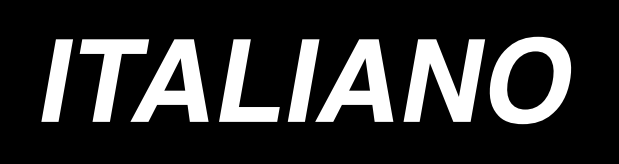

# AP-876 / IP-420 MANUALE D'ISTRUZIONI

\* II "CompactFlash(TM)" è il marchio registrato del San Disk Corporation, U.S.A..

# INDICE

| I . SEZIONE MECCANICA (QUANTO ALLA MACCHINA PER CUC                                        | IRE) 1   |
|--------------------------------------------------------------------------------------------|----------|
| 1. CARATTERISTICHE TECNICHE                                                                | 1        |
| 2. CONFIGURAZIONE                                                                          | 2        |
| 3. INSTALLAZIONE                                                                           |          |
| 3-1 Installazione della macchina                                                           | 3        |
| 3-2. Rimozione della tavola di rinforzo dell'unità di niegatura                            |          |
| 3-3. Montaggio del tubo di sicurezza dell'impilatore                                       | 4        |
| 3-4. Montaggio del tubo di sicurezza per l'unità di piegatura                              | 5        |
| 3-5. Installazione del tubo dell'aria e pistola per aria compressa e regolazione della pro | essione6 |
| 3-6. Montaggio del portafilo                                                               | 7        |
| 3-7. Installazione del pannello operativo                                                  | 7        |
| 3-8. Fissaggio del pannello portataschino                                                  | 9        |
| 3-9. Collegamento dell'alimentazione elettrica                                             | 9        |
| 3-10. Lubrificazione                                                                       | 10       |
| 3-11. Controllo dell'interruttore di arresto di emergenza                                  | 10       |
| 3-12. Rimozione del polistirolo espanso dall'unità di piegatura                            | 11       |
| 3-13. Montaggio del modello                                                                | 11       |
| 3-14. Installazione della barra di guida                                                   | 12       |
| 3-15. Come effettuare il rodaggio                                                          | 12       |
| 4. FUNZIONAMENTO                                                                           | 13       |
| 4-1. Come installare l'ago                                                                 | 13       |
| 4-2. Infilatura del filo dell'ago                                                          | 14       |
| 4-3. Installazione / rimozione della capsula                                               | 15       |
| 4-4. Inserimento della bobina nella capsula della bobina                                   | 15       |
| 4-5. Avvolgimento della bobina                                                             | 16       |
| 4-6. Tensione del filo                                                                     | 18       |
| 4-7. Molla chiusura punto                                                                  | 20       |
| 4-8. Come regolare l'unità di piegatura                                                    | 21       |
| 5. Interruttore di arresto di emergenza                                                    | 24       |
| II. SEZIONE FUNZIONAMENTO (QUANTO AL PANNELLO)                                             | 25       |
| 1. PREFAZIONE                                                                              | 25       |
| 2. QUANDO SI USA IL IP-420                                                                 | 29       |
| 2-1. Nome di ciascuna sezione del IP-420                                                   | 29       |
| 2-2. Bottoni da usare in comune                                                            | 30       |
| 2-3. Funzionamento fondamentale del IP-420                                                 | 31       |
| 2-4. Display a cristalli liquidi al momento della selezione del modello di cucitura        | 32       |
| (1) Schermata di immissione dei dati di modello di cucitura                                | 32       |
| (2) Schermo di cucitura                                                                    | 34       |
| 2-5. Sostituzione del modello                                                              | 36       |
| 2-6. Come selezionare il modello di cucitura                                               | 38       |
| 2-7. Procedura di controllo del modello                                                    | 40       |
| 2-8. Cambiamento del dato di articolo                                                      | 41       |

| 2-9. Revisione della tensione del filo43                                         |    |  |  |  |
|----------------------------------------------------------------------------------|----|--|--|--|
| 2-10. Impostazione di MANUALE/AUTOMATICO/PASSO                                   |    |  |  |  |
| 2-11. Modifica della fase di piegatura                                           | 45 |  |  |  |
| 2-12. Modifica della posizione di piegatura                                      | 48 |  |  |  |
| 2-13. Modalità di uso dello stop temporaneo                                      | 49 |  |  |  |
| (1) Per continuare l'esecuzione della cucitura da qualche punto in cucitura      | 49 |  |  |  |
| (2) Per eseguire la ricucitura dall'inizio                                       | 50 |  |  |  |
| (3) Per effettuare l'operazione di piegatura di nuovo                            | 51 |  |  |  |
| 2-14. Abbassamento del pressore                                                  | 52 |  |  |  |
| 2-15. Funzionamento dell'impilatore (estrazione del materiale)                   | 53 |  |  |  |
| (1) Estrazione del materiale dall'impilatore                                     | 53 |  |  |  |
| (2) Regolazione del sensore dell'impilaggio pieno                                | 53 |  |  |  |
| 2-16. Uso del contatore                                                          | 54 |  |  |  |
| (1) Procedura di impostazione del contatore                                      | 54 |  |  |  |
| (2) Procedura di rilascio del conteggio completato                               | 56 |  |  |  |
| (3) Come modificare il valore del contatore durante la cucitura                  | 56 |  |  |  |
| 2-17. Esecuzione della registrazione nuova del modello dell'utente               | 58 |  |  |  |
| 2-18. Denominazione del modello di cucitura dell'utente                          | 59 |  |  |  |
| 2-19. Esecuzione della registrazione nuova del bottone di modello                | 60 |  |  |  |
| 2-20. Sezione di display a LCD al momento della selezione del bottone di modello | 61 |  |  |  |
| (1) Schermo di immissione dei dati di bottone di modello                         | 61 |  |  |  |
| (2) Schermo di cucitura                                                          | 63 |  |  |  |
| 2-21. Esecuzione della selezione del no. di bottone di modello                   | 65 |  |  |  |
| (1) Selezione dallo schermo di immissione dei dati                               | 65 |  |  |  |
| (2) Selezione per mezzo del bottone di scorciatoia                               | 66 |  |  |  |
| 2-22. Modifica del contenuto del bottone di modello                              | 67 |  |  |  |
| 2-23. Copiatura del bottone di modello                                           | 68 |  |  |  |
| 2-24. Modifica del modo di cucitura                                              | 69 |  |  |  |
| 2-25. Sezione di display a LCD al momento della cucitura combinata               | 70 |  |  |  |
| (1) Schermo di immissione del modello                                            | 70 |  |  |  |
| (2) Schermo di cucitura                                                          | 72 |  |  |  |
| 2-26. Esecuzione della cucitura combinata                                        | 74 |  |  |  |
| (1) Come creare i nuovi dati combinati                                           | 74 |  |  |  |
| (2) Come aggiungere i dati combinati                                             | 75 |  |  |  |
| (3) Procedura di cancellazione del dato combinato                                | 76 |  |  |  |
| (4) Procedura di cancellazione del passo del dato combinato                      | 76 |  |  |  |
| 2-27. Uso del modo di funzionamento semplice                                     | 77 |  |  |  |
| 2-28. Display LCD quando il funzionamento semplice è selezionato                 | 78 |  |  |  |
| (1) Schermo di immissione dei dati (cucitura individuale)                        | 78 |  |  |  |
| (2) Schermo di cucitura (cucitura individuale)                                   | 81 |  |  |  |
| (3) Schermo di immissione dei dati (cucitura combinata)                          | 84 |  |  |  |
| (4) Schermo di cucitura (cucitura combinata)                                     | 86 |  |  |  |
| 2-29. Modifica dei dati di interruttore di memoria                               | 88 |  |  |  |
| 2-30. Uso dell'informazione                                                      | 89 |  |  |  |
| (1) Osservazione dell'informazione di manutenzione ed ispezione                  | 89 |  |  |  |
| (2) Procedura di rilascio dell'avvertimento                                      | 90 |  |  |  |

| 0.21. Lles delle funzione di comunicazione                                    | 01  |
|-------------------------------------------------------------------------------|-----|
|                                                                               |     |
| (1) Dati che si possono trattare                                              |     |
| (2) Per effettuare la comunicazione per mezzo della CompactFlash (TM)         |     |
| (3) Comunicazione effettuata usando USB                                       |     |
| (4) Il portare dentro dei dati                                                |     |
| (5) Per prendere dentro i dati plurali insieme                                |     |
| 2-32. Effettuazione della formattazione della carta di memoria                |     |
| 3. LISTA DEI DATI DI INTERRUTTORE DI MEMORIA                                  | 96  |
| 4. LISTA DEI CODICI DI ERRORE                                                 |     |
| 5. ELENCO DEI MESSAGGI                                                        | 106 |
| II. MANUTENZIONE DELLA MACCHINA PER CUCIRE                                    | 109 |
| 1. MANUTENZIONE                                                               | 109 |
| 1-1. Regolazione dell'altezza barra ago                                       |     |
| 1-2. Relazione fase ago-crochet                                               |     |
| 1-3. Contro-lama                                                              |     |
| 1-4. Posizionamento della contro-lama e del guidafilo del coltello            |     |
| 1-5. Regolazione della lunghezza del filo estratto dal guidafilo              |     |
| 1-6. Regolazione della pressione della pinza                                  |     |
| 1-7. Regolazione della quantità di olio (spruzzi di olio) nel crochet         |     |
| 1-8. Regolazione della quantità di olio nella piastra frontale                |     |
| 1-9. Sostituzione dell'olio nella testa della machina                         |     |
| 1-10. Pulizia del filtro a depressione                                        |     |
| 1-11. Rimozione della polvere dalla parte frontale della testa della macchina |     |
| 1-12. Pulizia del filtro nella centralina elettrica                           |     |
| 2. INCONVENIENTI E RIMEDI                                                     | 116 |
| 3. ACCESSORIO A RICHIESTA                                                     | 118 |
| 3-1. Rastrelliera per capi di vestito                                         |     |
| 3-2. Luce di marcatura                                                        |     |

# I . SEZIONE MECCANICA (QUANTO ALLA MACCHINA PER CUCIRE)

# **1. CARATTERISTICHE TECNICHE**

| 1)  | Area di cucitura                                                                             | : Direzione X (laterale) 240 mm Direzione Y (longitudinale) 250 mm                                                                               |  |
|-----|----------------------------------------------------------------------------------------------|----------------------------------------------------------------------------------------------------|--|
| 2)  | Velocità massima di cucitura                                                                 | : 4.000 sti/min (variabile secondo le caratteristiche di cucitura)                                                                               |  |
| 3)  | Lunghezza del punto                                                                          | : tra 0,1 e 6,0 mm (Risoluzione minima: 0,05 mm)                                                                                                 |  |
| 4)  | Unità di movimentazione dell'albero principale della testa della macchina : servomotore c.a. |                                                                                                    |  |
| 5)  | Trasporto della pinza                                                                        | : Trasporto continuo (Motore passo-passo con encoder)                                                                                            |  |
| 6)  | Corsa della barra ago                                                                        | : 35 mm                                                                                                    |  |
| 7)  | Ago                                                                                          | : SCHMETZ 134 SERV 7 Nm : 130                                                                                                    |  |
| 8)  | Crochet                                                                                      | : Crochet esclusivo completamente rotativo (lubrificazione forzata)                                                                              |  |
| 9)  | Capsula                                                                                      | : Capsula per crochet completamente rotativo, con capacità maggiorata di 1,7 volte (provvista di una molla preventiva del funzionamento a vuoto) |  |
| 10) | Olio lubrificante                                                                            | : Testa della macchina: JUKI New Defrix Oil No. 1                                                                                                |  |
| 11) | Meccanismo di taglio del filo                                                                | : Meccanismo di taglio a forbice consistente in una contro-lama e un coltello                                                                    |  |
| ,   | Ũ                                                                                            | mobile (Azionato dal motore a camma scanalata)                                                                                                   |  |
| 12) | Memorizzazione dei dati di modello                                                           | : Corpo principale e un media                                                                                                    |  |
|     |                                                                                              | · Corpo principale: 999 modelli di cucitura max                                                                                                  |  |
|     |                                                                                              | · Media: 999 modelli di cucitura max                                                                                                    |  |
| 13) | Dimensioni                                                                                   | : 1890 mm (LARG.) x 1510 mm (LUNG.) x 1155 mm (ALT.)                                                                                             |  |
|     |                                                                                              | (esclusi il portafilo e l'impilatore)                                                                                                    |  |
| 14) | Funzione di arresto temporaneo                                                               | : È possibile fermare la macchina per cucire durante la cucitura.                                                                                |  |
| 15) | Contatore della bobina                                                                       | : Metodo in avanti/indietro (da 0 a 9999)                                                                                                    |  |
| 16) | Contatore di cuciture                                                                        | : Metodo in avanti/indietro (da 0 a 9999)                                                                                                    |  |
| 17) | Contatore del numero di punti                                                                | : Metodo in avanti/indietro (da 0 a 9999)                                                                                                    |  |
| 18) | Capacità di backup della memoria                                                             | : I modelli di cucitura vengono automaticamente salvati nella memoria al mo-<br>mento del blocco dell'alimentazione.                             |  |
| 19) | Massa (Peso totale)                                                                          | : 558 kg                                                                                                    |  |
| 20) | Potenza assorbita                                                                            | : 650 VA                                                                                                    |  |
| 21) | Campo di temperatura di lavoro                                                               | : tra 5°C e 35°C                                                                                                    |  |
| 22) | Campo di umidit di lavoro                                                                    | : tra il 35% e l'85% (senza condensazione di rugiada)                                                                                            |  |
| 23) | Tensione di alimentazione                                                                    | : Tensione nominale ± 10% 50/60 Hz                                                                                                    |  |
| 24) | Pressione di lavoro aria                                                                     | : 0,5 MPa                                                                                                    |  |
| 25) | Consumo aria                                                                                 | : 220 dm 3/min (ANR)                                                                                                    |  |
| 26) | Rumorosità                                                                                   | : - Livello di pressione acustica (LpA) dell'emissione continua                                                                                  |  |
|     |                                                                                              | equivalente dell'ambiente lavorativo:                                                                                                    |  |
|     |                                                                                              | Valore ponderato A di 83,0 dB ; (Include $K_{pA}$ = 2,5 dB); secondo la norma                                                                    |  |
|     |                                                                                              | ISO 10821- C.6.3 -ISO 11204 GR2 a 4.000 sti/min.                                                                                                 |  |
|     |                                                                                              | - Livello di potenza acustica (Lwa) ;                                                                                                    |  |
|     |                                                                                              | Valore ponderato A di 90,5 dB; (Include KwA = 2,5 dB) ; secondo la norma                                                                         |  |
|     |                                                                                              | ISO 10821- C.6.3 -ISO 3744 GR2 a 4.000 sti/min.                                                                                                  |  |

# 2. CONFIGURAZIONE

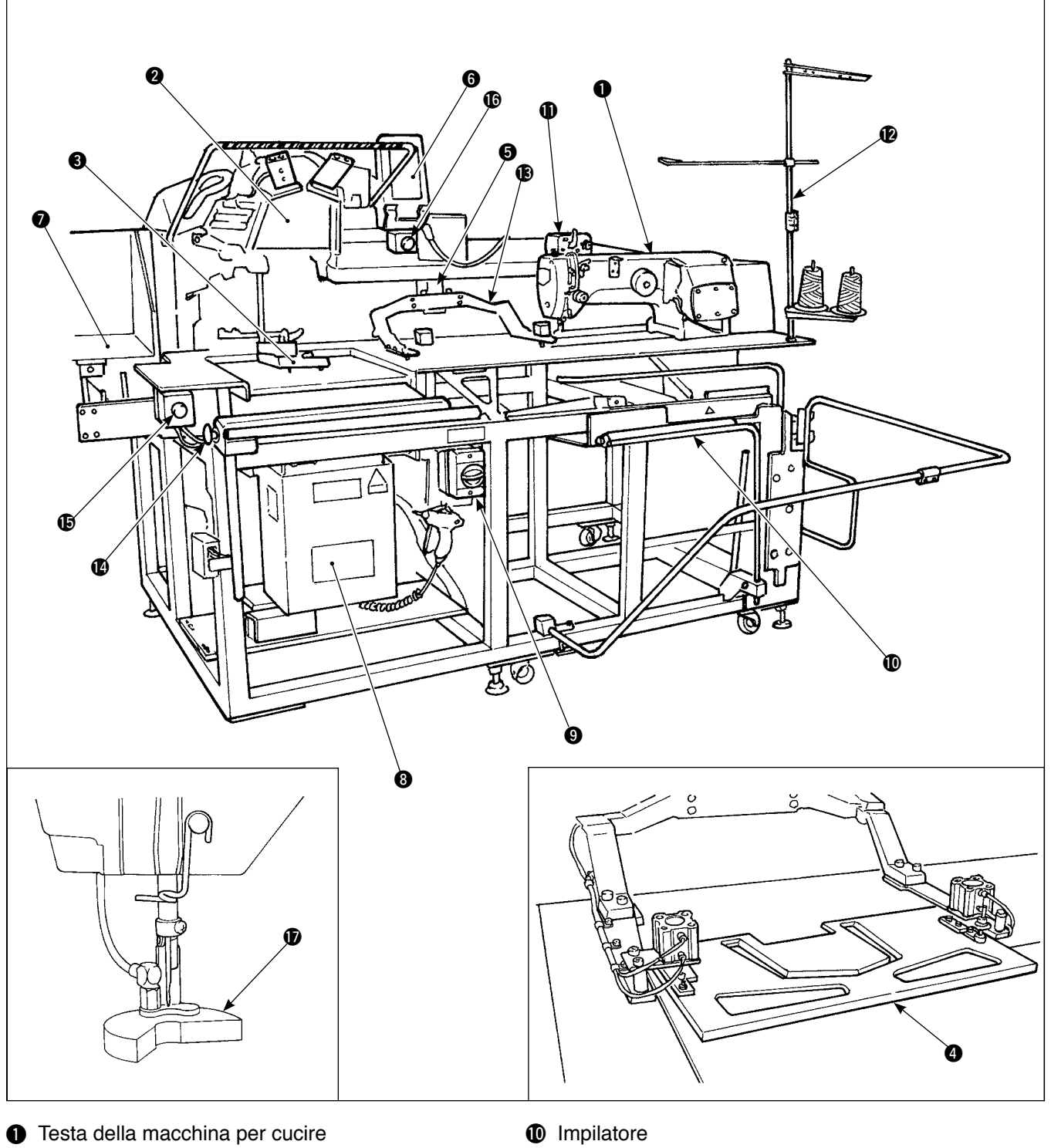

- 2 Piegatrice
- 3 Lastra del modello
- Pinza
- Blocco di trasporto e unità X-Y
- 6 Pannello operativo
- Portastoffa per taschino
- 8 Centralina elettrica
- Interruttore dell'alimentazione

- Avvolgibobina
- Portafilo
- Braccio di pressione
- Interruttore di avvio
- Interruttore di pausa
- Interruttore di arresto temporanea
- Stantuffo premitessuto
- \* Se l'interruttore di arresto di emergenza () viene premuto a dispositivo in funzione, il motore dell'erogatore di aria non si arresta, ma l'alimentazione viene disattivata al dispositivo e il dispositivo si arresta.

# **3. INSTALLAZIONE**

# 3-1. Installazione della macchina

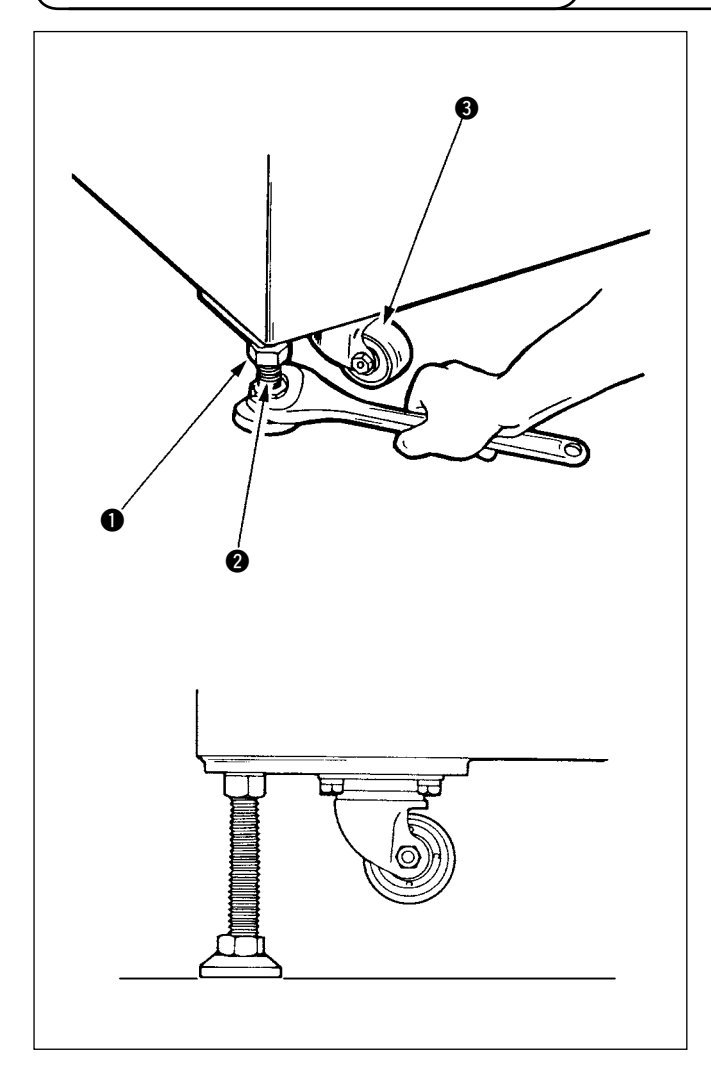

- 1) Installare la macchina su un posto piano livellandola.
- Allentare dado ①, e girare regolatore di livello ② per sollevare la macchina finché rotella ③ giri in folle.
- Dopo che la macchina è stata installata in modo opportuno, stringendo dado ①, fissare regolatore di livello ②.

### 3-2. Rimozione della tavola di rinforzo dell'unità di piegatura

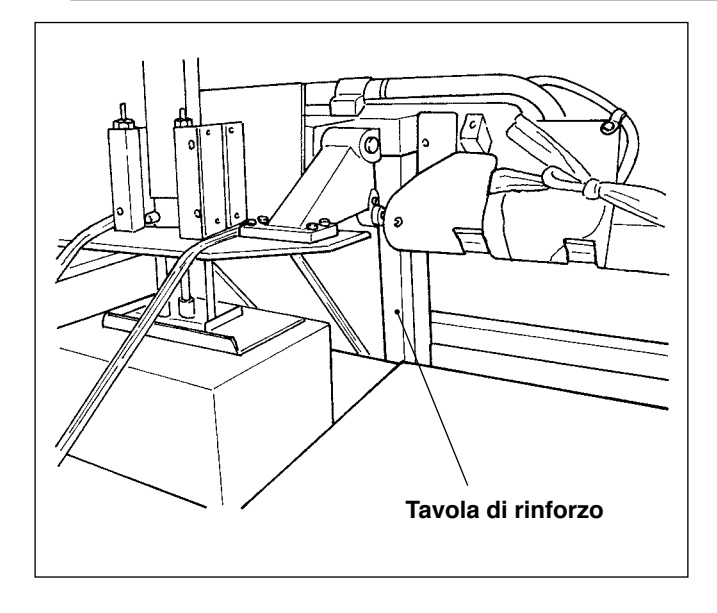

Rimuovere la tavola di rinforzo dell'unità di piegatura.

## 3-3. Montaggio del tubo di sicurezza dell'impilatore

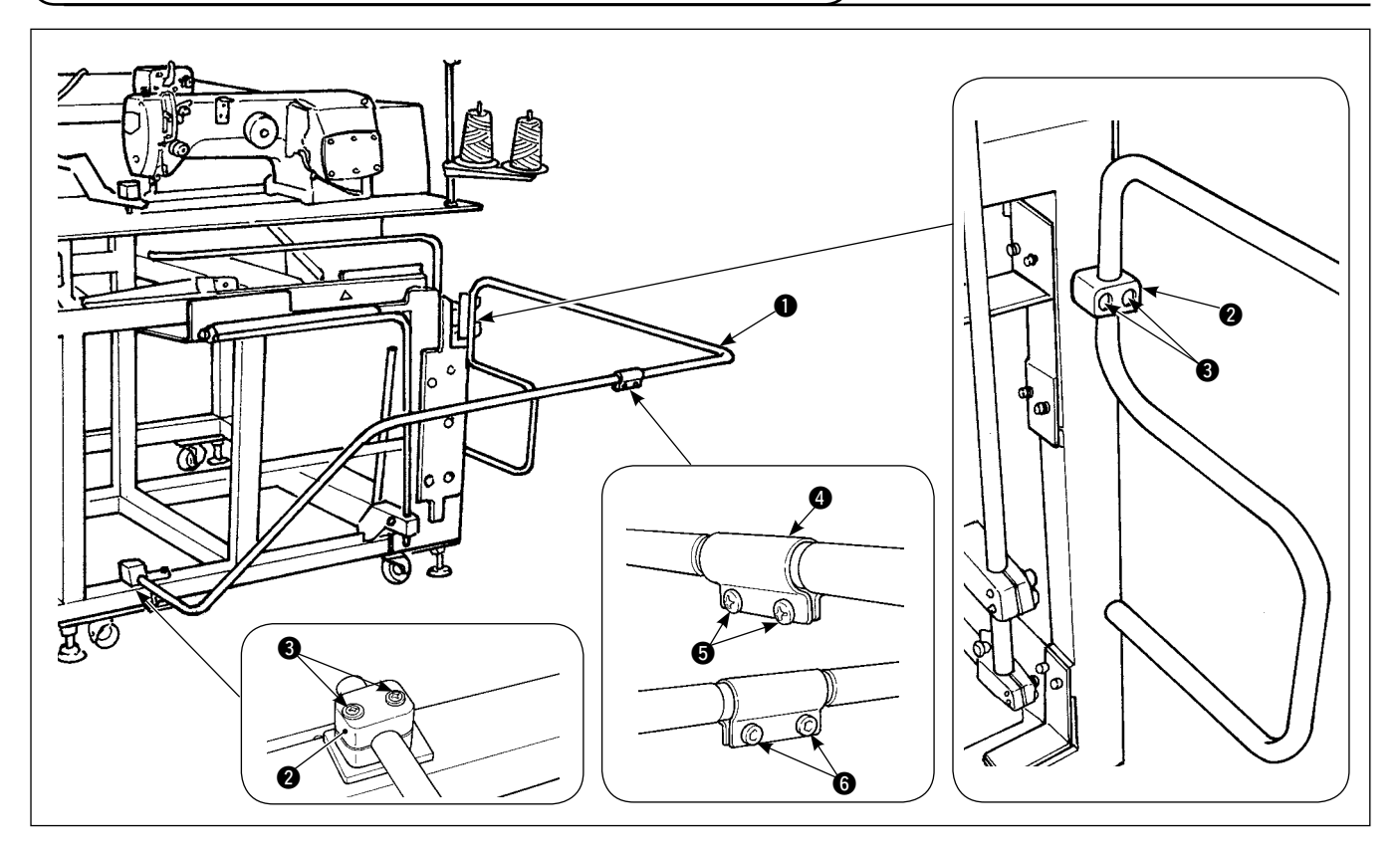

- 1) Fissare il tubo di sicurezza () dell'impilatore sul corpo principale per mezzo del fermatubi (2) e viti di fissaggio (3).
- 2) Inserire i due tubi nel giunto (4) dei tubi e fissare con le viti (5) e i dadi (6).

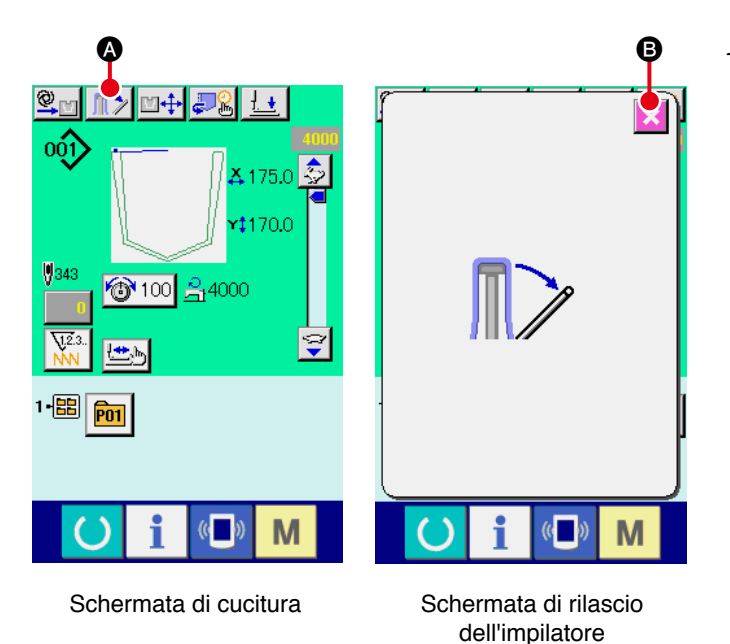

#### (1) Rimozione del materiale da cucire

 Per rimuovere il materiale da cucire dalla macchina per cucire, premere il bottone di rilascio
 della leva dell'impilatore sulla schermata di cucitura per rilasciare la leva premitessuto dell'impilatore. La schermata passa alla "schermata di rilascio dell'impilatore."

Quando il bottone di annullamento 🔀 B viene

premuto dopo la rimozione del materiale da cucire, la schermata passa alla schermata di cucitura e la leva premitessuto dell'impilatore si chiude.

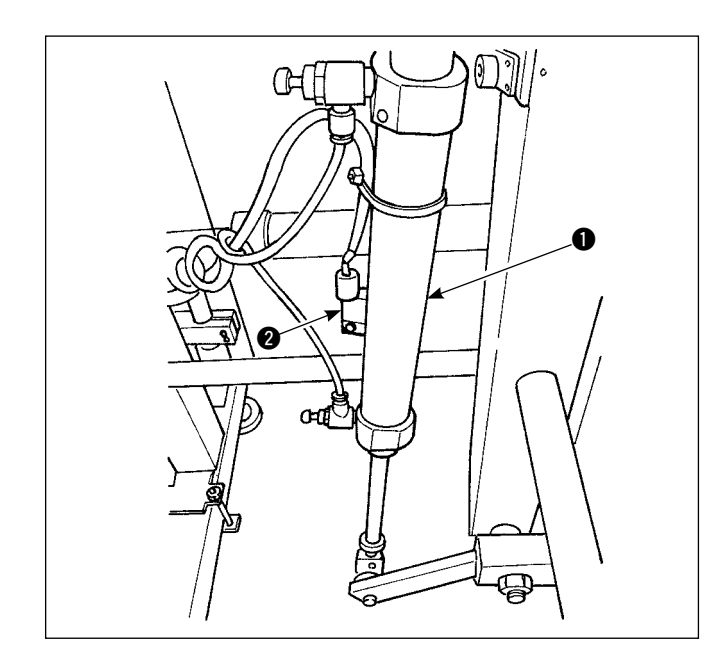

 Regolare la quantità di impilaggio allentando la vite del sensore 2 del cilindro premitessuto 1 e cambiando la posizione del sensore. La quantità di impilaggio sarà aumentata spostando la posizione del sensore verso l'alto.

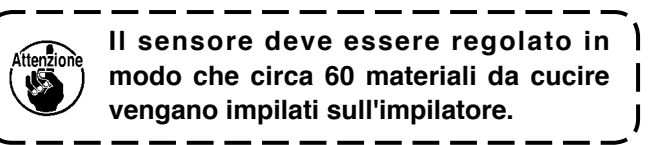

### 3-4. Montaggio del tubo di sicurezza per l'unità di piegatura

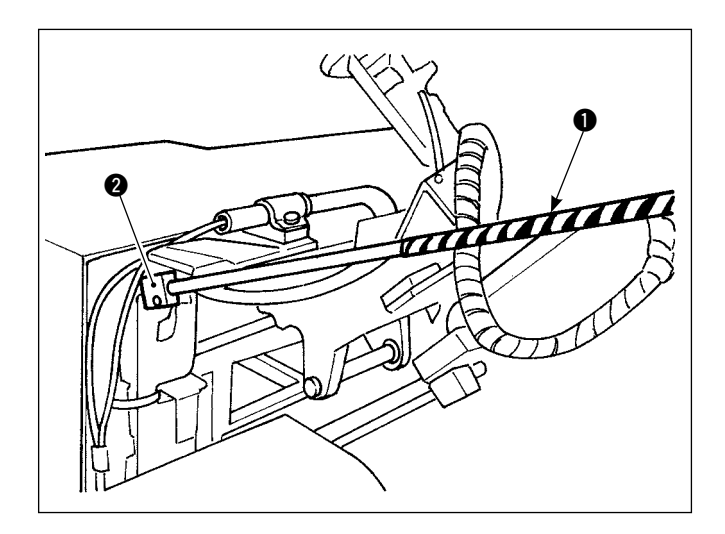

Inserire il tubo di sicurezza **1** per l'unità di piegatura nel blocco di fissaggio **2** del tubo e fissare con la vite di fissaggio **3**.

Regolare l'altezza del tubo di sicurezza e fissarlo con la vite di fissaggio ④.

### 3-5. Installazione del tubo dell'aria e pistola per aria compressa e regolazione della pressione

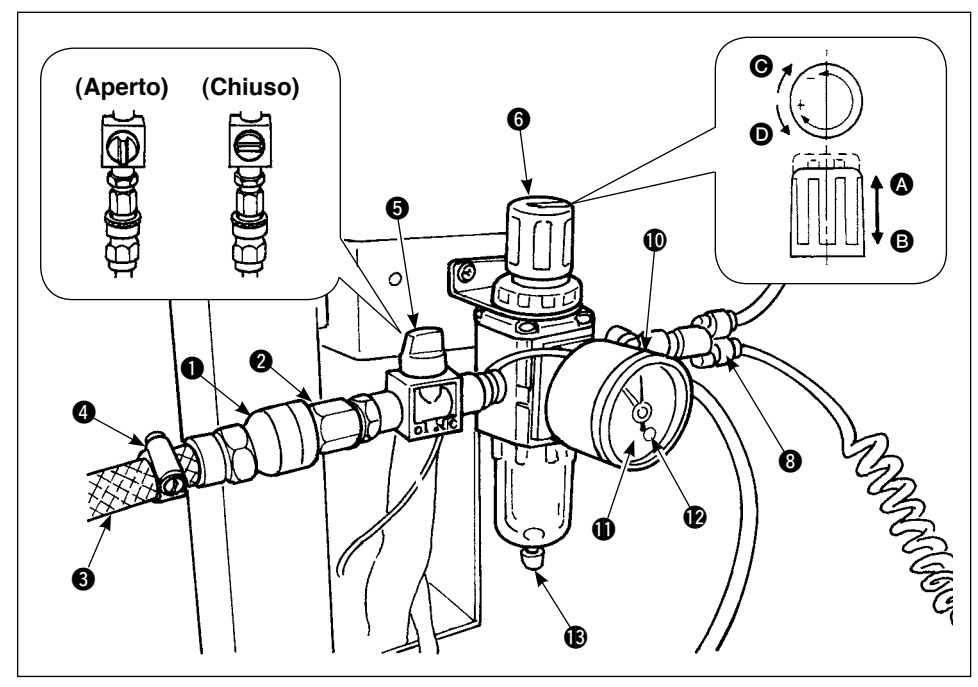

# (1) Collegamento del tubo di aria

- Collegare manicotto ① a spina ②. A questo punto, avvolgere nastro di sigillatura o cosa simile intorno alla vite.
- 2) Inserire tubo di aria (3) in manicotto (1) e fissarlo con fascetta fermatubo (4).
  (Usare il tubo di aria che corrisponda al manicotto.)

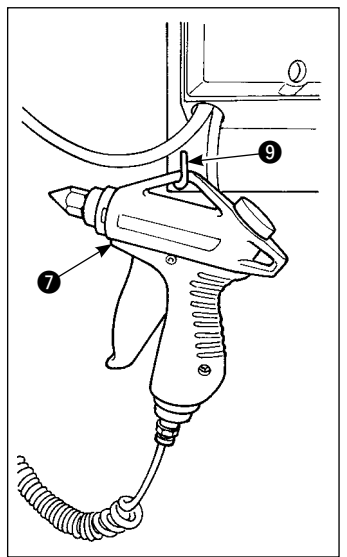

#### (2) Collegamento della pistola per aria compressa

Inserire il tubo a spirale della pistola per aria compressa 🕜 nell'accoppiamento rapido 🚯 e agganciare la pistola per aria compressa al gancio a forma di L 💁.

#### (3) Apertura/chiusura della valvola

Per aprire/chiudere la valvola (), ruotare la valvola il più possibile (di 90 gradi).

#### (4) Regolazione della pressione di alimentazione di aria

- 1) La pressione di funzionamento di aria deve essere impostata su 0,5 MPa.
- 2) Aprire lentamente valvola 5.
- 3) Sollevare manopola di regolazione (i) in direzione (A). Girandola in questa condizione, la pressione di lavoro di aria sarà modificata. Girare la manopola in senso (i) (+) o in senso (i) (-) in modo che puntatore nero di misuratore di pressione (ii) indichi 0,5 MPa. Al termine della regolazione, abbassare manopola (ii) in dire-

zione B per bloccarla in modo sicuro.

Quando si apre la valvola (5), tenere presente che il meccanismo al quale l'aria compressa è alimentata viene in parte attivato.

### (5) Regolazione del segnale di calo di pressione

- 1) Impostare la pressione alla quale un segnale di emergenza scatterà se la pressione cala al di sotto di tale valore.
- 2) L'impostazione normale di 0,4 MPa.
- Inserire un cacciavite piccolo in tappo ① di misuratore di pressione ①, e regolare vite ② che sta all'interno.
   Girare la vite con il cacciavite finché il puntatore verde non punti a 0,4 MPa.

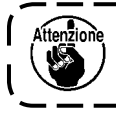

Attenzione

Se la pulsazione della sorgente di alimentazione di aria è troppo grande, anche all'impostazione sopraccitata il segnale di emergenza potrebbe scattare.

#### (6) Drenaggio del regolatore

- 1) Prima di utilizzare la macchina, eseguire il drenaggio del regolatore per scaricare l'acqua (allentando la manopola (3)).
- L'acqua influisce negativamente sui componenti di controllo dell'aria. È quindi necessario rimuovere con attenzione l'acqua.
- 3) Se la pressione dell'aria nel regolatore cade, l'interruttore del manometro si accende causando un errore.

# 3-6. Montaggio del portafilo

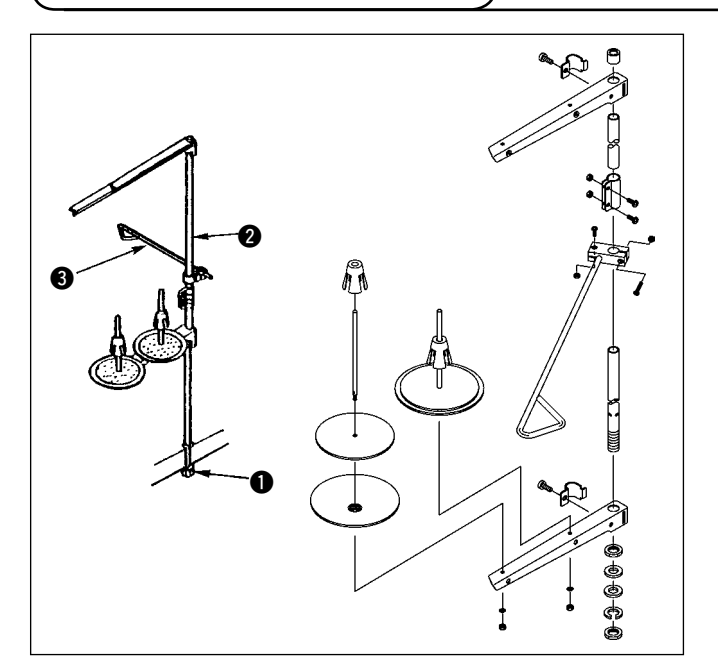

- 1) Posizionare il portafilo nel foro all'angolo destro del tavolo della macchina.
- 2) Inserire asta **3** del portafilo nel guidafilo **2** del portafilo.
- 3) Stringere controdado () per fissare il portafilo.
- 4) Quando cablaggio ad una presa di alimentazione aerea è possibile, far passare il cavo di alimentazione attraverso asta 2 del portarocchetto.

# 3-7. Installazione del pannello operativo

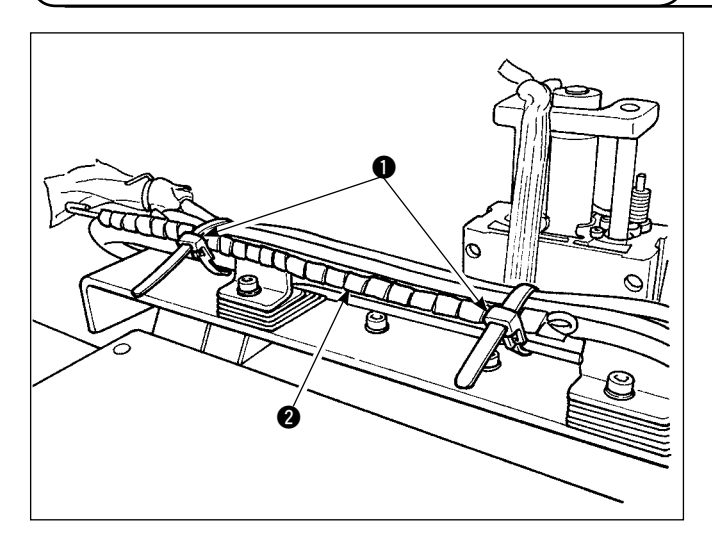

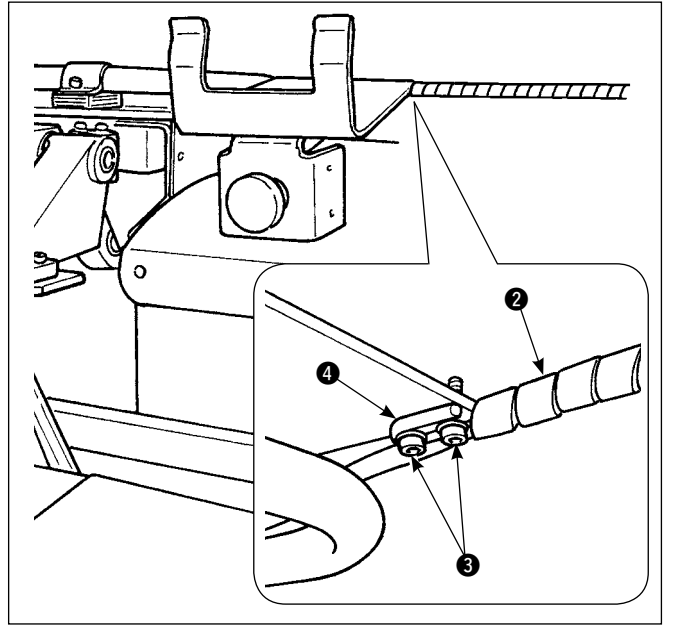

1) Allentare i fermacavi **1**. Rimuovere il cavo **2** del pannello.

 Rimuovere le viti di fissaggio (3). Fissare la barra di supporto (4) del cavo del pannello operativo con le viti di fissaggio (3).

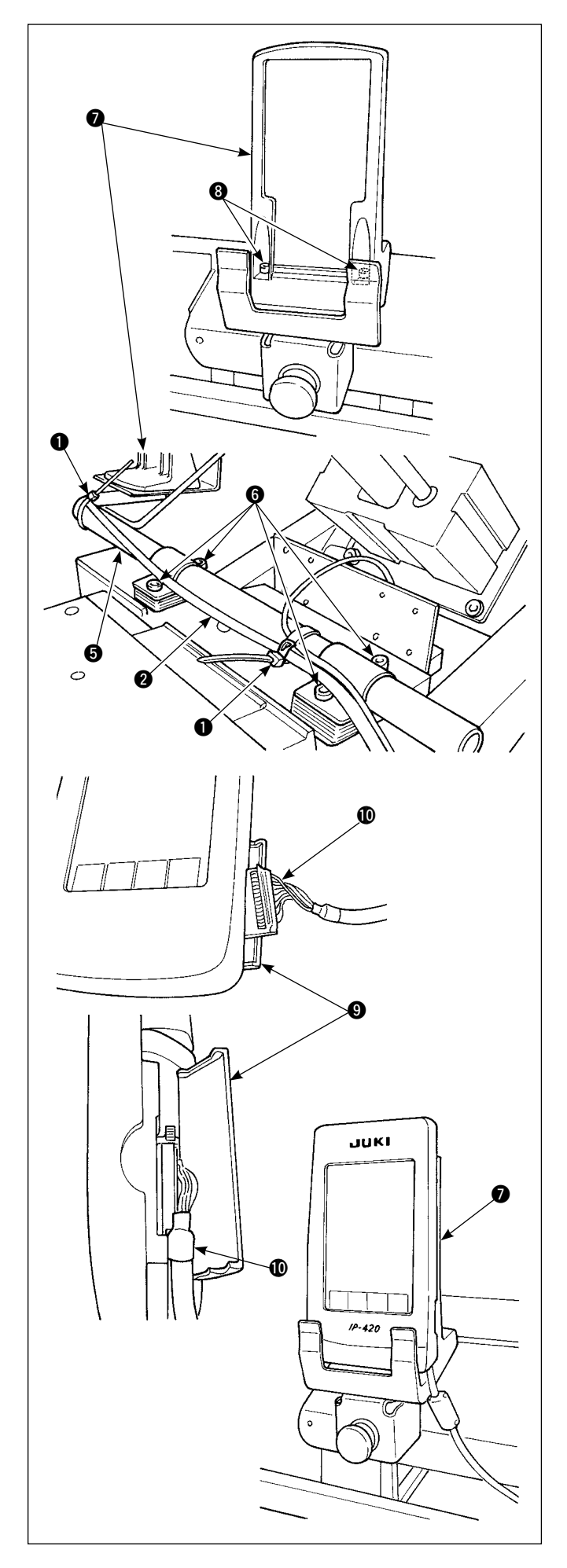

3) Allentare le viti di fissaggio 6 del tubo di montaggio
6 del pannello operativo. Determinare la posizione della base di montaggio 7 del pannello operativo e fissarla con le viti di fissaggio 6.

Fissare il cavo **2** del pannello operativo con i fermacavi **1**.

Fissare in posizione la base di montaggio 🕜 del pannello operativo, in dotazione con l'unità, con le viti di fissaggio (3).

- 4) Aprire il coperchio (9) dell'IP-420. Inserire il cavo (1) nell'IP-420.
- 5) Dirigere il cavo (1) lungo la parte inferiore dell'IP-420 e chiudere il coperchio (9).
- Posizionare l'IP-420 sulla base di montaggio del pannello operativo.

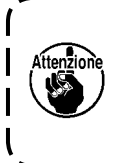

Se la schermata dell'IP-420 non è facilmente visibile, allentare viti di fissaggio Ge regolare la posizione della base di montaggio del pannello operativo.

# 3-8. Fissaggio del pannello portataschino

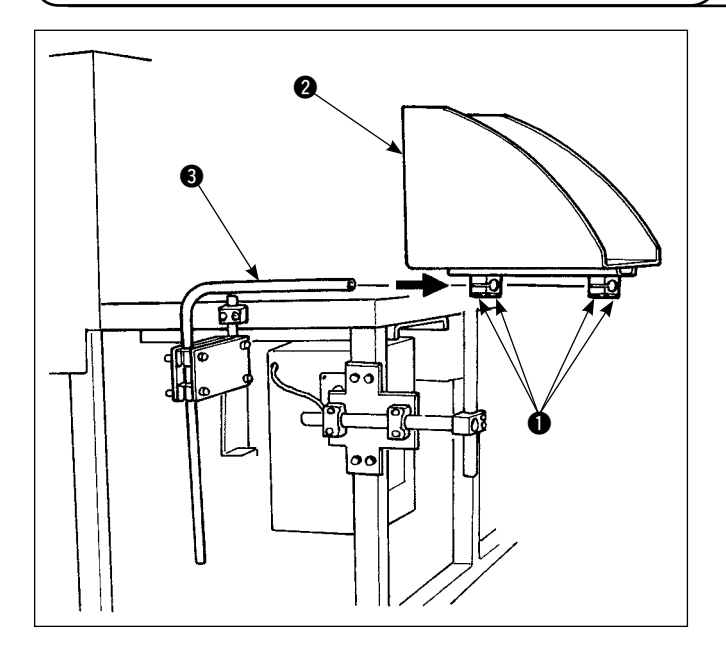

- 1) Montare pannello portataschino ② su tubo par il pannello porataschino ③.
- Fissare il tubo al pannello porataschino usando vite di fissaggio del tubo ①.

## 3-9. Collegamento dell'alimentazione elettrica

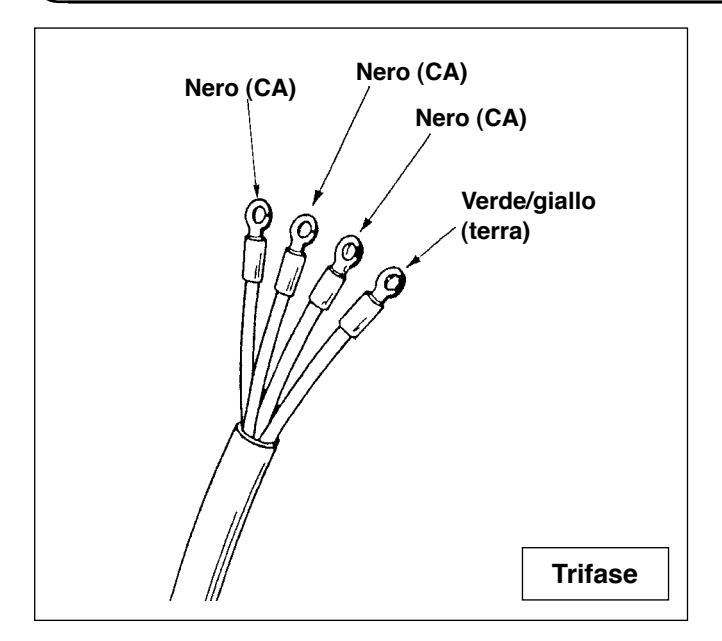

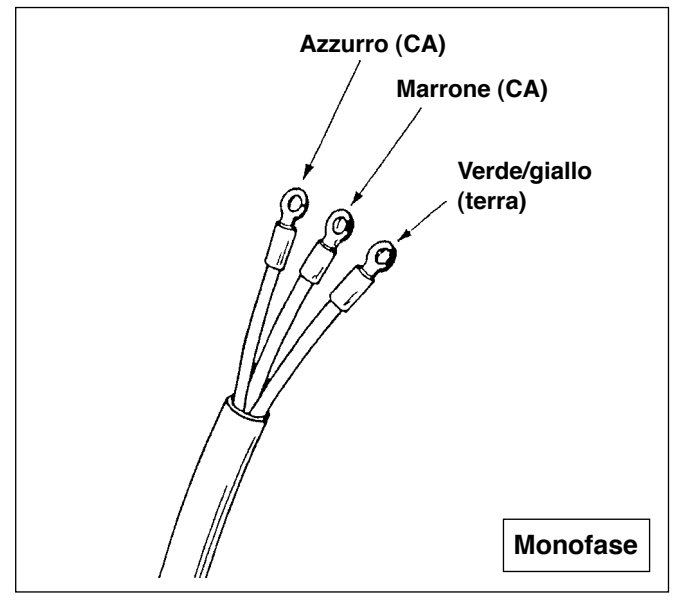

- La macchina non è dotata di una spina elettrica. È necessario quindi selezionare una spina che corrisponda alla presa disponibile nell'ambiente operativo e attaccarla al cavo di alimentazione.
- Due diversi tipi di alimentazioni, cioè, quella trifase e quella monofase sono preparate per questa macchina. Utilizzare un'alimentazione che corrisponda alla tensione di funzionamento indicata della macchina.

# 3-10. Lubrificazione

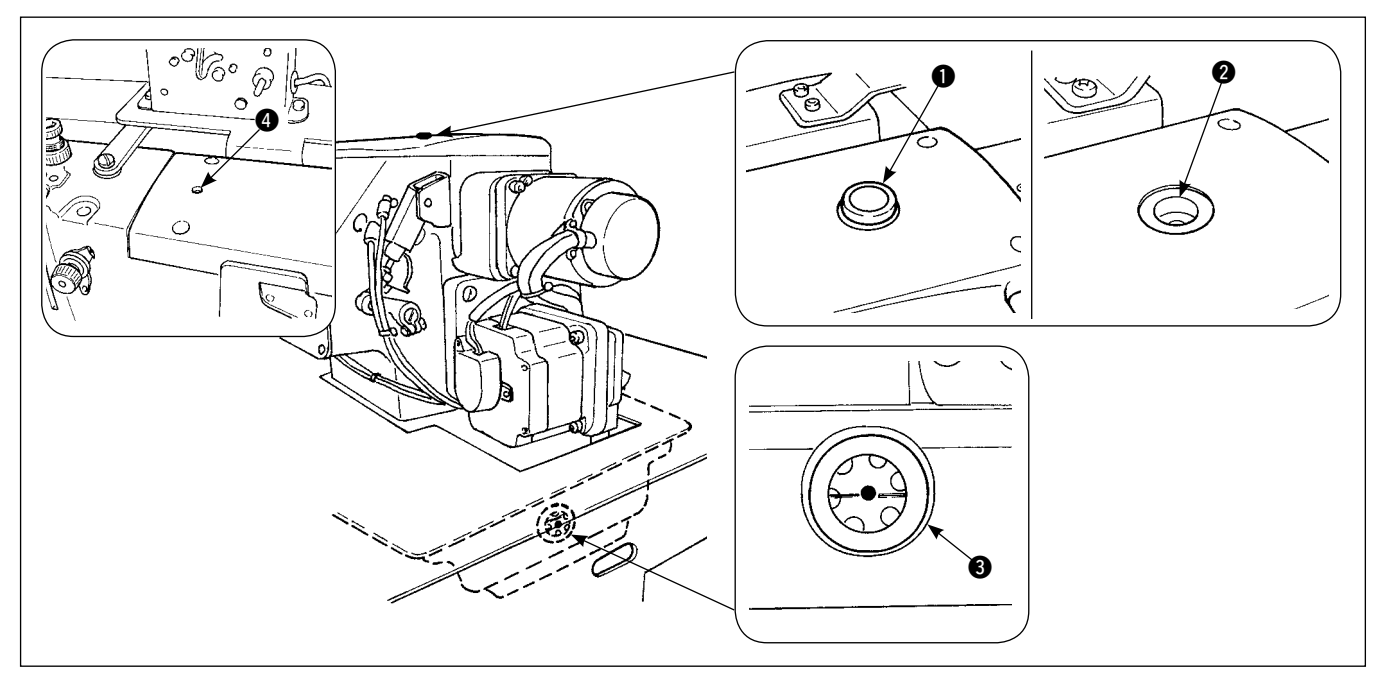

Rimuovere il tappo ①. Versare JUKI New Defrix Oil No. 1 attraverso la bocca di carico ② finché il livello dell'olio non raggiunga il centro dell'indicatore ③ del livello dell'olio.

Inoltre, quando la macchina viene attivata per la prima volta dopo l'installazione, assicurarsi di applicare circa 10 cc di olio attraverso la bocca di carico ④ in anticipo.

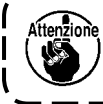

Assicurarsi di utilizzare olio originale JUKI. L'uso di oli diversi da quello specificato può causare guasti.

## 3-11. Controllo dell'interruttore di arresto di emergenza

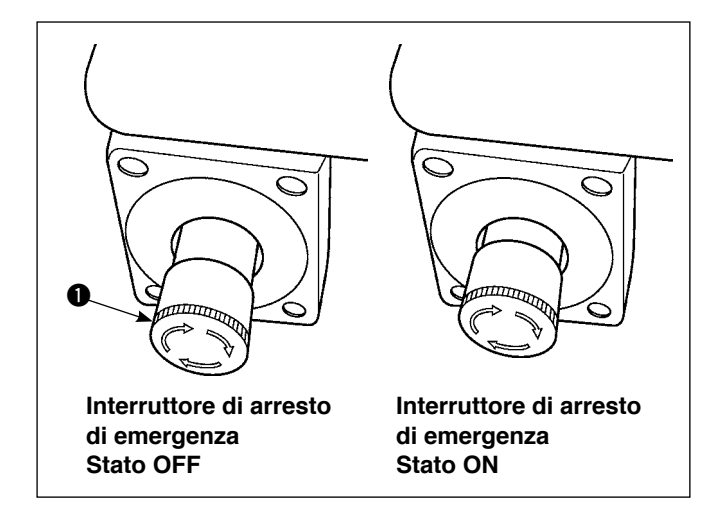

Quando il bottone rosso dell'interruttore di arresto di emergenza ① viene premuto fortemente fino in fondo, l'interruttore viene posto nello stato ON. Quando il bottone viene girato in senso orario, l'interruttore viene posto nello stato OFF.

Controllare che l'interruttore di arresto di emergenza ① sia nello stato OFF.

Se l'interruttore di arresto di emergenza ① è nello stato ON, la schermata del pannello operativo non si accende, anche se l'interruttore dell'alimentazione viene acceso.

# 3-12. Rimozione del polistirolo espanso dall'unità di piegatura

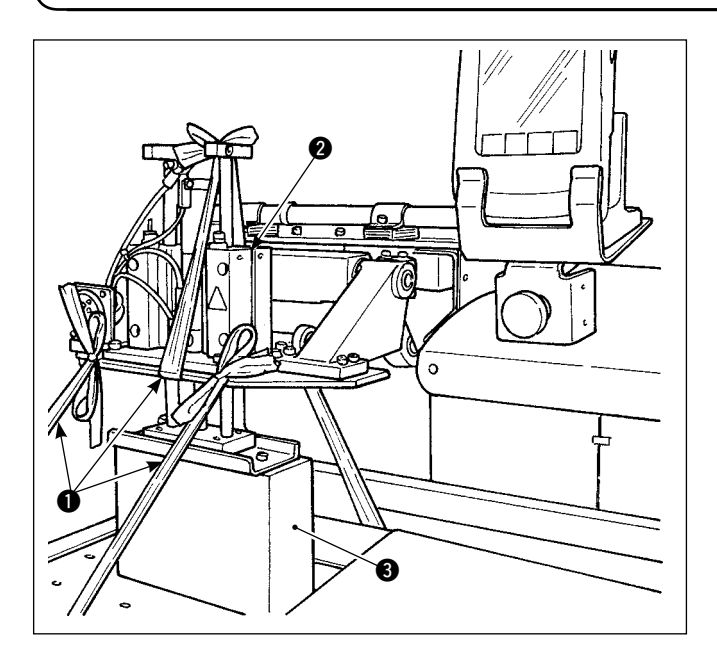

- 1) Togliere il cavo legato ①. Fornire aria compressa alla macchina e attivare l'alimentazione.
- 2) Premere il tasto di macchina pronta () (A.
- Se l'errore No. 370 viene visualizzato sul pannello operativo, premete il bottone reset 
   B.
- Dopo che l'unità di piegatura 2 si solleva, togliere polistirolo espanso 3 dall'unità di piegatura e disattivare l'alimentazione.

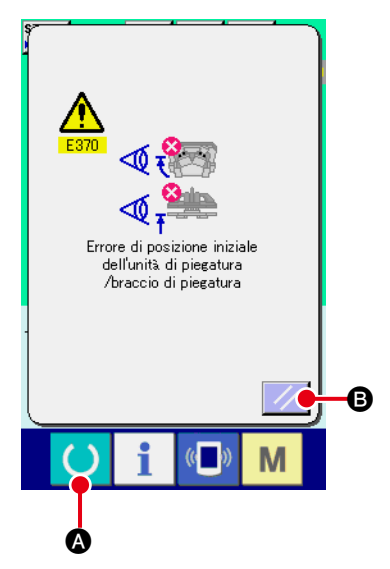

# 3-13. Montaggio del modello

Per il montaggio del modello, fare riferimento al par. "I-2-5. Sostituzione del modello" p.36.

# 3-14. Installazione della barra di guida

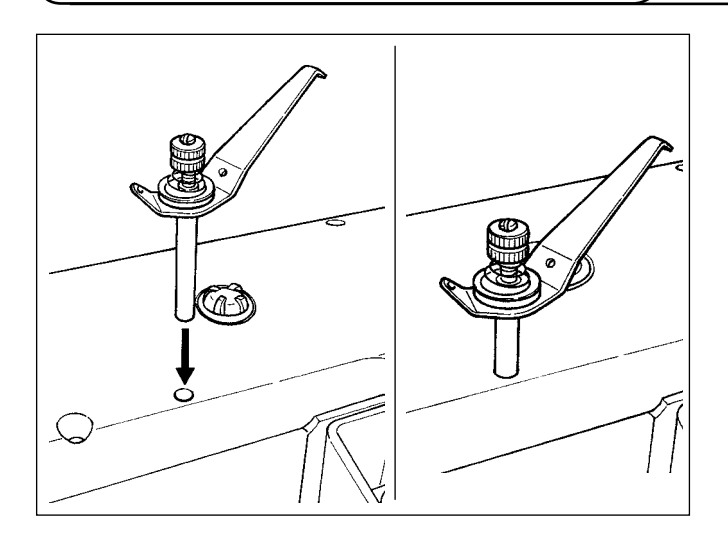

Inserire saldamente la barra guidafilo nel foro del coperchio superiore orientandola come mostrato in figura a sinistra.

# 3-15. Come effettuare il rodaggio

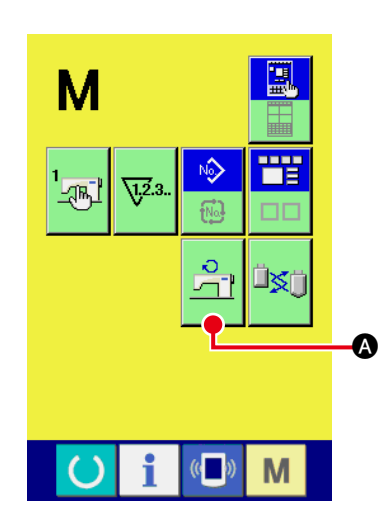

1) Visualizzare la schermata di controllo dei giri del motore principale.

M. Il bottone di controllo Premere il tasto

A dei giri del mo-

**\$** |

tore principale appare sulla schermata. Premere questo bottone per visualizzare la schermata di controllo dei giri del motore principale.

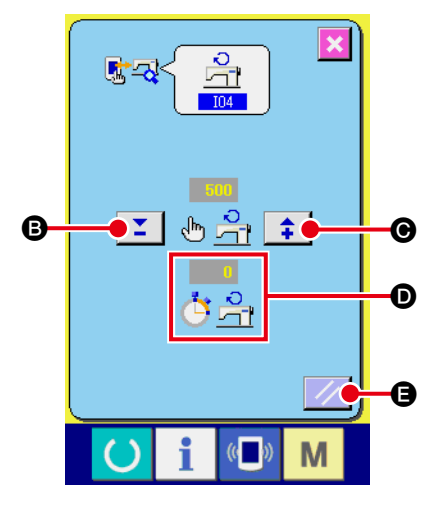

2) Fare girare il motore principale per effettuare il rodaggio della macchina.

È possibile impostare il numero di giri tramite i bottoni + e - 🎽

#### **B** e **O**.

Premere il tasto oper far funzionare la macchina al numero di giri impostato.

A questo punto, il numero di giri misurato dalla macchina viene visua-

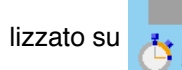

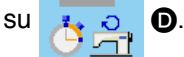

Premere il bottone reset • per fermare la macchina per cucire.

Impostare il numero di giri per il rodaggio su 2000.

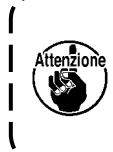

Quando la macchina viene attivata per la prima volta dopo l'installazione o dopo un lungo periodo di inattività, assicurarsi di effettuare il rodaggio per circa 30 secondi - un minuto.

# 4. FUNZIONAMENTO

## 4-1. Come installare l'ago

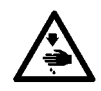

#### **AVVERTIMENTO**:

Prima di effettuare le seguenti operazioni assicurarsi che la macchina sia spenta per evitare incidenti causati dall'avvio improvviso della macchina.

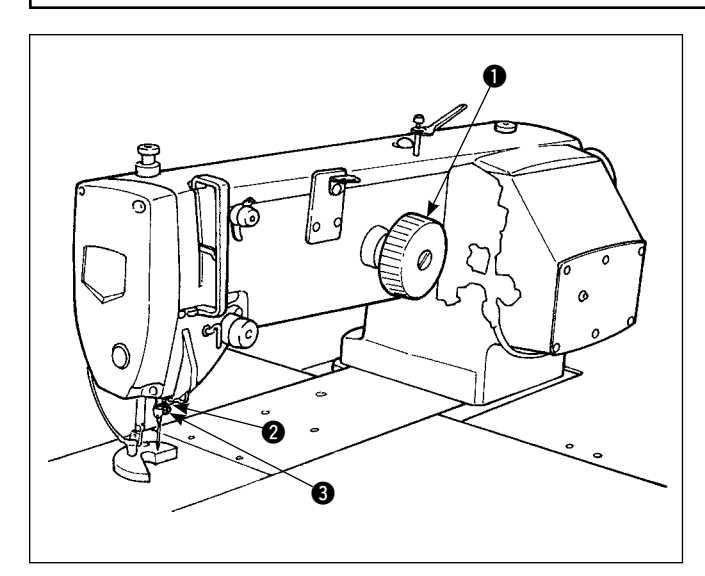

Usare un ago Schmetz 134 SERV 7 Nm :130.

- Girare il volantino 
   per sollevare barra ago
   ago
   alla
   sua posizione più alta.
- 2) Allentare vite di fissaggio (3) dell'ago e girare ago
  (4) in modo che sua frastagliatura (A) sia sul lato volantino.
- Inserire l'ago a fondo nel foro nella barra ago, nel senso della freccia, finché l'ago urti contro il fondo del foro.
- 4) Stringere vite di fissaggio in modo sicuro.
- 5) Assicurarsi che scanalatura lunga **B** dell'ago sia sul lato piastra frontale.

## 4-2. Infilatura del filo dell'ago

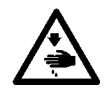

#### **AVVERTIMENTO:**

Prima di effettuare le seguenti operazioni assicurarsi che la macchina sia spenta per evitare incidenti causati dall'avvio improvviso della macchina.

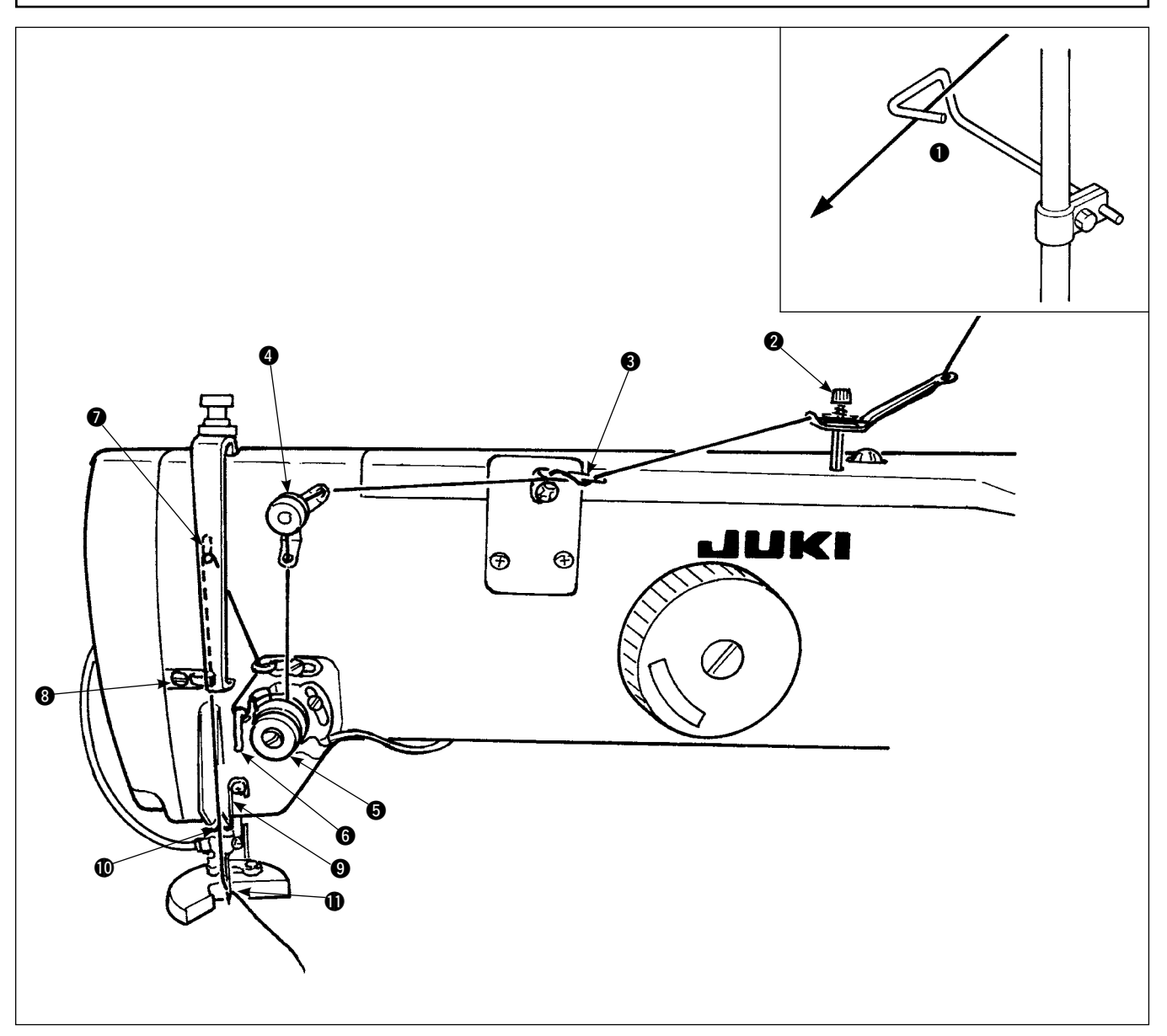

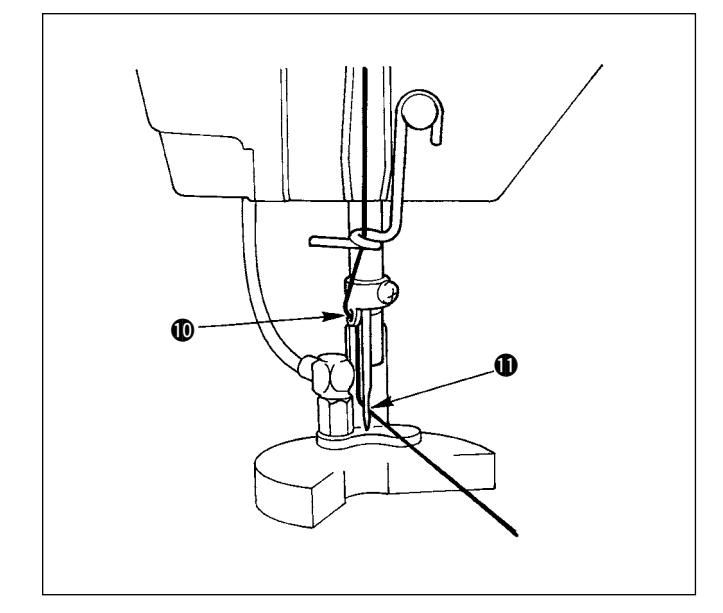

- 1) Infilare il filo dell'ago attraverso i punti mostrati nella figura, nell'ordine dei numeri.
- 2) Tirare fuori circa 10 cm del filo fatto passare attraverso l'ago.
- Per quanto riguarda infilatura del filo quando la macchina è accesa, fare riferimento al paragrafo relativo all'infilatura.

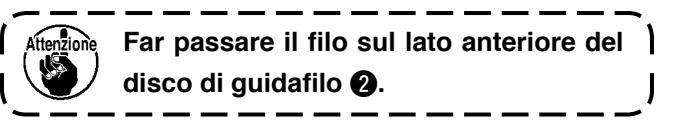

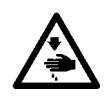

#### **AVVERTIMENTO:**

Prima di effettuare le seguenti operazioni assicurarsi che la macchina sia spenta per evitare incidenti causati dall'avvio improvviso della macchina.

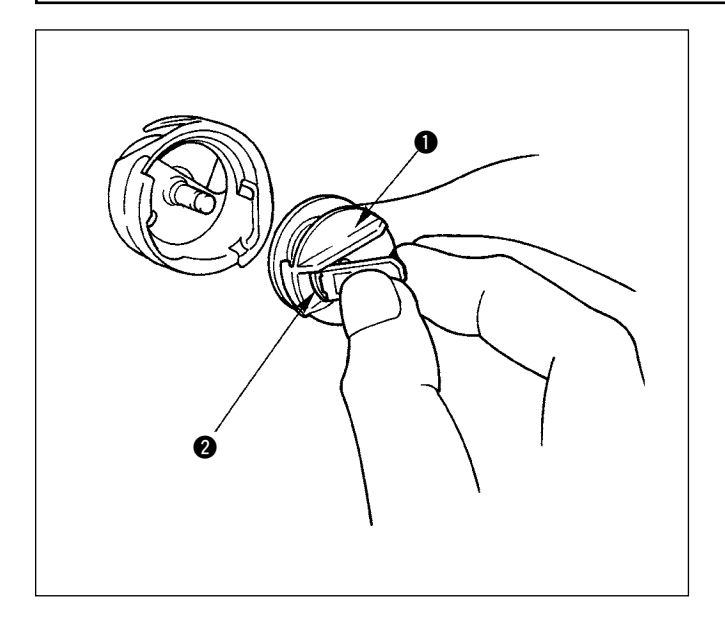

- Sollevare completamente chiavistello 2 di capsula
   , e tirare fuori la capsula dal crochet. La bobina inserita nella capsula 1 non viene via tenendo il chiavistello 2 con le dita.
- Per caricare la capsula nel crochet, assicurarsi di sollevare chiavistello 2 e infilare completamente la capsula sull'albero di movimentazione del crochet. Addentare quindi chiavistello 2.

Si prega di usare la capsula della bobina esclusiva in dotazione con la macchina. Inoltre, se la capsula della | bobina 1 non è completamente incastrata, essa può saltare via. Fare perciò | attenzione.

### 4-4. Inserimento della bobina nella capsula della bobina

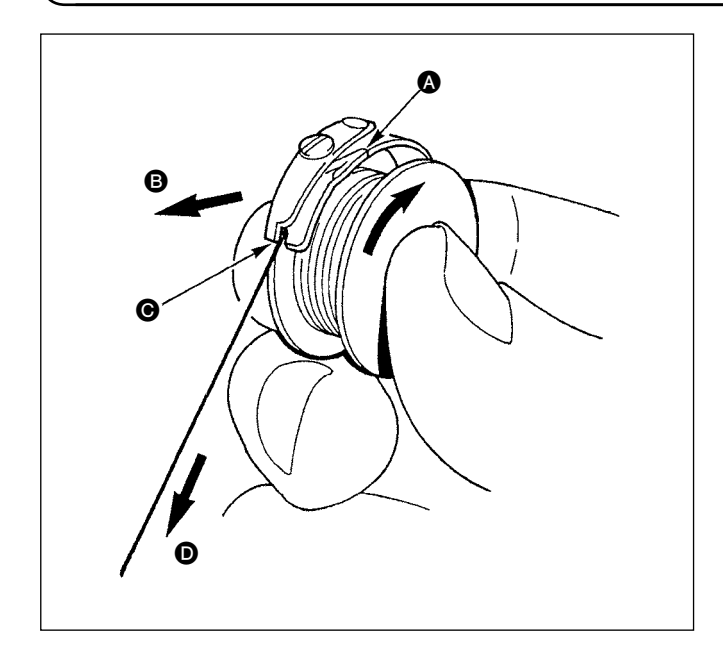

- Tenere la bobina in modo che l'estremità del filo avvolto intorno alla bobina sia rivolta verso destra, vista dal lato operatore, ed inserire la bobina nella capsula.
- Far passare il filo attraverso scanalatura (A), e tirare quindi il filo nella direzione (B). Con questa operazione, il filo passerá sotto la molla di tensione e verrà fuori dalla tacca (C).

## 4-5. Avvolgimento della bobina

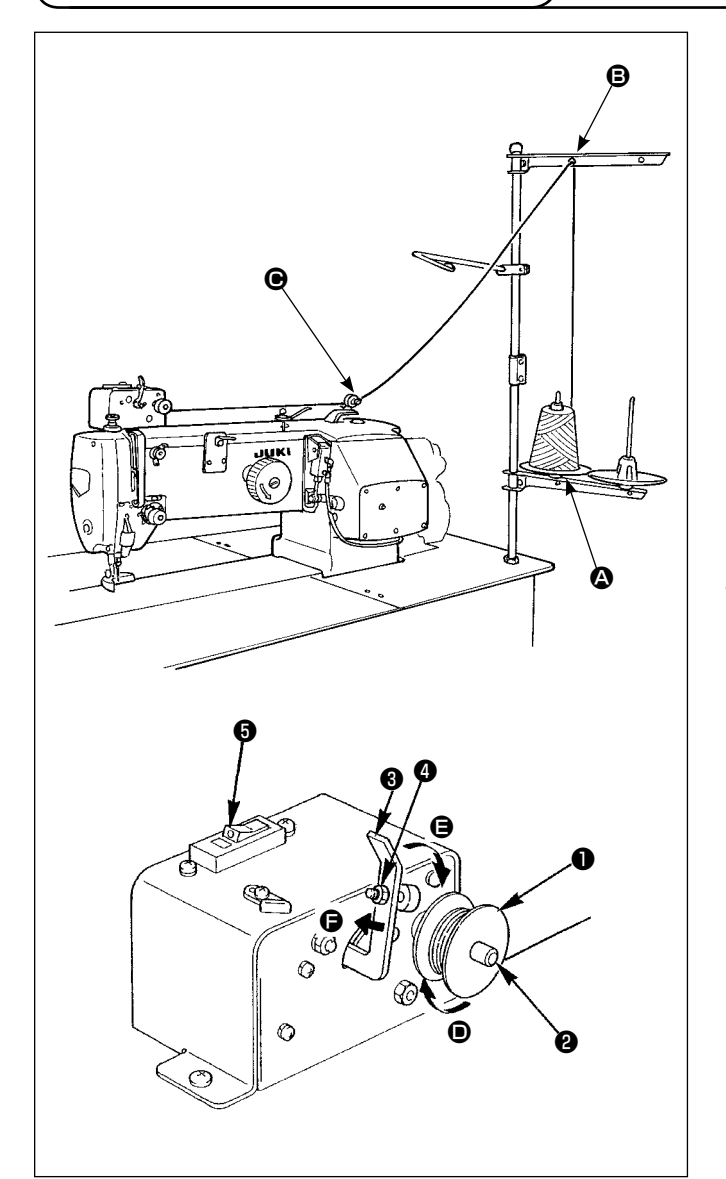

Fare passare il filo proveniente dal portafilo attraverso il regolatore di tensione **(b)** e avvolgere il filo sulla bobina.

- 1) Inserire bobina 1) sull'albero avvolgibobina 2.
- Far passare il filo come illustrato nella figura, e avvolgere il filo intorno alla bobina quattro o cinque volte in senso della freccia 
  .
- Spingere premibobina verso la bobina (in senso della freccia ), e l'avvolgibobina inizierà ad avvolgere la bobina. L'avvolgibobina cesserà di avvolgere la bobina quando la predeterminata quantità del filo è stata avvolta intorno alla bobina (l'80% del diametro esterno della bobina).
- 4) Per regolare la quantità del filo avvolta intorno alla bobina, allentare la vite 
   e cambiare la posizione del premibobina. (Muovendo il premibobina in senso della freccia 
   e, la quantità del filo avvolta intorno alla bobina aumenterà.)
  - L'avvolgibobina non si metterà in moto tranne che il ruttore ad altalena
     sia in posizione ON (acceso) (dove il punto di riferimento bianco inciso può essere osservato). Questo significa che il ruttore può essere usato come l'interruttore dell'avvolgibobina.
    - 2. Usare la macchina per cucire nello stato in cui l'interruttore sia posizionato su ON. Se l'avvolgibobina non funziona anche quando l'interruttore
      è posizionato su ON (il punto di riferimento bianco inciso è visibile), posizionare l'interruttore su OFF una volta, quindi posizionarlo di nuovo su ON.
    - 3. Non mancare di usare le bobine e capsule della bobina originali JUKI.
    - 4. Quando si infila il filo della bobina dal braccio guidafilo <sup>(2)</sup> al regolatore di tensione <sup>(2)</sup>, fissare il disco portarocchetto <sup>(2)</sup> in una posizione che il disco <sup>(3)</sup> e il braccio non ostacolino il percorso del filo della bobina tra <sup>(2)</sup> e <sup>(2)</sup>.

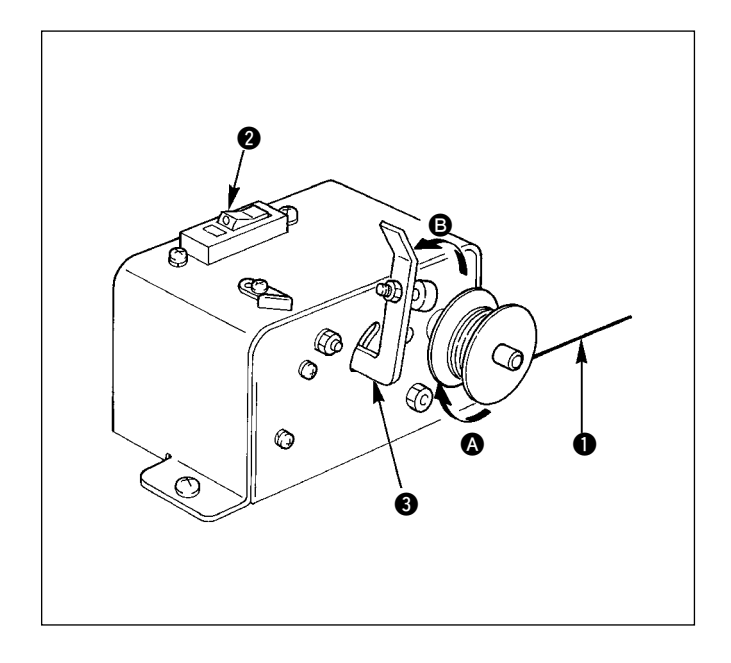

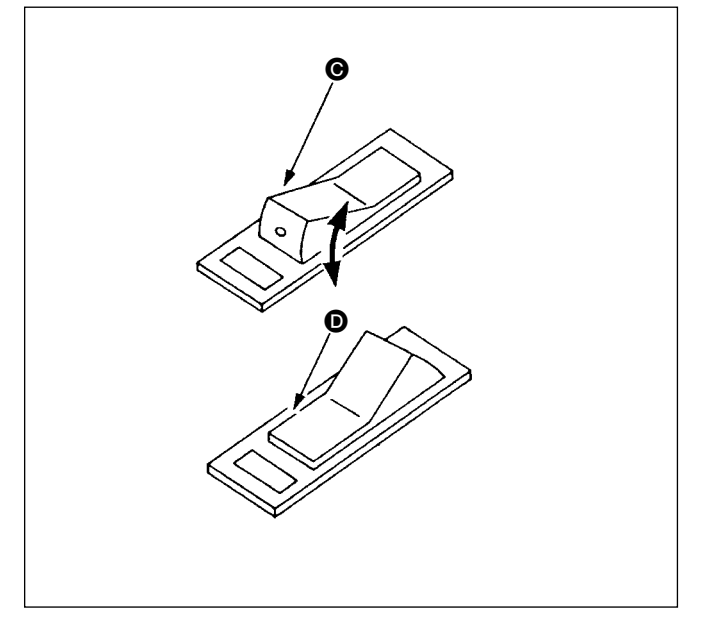

### (1) Protezione di circuito dell'avvolgibobina

- Quando l'avvolgibobina viene messo in funzione, qualche volta succede che filo 1 si impiglia su qualcosa, producendo una forza che tende ad arrestare l'avvolgimento (direzione A).
- In tal caso, per evitare il brucciare del motore, protezione di circuito ② si mette in funzione per tagliare temporaneamente il circuito posto all'interno dell' avvolgibobina, arrestando l'avvolgitore.

#### (2) Ripristino dell'avvolgibobina dopo l'arresto

- Prima riportare pressabobina (3) nella direzione della freccia (3) e spegnere quindi l'interruttore di avvolgibobina.
- 2) Rimuovere la causa della forza che tende ad arrestare l'avvolgimento.
- Passo 3) ripristina la condizione originale della protezione di circuito. Quando pressabobina 3 viene riportato al lato bobina e l'interruttore di avvolgibobina vine acceso, si mette in funzione nuovamente.

# 4-6. Tensione del filo

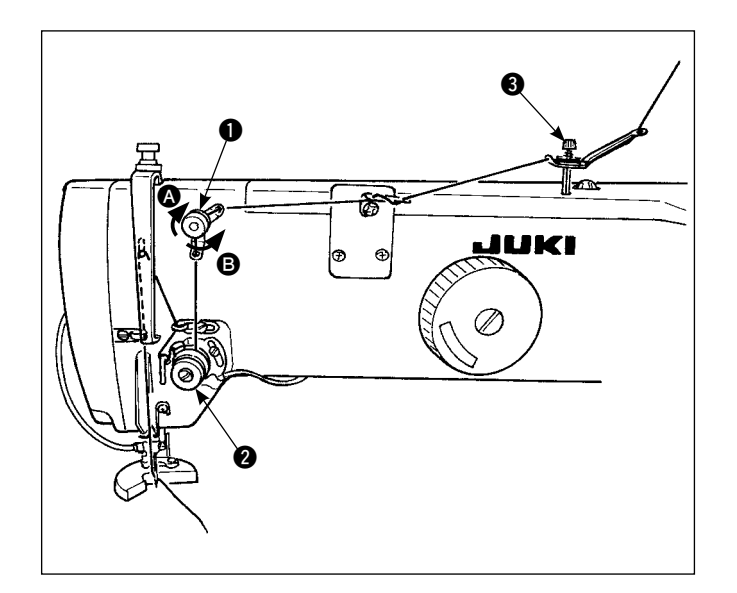

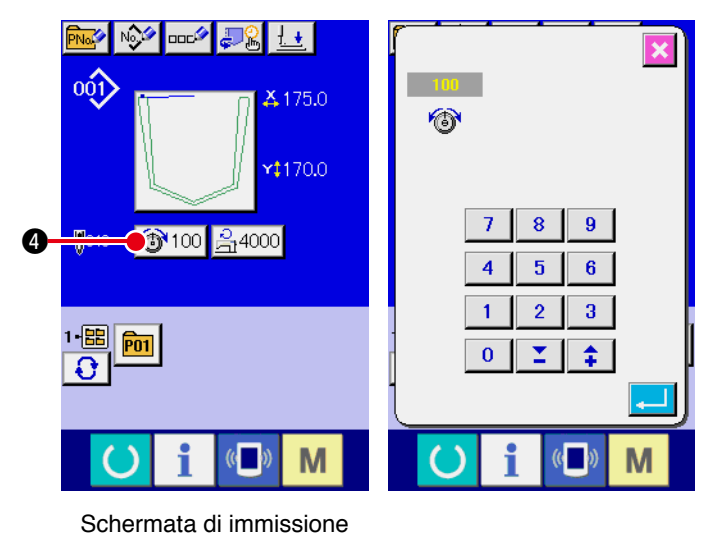

(1) Regolazione della tensione del filo dell'ago

- Girare regolatore della tensione No.1 

   in senso orario (freccia ) per diminuire la lunghezza del filo che rimarrà sull'ago dopo il taglio del filo.
- Girare regolatore della tensione No.1 

   in senso antiorario (freccia 

   per aumentare la lunghezza del filo che rimarrà sull'ago dopo il taglio del filo.
- Applicare una tensione più bassa possibile ad asta (3) del guidafilo.
- 4) Il regolatore di tensione No. 2 2 è un regolatore di tensione AT. La tensione del filo controllata da questo regolatore viene cambiata sul pannello operativo. Essa può essere cambiata sulla schermata di immissione dei dati (sfondo blu) e sulla schermata di cucitura (sfondo verde).

La tensione del filo può essere modificata per mezzo del bottone di modifica 100 della tensione (da 0 a 200).

dei dati

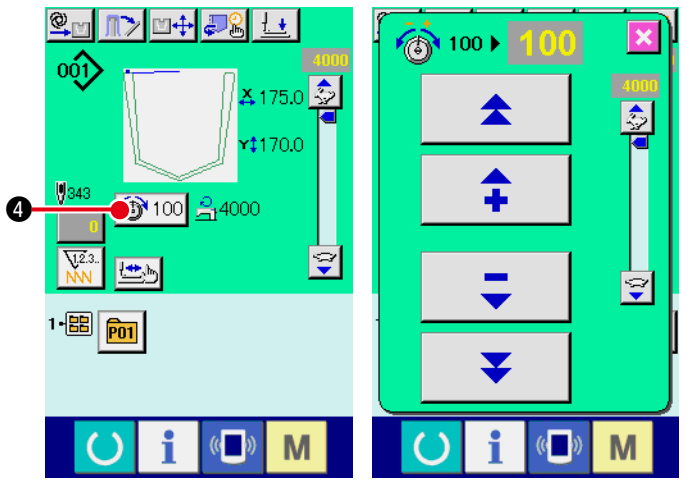

Schermata di cucitura

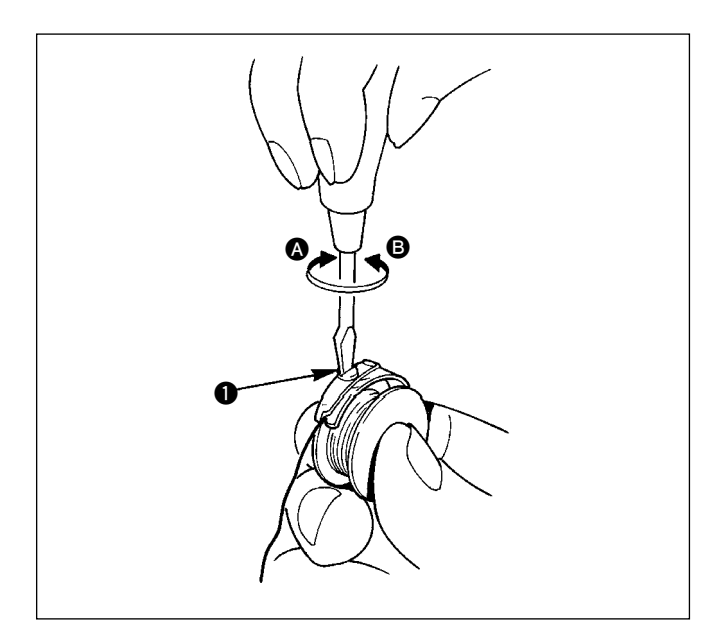

### (2) Regolazione della tensione del filo della bobina

- Girare regolatore della tensione 1 in senso orario (freccia (A) per aumentare la tensione del filo della bobina.
- Girare il regolatore della tensione in senso antiorario (freccia <sup>(3)</sup>) per diminuire la tensione del filo della bobina.

# 4-7. Molla chiusura punto

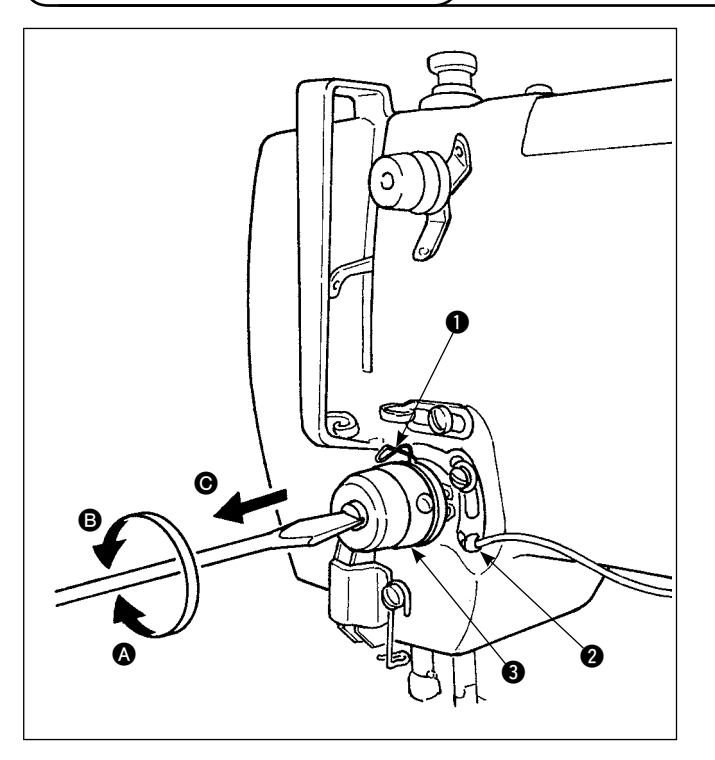

# (1) Regolazione della corsa della molla chiusura punto

- 1) La corsa normale della molla chiusura punto è da 6 a 11 mm.
- 2) Per modificare la corsa della molla chiusura punto è ①, allentare vite ② nella base del palo di tensione, inserire un cacciavite nella scanalatura su palo di tensione ③ e girare il palo con cacciavite. Girare il palo in senso orario (freccia ④) per aumentare la corsa. Girare il palo in senso antiorario (freccia ④) per diminuirla.

# (2) Regolazione della pressione della molla chiusura punto

- La pressione della molla chiusura punto deve essere regolata ad un valore compreso tra 0,15 e 0,25N quando comincia a tirare il filo.
- 2) Inserire un cacciavite nella scanalatura su palo di tensione 3, e girare il palo in senso orario (freccia
  A) per aumentare la pressione della molla chiusura punto o in senso antiorario (freccia 3) per diminuirla.
- Quando si regola la corsa della molla chiusura punto, anche la posizione dellapiastra rilevamento rottura filo deve essere regolata. Regolare la posizione della piastra rilevamento rottura filo in modo che essa venga sempre in contatto con la molla chiusura punto quando la molla chiusura punto non è infilata. (Deflessione della molla è di 0,5 mm circa.)
  - Non regolare la corsa della molla chiusura punto tramite la piastra rilevamento rottura filo. Altrimenti, ne può risultare la rottura della molla chiusura punto.

# 4-8. Come regolare l'unità di piegatura

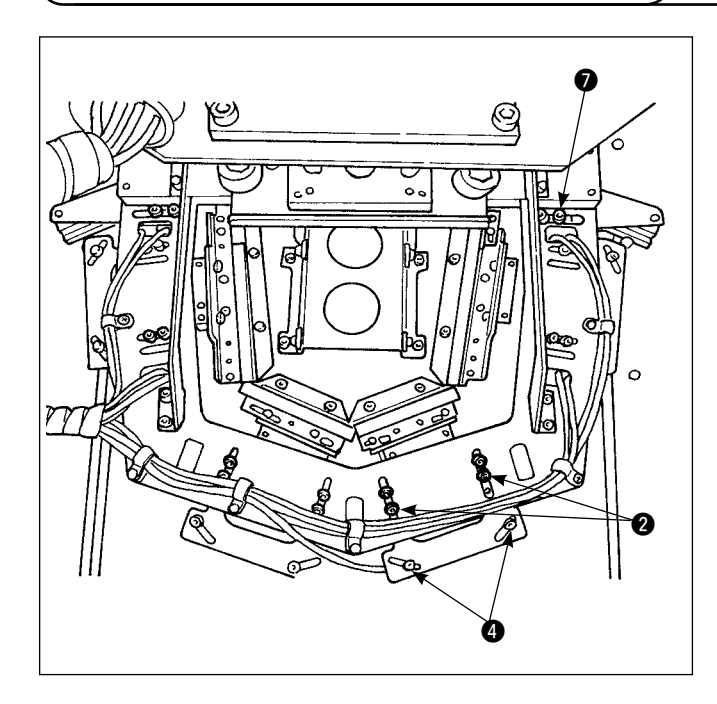

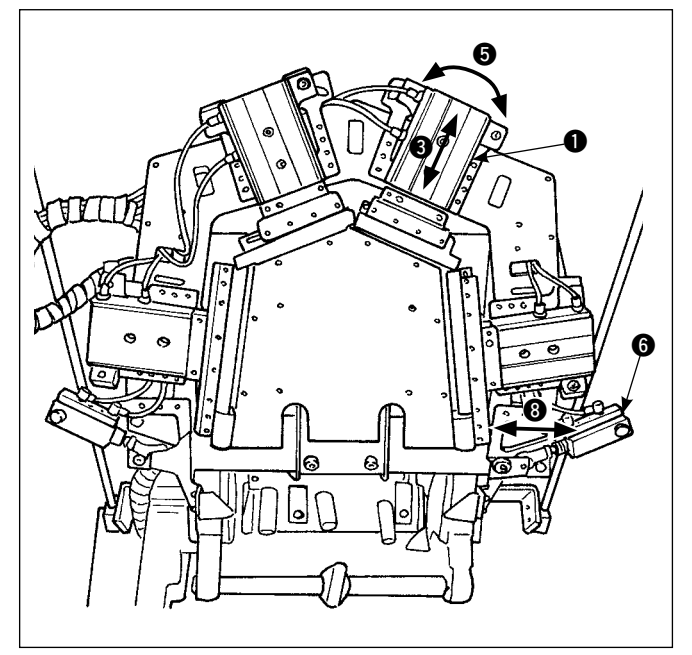

#### (1) Regolazione del cilindro

 Il cilindro di azionamento ① della lama di piegatura può essere regolato nella direzione della freccia ③ (senso longitudinale del cilindro) allentando le viti di fissaggio ②.

Inoltre, esso può essere regolato nella direzione della freccia (5) (senso di rotazione) allentando le viti di fissaggio (4).

 Il cilindro di piegatura 6 dell'orlo del taschino può essere regolato nella direzione della freccia 8 (senso laterale) allentando le viti di fissaggio 7.

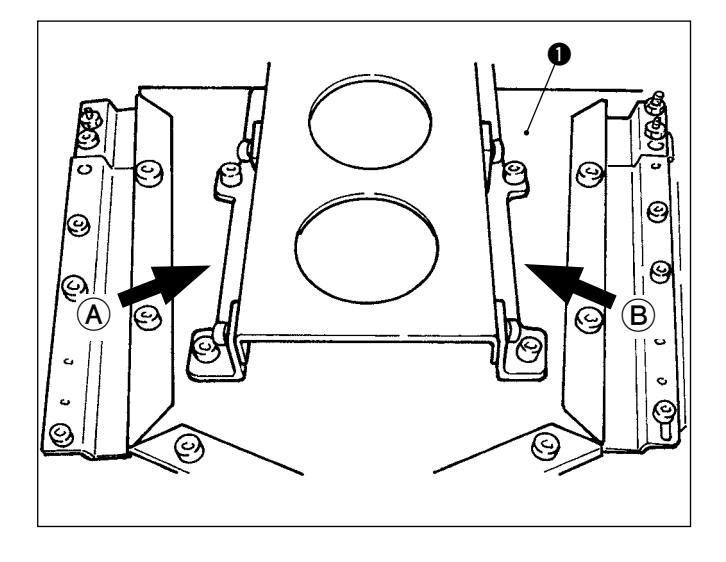

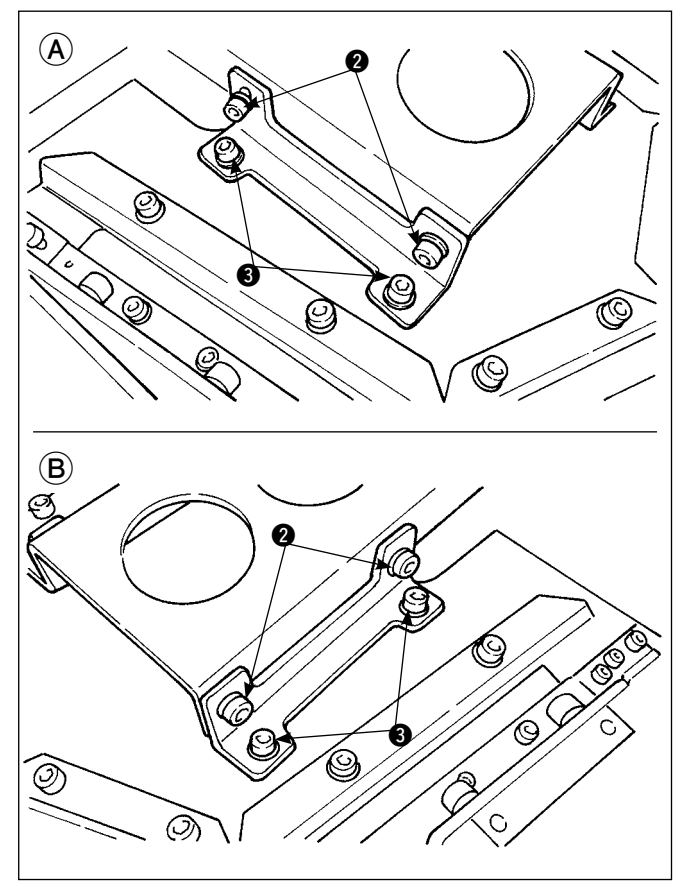

# (2) Regolazione della posizione della piastra premitaschino

1) Premere l'interruttore di avvio in modalità di passo per abbassare l'unità di piegatura prima di effettuare la regolazione.

→ Fare riferimento a "**I**-2-10. Impostazione di MANUALE/AUTOMATICO/PASSO" p.44.

2) La piastra premitaschino 
 può essere regolata in altezza allentando le viti di fissaggio 
 .
Eseguire la regolazione di cui sopra per regolare lo spazio lasciato tra la dima del modello della tasca e la piastra premitaschino.

Inoltre, la distanza longitudinale tra la dima del modello della tasca e la piastra premitaschino può essere regolata allentando le viti di fissaggio (3).

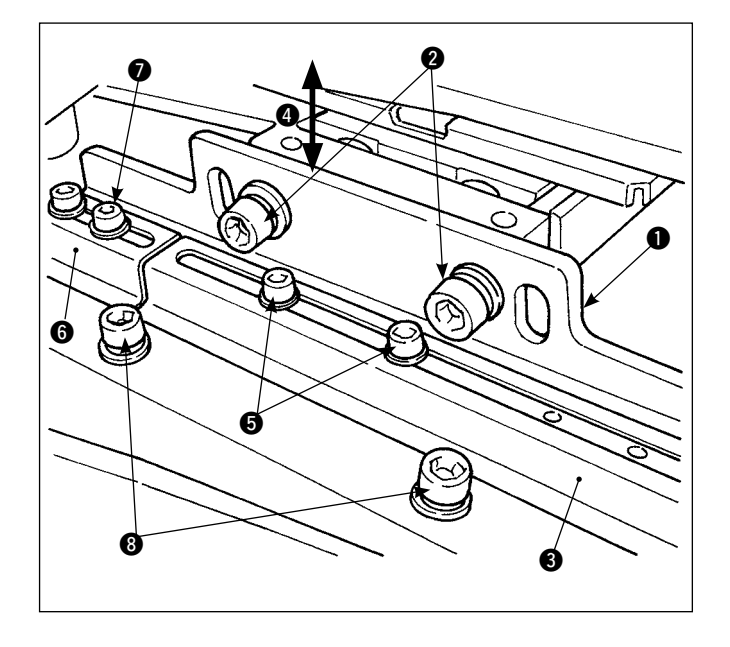

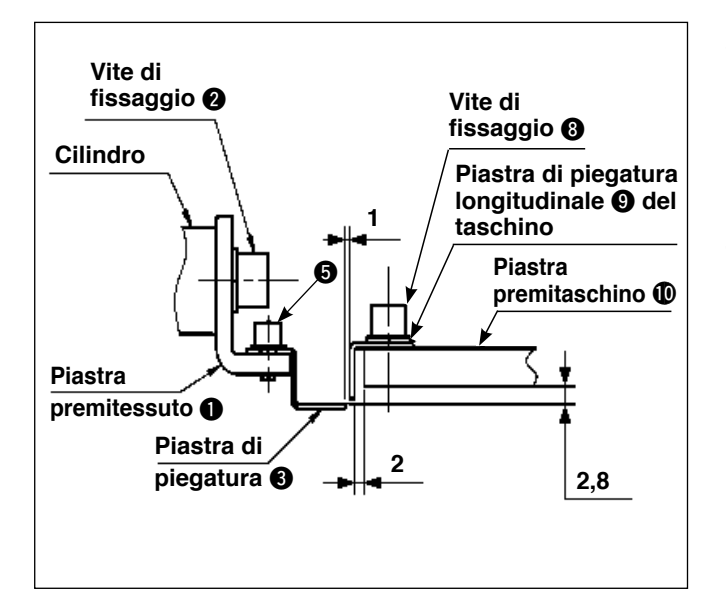

#### (3) Regolazione della piastra di piegatura

1) Regolazione della piastra di piegatura in senso longitudinale

Allentare le viti di fissaggio 2 della piastra premitessuto 1. Regolare la piastra di piegatura 3 montata sulla piastra premitessuto 1 nella direzione della freccia 4 (senso verticale).

2) Regolazione della piastra di piegatura nella direzione della spinta

Allentare le viti di fissaggio 🕤 della piastra di piegatura 🕄. Regolare la piastra di piegatura nella direzione della spinta.

Inoltre, allentare la vite di fissaggio 🕜 della piastra di piegatura (piegatrice dell'orlo del taschino) 6. Regolare la piastra di piegatura nella direzione della spinta.

- Per la posizione di fissaggio della piastra di piegatura longitudinale 

   del taschino, fissarla per mezzo delle viti di fissaggio
   della piastra di piegatura longitudinale del taschino distanziandola di 2 mm dalla piastra premitaschino.
- 4) Regolare l'altezza della piastra di piegatura (3) in modo che la stessa sia ad una distanza di circa 2,8 mm sopra il fondo della piastra premitaschino (10). Quando si regola la posizione longitudinale del cilindro, lasciare uno spazio di circa 1 mm tra la piastra di piegatura (3) e la piastra di piegatura longitudinale (2) del taschino.

# 5. Interruttore di arresto di emergenza

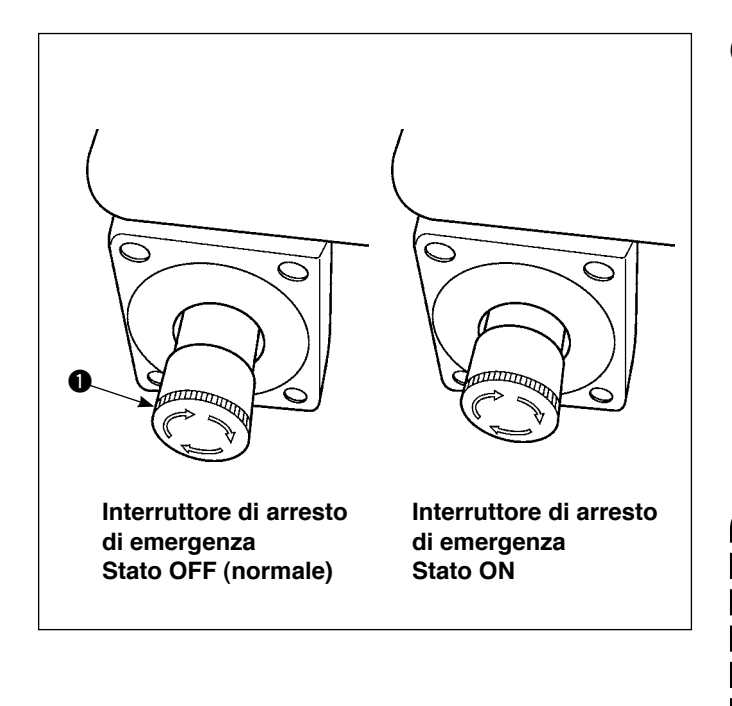

# (1) Come fare funzionare l'interruttore di arresto di emergenza

Quando il bottone rosso dell'interruttore di arresto di emergenza **①** viene premuto fortemente fino in fondo, l'interruttore viene posto nello stato ON. Quando il bottone viene girato in senso orario, l'interruttore viene posto nello stato OFF.

Quando l'interruttore di arresto di emergenza **1** viene posto nello stato ON, l'alimentazione viene disattivata alle parti della macchina escluso il motore dell'erogatore di aria per arrestarle.

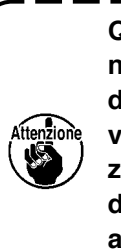

Quando l'interruttore dell'alimentazione è acceso, se l'interruttore di arresto di emergenza ①, che è nello stato ON | viene posto nello stato OFF, l'alimentazione viene attivata di nuovo alle parti della macchina. Fare perciò attenzione all'improvviso ripristino dell'alimentazione.

Per disattivare l'alimentazione per qualsiasi altro scopo differente dall'arresto di emergenza, utilizzare l'interruttore dell'alimentazione.

#### (2) Precauzioni per l'uso dell'interruttore di arresto di emergenza

Se l'interruttore di arresto di emergenza ① è nello stato ON, la schermata del pannello operativo non si accende, anche se l'interruttore dell'alimentazione viene acceso.

# **I. SEZIONE FUNZIONAMENTO (QUANTO AL PANNELLO)**

# **1. PREFAZIONE**

#### 1) Genere di dati di cucitura trattati con il IP-420

| Nome del modello di cucitura    | Descrizione                                                                                                    |
|---------------------------------|----------------------------------------------------------------------------------------------------|
| Modello di cucitura dell'utente | Modello che può essere memorizzato nel corpo principale.<br>999 modelli di cucitura max possono essere registrati.       |
| Dati a format vettore           | Archivio la cui estensione è ".VDT"<br>Leggere dalla carta di memoria. 999 modelli di cucitura max possono essere usati. |

2) Per utilizzare i dati di cucitura (dati M3) usati dall'AVP-875 per l'AP-876, è necessario convertire i dati in dati vettoriali per mezzo del PM-1.

Cambiare ai dati a format vettore con il PM-1. (Per ulteriori dettagli, consultare "Help" del PM-1.) Copiare i dati a format vettore cambiati al folder ¥VDATA della carta di memoria. Inserire la carta di memoria al IP-420 e selezionare il No. di modello di cucitura.

#### 3) Struttura del folder della carta di memoria

Memorizzare ciascun archivio negli elenchi sottostanti della carta di memoria.

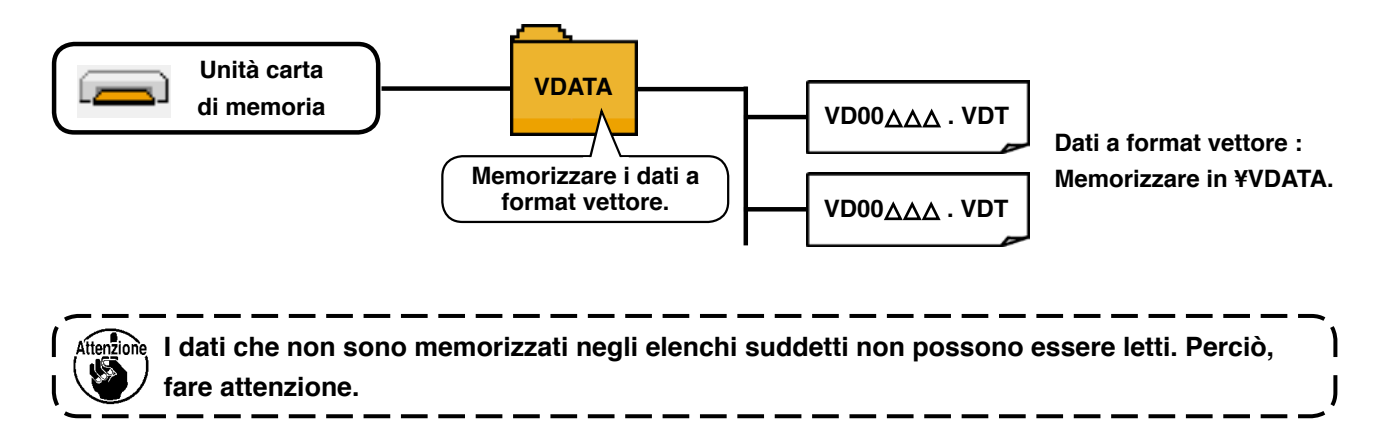

#### 4) CompactFlash (TM)

#### Inserimento del CompactFlash (TM)

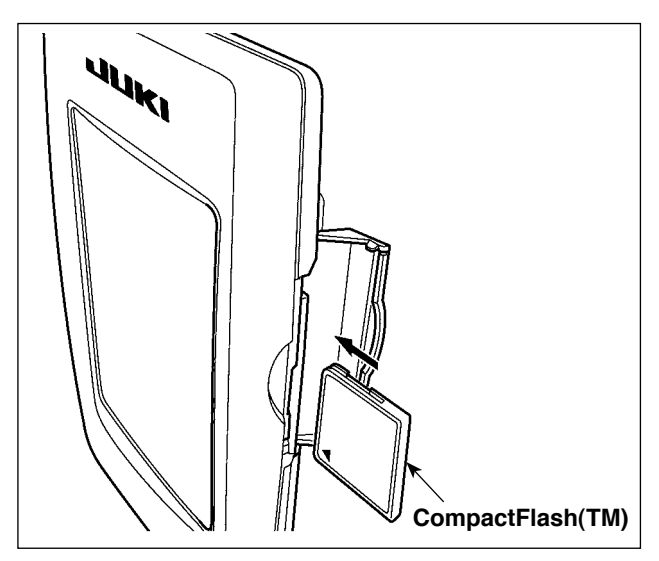

- Volgere il lato con l'etichetta del CompactFlash(TM) verso questo lato (posizionare la tacca del bordo indietro) e inserire la parte che ha un foro piccolo nel pannello.
- Dopo aver posizionato la CompactFlash(TM), chiudere il coperchio. Chiudendo il coperchio, l'accesso è possibile.

Se la CompactFlash(TM) e il coperchio vengono a contatto l'uno con l'altro e il coperchio non si chiude, controllare le seguenti materie.

- La CompactFlash(TM) è sicuramente premuta finché tocchi il fondo ?
  - Il senso di inserimento della CompactFlash(TM) è corretto ?
- 1. Quando il senso di inserimento della CompactFlash (TM) è sbagliato, il pannello e la CompactFlash (TM) possono essere danneggiati.
- 2. Non inserire nessun articolo tranne il CompactFlash(TM).
- 3. Lo slot del media nel IP-420 è compatibile con il CompactFlash (TM) da 2GB o meno.
- 4. Lo slot del media nel IP-420 supporta il FAT16 che è il format del CompactFlash (TM). Il FAT32 non è supportato.
- 5. Avere cura di usare il CompactFlash(TM) formattato con il IP-420. Per la procedura di formattazione del CompactFlash(TM), vedere "I-2-32. Effettuazione della formattazione della carta di memoria", p.95.

#### Rimozione del CompactFlash (TM)

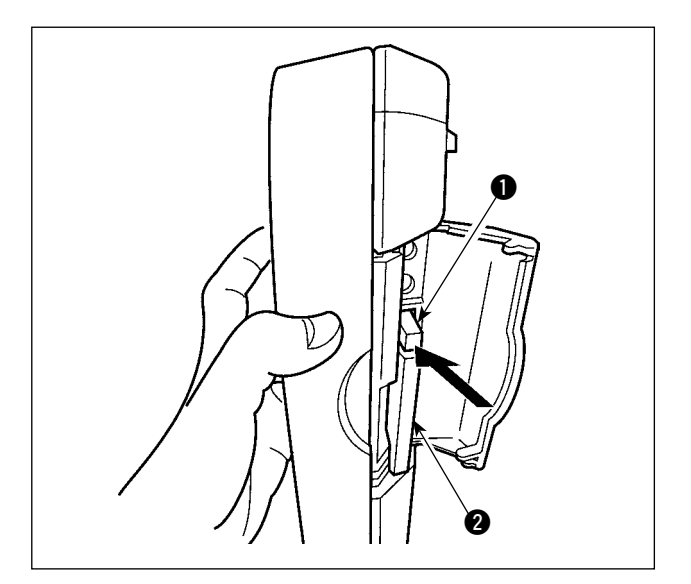

 Tenere il pannelo manualmente, aprire il coperchio e premere la leva di rimozione della CompactFlash(TM) ①. La CompactFlash(TM)
 viene espulsa.

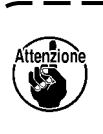

Quando la leva **1** viene premuta fortemente, la CompactFlash (TM) **2** può essere rotta sporgendo e cadendo.

2) Quindi estrarre la CompactFlash(TM) **2** per completare la rimozione.

#### 5) Porta USB

#### Inserimento di un dispositivo nella porta USB

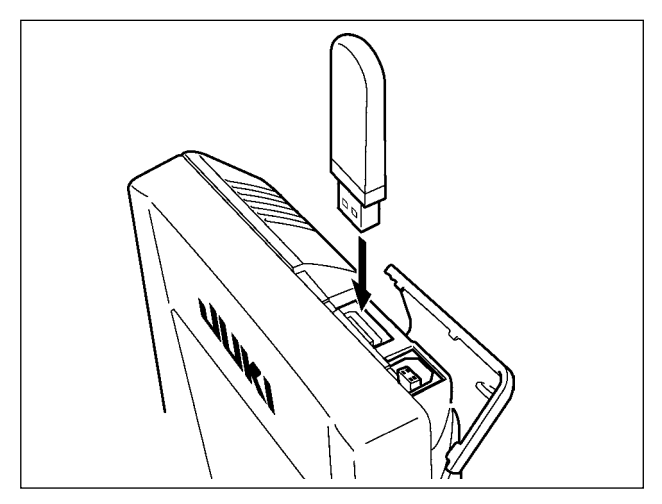

Fare scorrere il coperchio superiore ed inserire il dispositivo USB nella porta USB. Quindi, copiare i dati da usare dal dispositivo USB sul corpo principale.

Dopo il completamento della copiatura dei dati, rimuovere il dispositivo USB.

#### Scollegamento di un dispositivo dalla porta USB

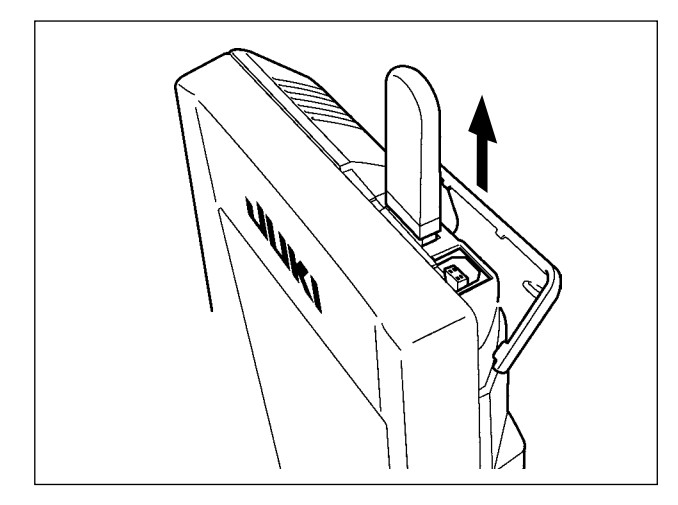

Rimuovere il dispositivo USB. Rimettere il coperchio a posto.

#### Precauzioni da adottare quando si usa la carta di memoria

- Non bagnare o toccarlo con le mani bagnate. Incendio o scosse elettriche saranno causate.
- Non piegarlo, o applicare forza o colpo forte ad esso.
- Non effettuare mai smontaggio o modifiche di esso.
- · Non mettere il metallo alla parte di contatto di esso. I dati possono scomparire.
- Evitare di conservarlo o usarlo nei luoghi sottostanti.
   Luogo di alta temperatura o umidità / Luogo dove si verificano fenomeni di condensa
   Luogo polveroso / Luogo dove è probabile che si verifichi elettricità statica o rumore elettrico

- 1) Precauzioni da prendere nella manipolazione di dispositivi USB
  - Non lasciare il dispositivo USB o il cavo USB collegato alla porta USB quando la macchina per cucire è in funzione. La vibrazione della macchina può danneggiare la sezione di porta con conseguente perdita di dati memorizzati sul dispositivo USB o rottura del dispositivo USB o della macchina per cucire.
  - Non inserire/rimuovere un dispositivo USB durante la lettura/scrittura del programma o dei dati di cucitura. Ciò può causare la rottura dei dati o il malfunzionamento.
  - Quando lo spazio di memoria di un dispositivo USB è diviso, solo una partizione è accessibile.
  - Alcuni tipi di dispositivi USB potrebbero essere non riconosciuti correttamente da questa macchina per cucire.
  - La JUKI declina ogni responsabilità per perdita di dati memorizzati sul dispositivo USB causata dall'uso del dispositivo con questa macchina per cucire.
  - Quando il pannello visualizza lo schermo di comunicazione o di elenco dei dati di modello di cucitura, l'azionamento del USB non è riconosciuto anche se si inserisce un media nello slot.
  - Per i dispositivi USB ed i media come le carte dei CF, fondamentalmente soltanto un dispositivo/media dovrebbe essere collegato/inserito alla/nella macchina per cucire. Quando due o più dispositivi/media sono collegati/inseriti, la macchina riconoscerà soltanto uno di loro. Consultare le caratteristiche tecniche del USB.

2 Caratteristiche tecniche del USB

- Conforme allo standard USB 1.1
- Dispositivi applicabili \*1 \_\_\_\_\_ Dispositivi di memorizzazione quali la memoria del USB, il mozzo del USB, FDD ed il lettore di schede
- Dispositivi non applicabili \_\_\_\_\_\_azionamento CD, azionamento di DVD, unità disco MO, azionamento di nastro, ecc.
- Format supportato \_\_\_\_\_\_FD (disco flessibile) FAT 12
- \_\_\_\_\_Altri (memoria del USB, ecc.) FAT 12, FAT 16, FAT 32
- Misura applicabile del media \_\_\_\_\_ FD (disco flessibile) 1,44MB, 720kB

\_\_\_\_\_Altri (memoria del USB, ecc.) 4,1MB ~ (2TB)

- Riconoscimento degli azionamenti Per i dispositivi esterni quale un dispositivo USB, si accede al dispositivo che è riconosciuto in primo luogo. Tuttavia, quando un media è collegato allo slot incorporato del media, sarà data la massima priorità all'accesso a quel media. (Esempio: Se un media viene inserito nello slot del media, si accederà al media anche quando la memoria del USB è stata già collegata ta alla porta USB.)
- Limitazione sul collegamento \_\_\_\_\_10 dispositivi max (quando il numero di dispositivi di memorizzazione collegati alla macchina per cucire ha superato il numero massimo, 11o dispositivo di memorizzazione e successivi non saranno riconosciuti a meno che non siano scollegati una volta e ricollegati.)
- Consumo di corrente \_\_\_\_\_ Il consumo di corrente nominale dei dispositivi applicabili del USB è di 500 mA al massimo.
- \*1 : La JUKI non garantisce il funzionamento di tutti i dispositivi applicabili. Alcuni dispositivi potrebbero non funzionare a causa di un problema di compatibilità.

# 2. QUANDO SI USA IL IP-420

## 2-1. Nome di ciascuna sezione del IP-420

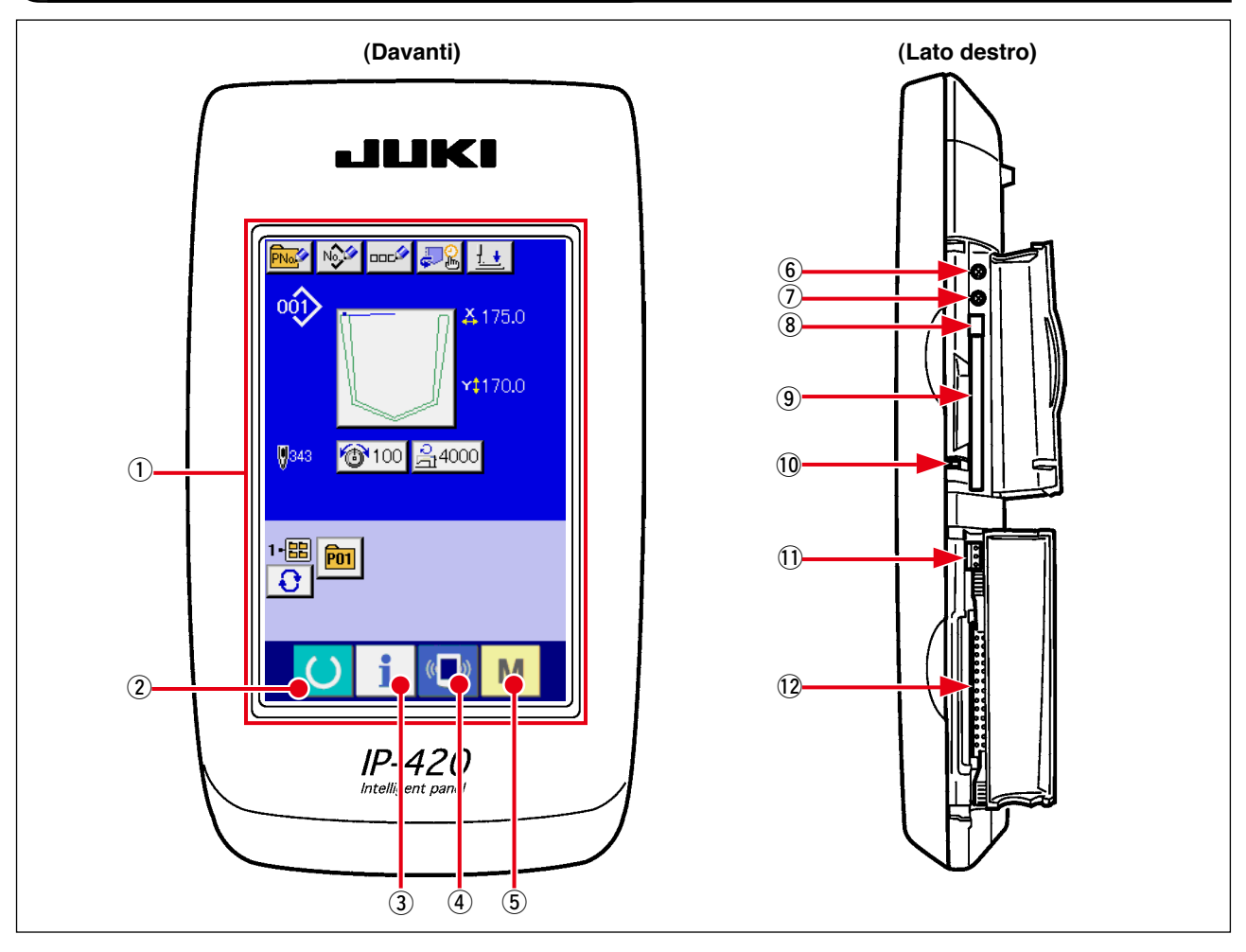

- 1 Pannello tattile Sezione di display LCD
- Tasto READY (macchina pronta)
  - → La commutazione tra lo schermo di immissione dei dati e lo schermo di cucitura viene effettuata.
- 3 Tasto INFORMATION (informazione)
  - → La commutazione tra lo schermo di immissione dei dati e lo schermo di informazione viene effettuata.
  - Tasto COMMUNICATION (comunicazione)
    - → La commutazione tra lo schermo di immissione dei dati e lo schermo di comunicazione viene effettuata.
- 5 M Tasto MODE (modo)
  - → La commutazione tra lo schermo di immissione dei dati e lo schermo di commutazione dello schermo che esegue le varie impostazioni dettagliate può essere effettuata.
- (6) Controllo del contrasto

(4)

- 7 Controllo della luminosità
- (8) Pulsante per espulsione CompactFlash (TM)
- (9) Slot del CompactFlash (TM)
- 10 Interruttore di rilevazione del coperchio
- ① Connettore per l'interruttore esterno
- 12 Connettore per il collegamento della centralina di controllo

# 2-2. Bottoni da usare in comune

I bottoni che eseguono le operazioni comuni in ciascuno schermo di IP-420 sono come segue :

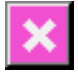

Bottone CANCEL (annullamento)

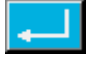

Bottone ENTER (determinazione)

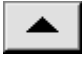

Bottone UP SCROLL (scorrimento verso l'alto)

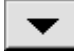

Bottone DOWN SCROLL (scorrimento verso il basso)

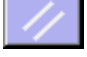

Bottone RESET (ripristino)

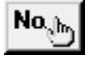

Bottone NUMERAL INPUT (immissione del numerale)

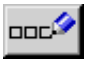

Bottone CHARACTER INPUT (immissione del carattere)

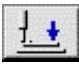

Bottone PRESSER DOWN (abbassamento del pressore)

- → Questo bottone chiude lo schermo rapido. In caso di cambiare lo schermo di modifica dei dati, il dato in corso di modifica può essere annullato.
- → Questo bottone determina il dato cambiato.
- → Questo bottone fa scorrere il bottone o il display nel senso verso l'alto.
- → Questo bottone fa scorrere il bottone o il display nel senso verso il basso.
- → Questo bottone esegue il rilascio dell'errore.
- → Questo bottone visualizza i dieci tasti e l'immissione del numerale può essere effettuata.
- → Questo bottone visualizza lo schermo di immissione del carattere.
   → Consultare "II-2-18. Denominazione del modello di cucitura dell'utente" p.59.
- → Questo bottone abbassa il pressure.er sollevare il pressore, premere il bottone PRESSER UP (sollevamento del pressore) visualizzato nello schermo di abbassamento del pressore

# 2-3. Funzionamento fondamentale del IP-420

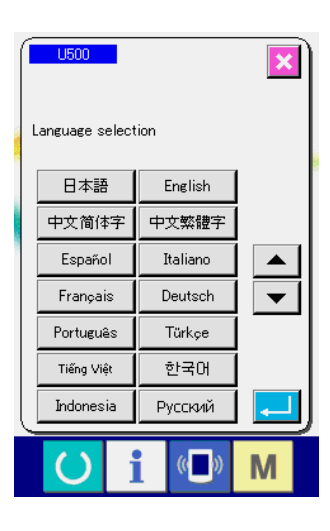

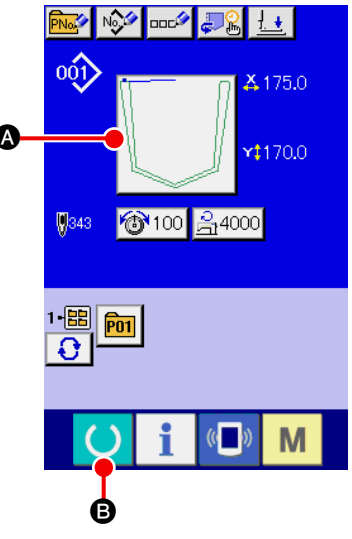

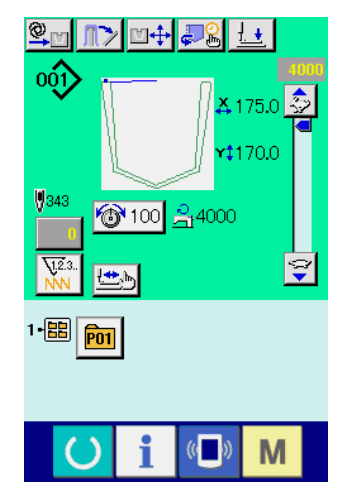

#### 1 Accendere l'interruttore dell'alimentazione.

Quando la macchina viene accesa per la prima volta, lo schermo di selezione della lingua viene visualizzato. Impostare la lingua che si usa. (È possibile cambiare con l'interruttore di memoria 1500.)

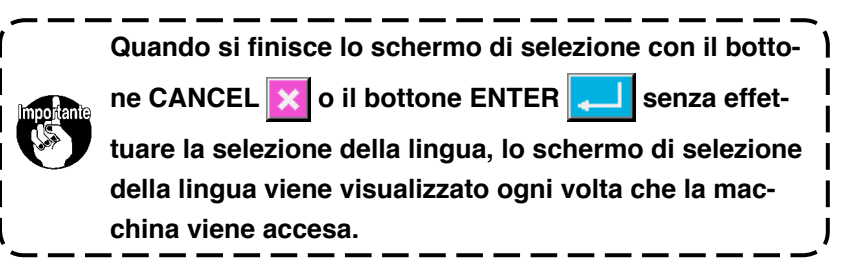

#### 2 Selezionare il No. di modello che si desidera cucire.

Quando la macchina viene accesa, lo schermo di immissione dei dati viene visualizzato. Se il bottone di selezione (2) del modello di cucitura che indica la forma attualmente selezionata è visualizzato nella sezione centrale della schermata, è possibile selezionare il modello di cucitura premendo il bottone. Fare riferimento a "II-2-6. Come selezionare il modello di cucitura," p.38 per come selezionare il modello di cucitura.

Quando il tasto READY (macchina pronta) () 🕒 viene

premuto, il colore di fondo del display a LCD viene cambiato a verde, e la macchina per cucire viene messa allo stato in cui la cucitura è possibile.

#### ③ Iniziare la cucitura

#### \* Per lo schermo, consultare

"I-2-4. Display a cristalli liquidi al momento della selezione del modello di cucitura" p.32.

- 1. Controllare la forma del modello di cucitura prima di cucire. Se il modello di cucitura sporge dalla piastra premitessuto, l'ago interferisce con la piastra premitessuto durante la cucitura, e c'è il rischio di rotture dell'ago e cose simili.
- 2. Quando la piastra premitessuto è nella posizione superiore, essa si sposta dopo che si abbassa. Fare perciò attenzione che le dita non vengano intrappolate sotto la piastra premitessuto.

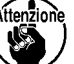

3. Quando si spegne la macchina senza premere il

tasto READY, il valore di impostazione del "No. di modello di cucitura", "Velocità di cucitura max" o "Tensione del filo" non viene immesso in memoria.

4. Non disattivare l'alimentazione quando la scrittura dei dati è in corso. Se si disattiva l'alimentazione, i dati che stanno per essere salvati possono essere persi e il numero selezionato di modello di cucitura può essere perso.

# 2-4. Display a cristalli liquidi al momento della selezione del modello di cucitura

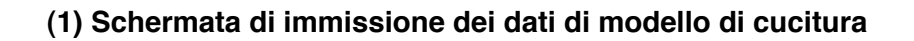

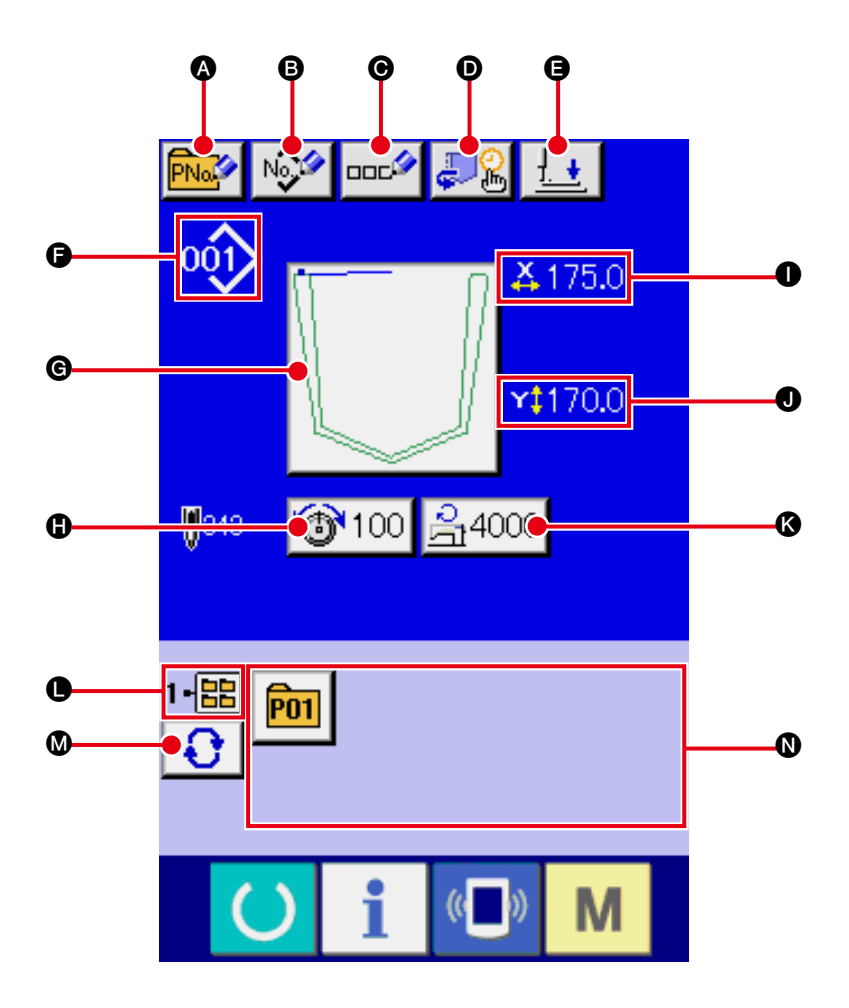

|   | Bottone e display                                                                                          | Descrizione                                                                                                    |
|---|----------------------------------------------------------------------------------------------------|----------------------------------------------------------------------------------------------------|
| 8 | Bottone PATTERN BUTTON<br>NEW REGISTER<br>(registrazione nuova del<br>bottone di modello)                  | Lo schermo di registrazione nuova del bottone di modello viene visualizzato.<br>→ Consultare<br>"II-2-19. Esecuzione della registrazione nuova del bottone di modello" p.60.      |
| 6 | Bottone USERS' PATTERN<br>NEW REGISTER<br>(registrazione nuova del<br>modello dell'utente)                 | Lo schermo di registrazione nuova del modello dell'utente viene visualizzato.<br>→Consultare<br>"II-2-17. Esecuzione della registrazione nuova del modello dell'utente" p.58.     |
| Θ | Bottone PATTERN BUTTON<br>NAME SETTING<br>(impostazione del nome<br>del bottone di modello di<br>cucitura) | Lo schermo di immissione del nome del bottone di modello di cucitura viene<br>visualizzato.<br>→ Consultare<br>"II-2-18. Denominazione del modello di cucitura dell'utente" p.59. |
| D | Bottone FOLDING UNIT<br>SETTING                                                                            | La schermata di impostazione del tempismo di piegatura viene visualizzata.<br>→ Consultare " <b>II-2-11. Modifica della fase di piegatura</b> " <b>p.45</b> .                     |
| 9 | Bottone PRESSER DOWN                                                                                       | Lo stantuffo premitessuto si abbassa e la schermata di abbassamento del pressore viene visualizzata.<br>→ Consultare "II-2-14. Abbassamento del pressore" p.52.                   |
|   | Bottone e display                                                                              | Descrizione                                                                                                    |
|---|------------------------------------------------------------------------------------------------|----------------------------------------------------------------------------------------------------|
| G | Visualizzazione SEWING<br>PATTERN NO.                                                          | Il tipo e il numero del modello di cucitura attualmente selezionato vengono<br>visualizzati.<br>Esistono i seguenti due tipi di modello di cucitura.                                                                                                    |
|   |                                                                                                | 001 : Modello di cucitura dell'utente                                                                                                    |
|   |                                                                                                | VDT : Dati a format vettore                                                                                                    |
|   |                                                                                                | * Non mancare di usare la carta di memoria formattata con il IP-420.<br>Per la procedura di formattazione della carta di memoria, consultare<br>"I-2-32. Effettuazione della formattazione della carta di memoria" p.95.                                                                                                    |
| © | Bottone SEWING PATTERN<br>SELECT                                                               | Questo bottone indica il modello di cucitura attualmente selezionato su di esso.<br>Quando esso viene premuto, la schermata di selezione del modello di cucitura<br>viene visualizzata.<br>→ Consultare "II-2-6. Come selezionare il modello di cucitura" p.38.                                                                                                    |
| 0 | Bottone NEEDLE THREAD<br>TENSION SETTING<br>(impostazione della tensione<br>del filo dell'ago) | Il valore della tensione del filo dell'ago che è impostato ai dati di modello in corso<br>di selezione al momento viene visualizzato su questo bottone e quando il bottone<br>viene premuto, lo schermo di modifica dei dati di articolo viene visualizzato.<br>→ Consultare "II-2-8. Cambiamento del dato di articolo" p.41.                                                                                               |
| 0 | Display X ACTUAL SIZE<br>VALUE (valore della misura<br>reale X)                                | Il valore della misura reale in direzione X della forma di cucitura in corso di selezione al momento viene visualizzato.                                                                                                    |
| 0 | Display Y ACTUAL SIZE<br>VALUE (valore della misura<br>reale Y)                                | Il valore della misura reale in direzione Y della forma di cucitura in corso di selezione al momento viene visualizzato.                                                                                                    |
| 3 | MAX. SPEED LIMITATION<br>(limitazione della velocità<br>max.)                                  | La limitazione della velocità max. che è impostata al momento viene visualizzata su questo bottone e quando il bottone viene premuto, lo schermo di modifica dei dati di articolo viene visualizzato. (Tuttavia, la limitazione della velocità massima che viene visualizzata è differente dal numero di giri massimo nel modello di cucitura.) $\rightarrow$ Consultare "II-2-8. Cambiamento del dato di articolo" p.41.   |
| • | Display FOLDER NO.<br>(No. di cartella (folder))                                               | Viene visualizzato il numero di cartella in cui è memorizzato il bottone visualizzato di registrazione del modello di cucitura.                                                                                                    |
| ۵ | Bottone FOLDER<br>SELECTION (selezione<br>della cartella (folder))                             | Le cartelle (folder) per visualizzare i modelli vengono visualizzate in ordine.                                                                                                    |
| 0 | Bottone PATTERN<br>REGISTER (registrazione<br>del modello)                                     | <ul> <li>I bottoni PATTERN REGISTER (registrazione del modello) memorizzati nel display</li> <li>♥ FOLDER NO. (No. di cartella (folder)) vengono visualizzati.</li> <li>→ Consultare</li> <li>* II-2-19. Esecuzione della registrazione nuova del bottone di modello" p.60.</li> <li>* Questo bottone non è visualizzato a meno che la registrazione nuova al bottone di modello di cucitura non sia effettuata.</li> </ul> |

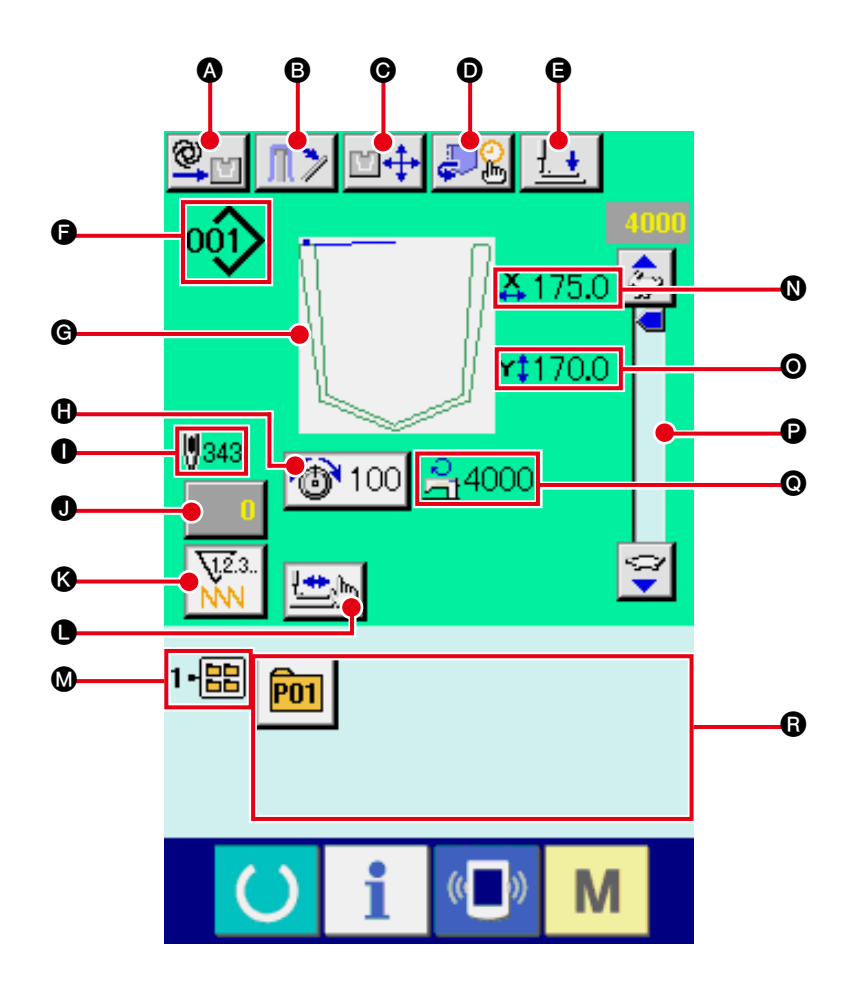

|   | Bottone e display                               | Descrizione                                                                                                    |
|---|-------------------------------------------------|----------------------------------------------------------------------------------------------------|
| ۵ | Impostazione<br>di MANUALE/<br>AUTOMATICO/PASSO | La modalità di funzionamento viene commutata tra automatico, manuale e passo<br>ogni volta che si preme questo bottone.<br>→ Consultare " <b>II-2-10. Impostazione di MANUALE/AUTOMATICO/PASSO</b> " p.44.                                                                                                    |
| B | Bottone STACKER<br>PRESSER                      | Quando si preme questo bottone, la leva premitessuto dell'impilatore viene<br>rilasciata e la schermata di rilascio dell'impilatore viene visualizzata. Nel caso in<br>cui il funzionamento dell'impilatore sia disabilitato tramite l'interruttore di memoria<br><b>1376</b> , il bottone di pressore dell'impilatore non viene visualizzato.<br>→ Consultare "II-2-15. Funzionamento dell'impilatore (estrazione del<br>materiale)" p.53. |
| 0 | Bottone FOLDING<br>POSITION CHANGE              | La schermata di modifica della posizione di piegatura viene visualizzata.<br>→ Consultare " <b>II-2-12. Modifica della posizione di piegatura</b> " <b>p.48</b> .                                                                                                    |
| D | Bottone FOLDING UNIT<br>SETTING                 | La schermata di impostazione del tempismo di piegatura viene visualizzata.<br>→ Consultare " <b>I</b> -2-11. Modifica della fase di piegatura" p.45.                                                                                                    |
| 9 | Bottone PRESSER<br>DOWN                         | Il braccio di pressione, la piastra premitessuto e lo stantuffo premitessuto si abbassano e la schermata di abbassamento del pressore viene visualizzata.<br>→ Consultare "II-2-14. Abbassamento del pressore" p.52.                                                                                                    |

|    | Bottone e display                                                           | Descrizione                                                                                                    |
|----|-----------------------------------------------------------------------------|----------------------------------------------------------------------------------------------------|
| G  | Visualizzazione SEWING<br>PATTERN NO.                                       | Il tipo e il numero del modello di cucitura attualmente selezionato vengono visualizzati.<br>Esistono i seguenti due tipi di modello di cucitura.                                                                                                    |
|    |                                                                             | 001 : Modello di cucitura dell'utente                                                                                                    |
|    |                                                                             | Dati a format vettore                                                                                                    |
|    |                                                                             | <ul> <li>* Non mancare di usare la carta di memoria formattata con il IP-420.</li> <li>Per la procedura di formattazione della carta di memoria, consultare</li> <li>" II -2-32. Effettuazione della formattazione della carta di memoria" p.95.</li> </ul>                                                                                      |
| G  | Visualizzazione del modello<br>di cucitura                                  | Il modello di cucitura attualmente selezionato viene visualizzato.                                                                                                    |
| •  | Bottone THREAD TENSION<br>SETTING (impostazione della<br>tensione del filo) | Il valore della tensione del filo dell'ago che è impostato ai dati di modello in corso di selezione al momento viene visualizzato su questo bottone e quando il bottone viene premuto, lo schermo di modifica dei dati di articolo viene visualizzato. → Consultare "II-2-8. Cambiamento del dato di articolo" p.41.                             |
| 0  | Visualizzazione NUMERO<br>TOTALE DI PUNTI DEL<br>MODELLO DI CUCITURA        | Il numero totale di punti del modello di cucitura attualmente selezionato viene visualizzato.                                                                                                    |
| 0  | Bottone COUNTER VALUE<br>CHANGE (modifica del valore<br>del contatore)      | Il valore attuale del contatore viene visualizzato su questo bottone. Quando il bottone viene premuto, lo schermo di modifica del valore del contatore viene visualizzato. → Consultare "II-2-16. Uso del contatore" p.54.                                                                                                    |
| (3 | Bottone COUNTER<br>CHANGEOVER<br>(commutazione del contatore)               | Il display di contatore può essere commutato fra il contatore della cucitura, il contatore del numero di pezzi e il contatore della bobina.<br>commutato. → Consultare " <b>I</b> -2-16. Uso del contatore" p.54.                                                                                                    |
| •  | Bottone STEP SEWING<br>(cucitura del passo)                                 | Lo schermo di cucitura del passo viene visualizzato. Il controllo della forma del<br>modello può essere effettuato.<br>→ Consultare " <b>I</b> -2-7. Procedura di controllo del modello" p.40.                                                                                                    |
| Ø  | Display FOLDER NO. (No. di cartella (folder))                               | Il bottone di registrazione del modello che è visualizzato indica il No. di cartella (folder) che è stato memorizzato.                                                                                                    |
| 0  | Display X ACTUAL SIZE<br>VALUE (valore della misura<br>reale X)             | Il valore della misura reale in direzione X della forma di cucitura in corso di selezione viene visualizzato.                                                                                                    |
| 0  | Display Y ACTUAL SIZE<br>VALUE (valore della misura<br>reale Y)             | Il valore della misura reale in direzione Y della forma di cucitura in corso di selezione viene visualizzato.                                                                                                    |
| P  | Resistore variabile SPEED (velocità)                                        | Il numero di giri della macchina per cucire può essere cambiato.                                                                                                    |
| O  | Display MAX. SPEED<br>LIMITATION<br>(limitazione della velocità<br>max.)    | La limitazione della velocità max. che è impostata al momento viene visualizzata.<br>Tuttavia, il display e differente dal numero di giri massimo nel modello di cucitura.                                                                                                    |
| 6  | Bottone PATTERN<br>REGISTER (registrazione del<br>modello)                  | I bottoni di registrazione del modello memorizzati in  Display FOLDER NO. (No. di cartella (folder)) vengono visualizzati. → Consultare "II-2-19. Esecuzione della registrazione nuova del bottone di modello" p.60. * Questo bottone non è visualizzato a meno che la registrazione nuova al bottone di modello di cucitura non sia effettuata. |

# 2-5. Sostituzione del modello

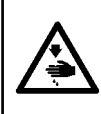

#### **AVVERTIMENTO:**

Per evitare ferimenti causati dall'avvio improvviso della macchina per cucire, assicurarsi che nessuno metta mani, dita e facce o alcun utensile nelle parti mobili dell'unità principale prima di agire sugl' interruttori (tasti).

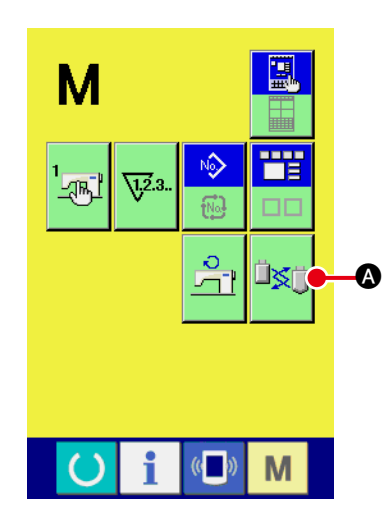

1) Attivazione della modalità di cambio della dima del modello della tasca

Quando il tasto MODE M viene premuto, il bottone di

modalità di cambio 🖾 🗛 della dima del modello della tasca

viene visualizzato sulla schermata. Quando si preme questo bottone, la schermata di modalità di cambio della dima del modello della tasca viene visualizzata.

A questo punto, la piastra premitessuto si solleva alla posizione intermedia di attesa dopo il recupero dell'origine (\*1), la dima del modello della tasca e l'unità di piegatura si spostano alla posizione di cambio e l'alimentazione dell'aria al cilindro di piegatura viene arrestata.

(\*1) Una volta che il tasto READY viene premuto e l'operazione di recupero dell'origine viene effettuata, l'operazione di recupero dell'origine non sarà effettuata in modalità di cambio della dima del modello della tasca.

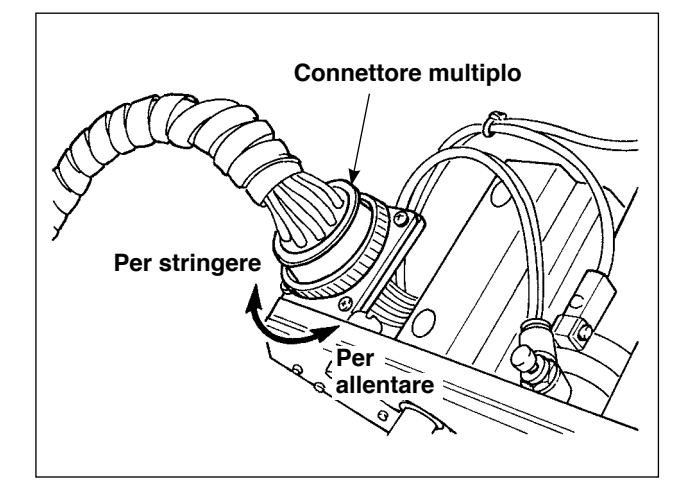

Scollegare l'alimentazione dell'aria della 2) piegatura della dima del modello della tasca (multiconnettore).

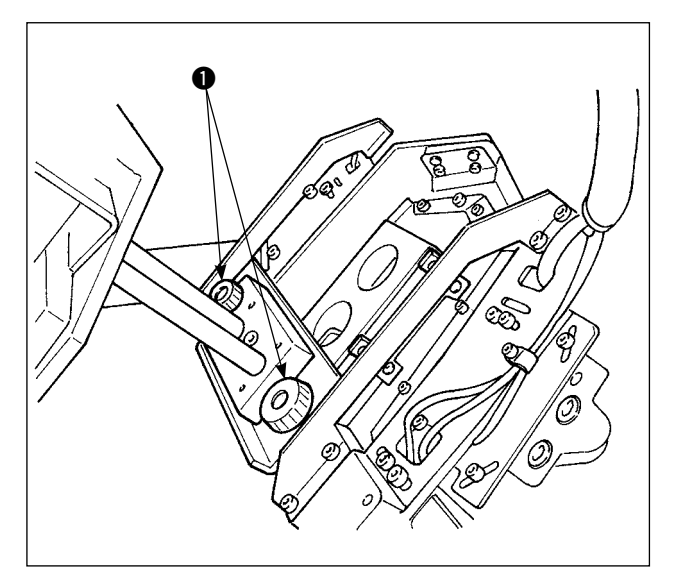

Rimuovere le viti di fissaggio 1 e rimuovere 3) l'unità di piegatura della dima del modello della tasca nella direzione della freccia. Poi sostituire l'unità di piegatura della dima del modello della tasca con un'altra e stringere le viti di fissaggio 1. Dopo aver sostituito l'unità di piegatura della dima del modello della tasca con un'altra, collegare il multiconnettore.

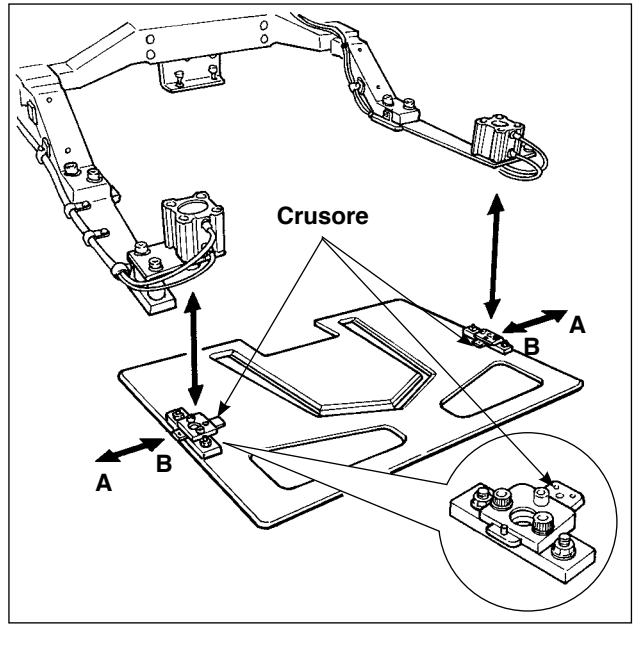

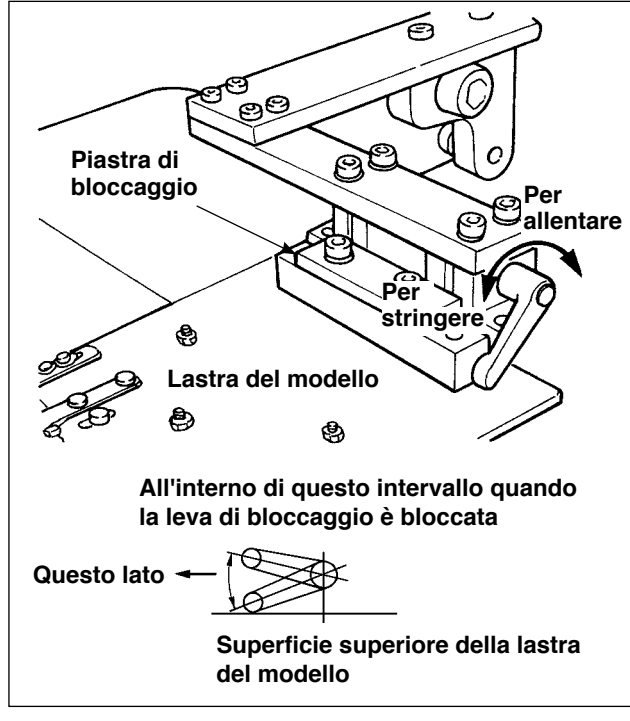

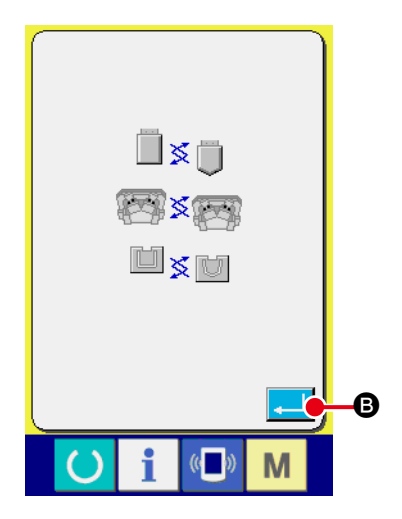

 4) Spostare i cursori nella direzione B e sostituire la piastra premitessuto con un'altra. Quando il crusore è spostato in senso A, esso è nello stato "bloccato".

- 5) Rimuovere l'attuale dima del modello della tasca e cambiarla con un'altra. Bloccare quindi la leva di blocco.
  - Se la leva di bloccaggio non è posizionata entro il campo illustrato quando essa viene bloccata, la leva di bloccaggio può venire in contatto con altri componenti, causando un errore di sensore e una piegatura difettosa. Determinare perciò la posizione della leva di bloccaggio con attenzione.
    - 2. Girare la leva di bloccaggio tirandola di traverso, e la posizione della leva di bloccaggio sarà cambiata nello stato di bloccaggio.
- 6) Quando il bottone enter muto dopo la sostituzione della dima del modello della tasca, la piastra premitessuto si abbassa, la dima del modello della tasca si sposta verso il lato opposto, l'unità di piegatura ritorna nella posizione superiore e l'aria viene alimentata al cilindro di piegatura.
- 7) Immettere il numero di modello del modello attaccato al posto di quello precedente facendo riferimento al par. "II-2-6. Come selezionare il modello di cucitura" p.38.

Se il numero di modello è stato modificato, assicurarsi che la scanalatura per modello sulla piastra di supporto corrisponda al modello di cucitura facendo riferimento alla descrizione fornita nel par. "II-2-7. Procedura di controllo del modello" p.40.

# 2-6. Come selezionare il modello di cucitura

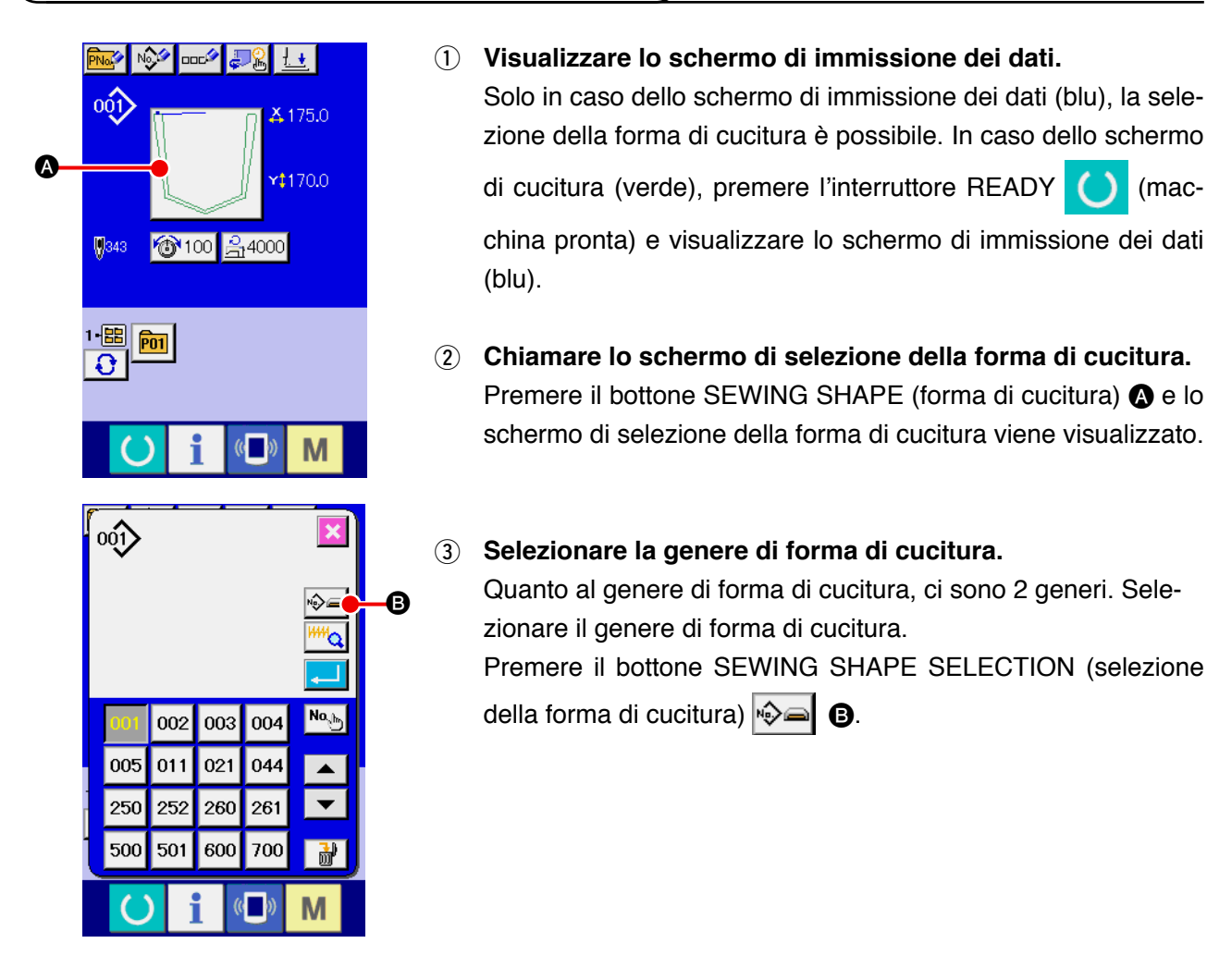

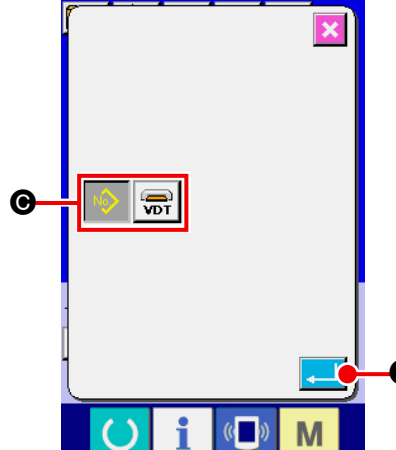

# ④ Determinare il genere di forma di cucitura. Quanto al genere di forma di cucitura, ci sono 2 generi sottostanti. Selezionare il genere che si desidera tra questi.

| Pittogramma | Nome                            | Numero max di modelli di<br>cucitura |
|-------------|---------------------------------|--------------------------------------|
| 001         | Modello di cucitura dell'utente | 999                                  |
| VDT         | Dati a format vettore           | 999                                  |

Non mancare di usare la carta di memoria formattata con il IP-420. Per la procedura di formattazione della carta di memoria, consultare " II-2-32. Effettuazione della formattazione della carta di memoria" p.95.

Selezionare la forma di cucitura che si desidera dai bottoni SEWING SHAPE SELECTION

(selezione della forma di cucitura) 🕒 e premere il bottone ENTER (determinazione)

Lo schermo di lista delle forme di cucitura corrispondente al genere di forma di cucitura che è stato selezionato viene visualizzato.

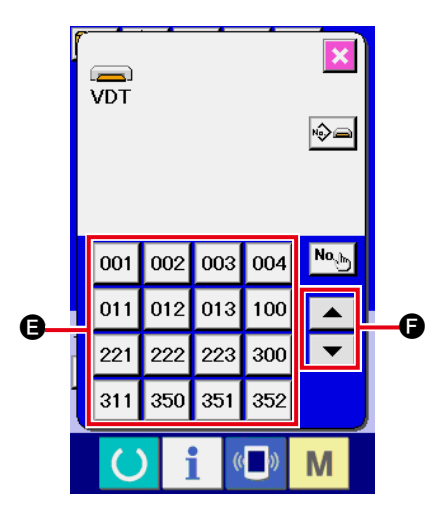

# **5** Selezionare la forma di cucitura.

Quando il bottone UP o DOWN SCROLL (scorrimento verso l'

alto o il basso) 🔽 🍝 🕞 viene premuto, i bottoni SEWING

SHAPE (forma di cucitura) 🕒 vengono commutati in ordine.

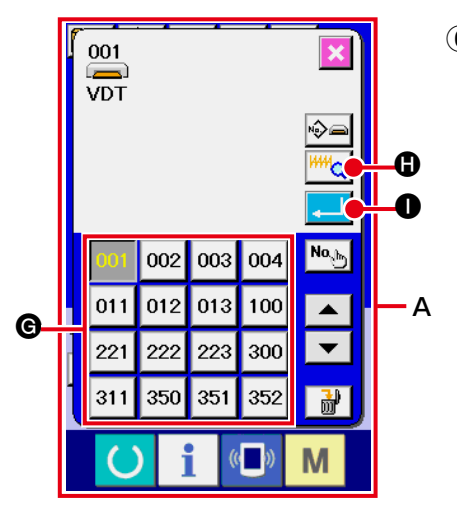

# 6 Determinare la forma di cucitura.

Quando il bottone ENTER (determinazione) premuto, la forma di cucitura viene determinata e lo schermo di immissione dei dati viene visualizzato.

Quando la forma di cucitura è il modello di cucitura dell'utente, lo schermo come **A** viene visualizzato.

Il bottone PATTERN NO. SELECTION (selezione del No. di modello di cucitura) **G** che è registrato al modello di cucitura dell'utente viene visualizzato. Premere il bottone del PATTERN NO. (No. di modello di cucitura) che si desidera selezionare.

Quando il bottone VIEWER *()* è premuto, la forma del No. di modello di cucitura selezionato è visualizzata e si può confermarla.

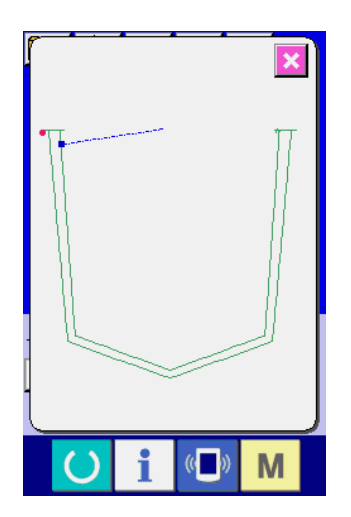

# 2-7. Procedura di controllo del modello

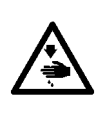

#### **AVVERTIMENTO:**

Assicurarsi di controllare la forma del modello di cucitura dopo la selezione del modello di cucitura o la sostituzione della dima del modello della tasca. Se il modello di cucitura sporge dalla fenditura del modello di cucitura nella piastra premitessuto, l'ago può interferire con la piastra premitessuto durante la cucitura, e c'è il rischio di rotture dell'ago e cose simili.

Prima di mettere in funzione la macchina per cucire, verificare che il modellodella pinza corrisponda al modello di cucitura.

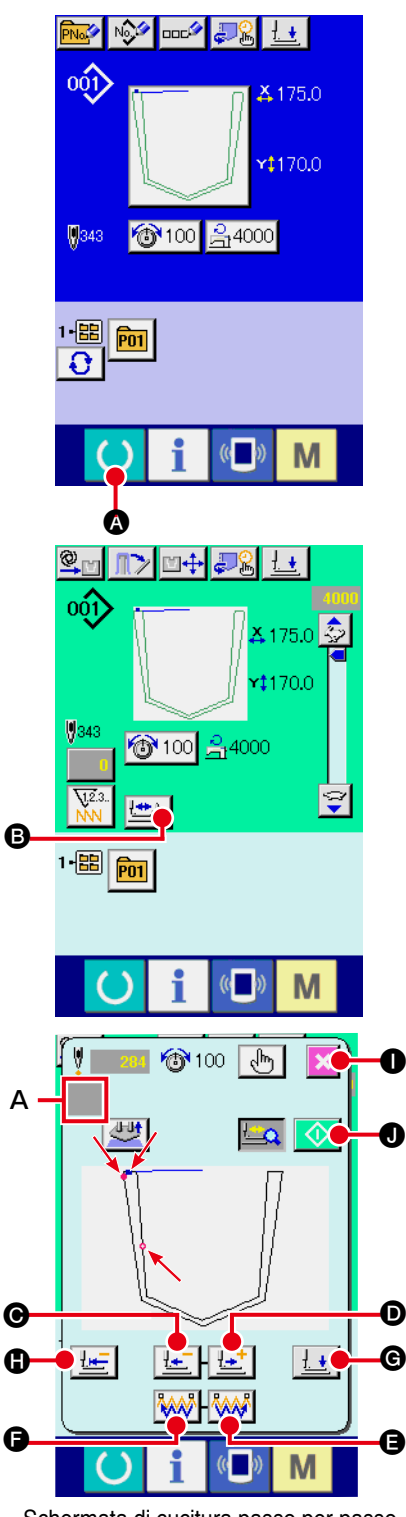

(1) Visualizzare lo schermo di cucitura.

Visualizzare lo schermo di immissione dei dati (blu) e premere il ta-

sto READY (macchina pronta) () A.

A questo punto, la piastra premitessuto si sposta nella posizione intermedia di attesa dopo il recupero dell'origine (\*1).

(\*1) Quando si preme il tasto di macchina pronta dopo aver attivato l'alimentazione alla macchina, il recupero dell'origine viene effettuato e la macchina entra in modalità di cucitura. Una volta che questa sequenza è stata completata, la macchina non effettuerà il recupero dell'origine quando essa entra in modalità di cucitura successivamente.

#### 2 Visualizzare lo schermo di cucitura del passo.

Quando il bottone STEP SEWING (cucitura del passo) viene premuto, lo schermo di cucitura del passo viene visualizzato.

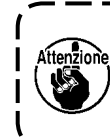

Quando la schermata di cucitura passo per passo viene ) visualizzata, la piastra premitessuto si abbassa. Fare perciò attenzione che le dita non vengano intrappolate sotto | la piastra premitessuto.

# **3** Eseguire la cucitura.

La forma di cucitura è visualizzata al centro dello schermo. Il punto attuale, la posizione di inizio della cucitura e la posizione di fine della cucitura sono rappresentati rispettivamente da o (cerchio rosa), da - (puntino blu) e da - (puntino rosa).

Controllare la forma di cucitura usando il bottone ONE-STITCH

BACKWARD : • e il bottone ONE-STITCH FORWARD • e il bottone ONE-STITCH FORWARD • e il taglio del filo, il trasporto non si sposta quando viene premuto il bottone ONE-STITCH BACKWARD/FORWARD, ma il comando mostrato sulla visualizzazione A del comando viene commutato. Quando si tiene premuto il bottone ONE-STITCH FORWARD o il bottone ONE-STITCH BACKWARD, la velocità di spostamento aumenta.

Quando il bottone COMMAND SEARCH FORWARD () è premuto, il trasporto si sposta automaticamente alla posizione di fine della cucitura. Quando il bottone COMMAND SEARCH BACKWARD

De è premuto, il trasporto si sposta automaticamente alla posizione di inizio della cucitura.

Schermata di cucitura passo per passo

#### (4) Terminare la conferma della dima del modello della tasca.

Quando il bottone CANCEL i viene premuto, la piastra premitessuto si sposta nella posizione di attesa e la schermata ritorna alla schermata di cucitura. Quando il bottone START viene premuto, la schermata ritorna alla schermata di cucitura e la macchina per cucire inizia la cucitura dalla posizione attuale confermata.

# 2-8. Cambiamento del dato di articolo

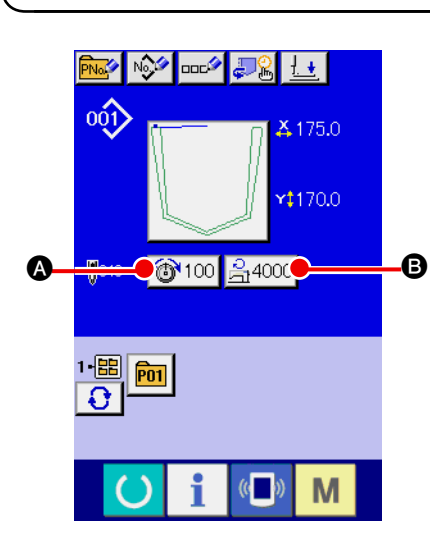

# 1 Visualizzare lo schermo di immissione dei dati.

In caso dello schermo di immissione dei dati, la modifica dei dati di articolo può essere effettuata. In caso dello schermo di

cucitura (verde), premere l'interruttore READY () (macchina

- pronta) per visualizzare lo schermo di immissione dei dati (blu).
  \* La tensione del filo può essere modificata anche sulla schermata di cucitura.
- ② Visualizzare lo schermo di immissione dei dati di articolo. Quando il bottone dei dati di articolo che si desidera modificare viene premuto, lo schermo di immissione dei dati di articolo viene visualizzato.

I dati di articolo sono 2 articoli sottostanti.

|   | Articolo                        | Gamma di immissione      | Valore iniziale                                |
|---|---------------------------------|--------------------------|------------------------------------------------|
| A | Tensione del filo               | Da 0 a 200               | Valore di impostazione del modello di cucitura |
| B | Limitazione della velocità max. | Da 500 a 4.000 (sti/min) | 4.000 (sti/min)                                |

\* La tensione del filo varia a seconda del modello di cucitura da selezionare.

\* La gamma massima di immissione e il valore iniziale della velocità massima di cucitura <sup>®</sup> vengono determinati dall'interruttore di memoria <u>1001</u>.

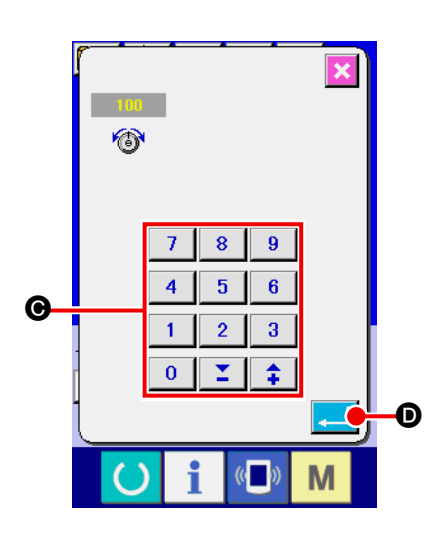

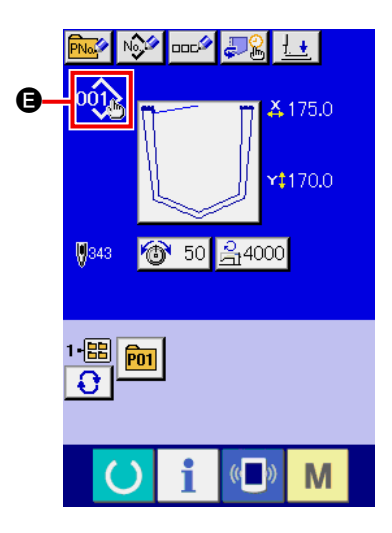

Per esempio, immettere una tensione del filo.

Premere 100 per visualizzare lo schermo di immissione dei dati di articolo.

③ Immettere i dati.

Immettere il valore che si desidera con i dieci tasti e tasti +/-  $\Theta$ .

(4) Determinare i dati.

Quando il bottone ENTER (determinazione)

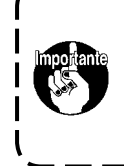

Se si disattiva l'alimentazione senza premere il tasto READY O, i valori di impostazione della "tensione del filo" e del "numero massimo di giri" non saranno conservati in memoria.

Se viene aggiunto o cancellato il valore di tensione del filo o il comando di tensione del filo del modello di cucitura dell'utente o del modello di cucitura del media, la visualizzazione 🕒 della modifica dell'impostazione viene mostrata nella sezione di tipo di modello di cucitura.

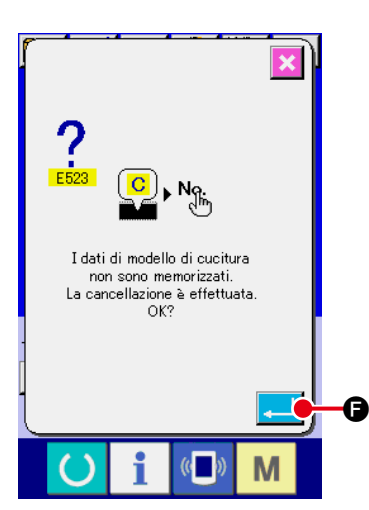

Nel caso della visualizzazione 🖨 della modifica dell'impostazione, la schermata di conferma della modifica viene visualizzata al momento della modifica del numero di modello di cucitura.

Quando il bottone ENTER - G viene premuto, l'informazione

sul modello di cucitura attuale viene invalidata e il No. di modello di cucitura viene cambiato.

Per memorizzare il modello di cucitura cambiato, consultare "II-2-17. Esecuzione della registrazione nuova del modello dell'utente" p.58.

# 2-9. Revisione della tensione del filo

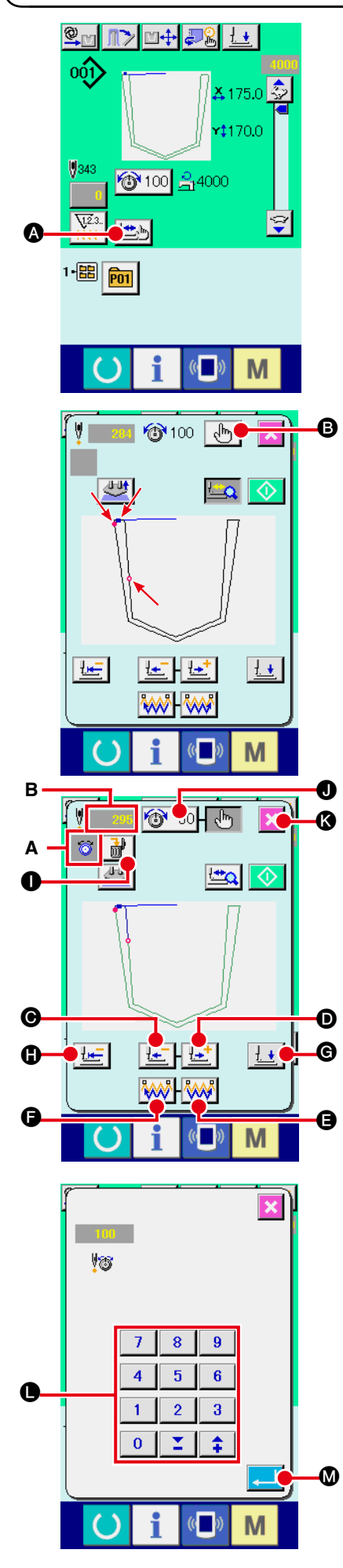

Premere il bottone STEP SEWING (Sullo schermo di cucitura per visualizzare lo schermo di cucitura del passo.

La forma di cucitura è visualizzata al centro dello schermo. Il punto attuale, la posizione di inizio della cucitura e la posizione di fine della cucitura sono rappresentati rispettivamente da o (cerchio rosa), da = (puntino blu) e da = (puntino rosa).

Premere il bottone MODE SELECT De per selezionare il modo di tensione del filo.

Quando il bottone ONE-STITCH BACKWARD

tone ONE-STITCH FORWARD tone ONE-STITCH FORWARD (punto attuale •) si sposta indietro o in avanti di un punto. Nel caso in cui siano stati immessi più comandi come il taglio del filo, il trasporto non si sposta quando viene premuto il bottone ONE-STITCH BACKWARD/FORWARD, ma il comando mostrato sulla visualizzazione **A** del comando viene commutato. Se il bottone ONE-STITCH BACKWARD/FORWARD viene tenuto premuto lungamente, la velocità di spostamento del trasporto aumenterà.

Il valore **B** visualizzato rappresenta il numero di punti.

Quando il bottone COMMAND SEARCH FORWARD

Quando il bottone PRESSER DOWN **1** © viene premuto, lo stantuffo premitessuto si solleva o si abbassa. Quando il

bottone CANCEL 🔀 🐼 viene premuto, la piastra premitessuto si sposta nella posizione intermedia di attesa e la schermata ritorna alla schermata di cucitura.

Quando il bottone PRESSER INITIAL POSITION **E** viene premuto, la piastra premitessuto si sposta direttamente nella posizione di inizio della cucitura.

Quando il bottone COMMAND DELETE è premuto, lo schermo per la cancellazione del comando mostrato in **A** è visualizzato.

Quando 100 è premuto, lo schermo di immissione del-

l'aumento/diminuzione del valore della tensione del filo è visualizzato.

Immettere un valore che si desidera sullo schermo di immissione dell'aumento/diminuzione del valore della tensione del filo usando la tastiera numerica ed i tasti +/- **①**.

Quando il bottone ENTER

# 2-10. Impostazione di MANUALE/AUTOMATICO/PASSO

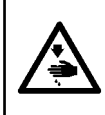

#### **AVVERTIMENTO:**

Per evitare ferimenti causati dall'avvio improvviso della macchina per cucire, assicurarsi che nessuno metta mani, dita e facce o alcun utensile nelle parti mobili dell'unità principale prima di agire sugl' interruttori (tasti).

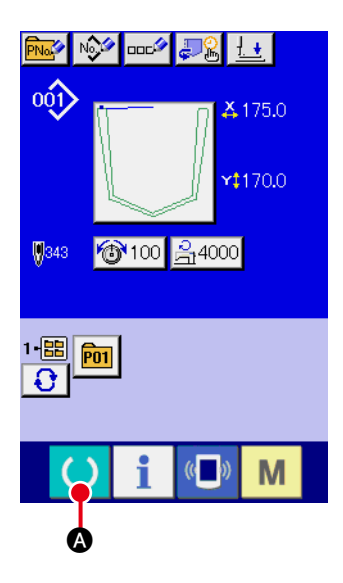

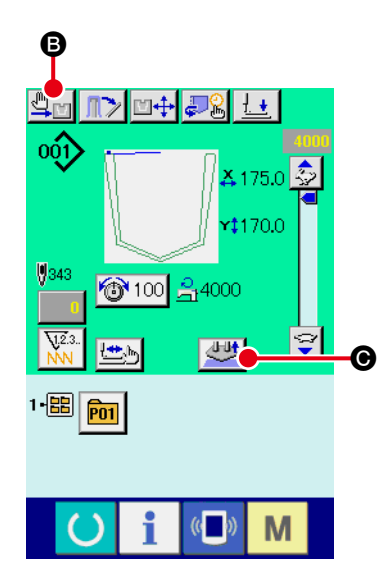

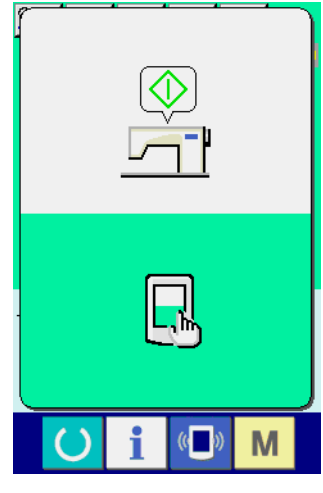

Schermata di attesa dell'avvio

#### (1) Visualizzare lo schermo di cucitura.

Visualizzare lo schermo di immissione dei dati (blu) e premere

il tasto READY (macchina pronta)

A questo punto, la piastra premitessuto si sposta nella posizione intermedia di attesa dopo il recupero dell'origine (\*1).

(\*1) Quando si preme il tasto di macchina pronta dopo aver attivato l'alimentazione alla macchina, il recupero dell'origine viene effettuato e la macchina entra in modalità di cucitura. Una volta che questa sequenza è stata completata, la macchina non effettuerà il recupero dell'origine quando essa entra in modalità di cucitura successivamente.

#### Impostare MANUALE/AUTOMATICO/PASSO.

Quando il bottone OPERATION CHANGEOVER B viene premuto, il pittogramma viene commutato per consentire la selezione della funzione.

# Modalità AUTOMATICO

Dopo che l'interruttore START viene premuto, una serie di operazioni fino all'impilaggio viene effettuata.

Il bottone SETTING RELEASE

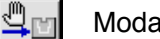

# Modalità MANUALE

Il dispositivo si arresta una volta nel momento in cui la piegatura è completata.

Quando la macchina è nello stato di attesa della ripartenza, il pannello operrativo visualizza la "schermata di attesa dell'avvio." Quando si tocca una qualsiasi parte del pannello operativo, il dispositivo si riavvia e la schermata ritorna alla schermata di cucitura.

Il materiale posto sulla macchina viene rilasciato premendo il bottone SETTING RELEASE 0

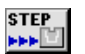

# Modalità PASSO

Quando l'interruttore START viene premuto, l'unità di piegatura si abbassa e il dispositivo si arresta.

Ogni volta che si preme l'interruttore di avvio, la seguenza del cilindro dell'aria dell'unità di piegatura avanza di un passo. Quando la macchina entra nello stato di attesa prima che la piastra premitessuto si sposti, il pannello operativo visualizza la "schermata di attesa dell'avvio." Quando si tocca una qualsiasi parte del pannello operativo, il dispositivo si riavvia e la schermata ritorna alla schermata di cucitura.

Il materiale posto sulla macchina viene rilasciato premendo il bottone SETTING RELEASE

Al fine di proteggere la macchina, spegnere l'interruttore dell'alimentazione dopo il completamento della sequenza delle operazioni (dopo che l'impilatore completa il suo funzionamento).

# 2-11. Modifica della fase di piegatura

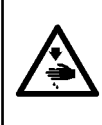

#### **AVVERTIMENTO:**

Per evitare ferimenti causati dall'avvio improvviso della macchina per cucire, assicurarsi che nessuno metta mani, dita e facce o alcun utensile nelle parti mobili dell'unità principale prima di agire sugl' interruttori (tasti).

Questa funzione è usata per modificare l'ordine operativo del cilindro di piegatura o per arrestare il cilindro.

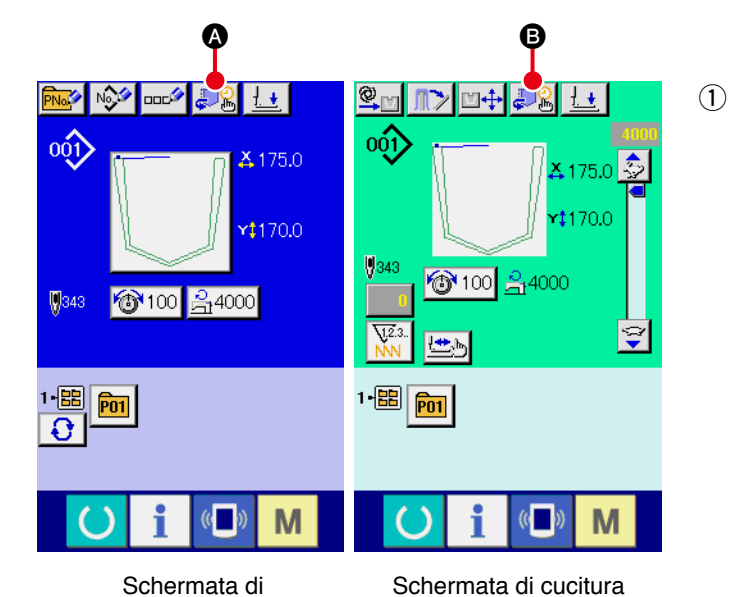

Visualizzare la schermata di immissione dei dati o la schermata di cucitura. Quando viene premuto il bottone FOLDING UNIT SETTING (State Schermata di immissione dei dati o il bottone FOLDING UNIT SETTING (State Schermata di cucitura, la schermata di immissione della forma di cucitura viene visualizzata.

# Selezionare la forma della dima del modello della tasca.

Una volta che la dima del modello della tasca è selezionata, la schermata di immissione della forma di cucitura non sarà visualizzata dalla cucitura successiva in poi. Invece, sarà visualizzata la schermata di immissione del tempismo di piegatura per la forma di cucitura selezionata nella precedente operazione.

|   | Bottone/visualizzazione                                       |  |  |  |  |  |
|---|---------------------------------------------------------------|--|--|--|--|--|
| G | Forma a fondo della nave                                      |  |  |  |  |  |
| D | Forma a spada                                                 |  |  |  |  |  |
| Ø | Forma smussata                                                |  |  |  |  |  |
| G | Forma rotonda                                                 |  |  |  |  |  |
| G | Forma quadrata                                                |  |  |  |  |  |
| 0 | Nessuna selezione del tipo di dima<br>del modello della tasca |  |  |  |  |  |

immissione dei dati

Schermata di immissione della forma di cucitura

A4

A3<mark>\*⊨0.1</mark>

B <sup>+</sup>=0.3

Schermata di immissione del tempismo di piegatura per la forma a spada

Esempio) Nel caso in cui il bottone NO PATTERN SELECTION

venga premuto

-Clim

1<mark>+</del>=0.05</mark>

a

O

П

ര

Ø

Л

ß

e

О

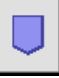

## venga premuto

3 Selezionare la lama di piegatura per la quale il tempismo va impostato.

Quando si preme il bottone ON/OFF TIMING SETTING (), (), (), (), (), o (), viene visualizzata la schermata di impostazione del tempismo ON/OFF per la lama di piegatura che corrisponde alla posizione indicata dal bottone.

|   | Nome                                                      | Panoramica delle funzioni                                                                                                 |
|---|-----------------------------------------------------------|----------------------------------------------------------------------------------------------------|
| 0 | Bottone FOLDING BLADE<br>A1 ON/OFF TIMING<br>SETTING      | La schermata di impostazione del<br>tempismo ON/OFF della lama di<br>piegatura A1 viene visualizzata.                     |
|   | Bottone FOLDING BLADE<br>A2 ON/OFF TIMING<br>SETTING      | La schermata di impostazione del<br>tempismo ON/OFF della lama di<br>piegatura A2 viene visualizzata.                     |
| K | Bottone FOLDING BLADE<br>A3 ON/OFF TIMING<br>SETTING      | La schermata di impostazione del<br>tempismo ON/OFF della lama di<br>piegatura A3 viene visualizzata.                     |
| 0 | Bottone FOLDING BLADE<br>A4 ON/OFF TIMING<br>SETTING (*1) | La schermata di impostazione del<br>tempismo ON/OFF della lama di<br>piegatura A4 viene visualizzata.                     |
| ◙ | Bottone FOLDING BLADE<br>A5 ON/OFF TIMING<br>SETTING (*1) | La schermata di impostazione del<br>tempismo ON/OFF della lama di<br>piegatura A5 viene visualizzata.                     |
| 8 | Bottone FOLDING BLADE<br>B ON/OFF TIMING<br>SETTING (*1)  | La schermata di impostazione del<br>tempismo ON/OFF della lama di<br>piegatura B viene visualizzata.                      |
| 0 | Bottone CANCEL                                            | La schermata ritorna alla schermata precedente.                                                                           |
| P | Bottone SEWING SHAPE<br>INPUT                             | La schermata di immissione della forma di cucitura viene visualizzata per consentire la modifica della forma di cucitura. |

(\*1) Questo bottone può essere non visualizzato per alcune forme di cucitura.

#### (4) Impostare il tempismo.

Il tempo di impostazione viene impostato premendo il tastierino numerico **(e)**. Per disabilitare l'impostazione del tempi-

smo, premere il bottone DISUSE  $\mathbf{Q}_{\pm}$   $\mathbf{0}$ .

Quando si preme il bottone ENTER . il valore numerico impostato viene conservato in memoria.

|   | Nome                                                                                                    | Panoramica delle funzioni                                                                                       |
|---|----------------------------------------------------------------------------------------------------|----------------------------------------------------------------------------------------------------|
|   | Viene visualizzato il                                                                                                   | Rappresenta il tempo di attesa (in                                                                              |
| A | tempismo con cui la lama di piegatura viene attivata (ON).                                                              | secondi) dall'inizio della piegatura all'attivazione del cilindro.                                              |
| в | Viene visualizzato il<br>tempismo con cui la lama di<br>piegatura viene riportata alla<br>sua posizione iniziale (OFF). | Rappresenta il tempo di attesa (in secondi) dalla fine della piegatura al ritorno del cilindro.                 |
| 0 | Tastierino numerico                                                                                                    | Questo tastierino può essere<br>utilizzato per immettere i dati entro la<br>gamma da 0,00 a 9,95. ( <b>*2</b> ) |
| ß | Bottone +                                                                                                    | Questo bottone è utilizzato per<br>aumentare il valore di impostazione<br>in incrementi di 0,05 (sec.).         |
| 0 | Bottone –                                                                                                    | Questo bottone è utilizzato per<br>diminuire il valore di impostazione in<br>incrementi di 0,05 (sec.).         |
| Ũ | Bottone ENTER                                                                                                    | Questo bottone è utilizzato per<br>confermare il valore di immissione e<br>chiudere la schermata.               |

(\*2) Il valore di impostazione può essere immesso in incrementi di 0,01 sec. mediante il tastierino numerico. Quando il valore di impostazione viene registrato per mezzo del tasto ENTER, il valore viene arrotondato per difetto a 0,00 quando la prima cifra decimale non è maggiore di 0,05 o arrotondato per difetto a 0,05 quando essa è da 0,06 a 0,09.

11<mark>⊭</mark>0.0

କ୍ଳ

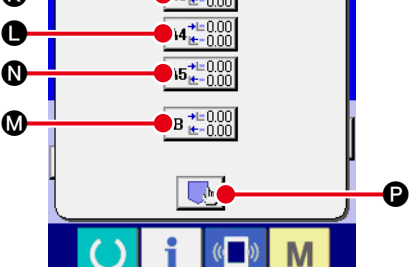

Schermata di immissione del tempismo di piegatura per il caso in cui nessun tipo di dima del modello della tasca sia stato selezionato

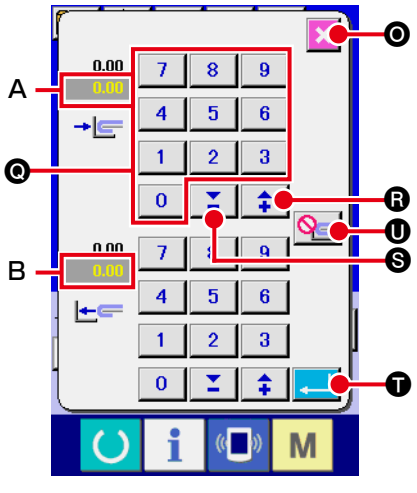

Schermata di immissione del tempismo di piegatura

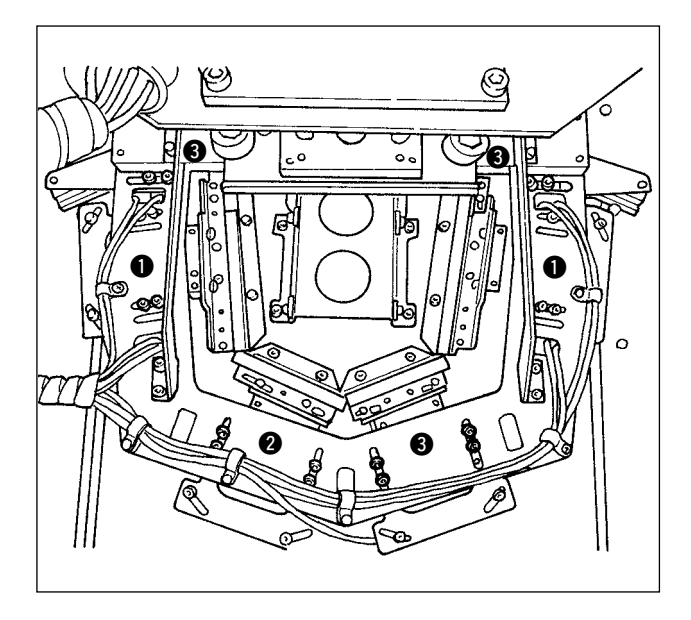

# [Tempismo di piegatura (di riferimento)]

Per il tempismo di piegatura, attivare il cilindro in ordine di **1**, **2** e **3**.

 $\bullet$  Piegatura delle parti destra e sinistra

 $2 \rightarrow$  Piegatura della parte inferiore sinistra

 $\bullet$  Piegatura della parte inferiore destra + piegatura dell'orlo del taschino

Per il tempismo per estrarre la piastra di piegatura, attivare il cilindro in ordine di (3), (2) e (1).

# Sequenza di piegatura (valore di riferimento)

| Forma rotonda                                          |      |         | For | ma a sp | ada  | Form | na smus | ssata         | For<br>d                 | ma a fo<br>ella nav | ndo<br>⁄e | Forr | na quac | Irata |
|--------------------------------------------------------|------|---------|-----|---------|------|------|---------|---------------|--------------------------|---------------------|-----------|------|---------|-------|
|                                                        |      |         |     |         |      |      |         |               |                          |                     |           |      |         |       |
|                                                        | ON   | OFF     |     | ON      | OFF  |      | ON      | OFF           |                          | ON                  | OFF       |      | ON      | OFF   |
| A1                                                     | 0.05 | 0.1     | A1  | 0.05    | 0.2  | A1   | 0.1     | 0.2           | A1                       | 0.1                 | 0.2       | A1   | 0.05    | 0.2   |
| A2                                                     | 0.1  | 0.2     | A2  | 0.2     | 0.1  | A2   | 0.05    | 0.1           | A2                       | 0.05                | 0.1       | A2   | 0.2     | 0.05  |
| A3                                                     | 0.1  | 0.2     | A3  | 0.1     | 0.15 | A3   | 0.1     | 0.2           | A3                       | 0.1                 | 0.2       | A3   | 0.1     | 0.1   |
| A4                                                     | 0.1  | 0.2     | A4  | 0.05    | 0.2  | A4   | 0.05    | 0.1           | A4                       | _                   | _         | A4   | 0.2     | 0.05  |
| A5                                                     | 0.05 | 0.1     | A5  | -       | _    | A5   | 0.1     | 0.2           | A5                       | _                   | _         | A5   | 0.05    | 0.2   |
| В                                                      | 0.15 | 0.05    | В   | 0.3     | 0.1  | В    | 0.2     | 0.05          | В                        | 0.2                 | 0.05      | В    | 0.15    | 0.05  |
| $\begin{array}{c c c c c c c c c c c c c c c c c c c $ |      | В<br>А1 |     | A5      | A1   |      | A3      | В<br>А1<br>А2 | <br> <br> <br> <br> <br> | B<br>A5<br>A4       |           |      |         |       |

# 2-12. Modifica della posizione di piegatura

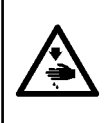

#### **AVVERTIMENTO:**

Per evitare ferimenti causati dall'avvio improvviso della macchina per cucire, assicurarsi che nessuno metta mani, dita e facce o alcun utensile nelle parti mobili dell'unità principale prima di agire sugl' interruttori (tasti).

La posizione della lastra del modello e della piegatrice può essere regolata in incrementi di 0,1 mm avanti e indietro, e verso destra e sinistra entro 9,9mm.

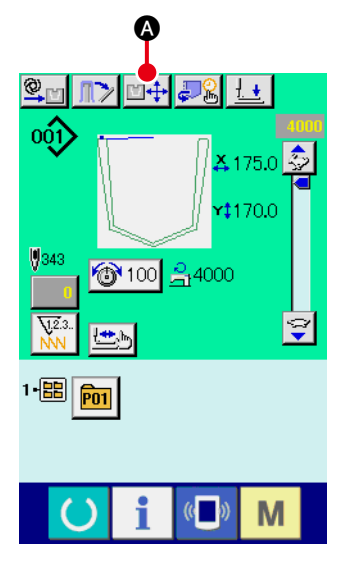

Schermata di cucitura

#### **1** Visualizzare lo schermo di cucitura.

Premendo il bottone FOLDING POSITION CHANGE

Sulla schermata di cucitura, il pressore si sposta nella posizione di piegatura e attende lì, e la schermata di regolazione della posizione di piegatura viene visualizzata.

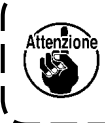

La macchina esegue automaticamente la procedura sopraccitata. Non appoggiare perciò le mani o alcuna cosa sul tavolo.

|   |              | -©       |
|---|--------------|----------|
|   | +×+ <b>■</b> | -0       |
| • |              | -0<br>-9 |
| 6 | € →          | A        |
|   |              |          |

Schermata di regolazione della posizione di piegatura

|   | Nome                          | Panoramica delle funzioni                                                                                                    |
|---|-------------------------------|----------------------------------------------------------------------------------------------------|
| ₿ | Bottoni<br>PRESSER<br>TRAVEL  | Questi bottoni vengono utilizzati per spostare il<br>pressore nella direzione della freccia del bottone<br>premuto in incrementi di 0,1 mm quando il<br>pressore è nella posizione superiore.<br>Quando uno dei bottoni viene tenuto premuto<br>lungamente, il pressore si sposta continuamente.<br>Se il pressore è nella posizione inferiore, esso<br>non si sposterà anche se uno dei bottoni viene<br>premuto. |
| Θ | X-DIRECTION<br>POSITION       | Quando questo bottone viene premuto, il valore di correzione viene visualizzato.                                                                                                    |
| O | Y-DIRECTION<br>POSITION       | Quando questo bottone viene premuto, il valore di correzione viene visualizzato.                                                                                                    |
| 9 | Bottone<br>PRESSER<br>DOWN/UP | Questo bottone viene utilizzato per abbassare il<br>pressore. Quando questo bottone viene premuto<br>di nuovo, il pressore si solleva.                                                                                                    |
| G | Bottone<br>ENTER              | Questo bottone viene utilizzato per confermare<br>il valore di correzione e chiudere la schermata. Il<br>pressore si sposta nella posizione intermedia di<br>attesa.                                                                                                    |
| © | Bottone<br>CANCEL             | Questo bottone viene utilizzato per annullare il<br>valore di correzione e chiudere la schermata. Il<br>pressore si sposta nella posizione intermedia di<br>attesa.                                                                                                    |

# 2-13. Modalità di uso dello stop temporaneo

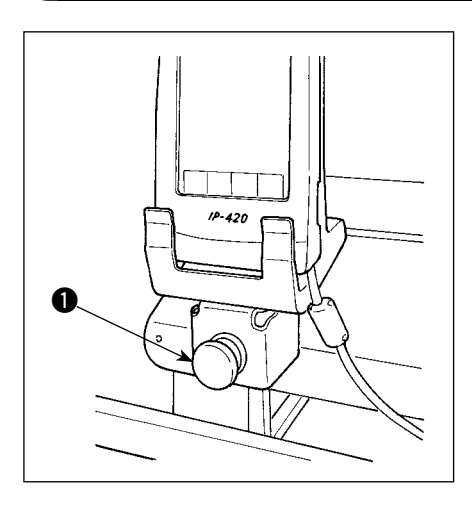

Quando l'interruttore TEMPORARY STOP (stop temporaneo) viene premuto durante la cucitura, la macchina per cucire può essere arrestata. In questo momento, lo schermo di errore viene visualizzato per informare che l'interruttore di stop è stato premuto.

# (1) Per continuare l'esecuzione della cucitura da qualche punto in cucitura

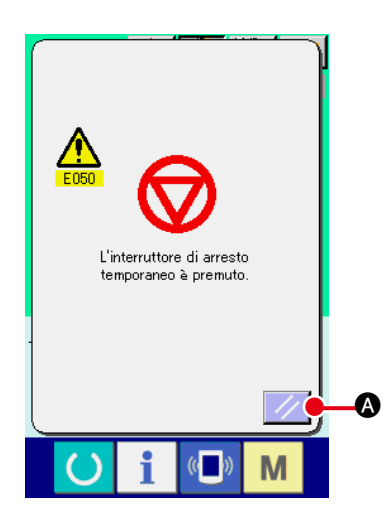

1) Rilasciare l'errore.

Premere il bottone RESET // A per rilasciare l'errore.

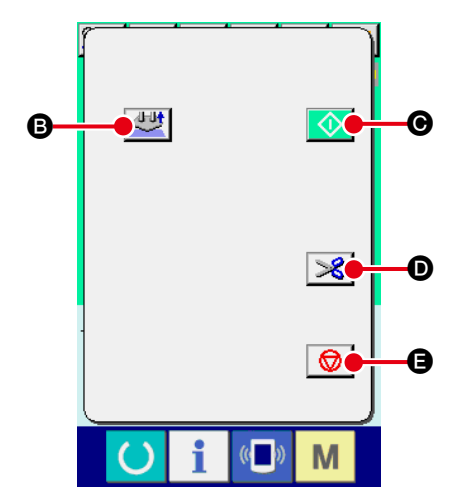

# 2 Eseguire il taglio del filo.

Premere il bottone THREAD TRIM (taglio del filo) 🔀 🗩

per effettuare il taglio del filo.

Quando viene eseguito il taglio del filo, la schermata di trasporto in avanti/indietro viene visualizzata.

#### Elenco delle funzioni dei tasti

|   | Nome                                 | Panoramica delle funzioni                                                                                                    |
|---|--------------------------------------|----------------------------------------------------------------------------------------------------|
| B | Bottone FOLDING<br>UNIT RELEASE      | Questo bottone viene utilizzato per arrestare<br>l'operazione di piegatura del taschino e<br>rilasciare l'unità di piegatura.      |
| Θ | Bottone SEWING<br>OPERATION<br>START | Questo bottone viene utilizzato per attivare<br>la testa della macchina che è a riposo, e<br>completare la sequenza di cucitura.   |
| 9 | Bottone THREAD<br>TRIMMING           | Questo bottone viene utilizzato per eseguire<br>il taglio del filo e visualizzare la schermata di<br>trasporto in avanti/indietro. |
| 9 | Bottone SEWING<br>PRODUCT<br>RELEASE | Questo bottone viene utilizzato per arrestare<br>la cucitura e spostare il pressore alla posizione<br>intermedia di attesa.        |

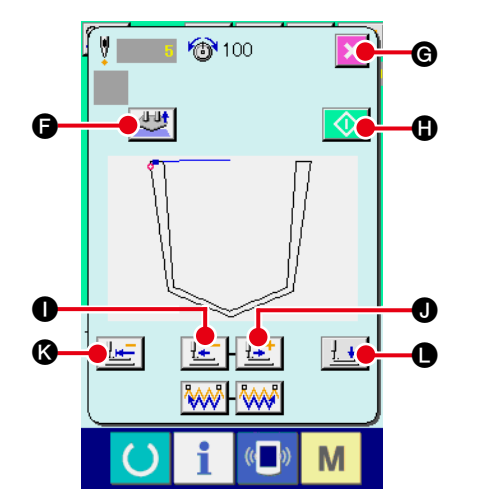

# **③** Regolare il pressore alla posizione di ricucitura.

Quando il bottone FEED BACK (trasporto indietro) viene premuto, il pressore ritorna punto per punto e quando il bottone FEED FORWARD (trasporto in avanti) viene premuto, esso avanza punto per punto. Spostare il pressore alla posizione di ricucitura.

# (4) Iniziare di nuovo la cucitura.

Quando il bottone SEWING OPERATION START viene premuto, la testa della macchina viene attivata. Se esso viene premuto durante il taglio del filo, l'operazione di piegatura viene continuata.

#### Elenco delle funzioni dei tasti

|   | Nome                                | Panoramica delle funzioni                                                                                                  |  |
|---|-------------------------------------|----------------------------------------------------------------------------------------------------|--|
| G | Bottone FOLDING UNIT<br>RELEASE     | Questo bottone viene utilizzato per arrestare l'operazione di piegatura del taschino e rilasciare l'unità di piegatura.    |  |
| G | Bottone CANCEL                      | Questo bottone viene utilizzato per arrestare la cucitura e spostare il pressore alla posizione intermedia di attesa.      |  |
| 0 | Bottone SEWING<br>OPERATION START   | Questo bottone viene utilizzato per attivare la testa della macchina che è a riposo, e completare la sequenza di cucitura. |  |
| 0 | Bottone FEED BACKWARD               | Questo bottone viene utilizzato per spostare il pressore all'indietro di un punto.                                         |  |
| 0 | Bottone FEED FORWARD                | Questo bottone viene utilizzato per spostare il pressore in avanti di un punto.                                            |  |
| ß | Bottone RETURN TO START<br>POSITION | Questo bottone viene utilizzato per spostare il pressore nella posizione di inizio della cucitura.                         |  |
| 0 | Bottone PRESSER UP/DOWN             | Questo bottone viene utilizzato per portare il pressore alla posizione superiore o inferiore.                              |  |

# (2) Per eseguire la ricucitura dall'inizio

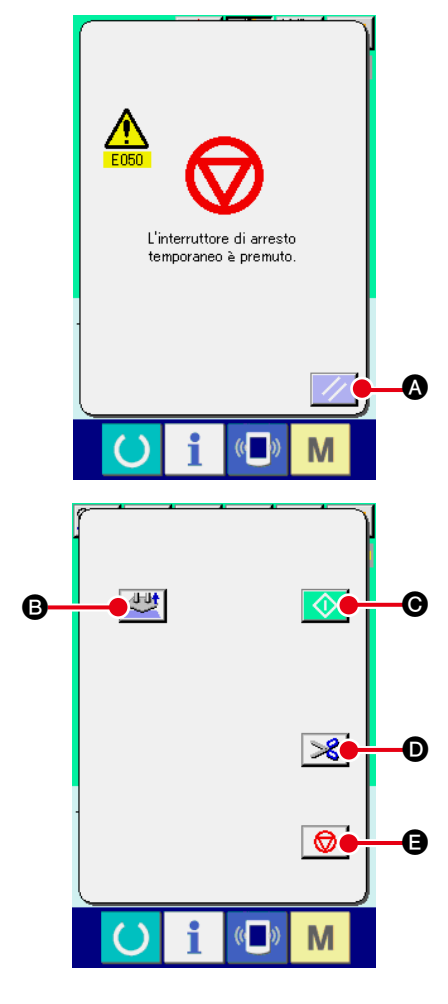

# 1) Rilasciare l'errore.

Premere il bottone RESET // A per rilasciare l'errore.

# (2) Ritornare all'origine.

Quando il bottone SEWING PRODUCT RELEASE viene premuto, la schermata pop-up viene chiusa, la schermata di cucitura viene visualizzata e la pinza viene riportata alla posizione intermedia di attesa. Inoltre, il taschino piegato viene rilasciato.

Elenco delle funzioni dei tasti

|   | Nome                                 | Panoramica delle funzioni                                                                                                    |  |
|---|--------------------------------------|----------------------------------------------------------------------------------------------------|--|
| ₿ | Bottone FOLDING<br>UNIT RELEASE      | Questo bottone viene utilizzato per arrestare<br>l'operazione di piegatura del taschino e<br>rilasciare l'unità di piegatura.      |  |
| Ø | Bottone SEWING<br>OPERATION<br>START | Questo bottone viene utilizzato per attivare<br>la testa della macchina che è a riposo, e<br>completare la sequenza di cucitura.   |  |
| D | Bottone THREAD<br>TRIMMING           | Questo bottone viene utilizzato per eseguire<br>il taglio del filo e visualizzare la schermata di<br>trasporto in avanti/indietro. |  |
| 9 | Bottone SEWING<br>PRODUCT<br>RELEASE | Questo bottone viene utilizzato per arrestare<br>la cucitura e spostare il pressore alla posizione<br>intermedia di attesa.        |  |

# (3) Per effettuare l'operazione di piegatura di nuovo

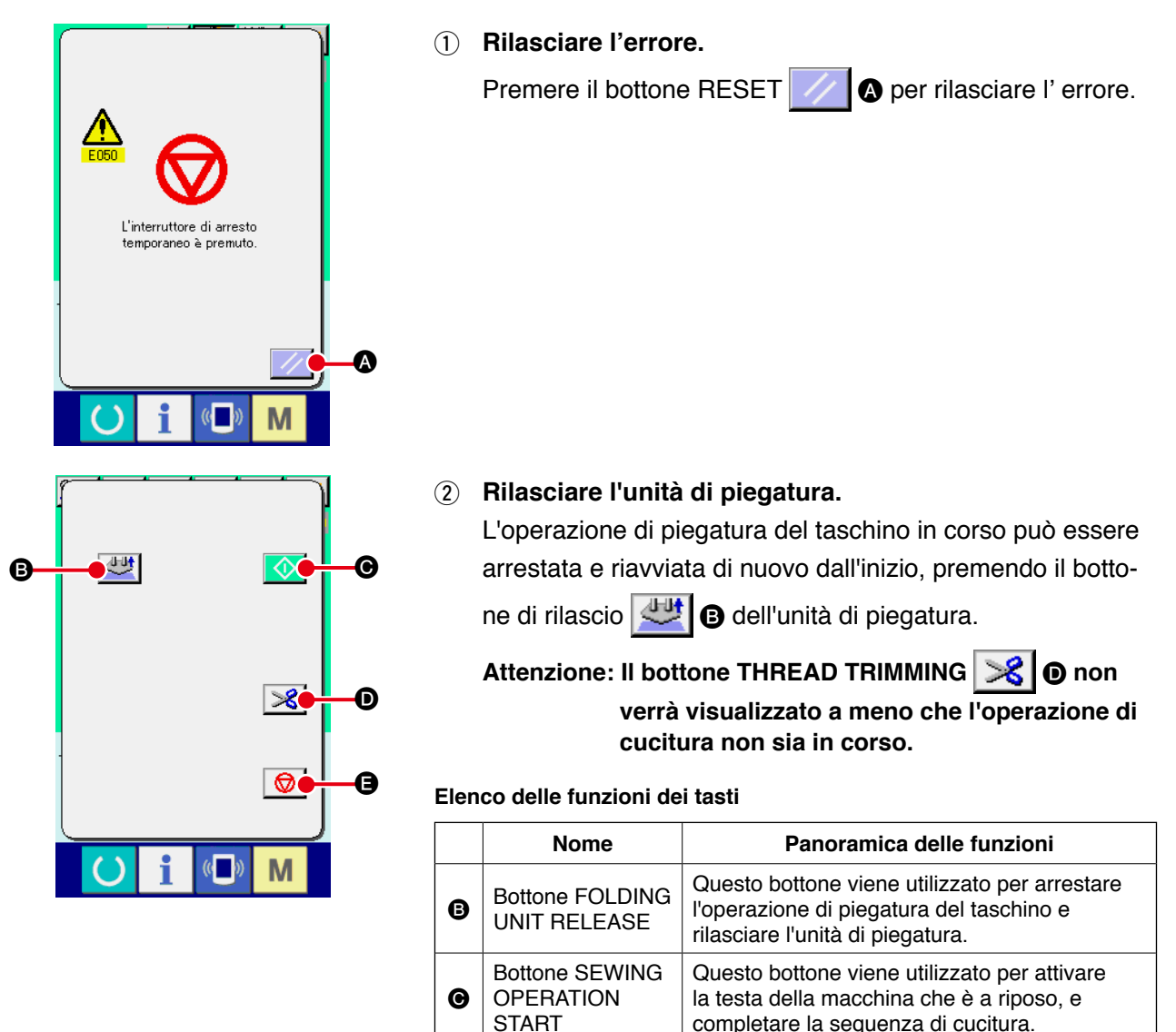

**Bottone THREAD** 

Bottone SEWING

TRIMMING

PRODUCT

RELEASE

O

Ø

Questo bottone viene utilizzato per eseguire

il taglio del filo e visualizzare la schermata di

Questo bottone viene utilizzato per arrestare

la cucitura e spostare il pressore alla posizione

trasporto in avanti/indietro.

intermedia di attesa.

# 2-14. Abbassamento del pressore

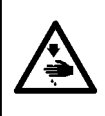

#### **AVVERTIMENTO:**

Per evitare ferimenti causati dall'avvio improvviso della macchina per cucire, assicurarsi che nessuno metta mani, dita e facce o alcun utensile nelle parti mobili dell'unità principale prima di agire sugl' interruttori (tasti).

In questa procedura, il braccio di pressione, la piastra premitessuto e lo stantuffo premitessuto devono essere abbassati.

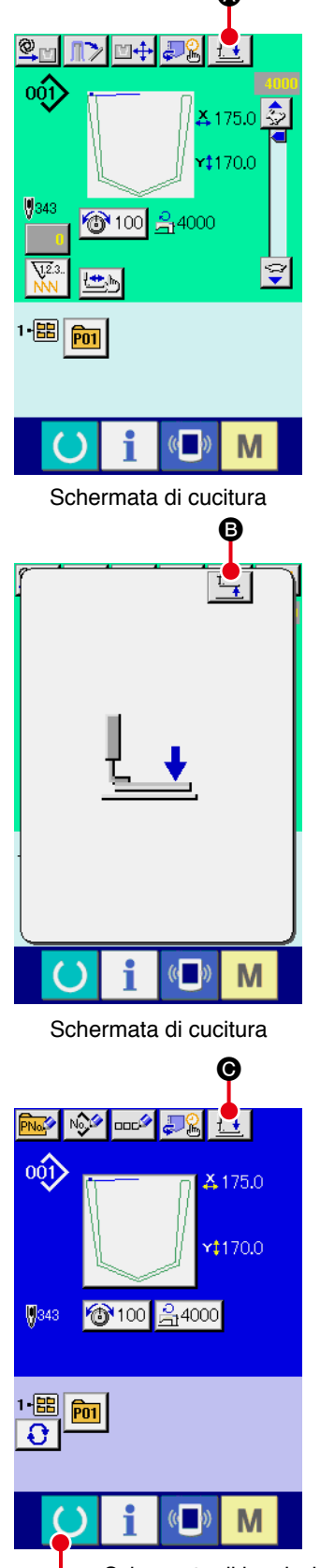

① Abbassamento del pressore sulla schermata di cucitura

Quando il bottone PRESSER DOWN **1** viene premuto, il braccio di pressione, la piastra premitessuto e lo stan-

tuffo premitessuto si abbassano e la schermata di abbassamento del pressore viene visualizzata.

Quando il bottone PRESSER UP

sulla schermata di abbassamento del pressore, il braccio di pressione, la piastra premitessuto e lo stantuffo premitessuto che si trovano nelle loro posizioni inferiori si sollevano e la schermata ritorna a quella precedente.

2 Abbassamento del pressore sulla schermata di immissione dei dati

Quando il bottone PRESSER DOWN

to, lo stantuffo premitessuto si abbassa e la schermata di abbassamento del pressore viene visualizzata.

Quando il bottone PRESSER UP

sulla schermata di abbassamento del pressore, lo stantuffo premitessuto che si trova nella posizione inferiore si solleva e la schermata ritorna a quella precedente.

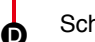

Schermata di immissione dei dati

# 2-15. Funzionamento dell'impilatore (estrazione del materiale)

I materiali da cucire impilati dall'impilatore possono essere estratti.

# (1) Estrazione del materiale dall'impilatore

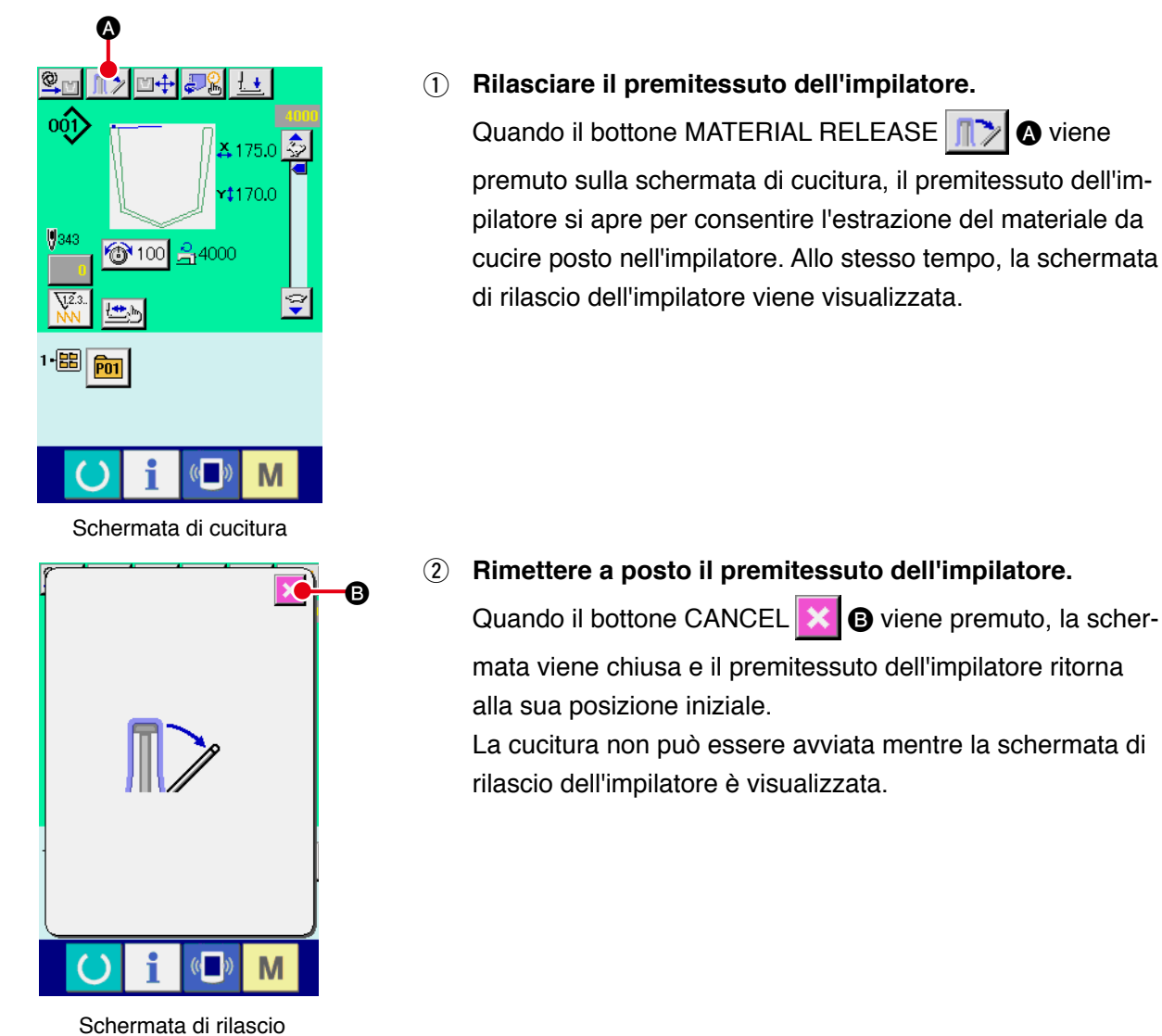

# dell'impilatore (2) Regolazione del sensore dell'impilaggio pieno

L'impilatore di questo dispositivo è provvisto della funzione che rileva l'altezza di impilaggio dei materiali da cucire impilati sul tavolo di impilaggio del tessuto e arresta il funzionamento del dispositivo.

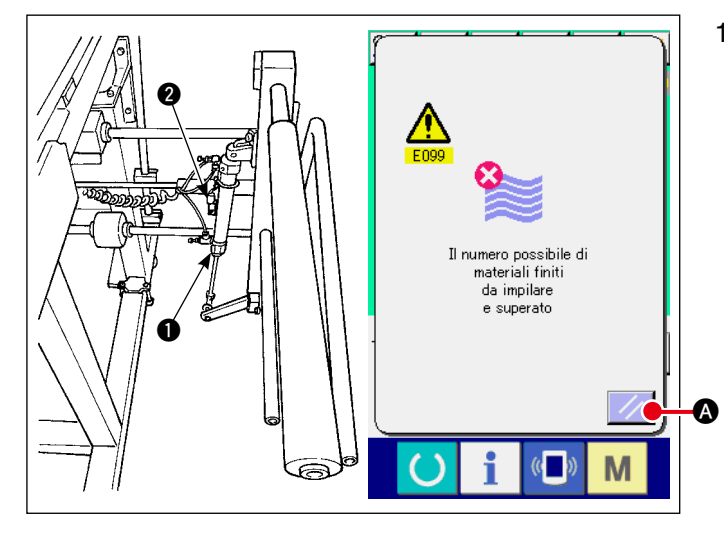

 Quando il sensore installato sul cilindro premitessuto rileva che l'altezza dei prodotti impilati raggiunge il limite, l'errore di impilaggio pieno "E099" viene visualizzato sul pannello operativo. Dopo di che, l'interruttore START viene disabilitato.

Per resettare, premere il bottone RESET

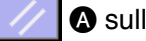

A sulla schermata di errore.

# 2-16. Uso del contatore

# (1) Procedura di impostazione del contatore

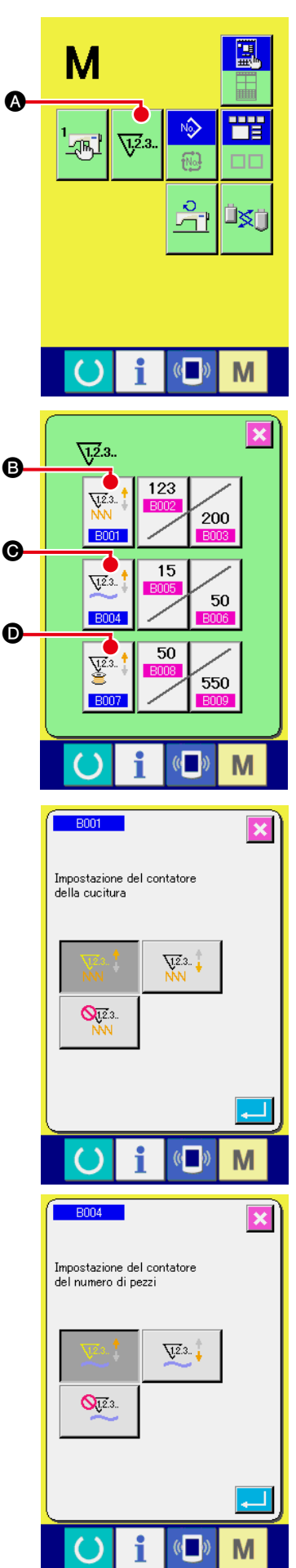

# ① Visualizzare lo schermo di impostazione del contatore

Premere l'interruttore e il M bottone COUNTER SETTING

(impostazione del contatore) V2.3. A viene visualizzato sullo

schermo. Quando questo bottone viene premuto, lo schermo di impostazione del contatore viene visualizzato.

#### 2 Selezione dei generi di contatori

Questa macchina per cucire ha tre contatori differenti; cioè, il contatore della cucitura, il contatore del numero di pezzi e il contatore della bobina.

Quando il bottone SEWING COUNTER TYPE SELECT

il bottone NO. OF PCS. COUNTER TYPE SELECT

D è premu-

🕒 o il

bottone BOBBIN COUNTER TYPE SELECT

to, il corrispondente schermo di selezione del tipo di contatore è visualizzato. Su questo schermo, il tipo di contatore può essere selezionato separatamente.

| [Contatore della cucitura] |                                                                                                    |  |  |
|----------------------------|----------------------------------------------------------------------------------------------------|--|--|
| NN 12.3                    | <b>Contatore ad addizione :</b><br>Ogni volta che la cucitura di una forma viene effettuata, al valore<br>attuale viene addizionato uno. Quando il valore attuale è uguale<br>al valore di impostazione, lo schermo di conteggio completato<br>viene visualizzato. |  |  |
| V12.3<br>NNN               | <b>Contatore alla rovescia :</b><br>Ogni volta che la cucitura di una forma viene effettuata, dal valore<br>attuale viene sottratto uno.Quando il valore attuale raggiunge "0",<br>lo schermo di conteggio completato viene visualizzato.                          |  |  |
| <b>012</b> .3<br>NNN       | <b>Contatore non usato :</b><br>Il contatore della cucitura non conta una forma finita anche<br>quando la macchina ha cucito la forma. Lo schermo di contatore<br>del contatore della cucitura non è visualizzato.                                                 |  |  |

| [Contatore del No. di pezzi] |                                                                                                    |  |
|------------------------------|----------------------------------------------------------------------------------------------------|--|
| <u>12</u> .3                 | <b>Contatore ad addizione :</b><br>Ogni volta che un ciclo o una cucitura continua viene effettuata,<br>al valore attuale viene addizionato uno. Quando il valore attuale<br>è uguale al valore di impostazione, lo schermo di conteggio<br>completato viene visualizzato. |  |
| <u>1</u> 2.3                 | <b>Contatore alla rovescia :</b><br>Ogni volta che un ciclo o una cucitura continua viene effettuata,<br>dal valore attuale viene sottratto uno. Quando il valore attuale<br>raggiunge "0", lo schermo di conteggio completato viene<br>visualizzato.                      |  |
| <b>Q</b> 12.3                | Contatore non usato :<br>Il contatore del numero di pezzi non effettua il conteggio. Lo<br>schermo di contatore del contatore del numero di pezzi non è<br>visualizzato.                                                                                                   |  |

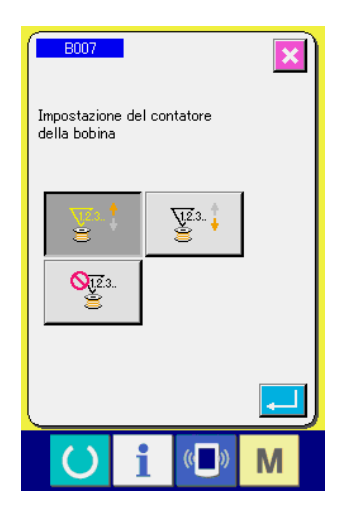

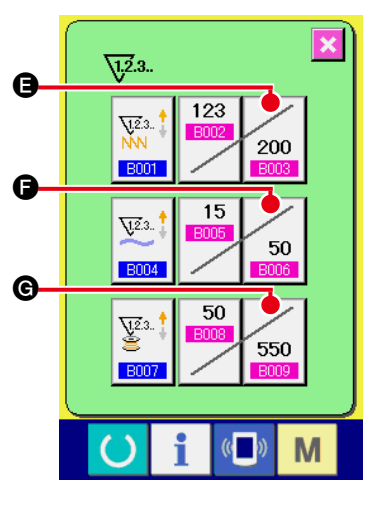

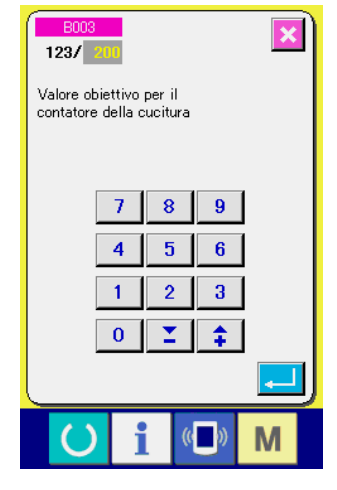

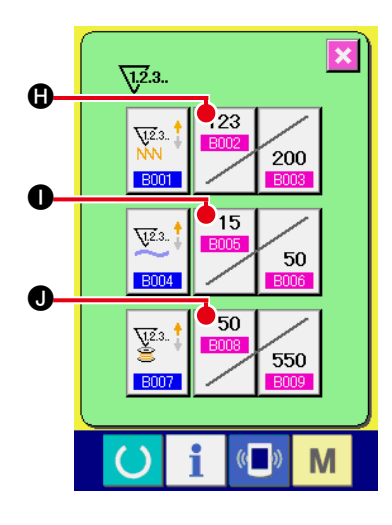

| [Contatore della bobina] |                                                                                                    |  |  |
|--------------------------|----------------------------------------------------------------------------------------------------|--|--|
| ¥2.3 ‡                   | <b>Contatore ad addizione :</b><br>Il contatore aumenta il valore attuale di uno ogni volta che la<br>macchina ha cucito 10 punti. Quando il valore attuale è uguale al<br>valore di impostazione, lo schermo di conteggio completato viene<br>visualizzato. |  |  |
| ¥2.3 ‡                   | <b>Contatore alla rovescia :</b><br>Il contatore diminuisce il valore attuale di uno ogni volta che la<br>macchina ha cucito 10 punti. Quando il valore attuale raggiunge<br>"0", lo schermo di conteggio completato viene visualizzato.                     |  |  |
| <mark>012</mark> .3<br>≧ | <b>Contatore non usato :</b><br>Il contatore della bobina non effettua il conteggio. Lo schermo di<br>contatore del contatore della bobina non è visualizzato.                                                                                               |  |  |

# 3 Modifica del valore di impostazione del contatore

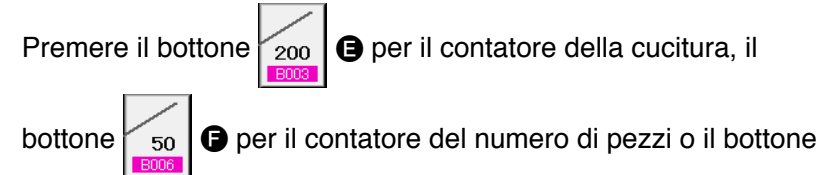

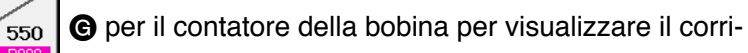

spondente schermo di immissione del valore di impostazione del contatore.

A questo punto, immettere il valore di impostazione. Quando "0" è immesso nel valore di impostazione, la visualizzazione dello schermo di conteggio ad addizione non viene effettuata.

# (4) Modifica del valore attuale del contatore

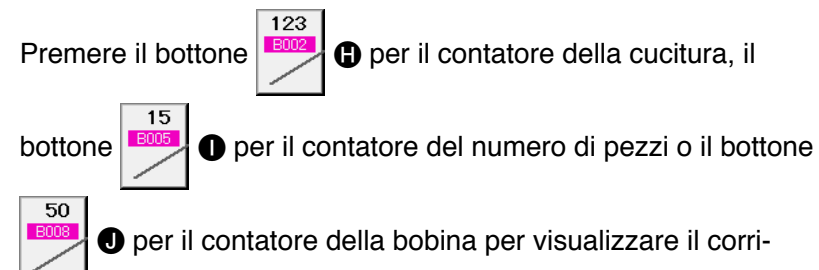

spondente schermo di immissione del valore attuale del contatore.

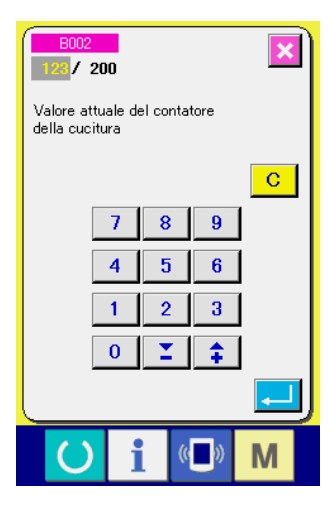

A questo punto, immettere il valore attuale.

# (2) Procedura di rilascio del conteggio completato

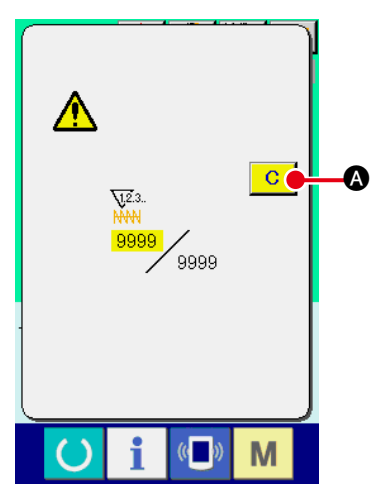

Quando lo stato di conteggio completato viene raggiunto durante il lavoro di cucitura, lo schermo di conteggio completato viene visualizzato e il cicalino squittisce. Premere il bottone CLEAR (sgombro) C A per ripristinare il contatore e lo schermo ritorna allo schermo di cucitura. Il contatore quindi comincia a contare nuovamente.

# (3) Come modificare il valore del contatore durante la cucitura

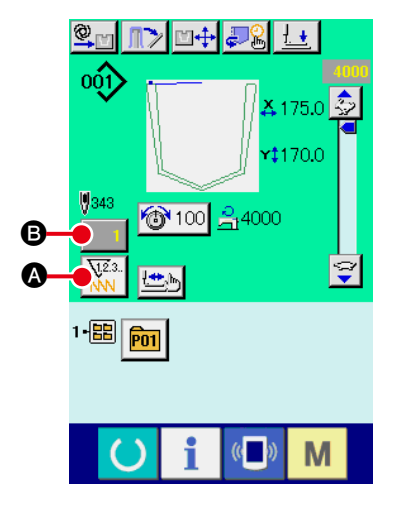

Schermata di cucitura

① Selezionare il tipo di contatore.

Quando il bottone COUNTER CHANGEOVER

premuto sulla schermata di cucitura, il tipo di contatore viene commutato. Il valore di conteggio del tipo di contatore selezionato viene visualizzato su **B**.

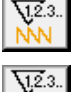

: Contatore di cuciture

: Contatore del numero di pezzi

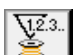

: Contatore della bobina

 ② Visualizzare lo schermo di modifica del valore del contatore. Quando si desidera correggere il valore del contatore durante il lavoro di cucitura a causa dell'errore o qualcosa di simile, premere il bottone COUNTER VALUE CHANGE (modifica del valore del contatore)
 ③ sullo schermo di cucitura. Lo

schermo di modifica del valore del contatore viene visualizzato.

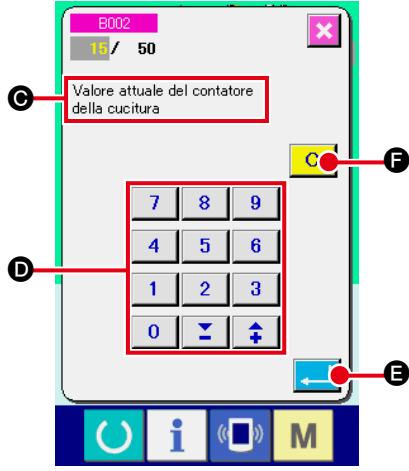

 3 Schermata di modifica del valore del contatore Il tipo di contatore viene visualizzato su G.

# (4) Modificare il valore del contatore.

Immettere il valore che si desidera con i dieci tasti, oppure il tasto "+" o "-" **D**.

# **(5)** Determinare il valore del contatore.

Quando il bottone ENTER (determinazione)

muto, i dati vengono determinati. Quando si desidera sgombrare il valore del contatore, premere il bottone CLEAR (sgombro)

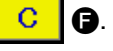

Schermata di modifica del valore del contatore

# 2-17. Esecuzione della registrazione nuova del modello dell'utente

#### 1) Visualizzare lo schermo di immissione dei dati.

Solo in caso dello schermo di immissione dei dati (blu), la registrazione nuova del modello può essere effettuata. In caso dello schermo di cucitura (verde), premere l'interruttore READY

(macchina pronta) e visualizzare lo schermo di immissione dei dati (blu).

# Image: Second state state st

# ② Chiamare lo schermo di registrazione nuova del modello dell'utente.

Premere il bottone NEW REGISTER (registrazione nuova)

• e lo schermo di registrazione nuova del modello dell' utente viene visualizzato.

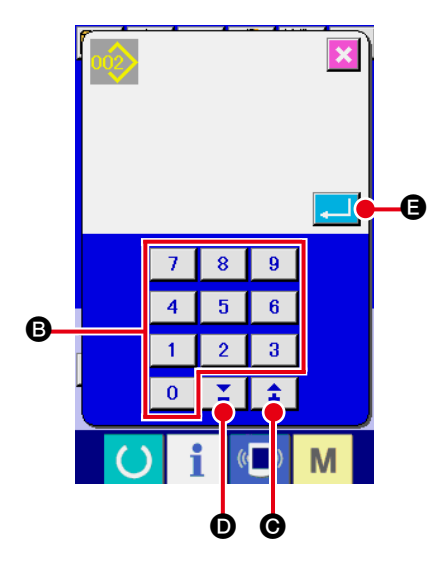

# ③ Immettere il No. di modello dell'utente.

Immettere il No. di modello dell'utente che si desidera registrare nuovamente con i dieci tasti **B**.

È possibile ritrovare il No. di modello dell'utente che non è stato

registrato con il bottone + o –  $(\bigcirc e \bigcirc)$ .

# (4) Determinare il No. di modello dell'utente.

Premere il bottone ENTER (determinazione)

minare il No. di modello dell'utente da registrare nuovamente e lo schermo di immissione dei dati al momento della selezione del modello dell'utente viene visualizzato.

Quando il No. esistente di modello di cucitura dell'utente viene immesso e il bottone ENTER viene premuto, lo schermo di conferma della sovrascrittura viene visualizzato.

# 2-18. Denominazione del modello di cucitura dell'utente

Possono essere immessi al massimo 255 caratteri per ciascun modello di cucitura dell'utente.

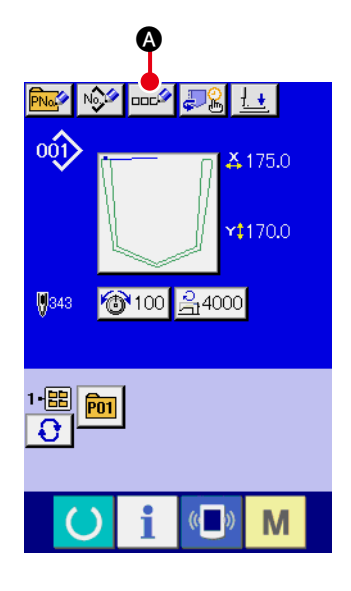

#### 1) Visualizzare lo schermo di immissione dei dati.

Solo in caso dello schermo di immissione dei dati (blu) al momento della selezione del bottone di modello, è possibile immettere il nome del bottone di modello.

In caso dello schermo di cucitura (verde), premere l'nterruttore

READY (macchina pronta) per visualizzare lo schermo di immissione dei dati (blu).

(2) Chiamare lo schermo di immissione del carattere. Quando il bottone CHARACTER INPUT (immissione del carattere) () viene premuto, lo schermo di immissione del carattere viene visualizzato.

# **③ Immettere il carattere.**

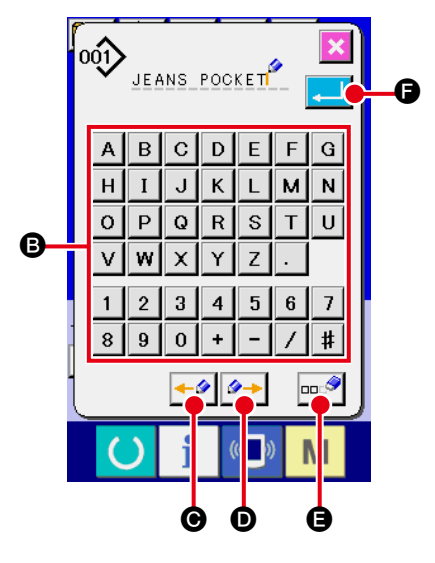

Premere il bottone CHARACTER (carattere) (3) che si desidera immettere e l'immissione del carattere può essere effettuata. Possono essere immessi al massimo 255 caratteri ( da A a Z e da 0 a 9) e simboli ( + , - , / , # e . ). Il cursore può essere spostato con il bottone CURSOR LEFT TRAVEL (spostamento a sinistra del cursore)  $\leftarrow \circ$  (9) e con il bottone CURSOR RIGHT TRAVEL (spostamento a destra del cursore)  $\circ \rightarrow$  (9). Quando si desidera cancellare il carattere immesso, regolare il cursore alla posizione del carattere che si desidera cancellare e premere il bottone DELETE (cancellazione)  $\Box \circ$ (6).

# (4) Finire l'immissione del carattere.

Quando il bot ENTER (determinazione) to, l'immissione del carattere è finita. Dopo il completamento, il carattere immesso viene visualizzato sulla parte superiore dello schermo di immissione dei dati (blu).

# 2-19. Esecuzione della registrazione nuova del bottone di modello

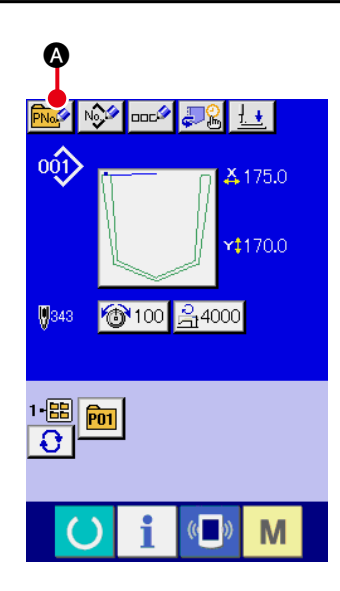

# ① Visualizzare lo schermo di immissione dei dati.

Solo in caso dello schermo di immissione dei dati (blu), la registrazione nuova del bottone di modello può essere effettuata. In caso dello schermo di cucitura (verde), premere l'interruttore

READY (macchina pronta) e visualizzare lo schermo di immissione dei dati (blu).

② Chiamare lo schermo di registrazione nuova del bottone di modello.

Premere il bottone NEW REGISTER (registrazione nuova)

e lo schermo di registrazione nuova del bottone di modello viene visualizzato.

#### **③ Immettere il No. di bottone di modello.**

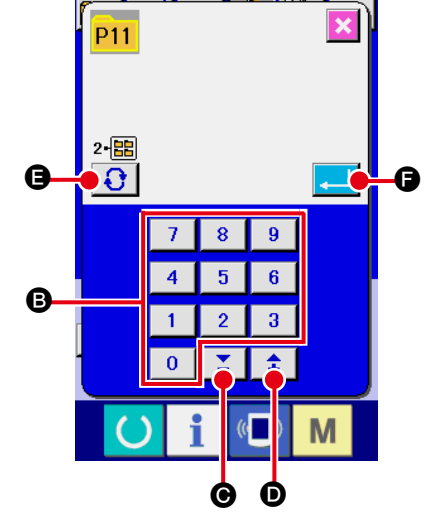

Immettere il No. di bottone di modello che si desidera registrare nuovamente con i dieci tasti **B**. La registrazione nuova al No. di bottone di modello che è stato già registrato è proibita.

È possibile ritrovare il No. di bottone di modello che non è stato registrato con il bottone + o - 2 ( $\bigcirc e \bigcirc$ ).

# ④ Selezionare la cartella (folder) da memorizzare.

È possibile memorizzare i bottoni di modello in cinque cartelle (folder).

Al massimo 10 bottoni di modello possono essere memorizzati per una cartella (folder). La cartella (folder) per memorizzare il bottone può essere selezionata con il bottone FOLDER SELEC-

TION (selezione della cartella (folder))

# **(5)** Determinare il No. di modello.

Quando il bottone ENTER modello di cucitura viene confermato. La schermata viene commutata alla schermata di immissione dei dati al momento della selezione del bottone di modello di cucitura.

 $\rightarrow$  Consultare "II-2-20. Sezione di display a LCD al momento della selezione del bottone di modello" p.61.

# 2-20. Sezione di display a LCD al momento della selezione del bottone di modello

(1) Schermo di immissione dei dati di bottone di modello

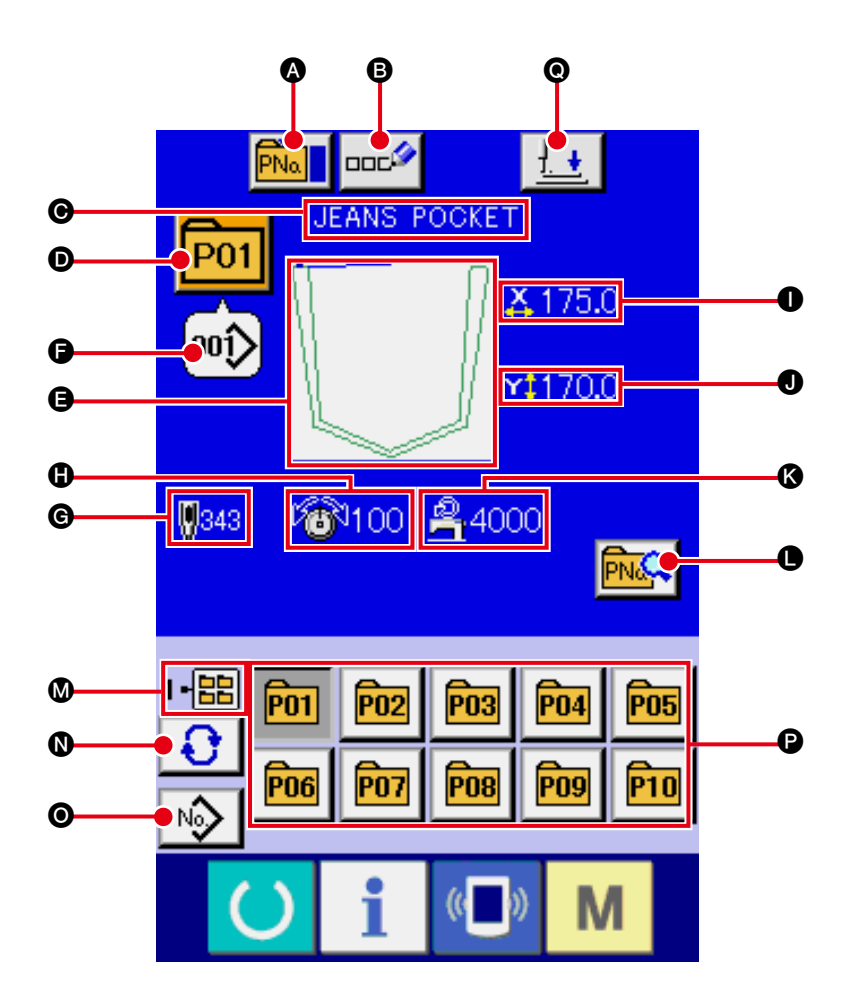

|   | Bottone e display                                                                           | Descrizione                                                                                                    |  |
|---|---------------------------------------------------------------------------------------------|----------------------------------------------------------------------------------------------------|--|
| ۵ | Bottone PATTERN BUTTON<br>COPY (copiaturadel bottone<br>di modello)                         | Lo schermo di copiatura del bottone di modello viene visualizzato.<br>→ Consultare " <b>II-2-23. Copiatura del bottone di modello</b> " <b>p.68</b> .                                                                                                    |  |
| 8 | Bottone PATTERN<br>BUTTON NAME SETTING<br>(impostazione del nome del<br>bottone di modello) | Lo schermo di immissione del nome del bottone di modello viene visualizzato.<br>→ Consultare<br>"II-2-18. Denominazione del modello di cucitura dell'utente" p.59.                                                                                                    |  |
| Ø | Display PATTERN BUTTON<br>NAME (nome del bottone di<br>modello)                             | Il carattere che è registrato al No. di bottone di modello in corso di selezione viene visualizzato.                                                                                                    |  |
| Ø | Display PATTERN BUTTON<br>NO. (No. di bottone di<br>modello)]                               | <ul> <li>II No. di bottone di modello in corso di selezione al momento viene visualizzato su questo bottone e quando il bottone viene premuto, lo schermo di selezione del No. di bottone di modello viene visualizzato.</li> <li>→ Consultare</li> <li>* II-2-21. Esecuzione della selezione del no. di bottone di modello" p.65.</li> </ul> |  |
| 9 | SEWING SHAPE (forma di cucitura)                                                            | La forma di cucitura che è registrata al No. di bottone di modello in corso di selezione viene visualizzata.                                                                                                    |  |

|   | Bottone e display                                                                                                    | Descrizione                                                                                                    |  |
|---|----------------------------------------------------------------------------------------------------|----------------------------------------------------------------------------------------------------|--|
| Ø | Visualizzazione SEWING                                                                                                    | Il tipo e il numero del modello di cucitura attualmente selezionato vengono                                                                                                    |  |
|   | PATTERN NO.                                                                                                    | visualizzati.                                                                                                    |  |
|   |                                                                                                    | Esistono i seguenti due tipi di modello di cucitura.                                                                                                    |  |
|   |                                                                                                    | 001 : Modello di cucitura dell'utente                                                                                                    |  |
|   |                                                                                                    | VDT : Dati a format vettore                                                                                                    |  |
|   |                                                                                                    | <ul> <li>* Non mancare di usare la carta di memoria formattata con il IP-420.</li> <li>Per la procedura di formattazione della carta di memoria, consultare</li> <li>"II-2-32. Effettuazione della formattazione della carta di memoria" p.95.</li> </ul> |  |
| G | TOTAL NO. OF STITCHES (numero totale di punti)                                                                                                    | Il numero totale di punti del modello che è registrato al No. di bottone di modello in corso di selezione viene visualizzato.                                                                                                    |  |
| 0 | Display THREAD TENSION (tensione del filo)                                                                                                    | Il valore della tensione del filo che è registrato al No. di bottone di modello in corso di selezione viene visualizzato.                                                                                                    |  |
| 0 | Display X ACTUAL SIZE<br>VALUE (valore della misura<br>reale X)                                                                                                    | Il valore della misura reale X che è registrato al No. di bottone di modello in corso di selezione viene visualizzato.                                                                                                    |  |
| • | Display Y ACTUAL SIZE<br>VALUE (valore della misura<br>reale Y)                                                                                                    | Il valore della misura reale Y che è registrato al No. di bottone di modello in corso di selezione viene visualizzato.                                                                                                    |  |
| 3 | MAX. SPEED LIMITATION<br>(limitazione della velocità<br>max.)                                                                                                    | La limitazione della velocità massima che è registrata al No. di bottone di modello in corso di selezione viene visualizzata.                                                                                                    |  |
| • | Bottone PATTERN BUTTON<br>EDIT (revisione del bottone<br>di modello)                                                                                                   | Lo schermo di revisione del bottone di modello viene visualizzato.                                                                                                    |  |
| ۵ | Display FOLDER NO.<br>(No. di cartella (folder))                                                                                                    | II No. di cartella (folder) nel quale i bottoni di modello visualizzati sono memorizzati viene visualizzato.                                                                                                    |  |
| 0 | Bottone FOLDER<br>SELECTION (selezione della<br>cartella (folder))                                                                                                    | Le cartelle (folder) per visualizzare il bottone di modello vengono visualizzate in ordine.                                                                                                    |  |
| 0 | Bottone SEWING SHAPE<br>SELECTION DATA INPUT<br>SCREEN DISPLAY<br>(visualizzazione dello<br>schermo di immissione dei<br>dati di selezione della forma<br>di cucitura) | Lo schermo di immissione dei dati di forma di cucitura viene visualizzato.<br>→ Consultare "II-2-4.(1) Schermata di immissione dei dati di modello di<br>cucitura" p.32.                                                                                  |  |
| 0 | Bottone PATTERN (modello)                                                                                                    | I bottoni di modello memorizzati in <b>③</b> Folder No. (No. di cartella (folder))<br>vengono visualizzati. → Consultare " <b>II-2-19. Esecuzione della registrazione</b><br><b>nuova del bottone di modello"p.60.</b>                                    |  |
| 0 | Bottone PRESSER DOWN                                                                                                    | Lo stantuffo premitessuto si abbassa e la schermata di abbassamento del pressore viene visualizzata.<br>→ Consultare " <b>I</b> -2-14. Abbassamento del pressore" p.52.                                                                                   |  |

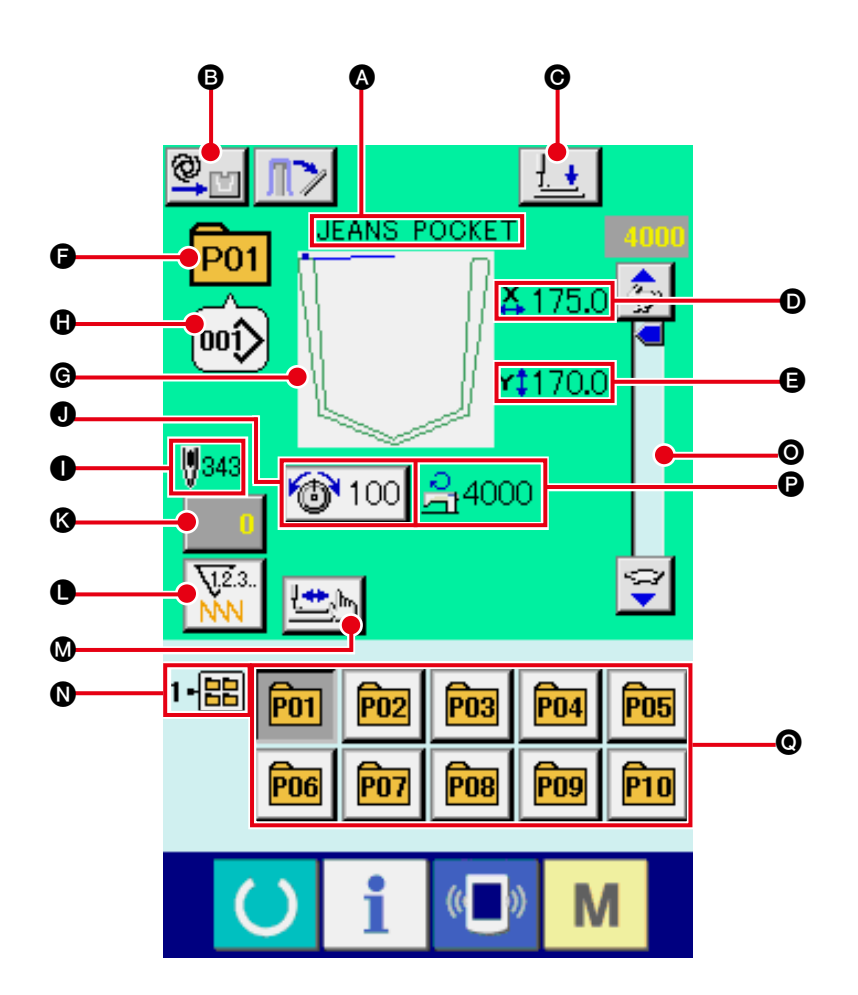

|   | Bottone e display                                                       | Descrizione                                                                                                    |  |
|---|-------------------------------------------------------------------------|----------------------------------------------------------------------------------------------------|--|
| ۵ | Display PATTERN<br>BUTTON NAME (nome<br>del bottone di modello)         | Il carattere che è registrato al No. di bottone di modello in corso di selezione viene visualizzato.                                                                                                    |  |
| B | Visualizzazione<br>dell'impostazione<br>di MANUALE/<br>AUTOMATICO/PASSO | Ogni volta che si preme questo bottone, la modalità viene commutata in ordine di<br>"AUTOMATICO → MANUALE → PASSO ."<br>→ Consultare " <b>I-2-10. Impostazione di MANUALE/AUTOMATICO/PASSO</b> " p.44.                               |  |
| O | Bottone PRESSER<br>DOWN                                                 | Il braccio di pressione, la piastra premitessuto e lo stantuffo premitessuto si abbassano e la schermata di abbassamento del pressore viene visualizzata.<br>→ Consultare " <b>I-2-14. Abbassamento del pressore</b> " <b>p.52</b> . |  |
| D | Display ACTUAL SIZE<br>VALUE (valore della<br>misura reale X)           | Il valore della misura reale in direzione X che è registrato al No. di bottone di modello in corso di cucitura viene visualizzato.                                                                                                   |  |
| 9 | Display Y ACTUAL<br>SIZE VALUE (valore<br>della misura reale Y)         | Il valore della misura reale Y che è registrato al No. di bottone di modello di cucitura selezionato viene visualizzato.                                                                                                    |  |

|    | Bottone e display                                                                                          | Descrizione                                                                                                    |  |
|----|----------------------------------------------------------------------------------------------------|----------------------------------------------------------------------------------------------------|--|
| 6  | Display PATTERN NO.<br>(No. di modello)                                                                    | Il No. di bottone di modello in corso di cucitura viene visualizzato.                                                                                                    |  |
| ©  | Display SEWING SHAPE<br>(forma di cucitura)                                                                | La forma di cucitura in corso di cucitura viene visualizzata.                                                                                                    |  |
| •  | Display SEWING SHAPE<br>NO. (No. di forma di<br>cucitura)                                                  | Il genere di cucitura e il No. di forma di cucitura che sono registrati al modello in corso di cucitura vengono visualizzati.                                                                                                    |  |
| 0  | Display TOTAL NO. OF<br>STITCHES OF SEWING<br>SHAPE (numero totale<br>di punti della forma di<br>cucitura) | Il numero totale di punti della forma di cucitura che è registrato al No. di bottone<br>di modello in corso di cucitura viene visualizzato.                                                                                                    |  |
| 0  | Bottone THREAD<br>TENSION SETTING<br>(impostazione della<br>tensione del filo)                             | Il valore della tensione del filo che è registrato al No. di bottone di modello in corso di cucitura viene visualizzato su questo bottone. Quando il bottone viene premuto, lo schermo di modifica dei dati di articolo viene visualizzato.<br>→ Consultare "II-2-8. Cambiamento del dato di articolo" p.41. |  |
| (3 | Bottone COUNTER<br>VALUE CHANGE (modifica<br>del valore del contatore)                                     | Il valore attuale del contatore viene visualizzato su questo bottone. Quando il bottone viene premuto, lo schermo di modifica del valore del contatore viene visualizzato. → Consultare "II-2-16. Uso del contatore" p.54.                                                                                   |  |
| •  | Bottone COUNTER<br>CHANGEOVER<br>(commutazione del<br>contatore)                                           | Il display di contatore può essere commutato fra il contatore della cucitura, il contatore del numero di pezzi e il contatore della bobina.<br>→ Consultare "II-2-16. Uso del contatore" p.54.                                                                                                    |  |
| ۵  | Bottone STEP SEWING<br>(cucitura del passo)                                                                | Lo schermo di cucitura del passo viene visualizzato. Il controllo della forma del<br>modello può essere effettuato.<br>→ Consultare " <b>II-2-7. Procedura di controllo del modello</b> " <b>p.40</b> .                                                                                                    |  |
| 0  | Display FOLDER NO.<br>(No. di cartella (folder))                                                           | Il No. di cartella (folder) nel quale i bottoni di registrazione del modello visualizzati sono memorizzati viene visualizzato.                                                                                                    |  |
| 0  | Resistore variabile SPEED<br>(velocità)                                                                    | Il numero di giri della macchina per cucire può essere modificato.                                                                                                    |  |
| 0  | Display MAX. SPEED<br>LIMITATION<br>(limitazione della velocità<br>max.)                                   | La limitazione della velocità massima che è registrata al No. di bottone di modello<br>in corso di cucitura viene visualizzata.                                                                                                    |  |
| O  | Bottone PATTERN<br>REGISTER (registrazione<br>del modello)                                                 | Il bottone di modello che è memorizzato in <b>()</b> FOLDER NO. (No. di cartella (folder))<br>viene visualizzato. → Consultare<br>" <b>II-2-19. Esecuzione della registrazione nuova del bottone di modello</b> " <b>p.60.</b>                                                                               |  |

# 2-21. Esecuzione della selezione del no. di bottone di modello

# (1) Selezione dallo schermo di immissione dei dati

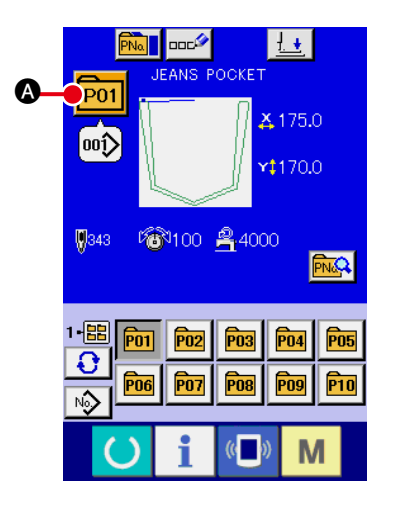

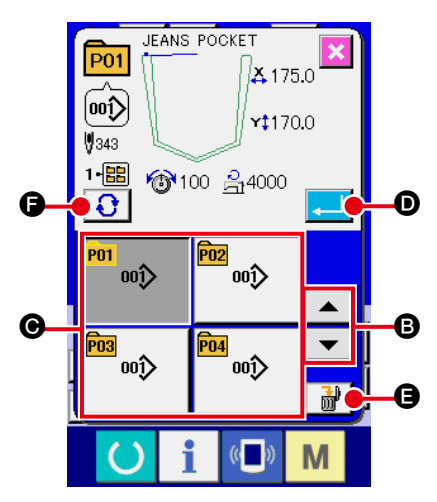

# 1) Visualizzare lo schermo di immissione dei dati.

immissione dei dati (blu).

In caso dello schermo di immissione dei dati (blu), è possibile selezionare il No. di bottone di modello. In caso dello schermo di cucitura (verde), premere l'interruttore READY (macchina pronta) O e visualizzare lo schermo di

② Chiamare lo schermo di selezione del No. di bottone di modello.

Quando il bottone PATTERN BUTTON NO. SELECTION (sele-

zione del No. di bottone di modello) P01 A viene premuto, lo

schermo di selezione del No. di bottone di modello viene visualizzato. Il No. di bottone di modello che è selezionato al momento e il contenuto vengono visualizzati sulla parte superiore dello schermo, e la lista dei bottoni relativi ai No. di bottone di modello che sono stati registrati viene visualizzata sulla parte inferiore dello schermo.

# **③** Selezionare il No. di bottone di modello.

(4) Determinare il No. di bottone di modello.

Quando il bottone ENTER (determinazione)

D viene

premuto, lo schermo di selezione del No. di bottone di modello viene chiuso e la selezione è finita.

\* Quando si desidera cancellare il bottone di modello che è stato registrato, premere il bottone DELE-TE (cancellazione) . Tuttavia, i bottoni di modello che sono registrati alla cucitura combinata

non possono essere cancellati.

\* Per il No. di modello da visualizzare, premere il bottone FOLDER SELECTION (selezione della cartella (folder)) fe ed i No. di bottone di modello che sono stati memorizzati nella cartella (folder) specificata vengono visualizzati nella lista. Quando il No. di cartella (folder) non viene visualizzato, tutti i No. di modello che sono stati registrati vengono visualizzati.

# (2) Selezione per mezzo del bottone di scorciatoia

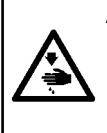

#### **AVVERTIMENTO:**

Assicurarsi di controllare la forma del modello di cucitura dopo la selezione del modello di cucitura. Se il modello di cucitura sporge dalla fenditura del modello di cucitura nella piastra premitessuto, l'ago può interferire con la piastra premitessuto durante la cucitura, e c'è il rischio di rotture dell'ago e cose simili.

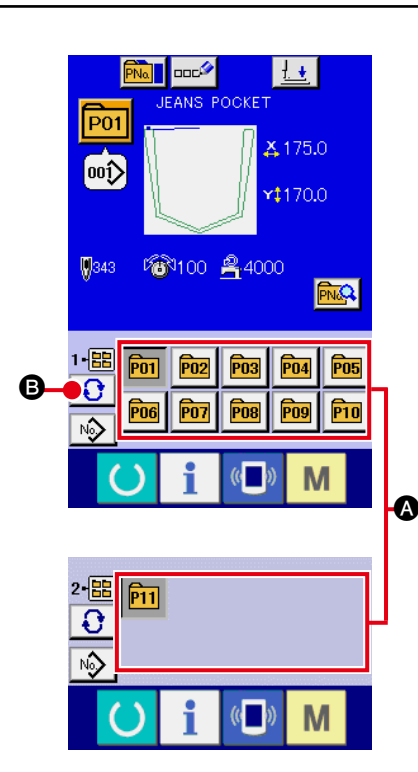

 Visualizzare lo schermo di immissione dei dati o lo schermo di cucitura.

Quando il modello è registrato alla cartella (folder), i bottoni di modello A vengono sicuramente visualizzati sul lato inferiore dello schermo di immissione dei dati o dello schermo di cucitura.

#### 2 Selezionare il No. di modello.

Il bottone di modello viene visualizzato con ogni cartella (folder) che è specificata quando il modello viene creato nuovamente. Quando il bottone FOLDER SELECTION (selezione della car-

tella (folder)) 💽 🕒 viene premuto, il bottone di modello da visualizzare viene cambiato.

Visualizzare e premere il bottone relativo al No. di bottone di modello che si desidera cucire. Quando esso viene premuto, il No. di bottone di modello viene selezionato.

# 2-22. Modifica del contenuto del bottone di modello

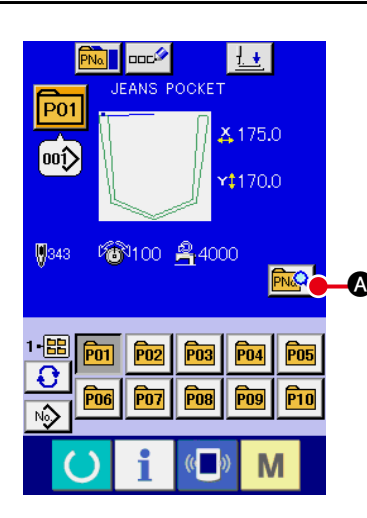

 Visualizzare lo schermo di immissione dei dati al momento della selezione del bottone di modello.
 Solo in caso dello schermo di immissione dei dati (blu) al

momento della selezione del modello, è possibile modificare il contenuto del modello. In caso dello schermo di cucitura (ver-

de), premere l'interruttore READY (macchina pronta) 🜔 per

visualizzare lo schermo di immissione dei dati al momento della selezione del bottone di modello.

(2) Visualizzare lo schermo di modifica dei dati di bottone di modello.

Quando il bottone PATTERN BUTTON DATA CHANGE (modifica dei dati di bottone di modello) 🔤 🐼 viene premuto, lo schermo di modifica dei dati di bottone di modello viene visualizzato.

③ Visualizzare lo schermo di immissione dei dati di articolo che si desidera modificare.

I dati che possono essere cambiati sono 4 articoli sottostanti.

|   | Articolo                           | Gamma di immissione     | Valore iniziale                                |
|---|------------------------------------|-------------------------|------------------------------------------------|
| ß | Tensione del filo                  | Da 0 a 200              | Valore di impostazione del modello di cucitura |
| G | Limitazione della<br>velocità max. | Da 500 a 4000 (sti/min) | 4000                                           |
| D | Forma di cucitura                  | -                       | -                                              |
| Ø | No. di cartella<br>(folder)        | Da 1 a 5                | -                                              |

Quando si preme ciascun bottone da **B** a **O** e **D**, lo schermo di immissione dei dati di articolo viene visualizzato. Quando i bottoni di **B** vengono premuti, "No. di cartella (folder)" e "Con/senza la pinza del filo" vengono commutati.

\* Il campo di impostazione max. e il valore iniziale della limitazione della velocità max. vengono determinati con l'interruttore di memoria <u>U001</u>.

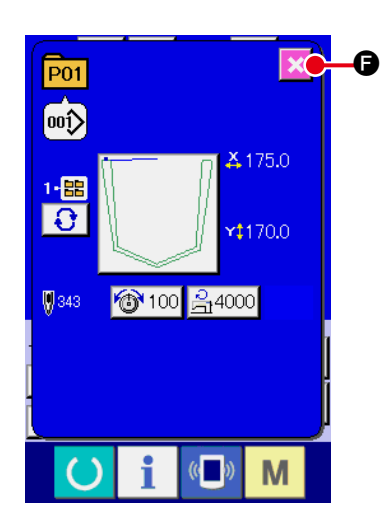

 ④ Chiudere lo schermo di modifica dei dati di bottone di modello. Quando la modifica è finita, premere il bottone CLOSE (chiusura)
 Image: Chiuse ello schermo di modifica dei dati di bottone di modello viene chiuso e lo schermo ritorna allo schermo di immissione dei dati.

\* È possibile modificare gli altri dati di articolo con la stessa operazione.

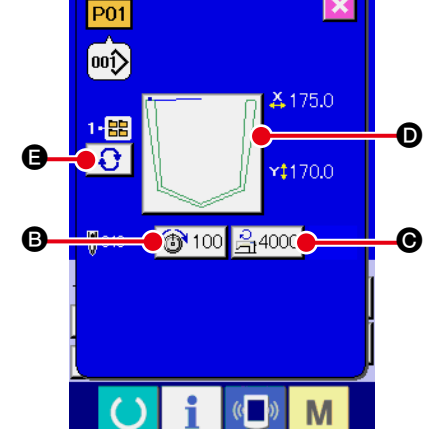

82

# 2-23. Copiatura del bottone di modello

Il dato di cucitura del No. di modello che è stato già registrato può essere copiato al No. di modello che non è stato registrato. La copiatura a sovrascrittura del modello è proibita. Quando si desidera sovrascrivere, effettuarlo dopo aver cancellato il modello una volta.

 $\rightarrow$  Consultar "I -2-21. Esecuzione della selezione del no. di bottone di modello" p.65.

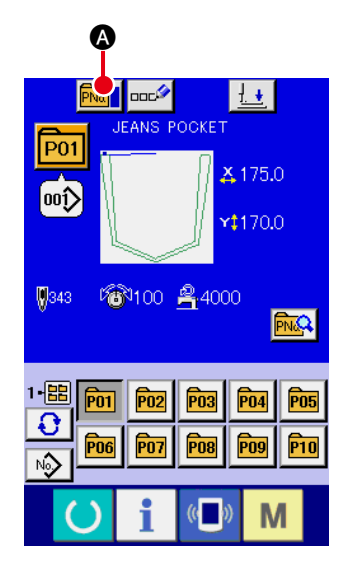

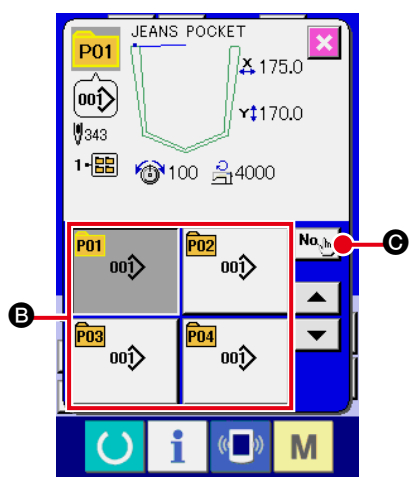

 Visualizzare lo schermo di immissione dei dati. Soltanto in caso dello schermo di immissione dei dati (blu), la copiatura è possibile. In caso dello schermo di cucitura (verde), premere l'interruttore READY (macchina pronta) o e visua-

lizzare lo schermo di immissione dei dati (blu).

- ② Chiamare lo schermo di copiatura del modello di cucitura. Quando il bottone di copiatura del modello il premuto, lo schermo di copiatura del modello (selezione della fonte di copiatura) viene visualizzato.
- 3 Selezionare il No. di modello della fonte di copiatura. Selezionare il No. di modello della fonte di copiatura dalla lista dei bottoni di modello <sup>(3)</sup>. Premere quindi il bottone di immissione della destinazione di copiatura <sup>No</sup> <sup>(6)</sup> e lo schermo di immissione della destinazione di copiatura viene visualizzato.

# **(5)** Cominciare a copiare.

Premere il bottone ENTER (determinazione) e la copiatura comincia. Il No. di modello che è stato copiato ritorna nello stato selettivo allo schermo di copiatura del modello (selezione della fonte di copiatura) dopo circa due secondi.

\* I dati combinati possono essere copiati nello stesso modo.

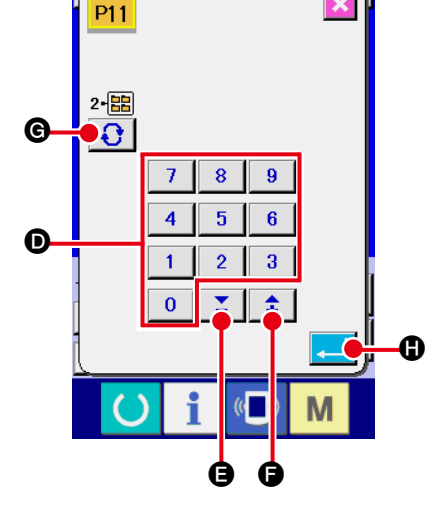
# 2-24. Modifica del modo di cucitura

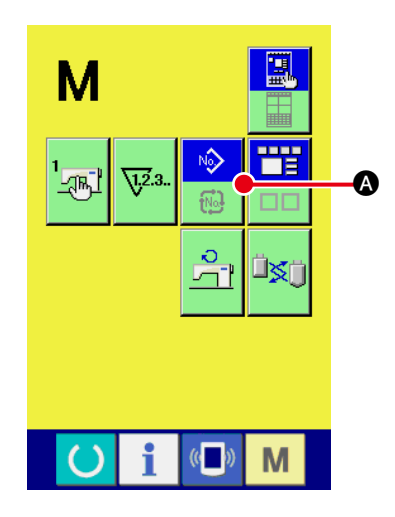

1 Selezionare il modo di cucitura.

Quando l'interruttore **M** viene premuto nello stato in cui il

modello è stato registrato, il bottone SEWING MODE SELEC-

TION (selezione del modo di cucitura)

♦ viene visualiz-

zato sullo schermo. Quando questo bottone viene premuto, il modo di cucitura cambia alternamente tra la cucitura individuale e la cucitura combinata. (Quando il bottone di modello di cucitura non è registrato, il modo di cucitura non può essere cambiato alla cucitura combinata anche se il bottone viene premuto.)

\* L'immagine del bottone del bottone di selezione del modo di cucitura varia a seconda del modo di cucitura che è selezionato al momento.

Quando la cucitura individuale è selezionata :

Quando la cucitura combinata è selezionata :

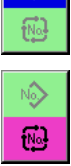

# 2-25. Sezione di display a LCD al momento della cucitura combinata

La macchina per cucire è in grado di cucire in ordine combinando i dati di modello plurali. 30 modelli possono essere immessi al massimo. Usare questa funzione quando si effettua la cucitura delle forme differenti plurali sul prodotto di cucitura. Inoltre, è possibile registrare al massimo 20 dei dati di cucitura combinata. Usare questa funzione per la creazione nuova e la copiatura in caso di necessità. → Consultare "II-2-19. Esecuzione della registrazione nuova del bottone di modello" p.60,

"I-2-23. Copiatura del bottone di modello" p.68

#### (1) Schermo di immissione del modello

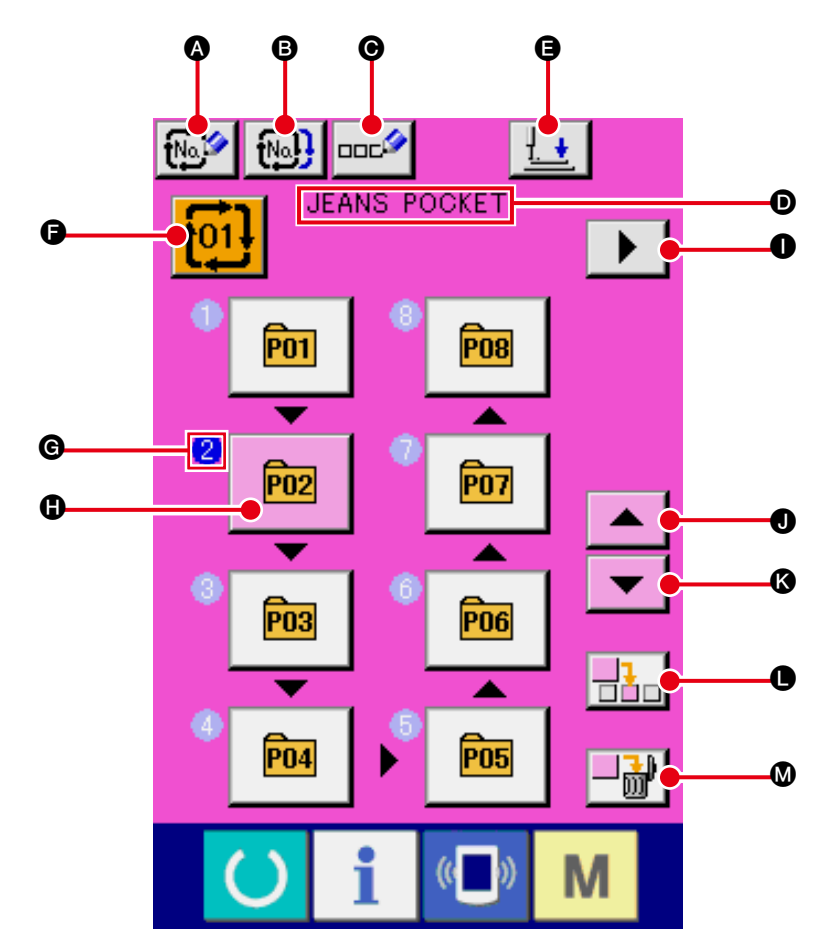

|   | Bottone e display                                                                       | Descrizione                                                                                                    |
|---|-----------------------------------------------------------------------------------------|----------------------------------------------------------------------------------------------------|
| ۵ | Bottone COMBINATION<br>DATA NEW REGISTER<br>(registrazione nuova dei dati<br>combinati) | Lo schermo di registrazione nuova del No. di dati combinati viene visualizzato.<br>→ Consultare " <b>II -2-19. Esecuzione della registrazione nuova del bottone</b><br><b>di modello</b> " <b>p.60</b> . |
| 6 | Bottone COMBINATION<br>DATA COPY (copiatura dei<br>dati combinati)                      | Lo schermo di copiatura del No. di modello combinato viene visualizzato.<br>→ Consultare " <b>I</b> -2-23. Copiatura del bottone di modello" p.68.                                                       |
| Θ | Bottone COMBINATION<br>DATA NAME INPUT<br>(immissione del nome dei dati<br>combinati)   | Lo schermo di immissione del nome dei dati combinati viene<br>visualizzato.<br>→ Consultare " <b>II-2-18. Denominazione del modello di cucitura dell'</b><br><b>utente</b> " <b>p.59</b> .               |
| D | Display COMBINATION<br>DATA NAME (nome dei dati<br>combinati)                           | Il nome che è immesso nei dati combinati in corso di selezione viene visualizzato.                                                                                                    |

|    | Bottone e display                                                                     | Descrizione                                                                                                    |
|----|---------------------------------------------------------------------------------------|----------------------------------------------------------------------------------------------------|
| 9  | Bottone PRESSER DOWN                                                                  | Lo stantuffo premitessuto si abbassa e la schermata di abbassamento del pressore viene visualizzata.<br>→ Consultare " <b>I-2-14. Abbassamento del pressore</b> " <b>p.52</b> .                                                                                                    |
| 6  | Bottone COMBINATION<br>DATA NO. SELECTION<br>(selezione del No. di dati<br>combinati) | Il No. di dati combinati in corso di selezione viene visualizzato nel bottone.<br>Quando il bottone viene premuto, lo schermo di selezione del No. di dati<br>combinati viene visualizzato.                                                                                                    |
| C  | Display SEWING ORDER<br>(ordine di cucitura)                                          | L'ordine di cucitura dei dati di modello immessi viene visualizzato. Quando lo<br>schermo viene commutato allo schermo di cucitura, il modello che viene cucito<br>per primo viene visualizzato in colore blu.<br>* Vengono visualizzati tanti G e G, display e bottone quanti i modelli immessi.                                               |
| 0  | Bottone PATTERN<br>SELECTION (selezione<br>del modello)                               | <ul> <li>II No. di modello di cucitura, la forma, il numero di punti, ecc. che sono registrati in G SEWING ORDER vengono visualizzati sul bottone. Quando il bottone viene premuto, lo schermo di selezione del modello viene visualizzato.</li> <li>* Vengono visualizzati tanti G e G, display e bottone quanti i modelli immessi.</li> </ul> |
| 0  | Bottone NEXT PAGE<br>DISPLAY (visualizzazione<br>della prossima pagina)               | Questo bottone è visualizzato quando il numero di modelli di cucitura registrati ai dati combinati ha raggiunto otto o più.                                                                                                    |
| 0  | Bottone UP SCROLL                                                                     | Il No. di modello di cucitura precedente a quello attuale è selezionato.                                                                                                    |
| (3 | Bottone DOWN SCROLL                                                                   | Il No. di modello di cucitura successivo a quello attuale è selezionato.                                                                                                    |
| 0  | Bottone STEP INSERT                                                                   | Un passo è inserito prima del No. di modello di cucitura selezionato.                                                                                                    |
| ۵  | Bottone STEP DELETE                                                                   | Il passo selezionato è cancellato.                                                                                                    |

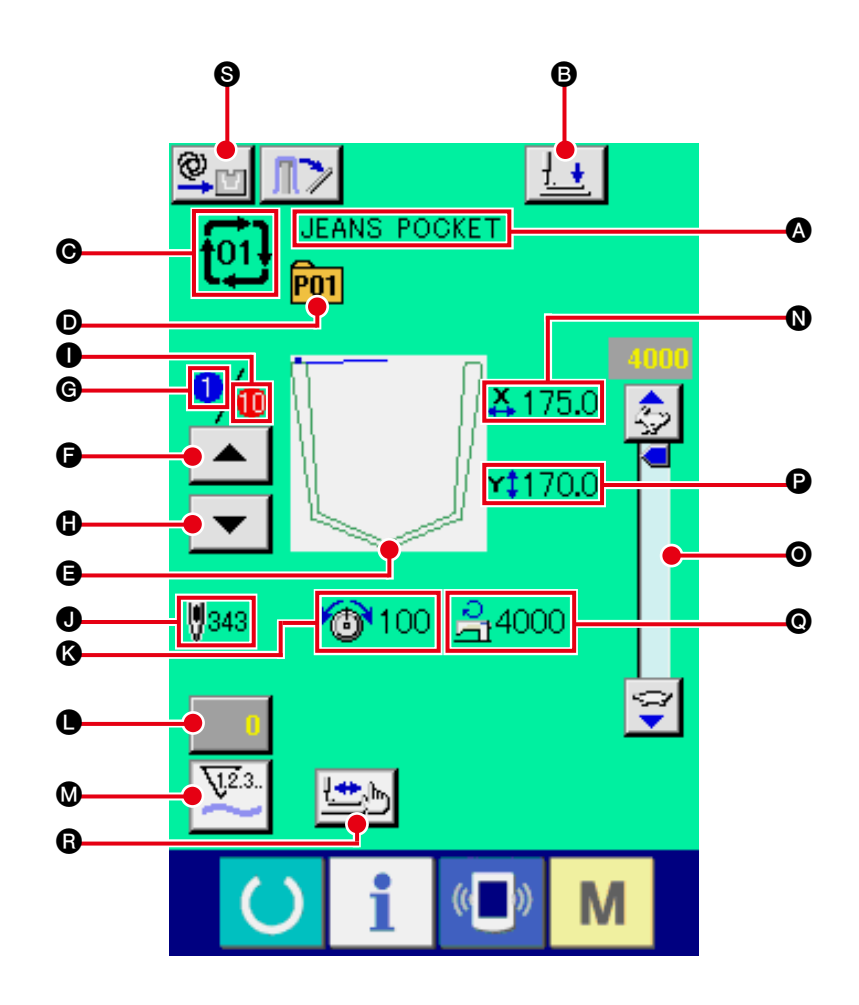

|   | Bottone e display                                            | Descrizione                                                                                                    |
|---|--------------------------------------------------------------|----------------------------------------------------------------------------------------------------|
| ۵ | Display COMBINATION<br>DATA NAME                             | Il nome che è immesso nel dato combinato selezionato viene visualizzato.                                                                                                    |
| 6 | Bottone PRESSER DOWN                                         | Il braccio di pressione, la piastra premitessuto e lo stantuffo premitessuto si abbassano e la schermata di abbassamento del pressore viene visualizzata.<br>→ Consultare " <b>I</b> -2-14. Abbassamento del pressore" p.52. |
| 0 | Display COMBINATION<br>DATA NO.                              | II No. di dato combinato selezionato viene visualizzato.                                                                                                    |
| Ø | Display PATTERN<br>BUTTON NO. (No. di<br>bottone di modello) | Il No. di bottone di modello in corso di cucitura viene visualizzato.                                                                                                    |
| 9 | Display SEWING SHAPE<br>(forma di cucitura)                  | La forma di cucitura in corso di cucitura viene visualizzata.                                                                                                    |
| 9 | Bottone SEWING ORDER<br>RETURN                               | Il modello di cucitura da cucire può essere portato indietro di uno.                                                                                                    |
| © | Display SEWING ORDER                                         | L'ordine di cucitura in corso di cucitura al momento viene visualizzato.                                                                                                    |
| 0 | Bottone SEWING ORDER<br>ADVANCE                              | Il modello di cucitura da cucire può essere avanzato di uno.                                                                                                    |

|   | Bottone e display                                                        | Descrizione                                                                                                    |
|---|--------------------------------------------------------------------------|----------------------------------------------------------------------------------------------------|
| 0 | Display TOTAL NUMBER<br>REGISTERS                                        | Il numero totale di modelli di cucitura che è registrato al No. di combinazione in corso di cucitura viene visualizzato.                                                                                                    |
| 0 | Display TOTAL NUMBER<br>OF STITCHES                                      | Il numero totale di punti della forma di cucitura in corso di cucitura viene visualizzato.                                                                                                    |
| 8 | Display THREAD<br>TENSION                                                | Il valore di tensione del filo che è registrato al No. di bottone di modello di cucitura in corso di cucitura viene visualizzato.                                                                                                    |
| • | Bottone COUNTER<br>VALUE CHANGE (modifica<br>del valore del contatore)   | Il valore attuale del contatore viene visualizzato su questo bottone. Quando il bottone viene premuto, lo schermo di modifica del valore del contatore viene visualizzato. $\rightarrow$ Consultare "II-2-16. Uso del contatore" p.54. |
| 8 | Bottone COUNTER<br>CHANGEOVER<br>(commutazione del<br>contatore)         | Il display di contatore può essere commutato fra il contatore della cucitura, il contatore del numero di pezzi e il contatore della bobina.<br>→ Consultare "II-2-16. Uso del contatore" p.54.                                         |
| 8 | Display X ACTUAL SIZE<br>VALUE (valore della<br>misura reale X)          | Il valore della misura reale X della forma di cucitura che è registrato al No. di bottone di modello di cucitura in corso di cucitura viene visualizzato.                                                                              |
| 0 | Resistore variabile SPEED<br>(velocità)                                  | Il numero di giri della macchina per cucire può essere modificato.                                                                                                    |
| 0 | Display Y ACTUAL SIZE<br>VALUE (valore della<br>misura reale Y)          | Il valore della misura reale Y della forma di cucitura che è registrato al No. di bottone di modello di cucitura in corso di cucitura viene visualizzato.                                                                              |
| Θ | Display MAX. SPEED<br>LIMITATION<br>(limitazione della velocità<br>max.) | La limitazione della velocità massima che è registrata al No. di bottone di modello<br>in corso di cucitura viene visualizzata.                                                                                                    |
| ß | Bottone STEP SEWING<br>(cucitura del passo)                              | Lo schermo di cucitura del passo viene visualizzato. Il controllo della forma del modello può essere effettuato.<br>→ Consultare " <b>I</b> -2-7. Procedura di controllo del modello" p.40.                                            |
| 0 | Visualizzazione<br>dell'impostazione<br>di MANUALE/<br>AUTOMATICO/PASSO  | Ogni volta che si preme questo bottone, la modalità viene commutata in ordine di<br>"AUTOMATICO → MANUALE → PASSO ."<br>→ Consultare "II-2-10. Impostazione di MANUALE/AUTOMATICO/PASSO" p.44.                                         |

# 2-26. Esecuzione della cucitura combinata

Prima, cambiare il modo di cucitura alla cucitura combinata prima di effettuare l'impostazione. → Consultare "**II-2-24. Modifica del modo di cucitura**" **p.69**.

## (1) Come creare i nuovi dati combinati

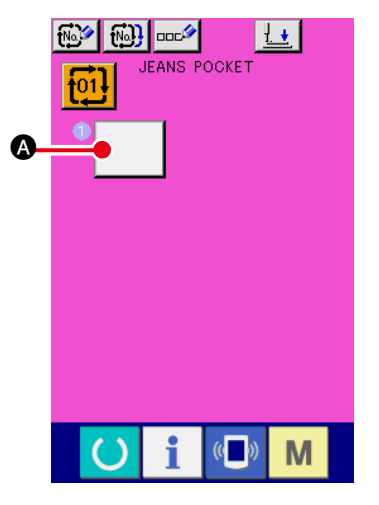

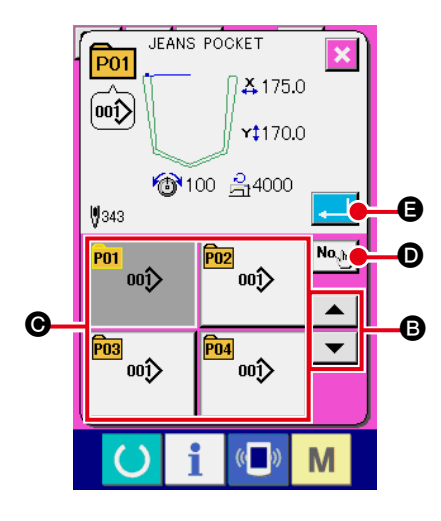

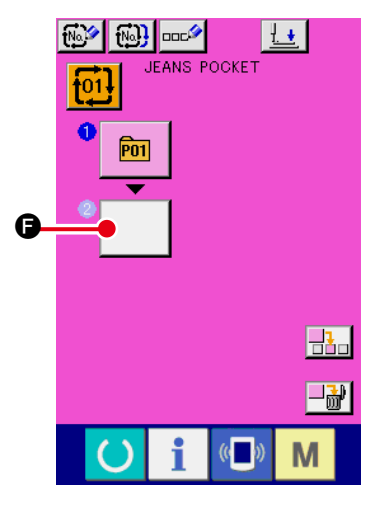

1) Visualizzare lo schermo di immissione dei dati.

Solo in caso dello schermo di immissione dei dati (rosa), è possibile immettere i dati combinati.

In caso dello schermo di cucitura (verde), premere l'interruttore

READY (macchina pronta) per visualizzare lo schermo di immissione dei dati (rosa).

Quando nuovi dati di cucitura combinata vengono registrati per mezzo del bottone di nuova registrazione wie dei dati di cucitura combinata sulla schermata di immissione dei dati, la schermata a sinistra viene visualizzata.

 $\rightarrow$  Fare riferimento a "II-2-19. Esecuzione della registrazione nuova del bottone di modello," p.60.

(2) Visualizzare lo schermo di selezione del No. di modello.

Quando il bottone PATTERN SELECTION (selezione del modello)

No. di modello viene visualizzato.

#### **3** Selezionare il No. di modello.

È inoltre possibile visualizzare lo schermo di immissione del No. di modello di cucitura per mezzo del bottone NUMBER INPUT

## (4) Determinare il No. di modello.

Quando il bottone ENTER (determinazione) muto, lo schermo di selezione del No. di modello viene chiuso e la selezione è finita.

(5) Ripetere i passi da (2) a (4) tante volte quanti i No. di modello che si desidera registrare.

Quando la prima registrazione è determinata, il secondo bottone

di selezione del modello 🕒 🕞 viene visualizzato.

Ripetere i passi da (2) a  $\overline{(4)}$  tante volte quanti i No. di modello che si desideraregistrare.

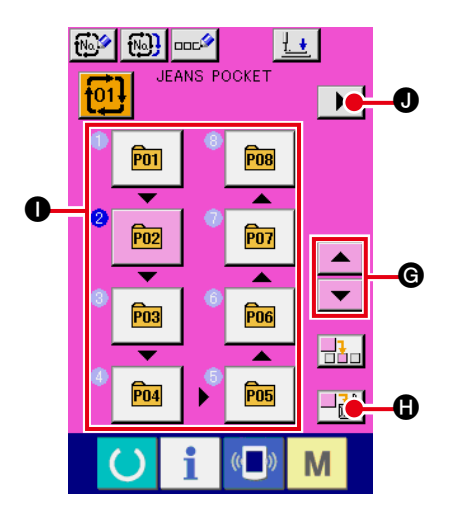

Quando il bottone UP o DOWN SCROLL  $\checkmark$   $\bigcirc$  è premuto, il bottone PATTERN NO. può essere selezionato. Il bottone PATTERN NO. selezionato è visualizzato in rosa  $\bigcirc$ . Quando il bottone PATTERN NO. INSERT  $\bigcirc$  ê premuto, un passo è inserito prima del No. di modello di cucitura selezionato (visualizzato in rosa). Quando il bottone PATTERN NO.  $\bigcirc$  visualizzato è premuto per selezionare un No. di modello di cucitura differente, il No. di modello di cucitura è commutato. Se i dati combinati programmati sono visualizzati su più schermi, lo schermo seguente può essere visualizzato per mezzo del bottone SCREEN SCROLL  $\triangleright$   $\bigcirc$ .

## (2) Come aggiungere i dati combinati

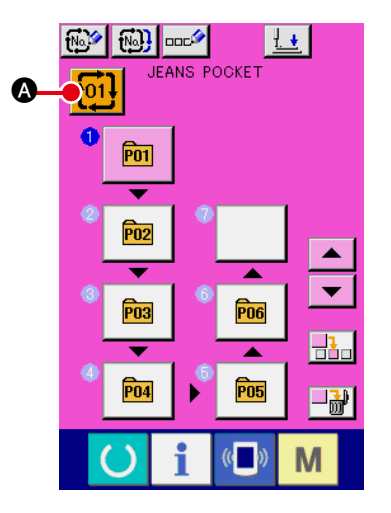

## ① Visualizzare lo schermo di immissione dei dati.

Solo in caso dello schermo di immissione dei dati (rosa), è possibile selezionare il No. di dati combinati.

In caso dello schermo di cucitura (verde), premere l'interruttore

READY (macchina pronta) oper visualizzare lo schermo di immissione dei dati (rosa).

(2) Chiamare lo schermo di No. di dati combinati.

Quando il bottone COMBINATION DATA NO. (No. di dati combi-

nati) viene premuto, lo schermo di selezione del No. di dati combinati viene visualizzato. Il No. di dati combinati che è selezionato al momento e il contenuto vengono visualizzati sulla parte superiore dello schermo, e altri bottoni di No. di dati combinati che sono stati registrati vengono visualizzati sulla parte inferiore dello schermo.

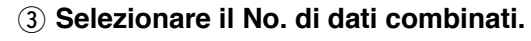

Quando il bottone UP/DOWN (verso l'alto/il basso) viene premuto, i bottoni di No. di dati combinati O che sono stati registrati vengonocommutati in ordine. Il contenuto dei dati combinati viene visualizzato nei bottoni.

È inoltre possibile visualizzare lo schermo di immissione del No.

di dati combinati usando il bottone NUMBER INPUT De ed immettere direttamente un No. di dati combinati.

A questo punto, premere i bottoni di No. di dati combinati che si desidera selezionare. Quando il bottone STEP CONFIR-

## (4) Determinare il No. di dati combinati.

Quando il bottone ENTER (determinazione) premuto, lo schermo di selezione del No. di dati combinati viene chiuso e la selezione è finita.

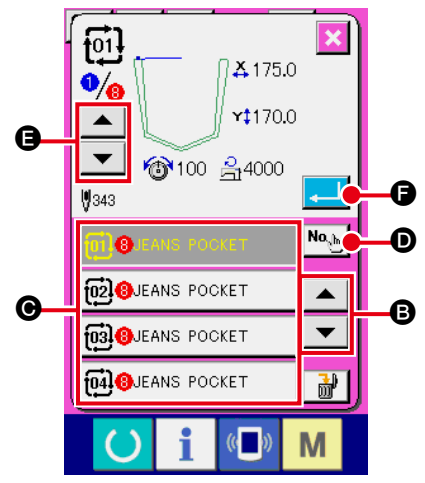

## (3) Procedura di cancellazione del dato combinato

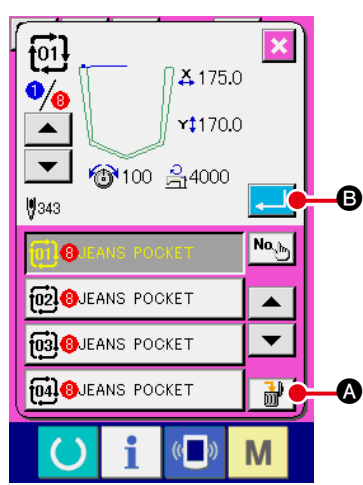

## ① Selezionare il No. di dato combinato.

Eseguire le fasi da ① a ③ di "**I-2-26. (1) Selezione dei dati** combinati" p.74 per visualizzare il dato combinato da cancellare.

② Effettuazione della cancellazione del dato combinato.

Quando il bottone DATA DELETION A viene premuto, lo schermo rapido di conferma della cancellazione del dato combinato viene visualizzato. A questo punto, premere il bottone EN-TER . e il dato combinato selezionato viene cancellato.

## (4) Procedura di cancellazione del passo del dato combinato

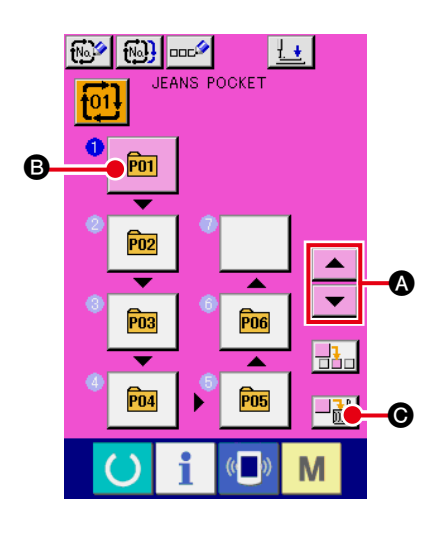

#### ① Selezionare il No. di dato combinato.

Eseguire le fasi da ① a ② di "**I**-2-26. (1) Selezione dei dati combinati" p.74 per creare le condizioni in cui il dato combinato che include il passo che si desidera cancellare è stato selezionato.

#### (2) Selezionare il passo da cancellare.

Premere il bottone UP/DOWN SCROLL

portare il bottone PATTERN SELECT per il passo da cancellare

A per

allo stato in cui esso è selezionato 🖻 🖪. Quindi, quando il

bottone STEP DELETE di cancellazione del passo di dati è visualizzata.

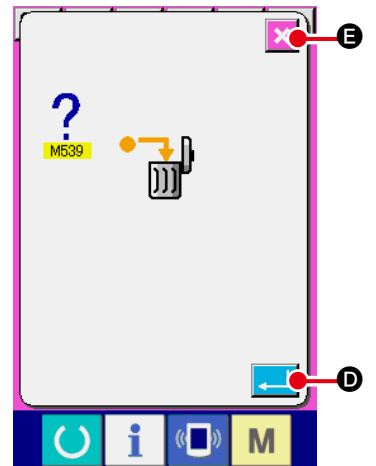

# ③ Effettuazione della cancellazione del passo del dato combinato selezionato.

Quando il bottone ENTER C è premuto, il passo selezionato di dati combinati è cancellato.

Quando il bottone CANCEL 🔀 🖨 è premuto, nessun dato è cancellato e lo schermo ritorna allo schermo di immissione dei dati.

# 2-27. Uso del modo di funzionamento semplice

Con il IP-420, il modo SIMPLE OPERATION è disponibile.

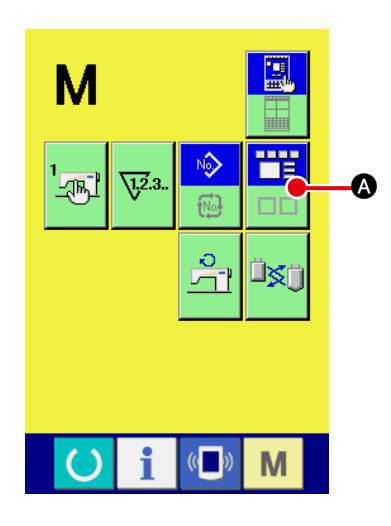

1 Selezionare il modo di cucitura.

Quando il tasto M è premuto, il bottone SCREEN MODE

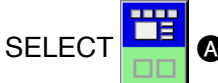

A è visualizzato sullo schermo. Quando questo

bottone è premuto, il modo di schermo è commutato fra il funzionamento normale ed il funzionamento semplice.

Quando il funzionamento normale è selezionato :

Quando il funzionamento semplice è selezionato :

## 2-28. Display LCD quando il funzionamento semplice è selezionato

## (1) Schermo di immissione dei dati (cucitura individuale)

La visualizzazione viene commutata tra la visualizzazione del modello di cucitura dell'utente, la visualizzazione del modello di cucitura del media e la visualizzazione del modello di cucitura diretto pre-

o il bottone "meno" "più" **\_|t** 휘날

• del tipo di modello di cucitura e poi premendo il bottone

mendo il bottone di impostazione 💫

I modelli di cucitura dell'utente sono quelli salvati nella memoria del corpo principale del dispositivo. I modelli di cucitura del media sono quelli memorizzati sul media (scheda CompactFlash (TM), chiavetta USB, ecc.).

I modelli di cucitura diretti sono quelli memorizzati e registrati con i bottoni di modello di cucitura.

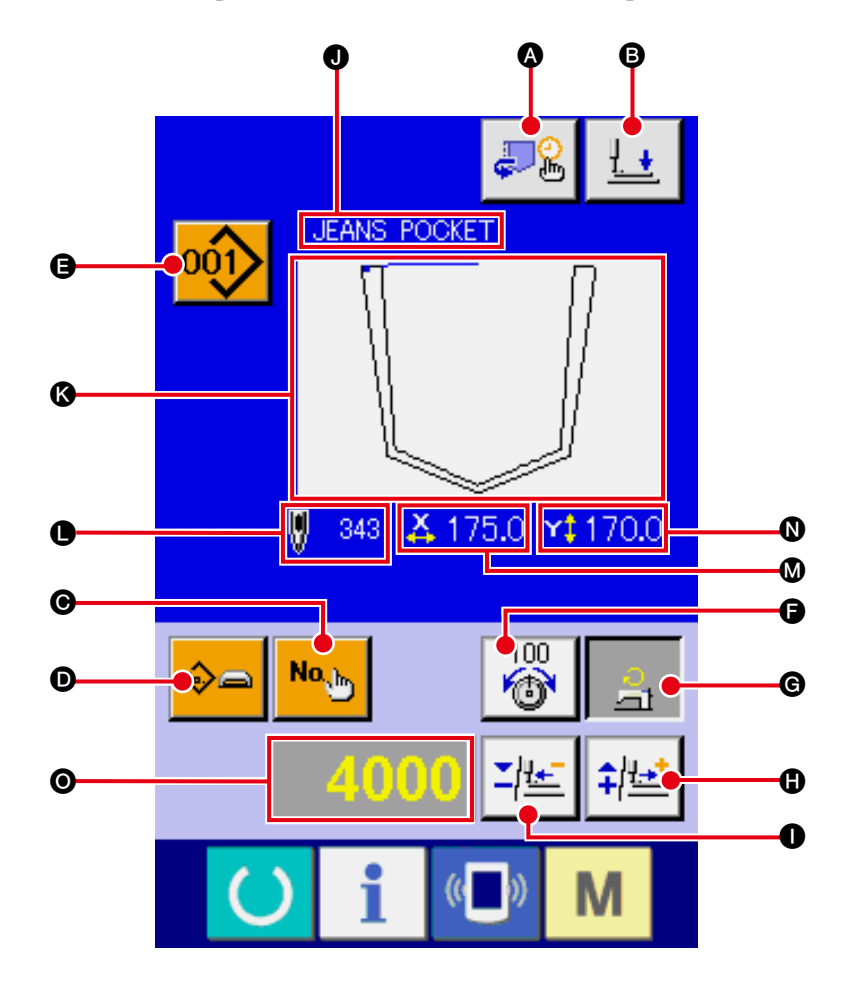

[Modello di cucitura dell'utente]

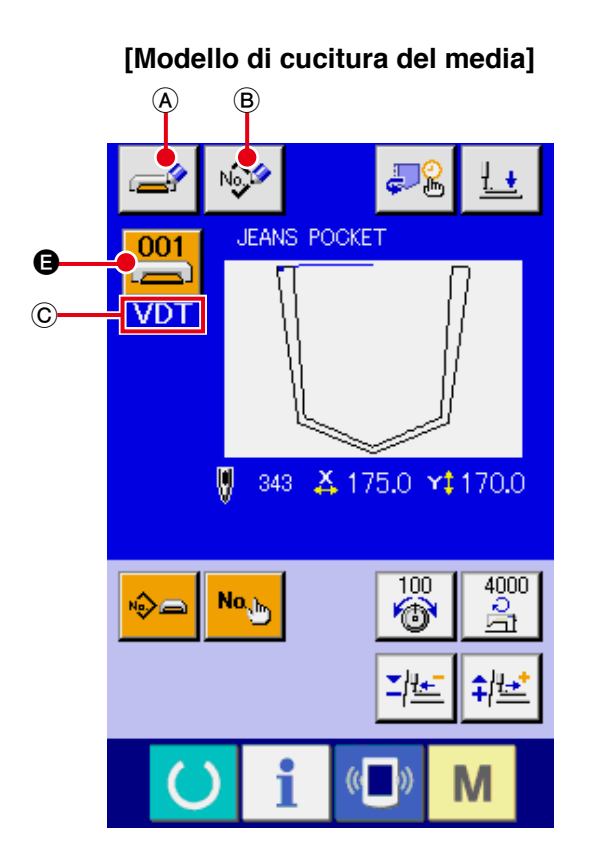

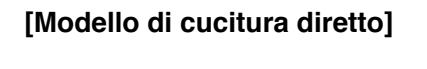

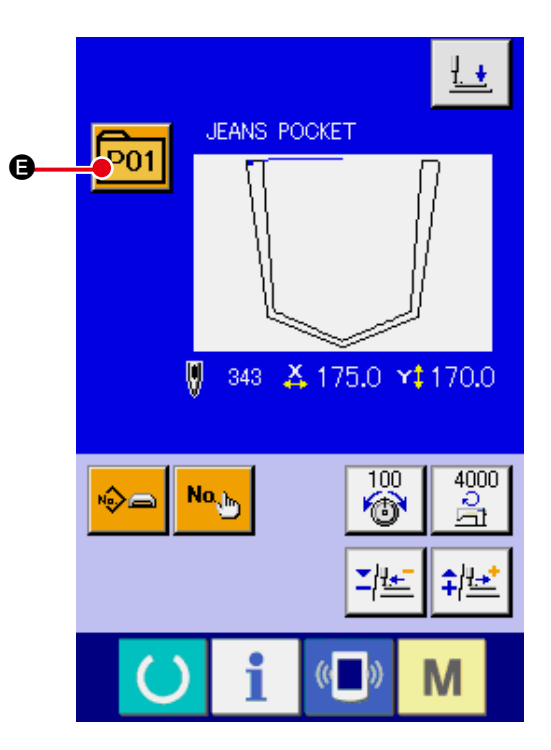

|   | Bottone e display                           | Descrizione                                                                                                    |
|---|---------------------------------------------|----------------------------------------------------------------------------------------------------|
| 4 | Bottone FOLDING<br>TIMING CHANGE            | Questo bottone viene utilizzato per cambiare l'ordine delle operazioni del tempismo di piegatura e per cambiare abilitata/disabilitata dell'unità di piegatura. → Consultare " <b>I-2-11. Modifica della fase di piegatura</b> " <b>p.45</b> .                                                                                                    |
| B | Bottone PRESSER<br>DOWN                     | Lo stantuffo premitessuto si abbassa e la schermata di abbassamento del pressore viene visualizzata.<br>→ Consultare " <b>I-2-14. Abbassamento del pressore</b> " <b>p.52</b> .                                                                                                    |
| Θ | Bottone PATTERN NO.<br>SETTING              | II No. di modello di cucitura è impostato.<br>II No. di modello di cucitura registrato è recuperato usando il bottone PLUS () e il<br>bottone MINUS ().                                                                                                    |
| 0 | Bottone PATTERN<br>TYPE SETTING             | Il tipo di modello di cucitura è specificato. Il tipo di modello di cucitura è selezionato commutando il tipo fra i seguenti usando il bottone PLUS () e il bottone MINUS ().<br>. Modello di cucitura dell'utente Dati vettore<br>. Format diretto<br>Il tipo selezionato di modello di cucitura è indicato sul display () di dati di revisione.<br>* Il tipo al quale nessun modello di cucitura è registrato non può essere selezionato.                                                                                                    |
| 9 | Bottone PATTERN LIST                        | Il No. di modello di cucitura e il tipo che sono attualmente selezionati sono indicati<br>sul bottone.<br>Quando il bottone è premuto, lo schermo selezionato di elenco dei modelli di<br>cucitura è visualizzato per la selezione del modello di cucitura.                                                                                                    |
| 6 | Bottone NEEDLE<br>THREAD TENSION<br>SETTING | <ul> <li>II valore di riferimento attuale della tensione del filo dell'ago è indicato sul bottone.<br/>Quando il bottone è premuto, il valore di riferimento della tensione del filo può essere cambiato.</li> <li>Durante la procedura di impostazione, il valore di riferimento della tensione del filo è indicato sul display 	 di dati di revisione.</li> <li>II valore della tensione del filo è aumentato/diminuito con incrementi di 1 usando il bottone PLUS 	 o il bottone MINUS 	 .</li> <li>→ Consultare " I -2-8. Cambiamento del dato di articolo" p.41.</li> </ul> |

|    | Bottone e display                       | Descrizione                                                                                                    |
|----|-----------------------------------------|----------------------------------------------------------------------------------------------------|
| G  | Bottone MAX SPEED<br>LIMITATION SETTING | <ul> <li>La limitazione attuale della velocità max è indicata sul bottone. Quando il bottone è premuto, la limitazione della velocità max può essere cambiata.</li> <li>Durante la procedura di impostazione, la limitazione della velocità max è indicata sul display</li></ul>   |
| 0  | Bottone PLUS                            | Il valore per l'articolo selezionato è aumentato con incrementi dell'unità di riferimento.                                                                                                    |
| 0  | Bottone MINUS                           | Il valore per l'articolo selezionato è diminuito con incrementi dell'unità di riferimento.                                                                                                    |
| 0  | Display PATTERN NAME                    | Il nome del modello di cucitura attualmente selezionato è visualizzato.                                                                                                    |
| (3 | Display SEWING SHAPE                    | La forma di cucitura del modello di cucitura attualmente selezionato è visualizzata.                                                                                                    |
| •  | Display NUMBER OF<br>STITCHES           | Il numero di punti per il modello di cucitura attualmente selezionato è visualizzato.                                                                                                    |
| ۵  | Display X ACTUAL SIZE<br>VALUE          | l valore della misura reale X della forma di cucitura selezionata è visualizzato.                                                                                                    |
| 0  | Display Y ACTUAL SIZE<br>VALUE          | l valore della misura reale Y della forma di cucitura selezionata è visualizzato.                                                                                                    |
| 0  | Display EDIT DATA                       | I dati in corso di revisione sull'articolo di revisione attualmente selezionato sono visualizzat<br>* Quando nessun articolo di revisione è selezionato, questo display non è dato.                                                                                                |
| A  | Bottone MEDIA<br>PATTERN WRITE          | I dati sul modello di cucitura del media sono scritti.<br>Quando questo bottone è premuto, lo schermo di registrazione nuova del modello<br>di cucitura del media è visualizzato.<br>* Questo bottone è visualizzato quando il modello di cucitura del media è<br>selezionato.     |
| B  | Bottone USER'S<br>PATTERN WRITE         | I dati sul modello di cucitura dell'utente sono scritti.<br>Quando questo bottone è premuto, lo schermo di registrazione nuova del modello<br>di cucitura dell'utente è visualizzato.<br>* Questo bottone è visualizzato quando il modello di cucitura del media è<br>selezionato. |
| ©  | Display SEWING DATA<br>TYPE             | Il tipo dei dati letti dal media è visualizzato.<br><b>VDT</b> : Dati vettore<br>* Questo bottone è visualizzato quando il modello di cucitura del media è<br>selezionato.                                                                                                    |

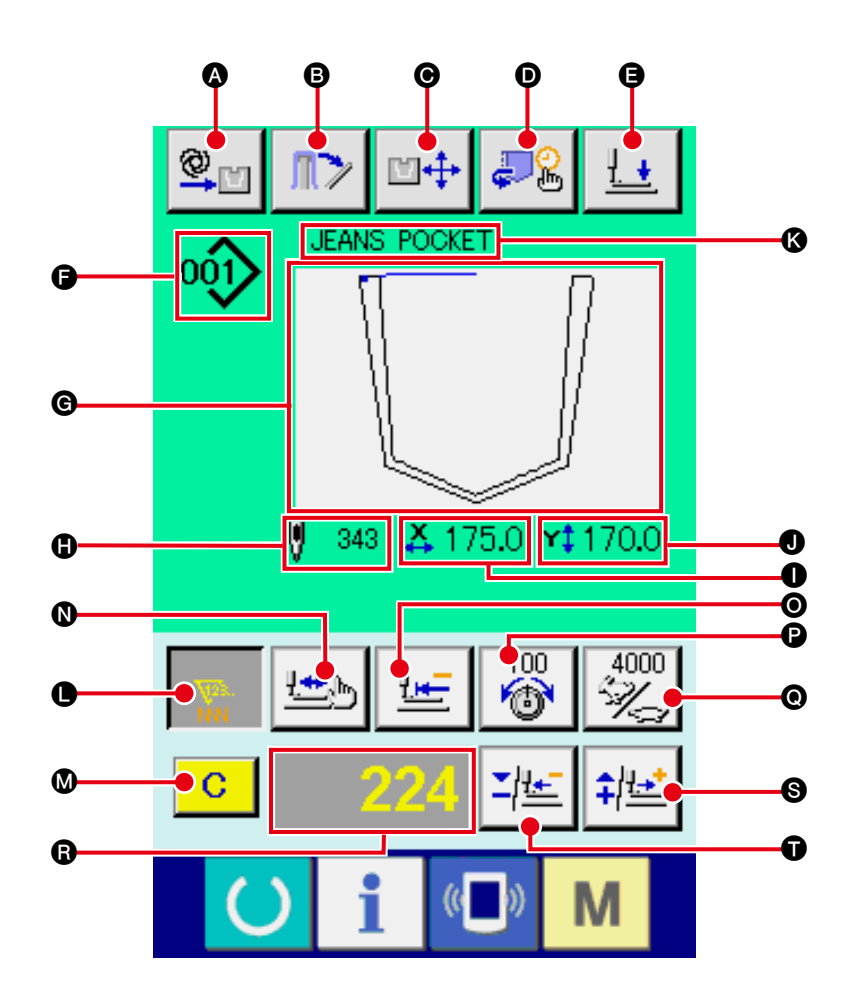

[Modello di cucitura dell'utente]

[Modello di cucitura del media]

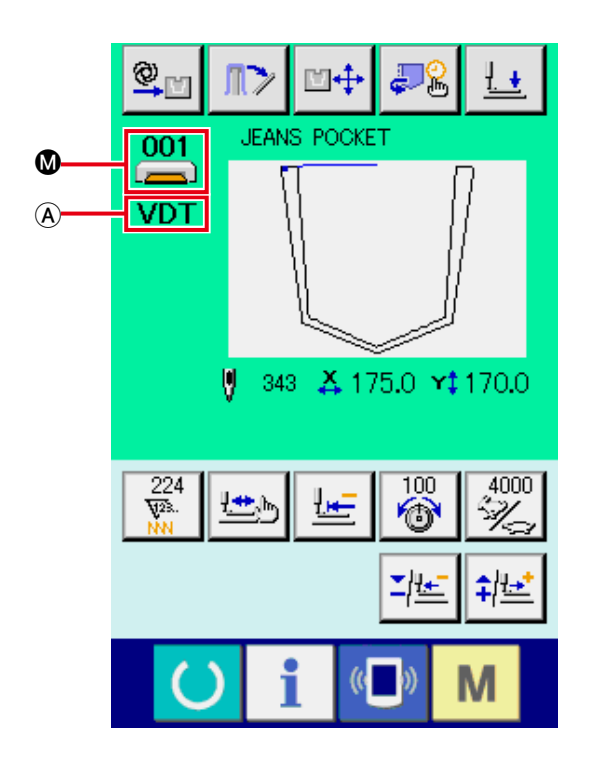

[Modello di cucitura diretto]

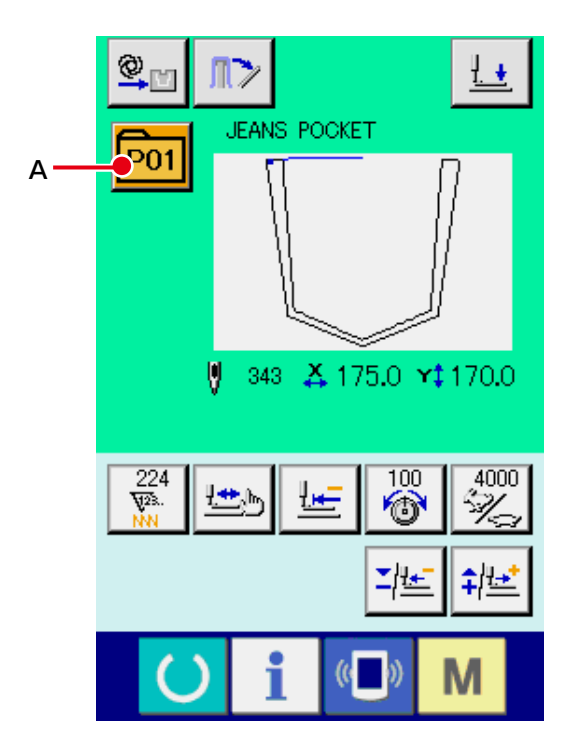

|   | Bottone e display                                                       | Descrizione                                                                                                    |
|---|-------------------------------------------------------------------------|----------------------------------------------------------------------------------------------------|
| ۵ | Visualizzazione<br>dell'impostazione<br>di MANUALE/<br>AUTOMATICO/PASSO | Ogni volta che si preme questo bottone, la modalità viene commutata in ordine di<br>"AUTOMATICO → MANUALE → PASSO ."<br>→ Consultare "II-2-10. Impostazione di MANUALE/AUTOMATICO/PASSO" p.44.                                                                                                    |
| 6 | Bottone STACKER<br>MATERIAL TAKE-OUT                                    | Questo bottone viene utilizzato per azionare l'impilatore per estrarre i materiali da cucire impilati. → Consultare<br>" <b>II-2-15. Funzionamento dell'impilatore (estrazione del materiale)</b> " p.53.                                                                                                    |
| 0 | Bottone FOLDING<br>POSITION CHANGE                                      | La schermata di modifica della posizione di piegatura viene visualizzata.<br>→ Consultare " <b>I-2-12. Modifica della posizione di piegatura</b> " <b>p.48</b> .                                                                                                    |
| D | Bottone FOLDING<br>TIMING CHANGE                                        | Questo bottone viene utilizzato per cambiare l'ordine delle operazioni del tempismo di piegatura e per cambiare abilitata/disabilitata dell'unità di piegatura. → Consultare " <b>I-2-11. Modifica della fase di piegatura</b> " p.45.                                                                                                    |
| 9 | Bottone PRESSER<br>DOWN                                                 | Il braccio di pressione, la piastra premitessuto e lo stantuffo premitessuto si abbassano e la schermata di abbassamento del pressore viene visualizzata.<br>→ Consultare " <b>I-2-14. Abbassamento del pressore</b> " <b>p.52</b> .                                                                                                    |
| 9 | Display PATTERN NO./<br>TYPE                                            | Il No. di modello di cucitura ed il tipo di modello di cucitura attualmente selezionati sono visualizzati.                                                                                                    |
| © | Display SEWING<br>SHAPE                                                 | La forma di cucitura del modello di cucitura attualmente selezionato è visualizzata.                                                                                                    |
| • | Display NUMBER OF<br>STITCHES                                           | Il numero di punti per il modello di cucitura attualmente selezionato è visualizzato.                                                                                                    |
| 0 | Display X ACTUAL SIZE<br>VALUE                                          | Il valore della misura reale X della forma di cucitura selezionata è visualizzato.                                                                                                    |
| 0 | Display Y ACTUAL SIZE<br>VALUE                                          | Il valore della misura reale Y della forma di cucitura selezionata è visualizzato.                                                                                                    |
| ( | Display PATTERN<br>NAME                                                 | Il nome del modello di cucitura attualmente selezionato è visualizzato.                                                                                                    |
| • | Bottone COUNTER<br>VALUE CHANGE                                         | <ul> <li>Il valore del contatore è cambiato usando il bottone PLUS S o il bottone MINUS T.</li> <li>Il valore del contatore è indicato sul bottone. Quando il bottone è premuto,</li></ul>                                                                                                    |
| ۵ | Bottone CLEAR                                                           | Il valore del contatore è eliminato.<br>* Questo bottone è visualizzato soltanto quando il bottone COUNTER VALUE<br>CHANGE  è selezionato.                                                                                                    |
| 0 | Bottone SHAPE CHECK                                                     | La forma del modello di cucitura attualmente selezionato è controllata usando il bottone PLUS (S) o il bottone MINUS (T). Il numero attuale di punti è indicato sul display (G) di dati di revisione.<br>Durante il controllo della forma del modello di cucitura, questo bottone viene visualizzato sulla visualizzazione SEWING SHAPE (C) con il punto attuale (C) (cerchio rosa). Per terminare il controllo della forma del modello di cucitura, premere di nuovo il bottone SHAPE CHECK. |
| 0 | Bottone RETURN TO<br>ORIGIN                                             | Questo bottone viene utilizzato per rimettere la piastra premitessuto al punto di partenza della cucitura, al momento dell'arresto temporaneo o controllo della forma del modello di cucitura.                                                                                                    |

|   | Bottone e display                           | Descrizione                                                                                                    |
|---|---------------------------------------------|----------------------------------------------------------------------------------------------------|
| • | Bottone NEEDLE<br>THREAD TENSION<br>SETTING | Il valore di riferimento attuale della tensione del filo dell'ago è indicato sul bottone.<br>Quando il bottone è premuto, il valore di riferimento della tensione del filo può<br>essere impostato.<br>Durante la procedura di impostazione, il valore di riferimento della tensione del<br>filo è indicato sul display (i) di dati di revisione.<br>Il valore della tensione del filo è aumentato/diminuito con incrementi di 1 usando il<br>bottone PLUS (i) o il bottone MINUS (i).<br>La tensione del filo può essere cambiata anche durante la cucitura. |
| Ø | Bottone MAX SPEED<br>LIMITATION SETTING     | La velocità di punto della macchina per cucire è indicata sul bottone. Quando il<br>bottone è premuto, la velocità di punto può essere cambiata.<br>Durante la procedura di impostazione, la velocità attuale della macchina per<br>cucire è indicata sul display (i) di dati di revisione.<br>La limitazione della velocità max è aumentata/diminuita con incrementi di 100<br>pnt/min usando il bottone PLUS (i) o il bottone MINUS (i).                                                                                                    |
| 6 | Display EDIT DATA                           | I dati in corso di revisione sull'articolo di revisione attualmente selezionato sono<br>visualizzati.<br>* Quando nessun articolo di revisione è selezionato, questo display non è dato.                                                                                                    |
| 6 | Bottone PLUS                                | Il valore per l'articolo selezionato è aumentato con incrementi dell'unità di riferimento o l'ago è spostato in avanti di un punto.                                                                                                    |
| Ũ | Bottone MINUS                               | Il valore per l'articolo selezionato è diminuito con incrementi dell'unità di riferimento o l'ago è spostato indietro di un punto.                                                                                                    |
| À | Display SEWING DATA<br>TYPE                 | Il tipo dei dati letti dal media è visualizzato.<br><b>VDT</b> : Dati vettore<br>* Questo bottone è visualizzato quando il modello di cucitura del media è<br>selezionato.                                                                                                    |
| A | Bottone PATTERN LIST                        | Il No. di modello di cucitura e il tipo che sono attualmente selezionati sono indicati<br>sul bottone.<br>Quando il bottone è premuto, lo schermo selezionato di elenco dei modelli di<br>cucitura è visualizzato per la selezione del modello di cucitura.                                                                                                    |

(3) Schermo di immissione dei dati (cucitura combinata)

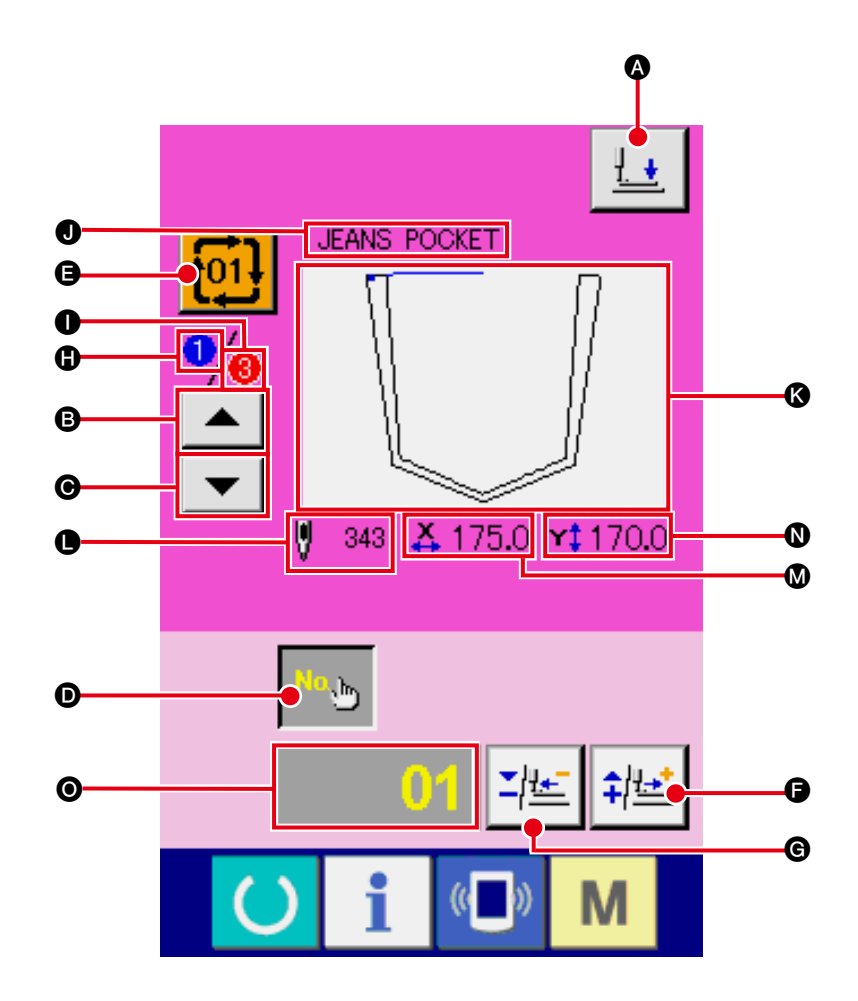

|   | Bottone e display               | Descrizione                                                                                                    |
|---|---------------------------------|----------------------------------------------------------------------------------------------------|
| ۵ | Bottone PRESSER DOWN            | Lo stantuffo premitessuto si abbassa e la schermata di abbassamento del pressore viene visualizzata.<br>→ Consultare " <b>I-2-14. Abbassamento del pressore</b> " <b>p.52</b> .                                                                             |
| 8 | Bottone SEWING ORDER<br>RETURN  | Il No. di modello di cucitura da cucire per primo può essere riportato all'ordine di<br>cucitura precedente.<br>Le informazioni del modello di cucitura indicate alla parte superiore dello schermo<br>sono aggiornate.                                     |
| 0 | Bottone SEWING ORDER<br>ADVANCE | Il No. di modello di cucitura da cucire per primo può essere avanzato all'ordine di<br>cucitura seguente.<br>Le informazioni del modello di cucitura indicate alla parte superiore dello schermo<br>sono aggiornate.                                        |
| O | Bottone PATTERN NO.<br>SETTING  | II No. di modello di cucitura è impostato.<br>II No. di modello di cucitura registrato è recuperato usando il bottone PLUS 🕞 e<br>il bottone MINUS 🌀.                                                                                                    |
| 9 | Bottone PATTERN LIST            | Il No. di modello di cucitura e il tipo che sono attualmente selezionati sono<br>indicati sul bottone.<br>Quando il bottone è premuto, lo schermo selezionato di elenco dei modelli di<br>cucitura è visualizzato per la selezione del modello di cucitura. |
| 9 | Bottone PLUS                    | Il valore per l'articolo selezionato è aumentato con incrementi dell'unità di riferimento o l'ago è spostato in avanti di un punto.                                                                                                    |

|    | Bottone e display                    | Descrizione                                                                                                    |
|----|--------------------------------------|----------------------------------------------------------------------------------------------------|
| G  | Bottone MINUS                        | Il valore per l'articolo selezionato è diminuito con incrementi dell'unità di<br>riferimento o l'ago è spostato indietro di un punto.                                                 |
| 0  | Display SEWING ORDER                 | L'ordine di cucitura dei dati di modello di cucitura attualmente selezionati è visualizzato.                                                                                          |
| 0  | Display TOTAL NUMBER<br>OF REGISTERS | Il numero totale di modelli di cucitura registrati al modello di cucitura del ciclo attualmente selezionato è visualizzato.                                                           |
| 0  | Display PATTERN NAME                 | Il nome del modello di cucitura attualmente selezionato è visualizzato.                                                                                                    |
| (3 | Display SEWING SHAPE                 | La forma di cucitura del modello di cucitura attualmente selezionato è visualizzata.                                                                                                  |
| •  | Display NUMBER OF<br>STITCHES        | Il numero di punti per il modello di cucitura attualmente selezionato è visualizzato.                                                                                                 |
| ۵  | Display X ACTUAL SIZE<br>VALUE       | Il valore della misura reale X del modello di cucitura attualmente selezionato è visualizzato.                                                                                        |
| 0  | Display Y ACTUAL SIZE<br>VALUE       | Il valore della misura reale Y del modello di cucitura attualmente selezionato è visualizzato.                                                                                        |
| 0  | Display EDIT DATA                    | I dati in corso di revisione sull'articolo di revisione attualmente selezionato sono visualizzati.<br>* Quando nessun articolo di revisione è selezionato, questo display non è dato. |

(4) Schermo di cucitura (cucitura combinata)

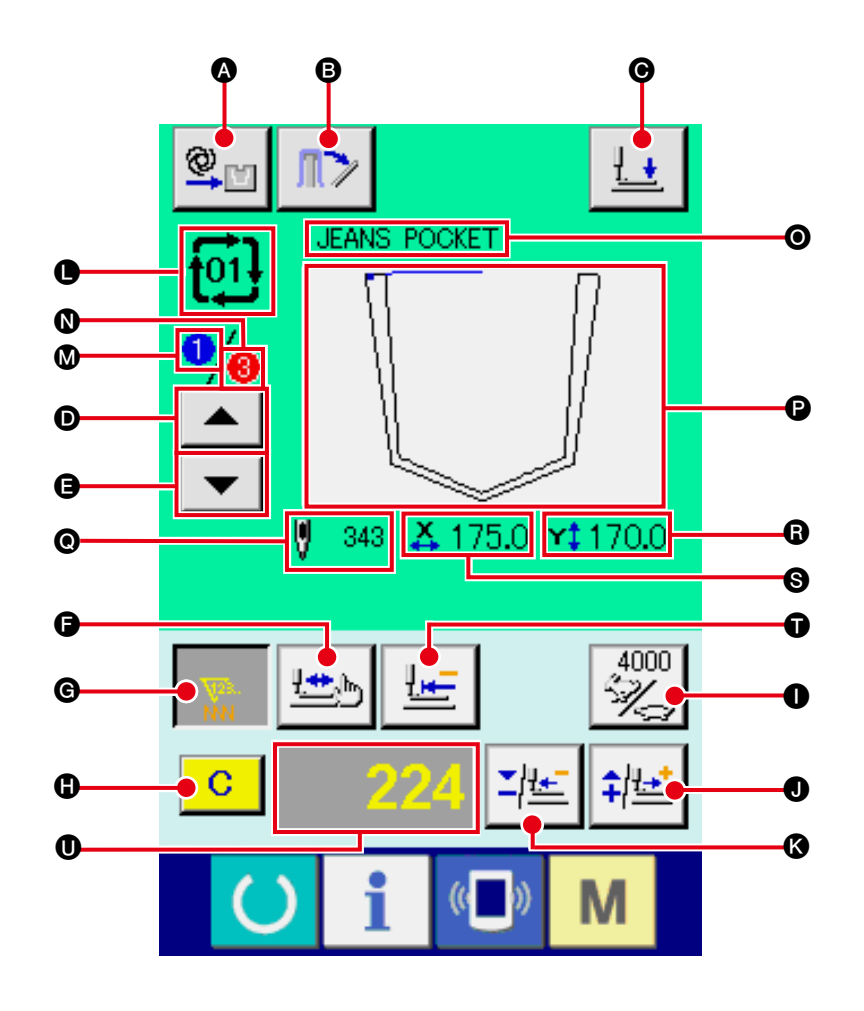

|   | Bottone e display                                                       | Descrizione                                                                                                    |
|---|-------------------------------------------------------------------------|----------------------------------------------------------------------------------------------------|
| ۵ | Visualizzazione<br>dell'impostazione<br>di MANUALE/<br>AUTOMATICO/PASSO | Ogni volta che si preme questo bottone, la modalità viene commutata in ordine di<br>"AUTOMATICO $\longrightarrow$ $\rightarrow$ MANUALE $\longrightarrow$ PASSO $\implies$ ."<br>$\rightarrow$ Consultare "I-2-10. Impostazione di MANUALE/AUTOMATICO/PASSO" p.44.                                                                                                    |
| 6 | Bottone STACKER<br>MATERIAL TAKE-OUT                                    | Questo bottone viene utilizzato per azionare l'impilatore per estrarre i materiali da cucire impilati. → Consultare<br>"II-2-15. Funzionamento dell'impilatore (estrazione del materiale)" p.53.                                                                                                    |
| O | Bottone PRESSER<br>DOWN                                                 | Il braccio di pressione, la piastra premitessuto e lo stantuffo premitessuto si abbassano e la schermata di abbassamento del pressore viene visualizzata.<br>→ Consultare "II-2-14. Abbassamento del pressore" p.52.                                                                                                    |
| D | Bottone SEWING<br>ORDER RETURN                                          | Il modello di cucitura da cucire può essere riportato a quello precedente.                                                                                                    |
| 9 | Bottone SEWING<br>ORDER ADVANCE                                         | Il modello di cucitura da cucire può essere avanzato a quello seguente.                                                                                                    |
| G | Bottone SHAPE CHECK                                                     | La forma del modello di cucitura attualmente selezionato è controllata usando il bottone PLUS () o il bottone MINUS (). Il numero attuale di punti è indicato sul display () di dati di revisione.<br>Durante il controllo della forma del modello di cucitura, questo bottone viene visualizzato sulla visualizzazione SEWING SHAPE () con il punto attuale () (cerchio rosa). Per terminare il controllo della forma del modello di cucitura, premere di nuovo il bottone SHAPE CHECK. |

|    | Bottone e display                    | Descrizione                                                                                                    |
|----|--------------------------------------|----------------------------------------------------------------------------------------------------|
| G  | Bottone COUNTER<br>VALUE CHANGE      | <ul> <li>II valore del contatore è cambiato usando il bottone PLUS () o il bottone MINUS ().</li> <li>II valore del contatore è indicato sul bottone. Quando il bottone è premuto, () è visualizzato per permettere che il valore del contatore sia cambiato.</li> <li>II valore attuale del contatore è indicato sul display () di dati di revisione.</li> <li>→ Consultare "I-2-16. Uso del contatore" p.54.</li> </ul>    |
| •  | Bottone CLEAR                        | Il valore del contatore è eliminato.<br>* Questo bottone è visualizzato soltanto quando il bottone COUNTER VALUE<br>CHANGE <b>©</b> è selezionato.                                                                                                    |
| 0  | Bottone SPEED CHANGE                 | La velocità di punto della macchina per cucire è indicata sul bottone. Quando il bottone è premuto, la velocità di punto può essere cambiata.<br>Durante la procedura di impostazione, la velocità attuale della macchina per cucire è indicata sul display V di dati di revisione.<br>La limitazione della velocità max è aumentata/diminuita con incrementi di 100 pnt/min usando il bottone PLUS O o il bottone MINUS (S. |
| 0  | Bottone PLUS                         | Il valore per l'articolo selezionato è aumentato con incrementi dell'unità di riferimento o l'ago è spostato in avanti di un punto.                                                                                                    |
| (3 | Bottone MINUS                        | Il valore per l'articolo selezionato è diminuito con incrementi dell'unità di riferimento o l'ago è spostato indietro di un punto.                                                                                                    |
| •  | Display PATTERN NO./<br>TYPE         | Il No. di modello di cucitura ed il tipo di modello di cucitura attualmente selezionati sono visualizzati.                                                                                                    |
| ۵  | Display SEWING ORDER                 | L'ordine di cucitura dei dati attualmente selezionati di modello di cucitura è visualizzato.                                                                                                    |
| 0  | Display TOTAL NUMBER<br>OF REGISTERS | Il numero totale di modelli di cucitura registrati al modello di cucitura del ciclo attualmente selezionato è visualizzato.                                                                                                    |
| 0  | Display COMBINATION<br>DATA NAME     | Il nome immesso nei dati combinati selezionati è visualizzato.                                                                                                    |
| Ø  | Display SEWING SHAPE                 | La forma di cucitura del modello di cucitura attualmente selezionato è visualizzata.                                                                                                    |
| 0  | Display NUMBER OF<br>STITCHES        | Il numero di punti per il modello di cucitura attualmente selezionato è visualizzato.                                                                                                    |
| 6  | Display X ACTUAL SIZE<br>VALUE       | Il valore della misura reale X del modello di cucitura attualmente selezionato è visualizzato.                                                                                                    |
| 0  | Display Y ACTUAL SIZE<br>VALUE       | Il valore della misura reale Y del modello di cucitura attualmente selezionato è visualizzato.                                                                                                    |
| Ũ  | Bottone RETURN TO<br>ORIGIN          | Questo bottone viene utilizzato per rimettere la piastra premitessuto al punto di partenza della cucitura, al momento dell'arresto temporaneo o controllo della forma del modello di cucitura.                                                                                                    |
| 0  | Display EDIT DATA                    | I dati in corso di revisione sull'articolo di revisione attualmente selezionato sono visualizzati.<br>* Quando nessun articolo di revisione è selezionato, questo display non è dato.                                                                                                    |

## 2-29. Modifica dei dati di interruttore di memoria

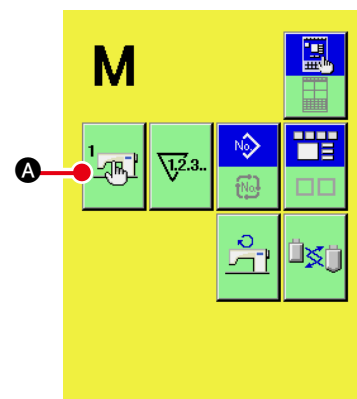

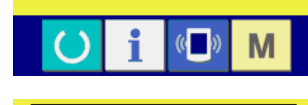

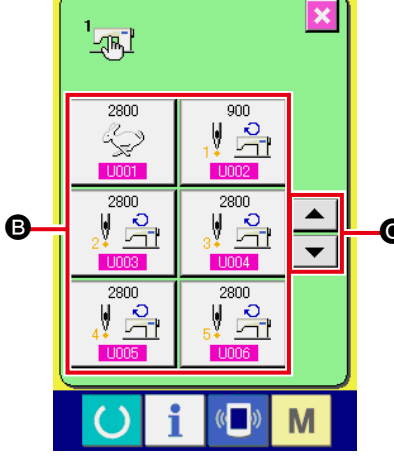

- 0
- Velocità massima di punto 8 9 4 5 6 2 2 1 O 0 **X +** Μ

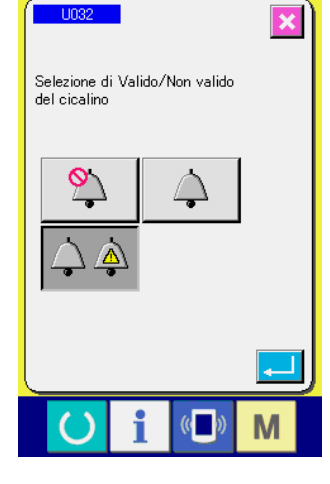

(1) Visualizzare lo schermo di lista dei dati di interruttore di memoria.

Quando l'interruttore M viene premuto, il bottone di inter-

ruttore di memoria A viene visualizzato sullo schermo.

Quando questo bottone viene premuto, lo schermo di lista dei dati di interruttore di memoria viene visualizzato.

(2) Selezionare il bottone di interruttore di memoria che si desidera modificare.

Premere il bottone UP/DOWN scroll (scorrimento verso l'alto/il basso) 🔺 🔽 🙆 e selezionare il bottone di articolo di dato **B** che si desidera cambiare.

## (3) Modificare il dato di interruttore di memoria.

Ci sono gli articoli di dato per modificare I numerali e quelli per selezionare i pittogrammi nei dati di interruttore di memoria.

Il No. in color rosa come U001 è messo sugli articoli di dato per modificare i numerali e il valore di impostazione puó essere cambiato con i bottoni +/mo di modifica.

Il No. in colore blu come U032 è messo sugli articoli di dato per selezionare i pittogrammi ed i pittogrammi visualizzati nello schermo di modifica possono essere selezionati.

→ Per ulteriori dettagli sui dati di interruttore di memoria, consultare "I-3. LISTA DEI DATI DI INTERRUTTORE DI MEMORIA" p.96.

## 2-30. Uso dell'informazione

Il tempo di sostituzione dell'olio, il tempo di sostituzione dell'ago, il tempo di pulizia, ecc. vengono designati e l'avviso di avvertimento viene dato quando il tempo designato è passato.

## (1) Osservazione dell'informazione di manutenzione ed ispezione

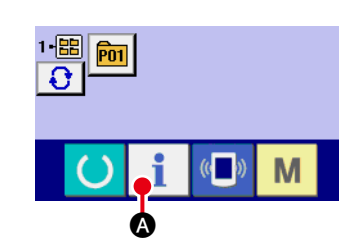

① Visualizzare lo schermo di informazione.

Quando il tasto di informazione **i (a)** della sezione di basamento dell'interruttore viene premuto nello schermo di immissio-

ne dei dati, lo schermo di informazione viene visualizzato.

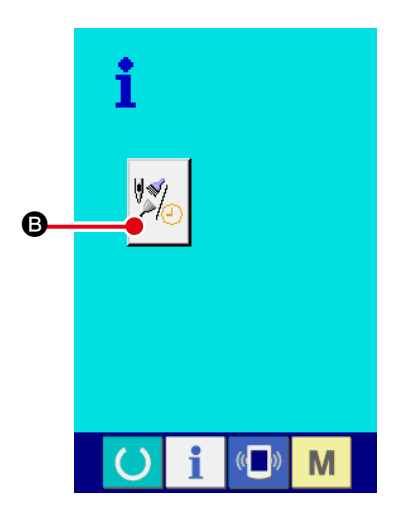

② Visualizzare lo schermo di informazione di manutenzione. Premere il bottone di visualizzazione dello schermo di informa-

zione di manutenzione ed ispezione

B nello schermo di

informazione.

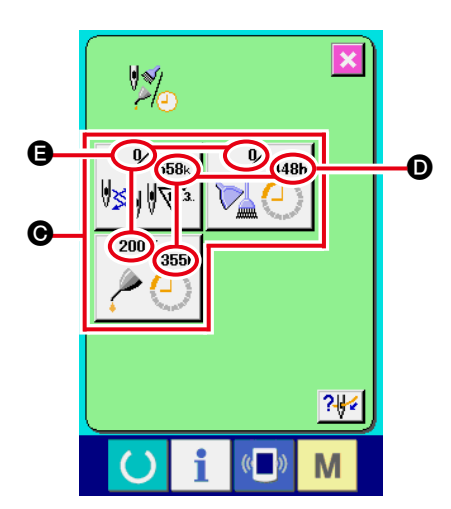

L'informazione sui seguenti tre articoli viene visualizzata nello schermo di informazione di manutenzione ed ispezione.

- Sostituzione dell'ago (1.000 punti) :
- Tempo di pulizia (ore)
- Tempo di sostituzione dell'olio (ore) :

Nel bottone (), l'intervallo per informare dell'ispezione viene visualizzato a (), e il tempo rimanente fino alla sostituzione viene visualizzato ad () per ciascun articolo.

:

Inoltre, il tempo rimanente fino alla sostituzione può essere sgombrato.

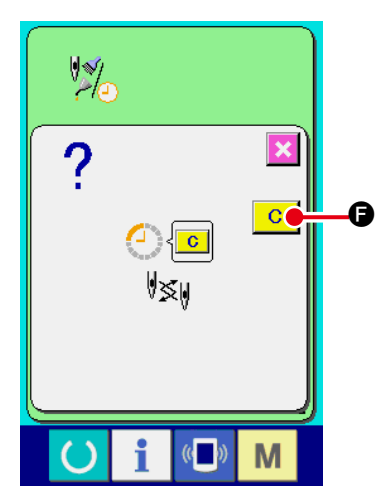

(3) Eseguire lo sgombro del tempo rimanente fino alla sostituzione.

Quando il bottone O dell'articolo che si desidera sgombrare viene premuto, lo schermo di sgombro del tempo di sostituzione viene visualizzato. Quando il bottone ENTER (determinazione)

С • viene premuto, il tempo rimanente fino alla sostituzione viene sgombrato.

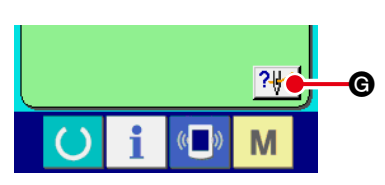

(4) Visualizzare il diagramma di infilatura del filo. Quando il bottone di infilatura del filo **? [G** visualizzato nello schermo di manutenzione ed ispezione viene premuto, il diagramma di infilatura del filo dell'ago viene visualizzato.

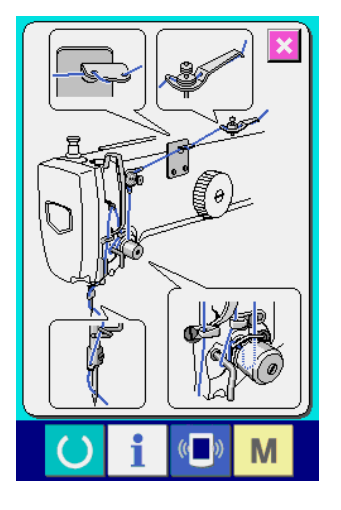

Osservarlo quando si esegue l'infilatura del filo.

## (2) Procedura di rilascio dell'avvertimento

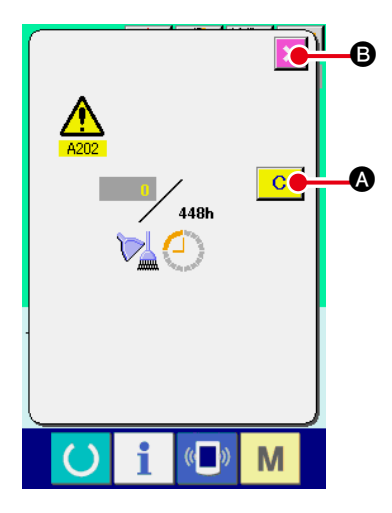

In caso di sgombrare il tempo di ispezione, premere il bottone

CLEAR (sgombro) C A. Il tempo di ispezione viene sgom-

brato e lo schermo rapido viene chiuso. In caso di non sgombrare il tempo di ispezione, premere il bottone CANCEL (annullamento)

B e chiudere lo schermo rapido. Ogni volta che una cucitura

viene completata, lo schermo di avvertimento viene visualizzato finchè il tempo di ispezione venga sgombrato.

I No. di avvertimento dei rispettivi articoli sono come segue.

- Needle replacement : A201
- Cleaning time : A202
- · Oil replacement time : A203

# 2-31. Uso della funzione di comunicazione

La funzione di comunicazione può portare (download) i dati di cucitura creati con altre macchine per cucire, la creazione dei dati di cucitura ed i dati di cucitura creati con il dispositivo di revisione PM-1, dentro la macchina per cucire. Inoltre, la funzione può trasmettere (upload) i dati soprastanti alla carta di memoria o al personal.

La CompactFlash (TM) e il dispositivo USB sono disponibili come mezzi di comunicazione.

\* Tuttavia, SU-1 (data server utility) è necessario per effettuare il download/upload dal personal.

#### (1) Dati che si possono trattare

I dati di cucitura che possono essere manipolati sono riportati nella seguente tabella:

| Nome del dato         | Estensione  | Descrizione del dato                                                                                                    |
|-----------------------|-------------|----------------------------------------------------------------------------------------------------|
| Dati a format vettore | VD00XXX.VDT | Sono i dati di punto di entrata dell'ago creati<br>con il PM-1, e hanno il format dei dati che può<br>essere adoperato in comune tra le macchine per<br>cucire JUKI. |

XXX : No. di archivio

#### (2) Per effettuare la comunicazione per mezzo della CompactFlash (TM)

Fare riferimento a "I-1. PREFAZIONE" p.25 per come manipolare la CompactFlash (TM).

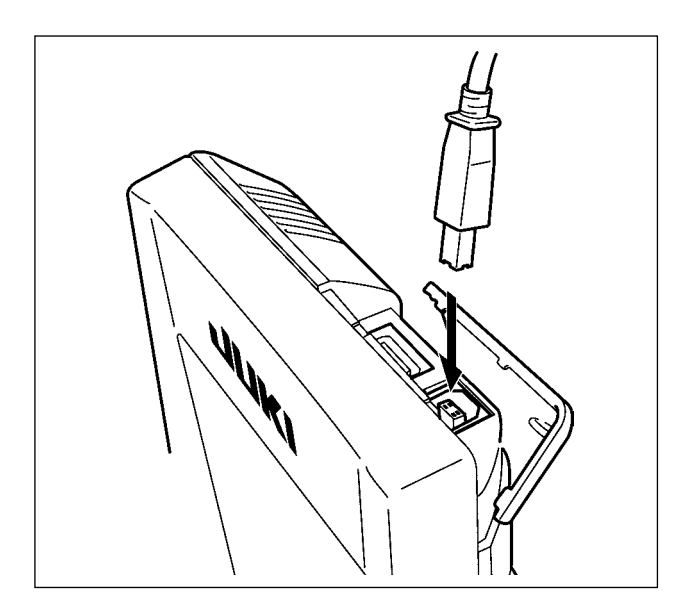

## (3) Comunicazione effettuata usando USB

I dati possono essere inviati/ricevuti a/da un personal computer e simili, per mezzo di un cavo del USB.

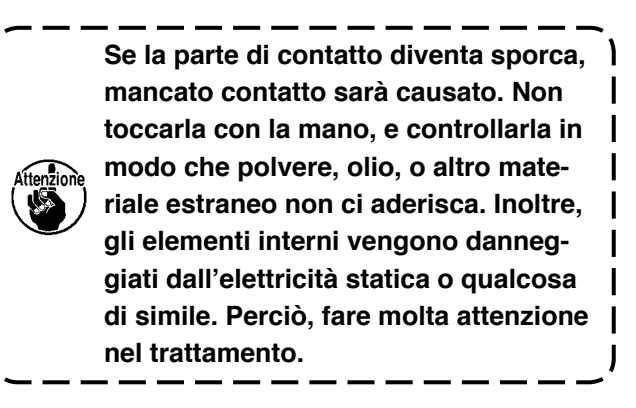

## (4) Il portare dentro dei dati

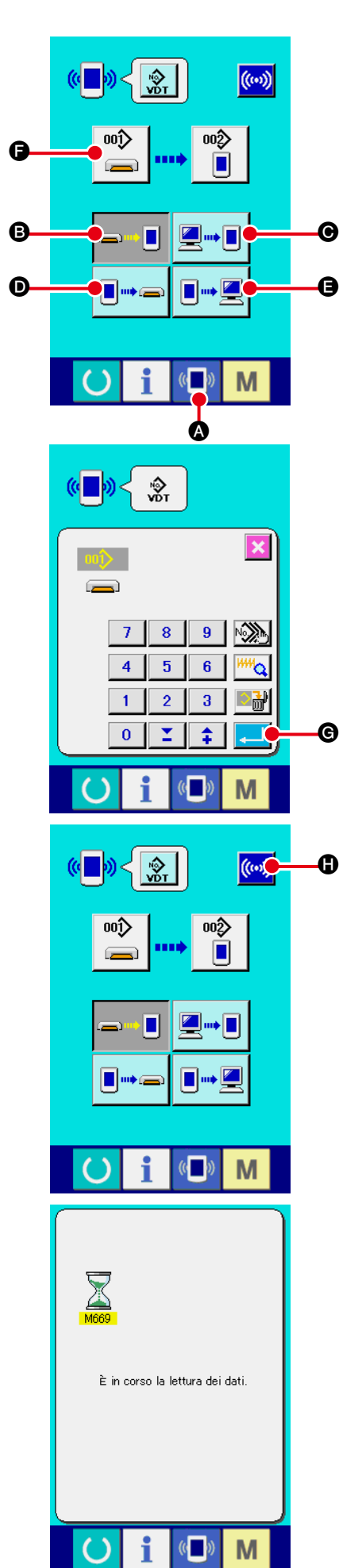

G

## (1) Visualizzare lo schermo di comunicazione.

Quando l'interruttore di comunicazione di basamento dell'interruttore viene premuto nello schermo di immissione dei dati, lo schermo di comunicazione viene visualizzato.

## (2) Selezionare la comunicazione.

Ci sono quattro procedure di comunicazione ome descritto qui sotto.

- B Scrittura del dato dalla carta di memoria al pannello
- Scrittura dei dati dal personal (server) al pannello
- Scrittura del dato dal pannello alla carta di memoria

Scrittura dei dati dal pannello al personal (server) Selezionare il bottone della procedura di comunicazione che si desidera con i bottoni di comunicazione.

## 3 Selezionare il No. di dato.

Quando 🚆 🕒 viene premuto, lo schermo di selezione dell' archivio di scrittura viene visualizzato.

Immettere il No. di archivio del dato che si desidera scrivere. Per il No. di archivio, immettere i numerali della parte xxx di VD00xxx del nome dell'archivio.

La designazione del No. di modello della destinazione di scrittura può essere effettuata nella stessa maniera. Quando la destinazione di scrittura è il pannello, i No. di modello che non sono statiregistrati vengono visualizzati.

## (4) Determinare il No. di dato.

Quando il bottone ENTER (determinazione) G viene pre-

muto, lo schermo di selezione del No. di dato viene chiuso e la selezione del No. di dato è finita.

## (5) Cominciare la comunicazione.

Quando il bottone COMMUNICATION START (()) () viene

premuto, la comunicazione dei dati comincia. Lo schermo di comunicazione in corso viene visualizzato durante la comunicazione e lo schermo ritorna allo schermo di comunicazione dopo il termine della comunicazione.

Non aprire il coperchio durante la lettura dei dati. È possibile che i dati non vengano letti.

## (5) Per prendere dentro i dati plurali insieme

Per i dati vettoriali, è possibile selezionare più pezzi di dati da scrivere e scriverli insieme. Il No. di modello di cucitura della destinazione di scrittura diventerà lo stesso No. del No. di dato selezionato.

Non è possibile per il No. dopo il No. 201 della carta di memoria selezionare il No. plurale.

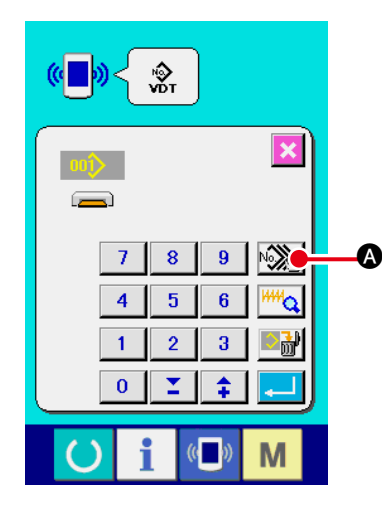

① Visualizzare lo schermo di selezione dell'archivio di scrittura.

Quando il bottone PLURAL SELECTION No viene premuto, lo schermo di selezione dei No. di dato plurali viene visualizzato.

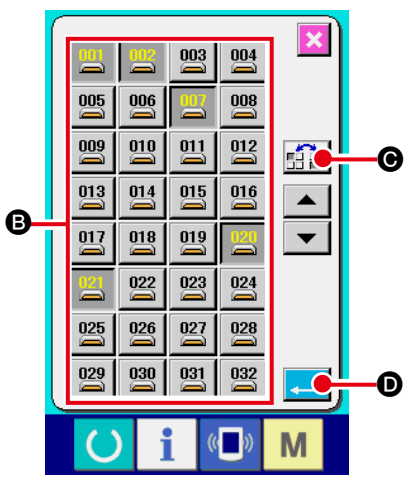

## (2) Effettuare la selezione dei No. di dato.

Poiché l'elenco dei numeri degli archivi esistenti dei dati viene visualizzato, premere i bottoni FILE NO. (3) che si desiderano scrivere. È possibile invertire i bottoni selezionati con il bottone INVERSION

## **③ Determinare i No. di dato.**

Quando il bottone ENTER di selezione dei No. di dato plurali viene chiuso e la selezione dei dati termina.

e viene

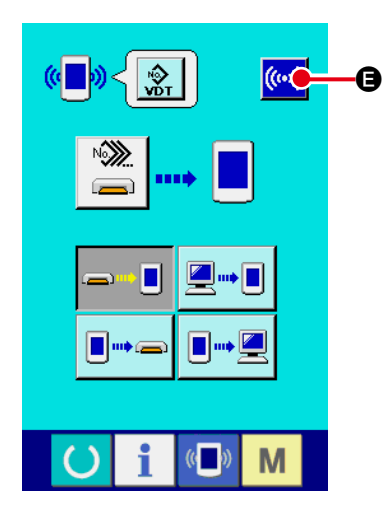

## (4) Iniziare la comunicazione.

Quando il bottone COMMUNICATION START

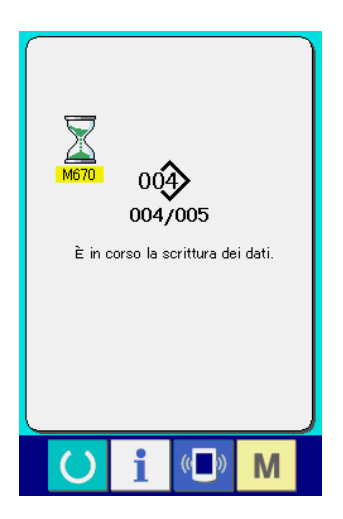

No. di dato in corso di comunicazione, il numero totale di dati di scrittura e il numero di dati che hanno finito la comunicazione dei dati vengono visualizzati nello schermo di comunicazione in corso.

- C I C X
- \* Quando si effettua la scrittura al No. di modello di cucitura che già esiste, lo schermo di conferma della soprascrittura viene visualizzato prima di scrivere. Quando si effettua la soprascrittu-

ra, premere il bottone ENTER

Quando si soprascrivono tutti senza visualizzare lo schermo di conferma della soprascrittura, premere il bottone OVERWRI-

TING ALD G in tutti i casi.

# 2-32. Effettuazione della formattazione della carta di memoria

Per riformattare un media, deve essere usato il IP-420. Il IP-420 non può leggere il media formattato su un personal computer.

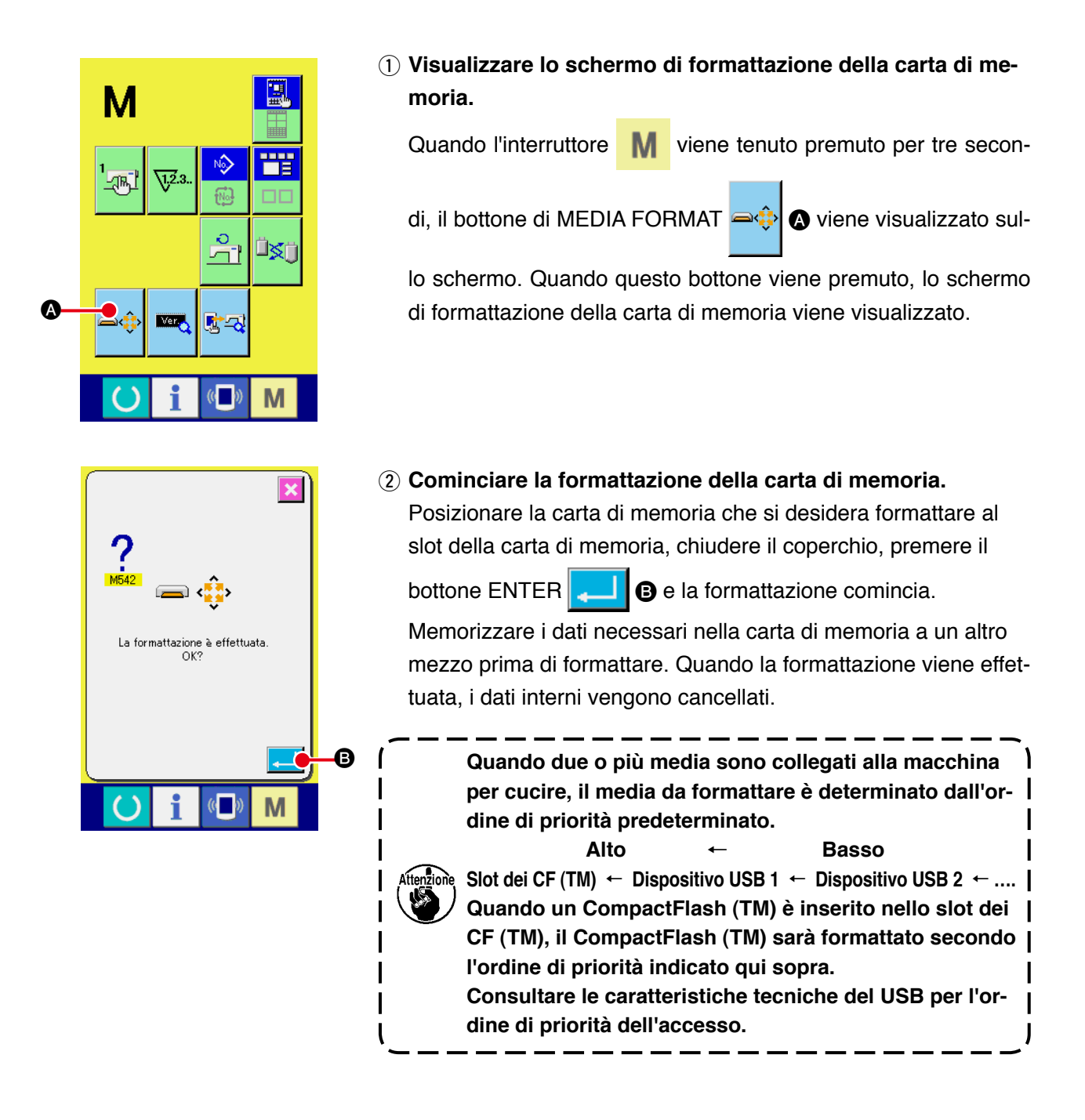

# **3. LISTA DEI DATI DI INTERRUTTORE DI MEMORIA**

I dati di interruttore di memoria sono i dati di movimento che la macchina per cucire ha in comune e sono i dati che agiscono su tutti i modelli di cucitura in comune.

#### Elenco dei dati

| No.  | Articolo                                                                                                    |                            | Gamma di<br>impostazione | Unità di<br>revisione | Valori iniziali |
|------|----------------------------------------------------------------------------------------------------|----------------------------|--------------------------|-----------------------|-----------------|
| U001 | Velocità massima di cucitura                                                                                         |                            | Da 500 a                 | 100 sti/min           | 4000            |
|      | G S                                                                                                    | z)                         | 4000                     |                       |                 |
| U002 | Velocità di cucitura del 1o<br>punto                                                                                 | <u>L</u>                   | Da 200 a 900             | 100 sti/min           | 400             |
| U003 | Velocità di cucitura del 20<br>punto                                                                                 |                            | Da 500 a<br>4000         | 100 sti/min           | 800             |
| U004 | Velocità di cucitura del 3o<br>punto                                                                                 | <u>L</u>                   | Da 500 a<br>4000         | 100 sti/min           | 3000            |
| U005 | Velocità di cucitura del 4o<br>punto                                                                                 | 5                          | Da 500 a<br>4000         | 100 sti/min           | 4000            |
| U006 | Velocità di cucitura del 50<br>punto                                                                                 | <u>L</u>                   | Da 500 a<br>4000         | 100 sti/min           | 4000            |
| U007 | Tensione del filo del 1o punto                                                                                       | 1                          | Da 0 a 200               | 1                     | 200             |
| U008 | Impostazione della tensione del filo al momento del taglio del filo                                                  | 1                          | Da 0 a 200               | 1                     | 0               |
| U009 | Tempismo di commutazione<br>della tensione del filo al<br>momento del taglio del filo                                | <u>₩</u> @                 | Da - 6 a 4               | 1                     | 0               |
| U032 | Il suono del cicalino può essere proibito                                                                            | ).                         |                          |                       |                 |
|      |                                                                                                    | À                          |                          |                       |                 |
|      | Senza il suono Suono di Suono di<br>del cicalino funzionamento funziona<br>del pannello pannello<br>di errore        | mento del<br>+ suono       |                          |                       |                 |
| U046 | Il taglio del filo può essere proibito.                                                                              |                            |                          |                       |                 |
|      | ♦ 📎                                                                                                    |                            |                          |                       | $\Rightarrow$   |
|      | Normale Taglio del filo proibito                                                                                     |                            |                          |                       |                 |
| U068 | Il tempo di erogazione della<br>tensione del filo quando si<br>imposta la tensione del filo può<br>essere impostato. | $\bigcirc$                 | Da 0 a 20                | 1                     | 20              |
| U071 | Selezione della rilevazione della rottura                                                                            | del filo                   |                          |                       |                 |
|      | -₩* 🍕                                                                                                    |                            |                          |                       |                 |
|      | Rilevazione della rottura Rilevazione della rottura del filo non valida del filo valida                              | ottura                     |                          |                       |                 |
| U072 | Numero di punti non validi all'<br>inizio della cucitura relativo alla<br>rilevazione della rottura del filo         | <b>₩</b> ₩ <sup>2.3.</sup> | Da 0 a 15<br>punti       | 1 punto               | 8 punto         |

| No.  |                                                                                                    | Articolo                                                                                                    | Gamma di<br>impostazione | Unità di<br>revisione | Valori iniziali   |
|------|----------------------------------------------------------------------------------------------------|----------------------------------------------------------------------------------------------------|--------------------------|-----------------------|-------------------|
| 1073 | Numero di punt                                                                                                    | i non validi durante                                                                                                    | Da 0 a 15                | 1 punto               | 3 punto           |
|      | la cucitura relat<br>della rottura del                                                                                                    | ivo alla rilevazione 🛛 😽 🎙 🗘 🕮 .<br>filo                                                                                                    | punti                    |                       |                   |
| 1081 | Controllo del pr                                                                                                    | essore tramite                                                                                                    | Da 0 a 99                | 1                     | 0                 |
|      | l'apertura/chius                                                                                                    | ura del pedale 🛛 👌 🛔 🛔                                                                                                    |                          |                       |                   |
|      | Il funzionamento                                                                                                    | del pressore viene                                                                                                    |                          |                       |                   |
| 1004 | Interruttore a pe                                                                                                    | edale 1 con/senza scatto                                                                                                    |                          |                       |                   |
| 0004 | •                                                                                                    |                                                                                                    |                          |                       |                   |
|      | 1                                                                                                    | 1                                                                                                    |                          |                       | 1                 |
|      | Senza                                                                                                    | Con                                                                                                    |                          |                       |                   |
|      | Interruttore a ne                                                                                                    | edale 2 con/senza scatto                                                                                                    |                          |                       |                   |
| 0000 | t the second second sec |                                                                                                    |                          |                       |                   |
|      |                                                                                                    | ****                                                                                                    |                          |                       |                   |
|      | Z                                                                                                    | 2                                                                                                    |                          |                       | 2 <u>-</u>        |
|      |                                                                                                    |                                                                                                    |                          |                       |                   |
| 0086 |                                                                                                    |                                                                                                    |                          |                       |                   |
|      |                                                                                                    |                                                                                                    |                          |                       |                   |
|      | 3                                                                                                    | 3                                                                                                    |                          |                       | 3                 |
|      | Senza                                                                                                    |                                                                                                    |                          |                       |                   |
| 0087 |                                                                                                    |                                                                                                    |                          |                       |                   |
|      |                                                                                                    | .***                                                                                                    |                          |                       | .***              |
|      | 4                                                                                                    | 4                                                                                                    |                          |                       | 4                 |
|      | Senza                                                                                                    |                                                                                                    |                          |                       |                   |
| 0097 | Stop temporane                                                                                                    | eo : operazione di taglio del filo                                                                                                    |                          |                       |                   |
|      | <b>⊘</b> %                                                                                                    | <b>⊘</b> ≥€                                                                                                    |                          |                       | ⊘ 🍣               |
|      | Taglio del filo                                                                                                    | Manuale (Taglio del filo                                                                                                    |                          |                       |                   |
|      | automatico                                                                                                    | interruttore di stop)                                                                                                    |                          |                       |                   |
| U108 | Con/senza la rile                                                                                                    | evazione della pressione dell'aria                                                                                                    |                          |                       |                   |
|      | 🗞                                                                                                    | <u>_</u> ≪                                                                                                    |                          |                       | <b></b> 🔬         |
|      | Senza                                                                                                    | Con                                                                                                    |                          |                       |                   |
| 1129 | Con/senza il coi                                                                                                    | ntrollo del raffreddatore dell'ago                                                                                                    |                          |                       |                   |
|      |                                                                                                    | <b>1</b>                                                                                                    |                          |                       | <b>1</b>          |
|      |                                                                                                    | in 100 million (100 million (1 |                          |                       |                   |
|      | Senza                                                                                                    | Con                                                                                                    |                          |                       |                   |
| U376 | Selezione dell'u                                                                                                    | tilizzo dell'impilatore                                                                                                    |                          |                       |                   |
|      | <b>ON</b>                                                                                                    | - N.                                                                                                    |                          |                       | - 3.              |
|      | ~                                                                                                    |                                                                                                    |                          |                       | ~                 |
|      | Stop                                                                                                    | Operazione                                                                                                    |                          |                       |                   |
| U378 | Selezione dell'u                                                                                                    | tilizzo dell'impilatore a rulli                                                                                                    |                          |                       |                   |
|      | <mark>8-1-0</mark>                                                                                                    | 0- <b>--</b> 0-                                                                                                    |                          |                       | <mark>₽</mark> ₽₽ |
|      | Stop                                                                                                    | Operazione                                                                                                    |                          |                       |                   |
| U379 | Selezione dell'ut                                                                                                    | tilizzo dell'applicazione dell'etichetta                                                                                                    |                          |                       |                   |
|      | <b>9</b>                                                                                                    |                                                                                                    |                          |                       |                   |
|      | Stop                                                                                                    | Operazione                                                                                                    |                          |                       |                   |

| No.    |                                       | Artio                                     | colo                                |                              | Gamma di  | Unità di<br>revisione | Valori iniziali                    |
|--------|---------------------------------------|-------------------------------------------|-------------------------------------|------------------------------|-----------|-----------------------|------------------------------------|
| 11454  | Velocità di cu                        | citura per la sez                         | ione angolo                         |                              | Da 1 a 10 | 1                     | 7                                  |
|        | Anche se la ve                        | locità di cucitura                        | viene                               |                              |           |                       |                                    |
|        | del materiale, o<br>per limitare ulto | questo interruttore<br>eriormente la velo | e viene usato<br>ocità di cucitura. | <u> 10-</u>                  |           |                       |                                    |
| U456   | Selezione del                         | la velocità di sp                         | ostamento dalla                     | a posizione di               |           |                       |                                    |
|        | piegatura alla                        | posizione di ini                          | zio della cucitur                   | a                            |           |                       | 1 2-v                              |
|        |                                       | <u>₩</u> «≤                               | $\rightarrow$                       |                              |           |                       | ₩ %                                |
|        | Ad alta velocita                      | à Bassa ve                                | locità                              |                              |           |                       |                                    |
| U477   | Modalità di fu                        | nzionamento de                            | II'AW                               |                              |           |                       |                                    |
|        | <b>∛</b> √23 <b>@</b>                 | V.2.3.                                    | £                                   |                              |           |                       | <b>₩</b> ₩ <sup>2</sup> 3 <b>@</b> |
|        | Automatico                            | Manua                                     | ale                                 |                              |           |                       |                                    |
| U478   | Selezione del                         | tipo/titolo del fil                       | o dell'AW                           |                              |           |                       |                                    |
|        | 90 <b>#20</b>                         | SPUN #                                    | 30 🧯                                | #40                          |           |                       | 실 <b>#20</b>                       |
|        | Filato 20                             | Filato 3                                  | 30 F                                | ilato 40                     |           |                       |                                    |
|        | 📙 <b>#50</b>                          |                                           | 20                                  | #30                          |           |                       |                                    |
|        | Filato 50                             | Filo di coto                              | ne 20 Filo di                       | cotone 30                    |           |                       |                                    |
| U479   | Selezione dell<br>del filo della b    | la lunghezza di a<br>pobina dell'AW       | avvolgimento                        | 10)                          | Da 2 a 35 | 1 m                   | 15                                 |
| 1// 80 | Impostazione                          | del margine di l                          | unghezza                            | + +                          | Da 1,0 a  | 0,1 m                 | 3,5                                |
| 0400   | dell'AW                               | -                                         | -                                   |                              | 3,5       |                       |                                    |
| U481   | Modalità di fu                        | nzionamento de                            | II'AW                               |                              |           |                       |                                    |
|        | V12.3                                 | VZ.3.                                     | +                                   |                              |           |                       | V1.2.3                             |
|        | Indietro                              | In avai                                   | nti                                 |                              |           |                       |                                    |
|        | Selezione del o<br>dell'AW è man      | contatore quando<br>uale                  | la modalità di fu                   | nzionamento                  |           |                       |                                    |
| U482   | Impostazion                           | e del numero c                            | li punti per il                     |                              | Da 0 a    | 1                     | 0                                  |
|        | cambio della<br>Numero di pun         | bobina dell'AW<br>nti da cucire finche    | é il cambio                         |                              | 9999      |                       |                                    |
|        | della bobina no                       | on venga effettua                         | to quando la                        |                              |           |                       |                                    |
|        | La bobina vien                        | zionamento dell'A<br>le cambiata dopo     | AW é manuale<br>il                  |                              |           |                       |                                    |
|        | completamento                         | o della cucitura di                       | urante la quale                     | <b>¤<sub>≸@</sub>≬∖</b> 12.3 |           |                       |                                    |
|        | (Attenzione)                          | L'unità da utili                          | zzare quando                        |                              |           |                       |                                    |
|        | si imposta il                         | numero di pun                             | ti è il "valore                     |                              |           |                       |                                    |
|        | cui "160" ve                          | nga visualizza                            | to, il numero                       |                              |           |                       |                                    |
|        | effettivo di pu                       | nti è 1.600 punti                         |                                     |                              |           |                       |                                    |
| U500   | Selezione del                         | la lingua                                 |                                     |                              |           |                       | Non                                |
|        | 日本語                                   | English                                   | 中文繁體字                               | 中文简体字                        |           |                       | impostato                          |
|        | Giapponese                            | Inglese                                   | Cinese<br>(tradizionale)            | Cinese<br>(semplificato)     |           |                       |                                    |
|        | Español                               | Italiano                                  | Français                            | Deutsch                      |           |                       |                                    |
|        | Spagnolo                              | Italiano                                  | Francese                            | Tedesco                      |           |                       |                                    |
|        | Português                             | Türkçe<br>—                               | Tiếng Việt                          | 한국내                          |           |                       |                                    |
|        | Portognese                            | Turco                                     | vietnamita                          | Coreano                      |           |                       |                                    |
|        | Indonesiano                           | Русскии<br>Busso                          |                                     |                              |           |                       |                                    |

# 4. LISTA DEI CODICI DI ERRORE

| Codice<br>di errore | Indicazione        | Descrizione dell' errore                                                                                                    | Messaggio visualizzato                                                      | Come<br>ricuperare                                             | Luogo di<br>ricupero                 |
|---------------------|--------------------|----------------------------------------------------------------------------------------------------|-----------------------------------------------------------------------------|----------------------------------------------------------------|--------------------------------------|
| E007                |                    | <b>Bloccaggio della macchina</b><br>L'albero principale della<br>macchina per cucire non<br>gira a causa di qualche<br>inconveniente.                              | La macchina è bloccata.                                                     | Spegnere la macchina.                                          |                                      |
| E010                | Noth               | Errore di No. di modello<br>Il No. di modello che è<br>salvato non è registrato al<br>ROM di dati, o l'impostazione<br>di "lettura non operativa" è<br>effettuata. | Il modello di cucitura<br>specificato non esiste.                           | È possibile<br>immettere<br>di nuovo<br>dopo il<br>ripristino. | Schermo<br>precedente                |
| E011                |                    | Media esterno non inserito<br>Il media esterno non è<br>inserito.                                                                                                  | Il media non è inserito.                                                    | È possibile<br>immettere<br>di nuovo<br>dopo il<br>ripristino. | Schermo<br>precedente                |
| E012                |                    | Errore di lettura<br>La lettura del dato dal media<br>esterno non può essere<br>effettuata.                                                                        | I dati non possono essere letti.                                            | È possibile<br>avviare di<br>nuovo dopo<br>il ripristino.      | Schermo<br>precedente                |
| E013                |                    | Errore di scrittura<br>La scrittura del dato dal<br>media esterno non può<br>essere effettuata.                                                                    | I dati non possono essere scritti.                                          | È possibile<br>avviare di<br>nuovo dopo<br>il ripristino.      | Schermo<br>precedente                |
| E015                | ⇒ <mark>ॐ</mark> ⇒ | Errore di formattazione<br>La formattazione non può<br>essere effettuata.                                                                                          | La formattazione è impossibile.                                             | È possibile<br>avviare di<br>nuovo dopo<br>il ripristino.      | Schermo<br>precedente                |
| E016                |                    | Capacità del media esterno<br>superata<br>la capacità del media esterno<br>è scarsa.                                                                               | La capienza è insufficiente.<br>(Media)                                     | È possibile<br>avviare di<br>nuovo dopo<br>il ripristino.      | Schermo<br>precedente                |
| E017                |                    | Superata la capacità di<br>memoria della macchina<br>La capacità di memoria della<br>macchina è insufficiente.                                                     | La capienza è insufficiente.<br>(Macchina)                                  | È possibile<br>avviare di<br>nuovo dopo<br>il ripristino.      | Schermo<br>precedente                |
| E019                |                    | <b>Misura dell'archivio<br/>superata</b><br>L'archivio è troppo grande.                                                                                            | I dati di modello di cucitura<br>sono troppo grandi.<br>(Circa 50000 punti) | È possibile<br>avviare di<br>nuovo dopo<br>il ripristino.      | Schermo<br>precedente                |
| E024                |                    | Dimensione troppo grande<br>dei dati di modello di<br>cucitura<br>La dimensione della memoria<br>è superata.                                                       | La capienza della<br>memoria è superata.                                    | È possibile<br>avviare di<br>nuovo dopo<br>il ripristino.      | Schermo di<br>immissione<br>dei dati |
| E029                |                    | Errore di rilascio dello slot<br>della carta di memoria<br>Il coperchio dello slot della<br>carta di memoria è aperto                                              | Il coperchio dello slot<br>del media è aperto.                              | È possibile<br>avviare di<br>nuovo dopo<br>il ripristino.      | Schermo<br>precedente                |

| Codice<br>di errore | Indicazione                      | Descrizione dell' errore                                                                                                    | Messaggio visualizzato                                                                          | Come<br>ricuperare                                                                                      | Luogo di<br>ricupero                 |
|---------------------|----------------------------------|----------------------------------------------------------------------------------------------------|-------------------------------------------------------------------------------------------------|----------------------------------------------------------------------------------------------------|--------------------------------------|
| E030                |                                  | Errore di mancanza della<br>posizione della barra ago<br>La barra ago non è nella<br>posizione predeterminata.                                                                                       | L'ago non è in una<br>posizione adeguata.                                                       | Girare la<br>puleggia a<br>mano per<br>portare la<br>barra ago alla<br>sua posizione<br>predeterminata. | Schermo di<br>immissione<br>dei dati |
| E031                | <b>*</b>                         | Pressione dell'aria caduta<br>La pressione dell'aria è<br>caduta.                                                                                                    | La pressione d'aria è bassa.                                                                    | È possibile<br>avviare di<br>nuovo dopo<br>il ripristino.                                               | Schermo di<br>immissione<br>dei dati |
| E032                |                                  | Errore di intercambiabilità<br>dell'archivio<br>L'archivio non può essere<br>letto.                                                                                                    | Il file non può essere letto.                                                                   | È possibile<br>avviare di<br>nuovo dopo<br>il ripristino.                                               | Schermo di<br>immissione<br>dei dati |
| E040                | <b>↔</b>                         | Area di cucitura superata                                                                                                    | Il limite di spostamento<br>è superato.                                                         | È possibile<br>avviare di<br>nuovo dopo<br>il ripristino.                                               | Schermo<br>di<br>cucitura            |
| E043                |                                  | Errore di ingrandimento<br>Il passo di cucitura supera il<br>passo max.                                                                                                    | Il passo massimo è superato.                                                                    | È possibile<br>avviare di<br>nuovo dopo<br>il ripristino.                                               | Schermo di<br>immissione<br>dei dati |
| E045                | <b>Q</b> U                       | Errore di dati di modello                                                                                                    | I dati di modello di cucitura<br>non sono buoni.                                                | È possibile<br>avviare di<br>nuovo dopo<br>il ripristino.                                               | Schermo di<br>immissione<br>dei dati |
| E050                | $\bigcirc$                       | Interruttore di arresto<br>Quando l'interruttore di<br>arresto viene premuto<br>durante il funzionamento<br>della macchina.                                                                          | L'interruttore di arresto<br>temporaneo è premuto.                                              | È possibile<br>avviare di<br>nuovo dopo<br>il ripristino.                                               | Schermo<br>di passo                  |
| E052                | -₩~@                             | Errore di rilevazione della<br>rottura del filo<br>Quando la rottura del filo<br>viene rilevata.                                                                                                    | La rottura del filo è rilevata.                                                                 | È possibile<br>avviare di<br>nuovo dopo<br>il ripristino.                                               | Schermo<br>di passo                  |
| E099                |                                  | Impilaggio pieno<br>Questo errore si verifica<br>quando il numero consentito<br>di pezzi di prodotti da<br>impilare sull'impilatore viene<br>superato.                                               | Il numero possibile di<br>materiali finiti<br>da impilare<br>è superato                         | È possibile<br>avviare di<br>nuovo dopo<br>il ripristino.                                               | Schermo<br>di<br>cucitura            |
| E204                | ⊘∙⇐                              | Errore di collegamento del<br>USB<br>Quando il numero di volte<br>della cucitura ha raggiunto<br>10 o più, con un dispositivo<br>USB collegato alla macchina<br>per cucire                           | Non collegare mai il dispositivo<br>di memorizzazione USB alla<br>macchina durante la cucitura. | È possibile<br>avviare di<br>nuovo dopo<br>il ripristino.                                               | Schermo<br>di<br>cucitura            |
| E370                | ≪ <del>(</del><br>≪ <del>*</del> | Errore di posizione iniziale<br>dell'unità di piegatura e del<br>braccio di piegatura<br>Né l'unità di piegatura<br>né il braccio di piegatura<br>sono posizionati nelle loro<br>posizioni iniziali. | Errore di posizione iniziale<br>dell'unità di piegatura<br>/braccio di piegatura                | È possibile<br>avviare di<br>nuovo dopo<br>il ripristino.                                               | Schermo di<br>immissione<br>dei dati |

| Codice<br>di errore | Indicazione                  | Descrizione dell' errore                                                                                                    | Messaggio visualizzato                                                                         | Come<br>ricuperare                                                                          | Luogo di<br>ricupero                 |
|---------------------|------------------------------|----------------------------------------------------------------------------------------------------|------------------------------------------------------------------------------------------------|---------------------------------------------------------------------------------------------|--------------------------------------|
| E371                | ≪ 🎨                          | Errore di posizione iniziale<br>dell'unità di piegatura<br>L'unità di piegatura non<br>è posizionata nella sua<br>posizione iniziale. | Errore di posizione iniziale<br>dell'unità di piegatura                                        | È possibile<br>avviare di<br>nuovo dopo<br>il ripristino.                                   | Schermo di<br>immissione<br>dei dati |
| E372                | ≪ <mark>?</mark>             | Errore di posizione iniziale<br>del braccio di piegatura<br>Il braccio di piegatura non è<br>nella sua posizione iniziale.            | Errore di posizione iniziale<br>del braccio di piegaturar                                      | È possibile<br>avviare di<br>nuovo dopo<br>il ripristino.                                   | Schermo di<br>immissione<br>dei dati |
| E373                |                              | Errore di posizione<br>dell'impilatore<br>L'impilatore non è nello stato<br>in cui esso è aperto.                                     | Estrazione incompletata<br>dell'impilatore                                                     | È possibile<br>avviare di<br>nuovo dopo<br>il ripristino.                                   | Schermo di<br>immissione<br>dei dati |
| E374                |                              | Errore di posizione<br>dell'impilatore<br>L'impilatore non è nello stato<br>in cui esso è chiuso.                                     | Accumulamento incompletato<br>dell'impilatore                                                  | È possibile<br>avviare di<br>nuovo dopo<br>il ripristino.                                   | Schermo di<br>immissione<br>dei dati |
| E390                |                              | Errore di posizione<br>di collegamento del<br>connettore I/O<br>Il connettore I/O è collegato<br>ad una posizione errata.             | La posizione di collegamento<br>del connettore I/O è sbagliata                                 | La schermata<br>di immissione<br>dei dati viene<br>visualizzata<br>dopo il<br>resettamento. |                                      |
| E392                | <b>%</b> † <u>~</u>          | Errore di sensore<br>superiore della piastra<br>premitessuto (grande)                                                                 | Il sensore superiore non riesce<br>a rilevare il braccio<br>di pressione                       | È possibile<br>avviare di<br>nuovo dopo<br>il ripristino.                                   | Schermo di<br>immissione<br>dei dati |
| E393                | <b>%</b> ₁                   | Errore di sensore inferiore<br>della piastra premitessuto<br>(grande)                                                                 | Il sensore inferiore non riesce<br>a rilevare il braccio<br>di pressione                       | È possibile<br>avviare di<br>nuovo dopo<br>il ripristino.                                   | Schermo di<br>immissione<br>dei dati |
| E394                | <b>€</b> {t €                | Errore di rilevamento del<br>sensore del sollevamento<br>del braccio di piegatura                                                     | Il sensore (superiore) del braccio<br>di piegatura dell'unità di piegatura<br>non è rilevato   | È possibile<br>avviare di<br>nuovo dopo<br>il ripristino.                                   | Schermo di<br>immissione<br>dei dati |
| E395                | <b>€®t</b>                   | Errore di rilevamento<br>del sensore<br>dell'abbassamento del<br>braccio di piegatura                                                 | Il sensore (inferiore) del braccio<br>di piegatura dell'unità di piegatura<br>non è rilevato   | È possibile<br>avviare di<br>nuovo dopo<br>il ripristino.                                   | Schermo di<br>immissione<br>dei dati |
| E396                | & <sub>₹</sub>               | Errore di rilevamento del<br>sensore del sollevamento<br>dell'unità di piegatura                                                      | Il sensore (superiore) dell'unità di<br>piegatura non è rilevato                               | È possibile<br>avviare di<br>nuovo dopo<br>il ripristino.                                   | Schermo di<br>immissione<br>dei dati |
| E397                | <b>⊗<sub>t</sub> <u></u></b> | Errore di rilevamento del<br>sensore dell'abbassamento<br>dell'unità di piegatura                                                     | Il sensore (inferiore) dell'unità di<br>piegatura non è rilevato                               | È possibile<br>avviare di<br>nuovo dopo<br>il ripristino.                                   | Schermo di<br>immissione<br>dei dati |
| E398                | ⅔_//                         | Errore di rilevamento del<br>sensore del completamento<br>della spazzatura del tessuto<br>dell'impilatore                             | Il sensore del completamento<br>della spazzatura del tessuto<br>dell'impilatore non è rilevato | È possibile<br>avviare di<br>nuovo dopo<br>il ripristino.                                   | Schermo di<br>immissione<br>dei dati |

| Codice<br>di errore | Indicazione | Descrizione dell' errore                                                                                                    | Messaggio visualizzato                                                                  | Come<br>ricuperare                                                                                          | Luogo di<br>ricupero                 |
|---------------------|-------------|----------------------------------------------------------------------------------------------------|-----------------------------------------------------------------------------------------|----------------------------------------------------------------------------------------------------|--------------------------------------|
| E399                | &           | Errore di sensore della<br>posizione iniziale di<br>spazzatura del tessuto<br>dell'impilatore                                                                                                    | Il sensore iniziale della spazzatura<br>del tessuto dell'impilatore<br>non è rilevato   | È possibile<br>avviare di<br>nuovo dopo il<br>ripristino.                                                   | Schermo di<br>immissione<br>dei dati |
| E401                |             | Copia non approvata<br>Quando si cerca di<br>effettuare la copiatura a<br>sovrascrittura sul No. di<br>modello di cucitura che è<br>stato già registrato                                                                   | Cannot copy.                                                                            | È possibile<br>immettere di<br>nuovo dopo il<br>ripristino.                                                 | Schermo<br>precedente                |
| E402                |             | Cancellazione non<br>approvata<br>Quando si cerca di<br>cancellare il modello<br>di cucitura usato nella<br>cucitura del ciclo                                                                                             | Data cannot be deleted<br>since it is used for cycle data.                              | È possibile<br>immettere di<br>nuovo dopo il<br>ripristino.                                                 | Schermo<br>precedente                |
| E403                | Q<br>PNo.   | Creazione nuova non<br>approvata<br>Quando il modello di<br>cucitura già registrato è<br>selezionato come il No.<br>di modello di cucitura da<br>creare nuovamente                                                         | This No. is already used.                                                               | È possibile<br>immettere di<br>nuovo dopo il<br>ripristino.                                                 | Schermo<br>precedente                |
| E404                | <b>‱</b>    | Il dato del No. designato<br>non esiste.<br>Quando il dato del No.<br>designato non esiste nella<br>carta di memoria o nel server                                                                                          | This No. cannot be found.                                                               | È possibile<br>immettere di<br>nuovo dopo il<br>ripristino.                                                 | Schermo<br>precedente                |
| E435                |             | Cancellazione non<br>approvata<br>Quando si cerca di<br>cancellare il modello di<br>cucitura registrato al<br>modello di cucitura diretto                                                                                  | Set value exceeds the range.                                                            | È possibile<br>immettere di<br>nuovo dopo il<br>ripristino.                                                 | Schermo<br>precedente                |
| E703                |             | Il pannello è collegato<br>alla macchina per cucire<br>che non sono supposte.<br>(Errore di tipo di<br>macchina)<br>Quando il codice di tipo<br>di macchina del sistema<br>non è corretto nella<br>comunicazione iniziale. | Il modello della macchina per<br>cucire è differente da quello<br>del pannello.         | Possibile<br>riscrivere il<br>programma<br>dopo aver<br>premuto giù l'<br>interruttore di<br>comunicazione. | Schermo di<br>comunicazione          |
| E704                | R-V-L       | Incompatibilità della<br>versione del sistema<br>La versione del software<br>di sistema è incompatibile<br>nella comunicazione<br>iniziale.                                                                                | La versione del programma<br>è incompatibile.                                           | Possibile<br>riscrivere il<br>programma<br>dopo aver<br>premuto giù l'<br>interruttore di<br>comunicazione. | Schermo di<br>comunicazione          |
| E730                |             | Difettosità del<br>codificatore del motore<br>dell'albero principale<br>Quando il codificatore del<br>motore della macchina per<br>cucire è anormale.                                                                      | Il motore della macchina per<br>cucire è difettoso.<br>(Fasi A e B del codificatore)    | Spegnere la macchina.                                                                                       |                                      |
| E731                |             | Il sensore del foro o il<br>sensore della posizione<br>del motore principale è<br>difettoso<br>Quando il sensore del foro<br>o il sensore della posizione<br>del motore della macchina<br>per cucire è difettoso.          | Il motore della macchina<br>per cucire è difettoso.<br>(Fasi U, V e W del codificatore) | Spegnere la macchina.                                                                                       |                                      |

| Codice<br>di errore | Indicazione  | Descrizione dell' errore                                                                                                    | Messaggio visualizzato                                                                                            | Come<br>ricuperare          | Luogo di<br>ricupero |
|---------------------|--------------|----------------------------------------------------------------------------------------------------|----------------------------------------------------------------------------------------------------|-----------------------------|----------------------|
| E733                |              | <b>Giro inverso del motore dell'</b><br><b>albero principale</b><br>Quando il motore della macchina<br>per cucire gira in senso inverso.                                                                                            | Il motore della macchina per<br>cucire funziona nel senso inverso.                                                | Spegnere<br>la<br>macchina. |                      |
| E780                | ⊠⇔           | Fuori campo di funzionamento<br>dell'asse X<br>Il campo di funzionamento<br>dell'asse X è superato.                                                                                                    | Fuori campo di funzionamento<br>dell'asse X                                                                       | Spegnere<br>la<br>macchina. |                      |
| E781                | ₪ (‡)        | Fuori campo di funzionamento<br>dell'asse Y<br>Il campo di funzionamento<br>dell'asse Y è superato.                                                                                                    | Fuori campo di funzionamento<br>dell'asse Y                                                                       | Spegnere<br>la<br>macchina. |                      |
| E782                |              | <b>Anomalie del segnale PDET</b><br>Le anomalie del segnale PDET<br>sono rilevate.                                                                                                    | Le anomalie del segnale PDET<br>sono rilevate                                                                     | Spegnere<br>la<br>macchina. |                      |
| E797                | <b>*</b> 1⁄0 | <b>Nessun collegamento I/O</b><br>Il collegamento I/O non è<br>confermato.                                                                                                    | L'I/O non è ancora collegato                                                                                      | Spegnere<br>la<br>macchina. |                      |
| E798                |              | <b>Duplicazione dell'indirizzo I/O</b><br>La duplicazione dell'indirizzo I/O<br>è rilevata.                                                                                                    | Duplicazione dell'indirizzo I/O                                                                                   | Spegnere<br>la<br>macchina. |                      |
| E802                |              | Rilevazione della discontinuità<br>elettrica dell'alimentazione                                                                                                    | La corrente è tolta<br>istantaneamente.                                                                           | Spegnere<br>la<br>macchina. |                      |
| E811                |              | <b>Sovratensione</b><br>Quando la tensione di<br>alimentazione d'ingresso è più<br>alta del valore specificato.                                                                                                    | La tensione in ingresso<br>è troppo alta.<br>(Controllare la tensione<br>in ingresso.)                            | Spegnere<br>la<br>macchina. |                      |
| E813                |              | Bassa tensione<br>Quando la tensione di<br>alimentazione d'ingresso è più<br>bassa del valore specificato.                                                                                                    | La tensione in ingresso<br>è troppo bassa.<br>(Controllare la tensione<br>in ingresso.)                           | Spegnere<br>la<br>macchina. |                      |
| E901                |              | Anomalia sull'IPM del motore<br>dell'albero principale<br>Quando il IPM della scheda<br>di circuito stampato di<br>servocontrollo è anormale.                                                                                       | Il pannello elettronico<br>SDC è difettoso.<br>(IPM)                                                              | Spegnere<br>la<br>macchina. |                      |
| E903                |              | Anomalia sull'alimentazione<br>elettrica del motore passo-<br>passo<br>Quando l'alimentazione<br>elettrica del motore passo-<br>passo della scheda di circuito<br>stampato SRERVO CONTROL<br>(servocontrollo) fluttua del ±<br>15%. | L'alimentazione del pannello<br>elettronico SDC è difettosa.<br>(Alimentazione 85 V per il<br>motore passo-passo) | Spegnere<br>la<br>macchina. |                      |

| Codice<br>di errore | Indicazione | Descrizione dell' errore                                                                                                    | Messaggio visualizzato                                                                                   | Come<br>ricuperare                                           | Luogo di<br>ricupero |
|---------------------|-------------|----------------------------------------------------------------------------------------------------|----------------------------------------------------------------------------------------------------|--------------------------------------------------------------|----------------------|
| E904                |             | Anomalia sull'alimentazione<br>elettrica del solenoide<br>Quando l'alimentazione elettrica<br>del solenoide della scheda di<br>circuito stampato SRERVO<br>CONTROL (servocontrollo)<br>fluttua del ±15%.                                                                               | L'alimentazione del pannello<br>elettronico SDC è difettosa.<br>(Alimentazione 33 V<br>per il solenoide) | Spegnere<br>la<br>macchina.                                  |                      |
| E905                |             | Anomalia sulla temperatura<br>dello scavo termico per la<br>scheda di circuito stampato<br>SRERVO CONTROL<br>(servocontrollo)<br>Surriscaldamento della scheda<br>di circuito stampato SRERVO<br>CONTROL (servocontrollo).<br>Accendere la macchina di nuovo<br>dopo aver preso tempo. | La temperatura del pannello<br>elettronico SDC è troppo alta.                                            | Spegnere<br>la<br>macchina.                                  |                      |
| E907                | <b>₽</b> 8- | Errore di ricupero dell'origine<br>del motore del trasporto X<br>Quando il segnale di sensore<br>dell'origine non viene immesso<br>al momento del movimento di<br>ricupero dell'origine.                                                                                               | L'origine del motore X<br>non può essere trovata.<br>(Sensore dell'origine X)                            | Spegnere<br>la<br>macchina.                                  |                      |
| E908                | tu 🄁        | Errore di ricupero dell'origine<br>del motore del trasporto Y<br>Quando il segnale di sensore<br>dell'origine non viene immesso<br>al momento del movimento di<br>ricupero dell'origine.                                                                                               | L'origine del motore Y<br>non può essere trovata.<br>(Sensore dell'origine Y)                            | Spegnere<br>la<br>macchina.                                  |                      |
| E911                | <b>≣</b> ⊕  | Errore di ricupero dell'origine<br>del motore di taglio del filo<br>della bobina<br>Nel caso in cui il segnale<br>del sensore dell'origine non<br>sia immesso al momento<br>dell'operazione di ricupero<br>dell'origine.                                                               | L'origine del motore di taglio del<br>filo della bobina<br>non può essere trovata                        | Spegnere<br>la<br>macchina.                                  |                      |
| E914                | +           | Errore di trasporto difettoso<br>Il ritardo del tempismo tra il<br>trasporto e l'albero principale si<br>presenta.                                                                                                    | L'inconveniente di trasporto<br>X/Y è rilevato.                                                          | Spegnere<br>la<br>macchina.                                  |                      |
| E915                | ((••))      | Anomalia sulla comunicazione<br>tra il pannello operativo e il<br>MAIN CPU (CPU principale)<br>Quando l'anomalia si presenta<br>nella comunicazione dei dati.                                                                                                    | La comunicazione è impossibile.<br>(Pannello - Pannello<br>elettronico MAIN)                             | Spegnere<br>la<br>macchina.                                  |                      |
| E916                | ((••))      | Anomalia sulla comunicazione<br>tra il MAIN CPU (CPU<br>principale) e il CPU dell'albero<br>principal<br>Quando l'anomalia si presenta<br>nella comunicazione dei dati.                                                                                                    | La comunicazione è impossibile.<br>(Pannello elettronico MAIN -<br>Pannello elettronico SDC)             | Spegnere<br>la<br>macchina.                                  |                      |
| E917                | (((•)))     | Mancata comunicazione<br>tra il pannello operativo e il<br>personal<br>Quando l'anomalia si presenta<br>nella comunicazione dei dati.                                                                                                    | La comunicazione è impossibile.<br>(Pannello - PC)                                                       | È possibile<br>avviare<br>di nuovo<br>dopo il<br>ripristino. |                      |
| E918                |             | Scheda di circuito<br>stampato MAIN (principale)<br>surriscaldata<br>Surriscaldamento della scheda<br>di circuito stampato MAIN<br>(principale).<br>Accendere la macchina di nuovo<br>dopo aver preso tempo.                                                                           | La temperatura del pannello<br>elettronico MAIN è troppo alta.                                           | Spegnere<br>la<br>macchina.                                  |                      |
| Codice di<br>errore | Indicazione         | Descrizione dell' errore                                                                                                    | Messaggio visualizzato                                                                                                    | Come<br>ricuperare                                           | Luogo di<br>ricupero                 |
|---------------------|---------------------|----------------------------------------------------------------------------------------------------|----------------------------------------------------------------------------------------------------|--------------------------------------------------------------|--------------------------------------|
| E926                | + <u>``</u> +       | Errore di slittamento della<br>posizione del motore X                                                                                                    | La posizione del motore<br>del trasporto X è errata.                                                                                                | Spegnere<br>la<br>macchina.                                  |                                      |
| E927                |                     | Errore di slittamento della<br>posizione del motore Y                                                                                                    | La posizione del motore<br>del trasporto Y è errata.                                                                                                | Spegnere<br>la<br>macchina.                                  |                                      |
| E928                | <b>%</b>            | Errore di slittamento della<br>posizione del motore del<br>rasafilo                                                                                                    | La posizione del motore<br>del rasafilo è errata.                                                                                                   | Spegnere<br>la<br>macchina.                                  |                                      |
| E931                | < <u>→</u>          | Errore di sovraccarico del<br>motore X                                                                                                    | Il motore del trasporto X<br>è sovraccarico.                                                                                                    | Spegnere<br>la<br>macchina.                                  |                                      |
| E932                |                     | Errore di sovraccarico del<br>motore Y                                                                                                    | Il motore del trasporto Y<br>è sovraccarico.                                                                                                    | Spegnere<br>la<br>macchina.                                  |                                      |
| E933                |                     | Errore di sovraccarico del<br>motore del rasafilo                                                                                                    | Il motore del rasafilo<br>è sovraccarico.                                                                                                    | Spegnere<br>la<br>macchina.                                  |                                      |
| E936                |                     | Errore di fuori dell'area di<br>cucitura del motore X/Y                                                                                                    | La posizione del motore del<br>trasporto ha superato l'area<br>di cucitura.                                                                         | Spegnere<br>la<br>macchina.                                  |                                      |
| E943                |                     | Problema della scheda a<br>circuito stampato MAIN<br>CONTROL<br>Quando la scrittura dei dati<br>alla scheda a circuito stampato<br>MAIN CONTROL non può<br>essere effettuata                                                        | Il pannello elettronico<br>MAIN è difettoso.                                                                                                    | Spegnere<br>la<br>macchina.                                  |                                      |
| E991                | r <b>e</b>          | Mancata operazione iniziale<br>della piastra premitessuto<br>Nel caso in cui la barra<br>ago resti sul percorso del<br>movimento del cilindro della<br>piastra premitessuto quando<br>il recupero dell'origine viene<br>effettuato. | Il pressore si trova in una<br>posizione in cui il recupero<br>dell'origine è disabilitato<br>Spostare la piastra premitessuto<br>verso l'operatore | È possibile<br>avviare<br>di nuovo<br>dopo il<br>ripristino. | Schermo di<br>immissione<br>dei dati |
| E992                | t <mark>B</mark> B- | Errore di ricupero dell'origine<br>della dima del modello della<br>tasca<br>Il sensore dell'origine del<br>motore della dima del modello<br>della tasca non riesce a<br>rilevare l'origine.                                         | Il sensore della dima del<br>modello della tasca<br>non è rilevato                                                                                  | Spegnere<br>la<br>macchina.                                  |                                      |
| E994                | :0                  | Errore di perdita di passo<br>del motore della dima del<br>modello della tasca<br>La perdita di passo del motore<br>della dima del modello della<br>tasca è rilevata.                                                               | La perdita di passo del motore<br>longitudinale della<br>dima del modello della tasca<br>è rilevata                                                 | È possibile<br>avviare<br>di nuovo<br>dopo il<br>ripristino. | Schermo di<br>immissione<br>dei dati |

# 5. ELENCO DEI MESSAGGI

| No. di messaggio | Indicazione | Messaggio visualizzato                                                                          | Descrizione                                                                                                    |
|------------------|-------------|-------------------------------------------------------------------------------------------------|----------------------------------------------------------------------------------------------------|
| M520             |             | La cancellazione è effettuata.<br>OK?                                                           | Conferma della cancellazione del<br>modello di cucitura dell'utente<br>La cancellazione viene effettuata. Va<br>bene ?                                            |
| M521             | PNo. ])]    | La cancellazione è effettuata.<br>OK?                                                           | Conferma della cancellazione del<br>bottone di modello di cucitura<br>La cancellazione viene effettuata. Va<br>bene ?                                             |
| M522             |             | La cancellazione è effettuata.<br>OK?                                                           | Conferma della cancellazione del<br>modello di cucitura a ciclo<br>La cancellazione viene effettuata. Va<br>bene ?                                                |
| M523             | C Ng        | I dati di modello di cucitura<br>non sono memorizzati.<br>La cancellazione è effettuata.<br>OK? | Conferma della cancellazione del<br>dato di riserva<br>Il dato di modello di cucitura non è<br>memorizzato. La cancellazione va bene<br>?                         |
| M528             | No.         | La sovrascrittura è effettuata.<br>OK?                                                          | Conferma della sovrascrittura del<br>modello di cucitura dell'utente<br>La sovrascrittura viene effettuata. Va<br>bene ?                                          |
| M529             | _           | La sovrascrittura è effettuata.<br>OK?                                                          | Conferma della sovrascrittura della<br>carta di memoria<br>La sovrascrittura viene effettuata. Va<br>bene ?                                                       |
| M530             | No.         | La sovrascrittura è effettuata.<br>OK?                                                          | Conferma della sovrascrittura del<br>dato a vettore del pannello<br>La sovrascrittura viene effettuata. Va<br>bene ?                                              |
| M531             | No.         | La sovrascrittura è effettuata.<br>OK?                                                          | Conferma della sovrascrittura del<br>dato a vettore della carta di memoria<br>La sovrascrittura viene effettuata. Va<br>bene ?                                    |
| M534             | No.         | La sovrascrittura è effettuata.<br>OK?                                                          | Conferma della sovrascrittura del<br>dato di regolazione e tutti i dati di<br>macchina della carta di memoria<br>La sovrascrittura viene effettuata. Va<br>bene ? |

| No. di messaggio | Indicazione | Messaggio visualizzato                                                 | Descrizione                                                                                                    |
|------------------|-------------|------------------------------------------------------------------------|----------------------------------------------------------------------------------------------------|
| M535             | No.         | La sovrascrittura è effettuata.<br>OK?                                 | Conferma della sovrascrittura del<br>dato di regolazione e tutti i dati di<br>macchina sul personal<br>La sovrascrittura viene effettuata. Va<br>bene ? |
| M537             | @ <b>]</b>  | La cancellazione è effettuata.<br>OK?                                  | Conferma della cancellazione del<br>comando di tensione del filo<br>La cancellazione viene effettuata, va<br>bene?                                      |
| M542             | = ¢         | La formattazione è effettuata.<br>OK?                                  | <b>Conferma della formattazione</b><br>La formattazione viene effettuata. Va<br>bene ?                                                                  |
| M544             | Noth        | I dati non esistono.                                                   | Il dato che corrisponde al pannello<br>non esiste.<br>Il dato non esiste.                                                                               |
| M545             | Noth        | I dati non esistono.                                                   | Il dato che corrisponde alla carta di<br>memoria non esiste.<br>Il dato non esiste.                                                                     |
| M546             | Noth        | I dati non esistono.                                                   | Il dato che corrisponde al personal<br>non esiste.<br>Il dato non esiste.                                                                               |
| M547             |             | La sovrascrittura non può essere<br>effettuata poiché i dati esistono. | Proibizione della sovrascrittura sul<br>dato di modello di cucitura<br>Il dato esiste e la sovrascrittura non può<br>essere effettuata.                 |
| M548             | No.>>>      | La sovrascrittura non può essere<br>effettuata poiché i dati esistono. | Proibizione della sovrascrittura sul<br>dato della carta di memoria<br>Il dato esiste e la sovrascrittura non può<br>essere effettuata.                 |
| M549             | No.>>>      | La sovrascrittura non può essere<br>effettuata poiché i dati esistono. | Proibizione della sovrascrittura sul<br>dato sul personal<br>Il dato esiste e la sovrascrittura non può<br>essere effettuata.                           |
| M550             |             | Ci sono i back up dati immessi<br>tramite l'unità principale.          | Informazione sul dato di riserva<br>immesso tramite il corpo principale<br>Il dato di riserva immesso tramite il<br>corpo principale esiste.            |

| No. di messaggio | Indicazione  | Messaggio visualizzato                                                                               | Descrizione                                                                                                    |
|------------------|--------------|----------------------------------------------------------------------------------------------------|----------------------------------------------------------------------------------------------------|
| M554             |              | I dati personalizzati a serratura<br>a chiave sono stati inizializzati.                              | Avviso sull'inizializzazione dei dati<br>personalizzati<br>I dati personalizzati a serratura a chiave<br>sono stati inizializzati.         |
| M555             |              | I dati personalizzati a serratura<br>a chiave sono rotti.<br>L'inizializzazione è effettuata.<br>OK? | Rottura dei dati personalizzati<br>I dati personalizzati a serratura a chiave<br>si sono rotti. L'inizializzazione sarà<br>effettuata. OK? |
| M556             |              | I dati personalizzati a serratura<br>a chiave sono inizializzati.<br>OK?                             | Conferma sull'inizializzazione dei dati<br>personalizzati<br>I dati personalizzati a serratura a chiave<br>saranno inizializzati. OK?      |
| M653             | $\mathbf{X}$ | La formattazione è effettuata.                                                                       | Formattazione in corso<br>La formattazione è in corso d'<br>esecuzione.                                                                    |
| M669             | $\mathbf{X}$ | È in corso la lettura dei dati.                                                                      | Lettura del dato in corso<br>La lettura del dato è in corso d'<br>esecuzione.                                                              |
| M670             | $\mathbf{X}$ | È in corso la scrittura dei dati.                                                                    | Scrittura del dato in corso<br>La scrittura del dato è in corso d'<br>esecuzione.                                                          |
| M671             | $\mathbf{X}$ | È in corso la conversione dei dati.                                                                  | Conversione del dato in corso<br>La conversione del dato è in corso d'<br>esecuzione.                                                      |

# **III. MANUTENZIONE DELLA MACCHINA PER CUCIRE**

## 1. MANUTENZIONE

## 1-1. Regolazione dell'altezza barra ago

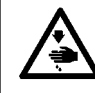

#### **AVVERTIMENTO:**

Prima di effettuare le seguenti operazioni assicurarsi che la macchina sia spenta per evitare incidenti causati dall'avvio improvviso della macchina.

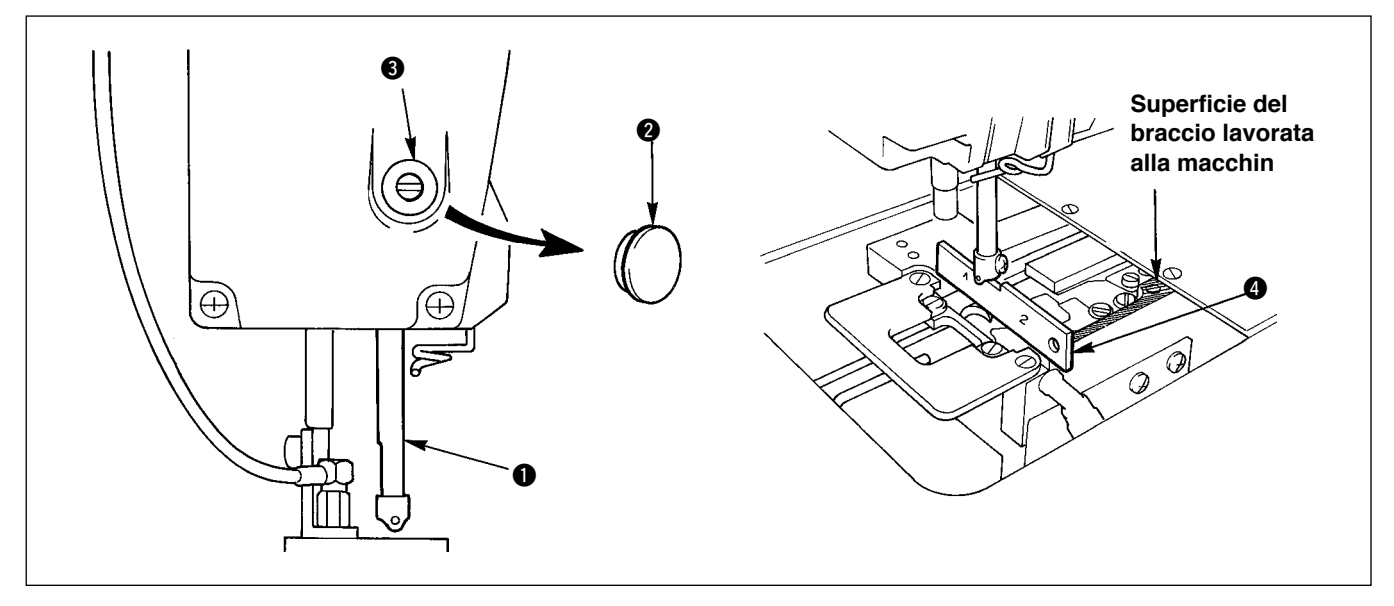

Spostare barra ago 1 alla posizione più bassa della sua corsa. Allineare l'estremità inferiore della barra ago alla superficie superiore di calibro di fase 4 del crochet su lato "1". Rimuovere quindi tappo 2 ed allentare vite di collegamento 3 della barra ago. Poi, effettuare le oprazioni di regolazione.

## 1-2. Relazione fase ago-crochet

#### **AVVERTIMENTO:**

Prima di effettuare le seguenti operazioni assicurarsi che la macchina sia spenta per evitare incidenti causati dall'avvio improvviso della macchina.

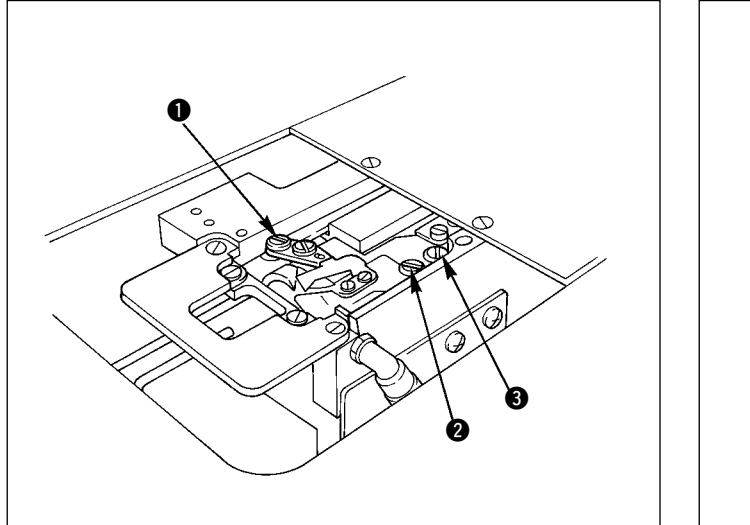

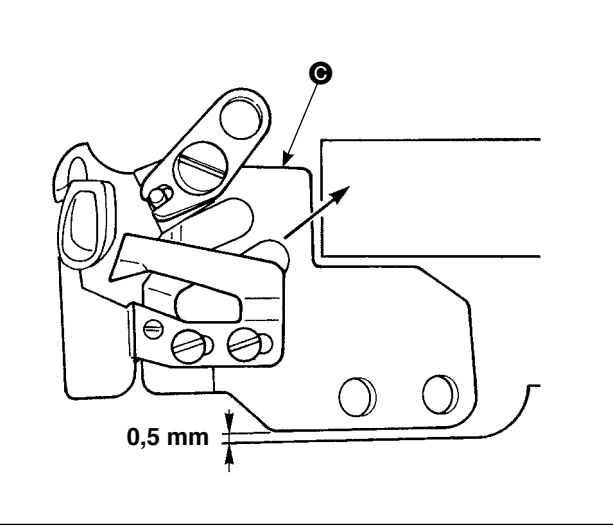

- 1) Rimuovere la placca ago (parte anteriore) dalla superficie del letto.
- 2) Rimuovere le viti nell'ordine 1 2 3, rimuovere quindi base di fissaggio G del rasafilo dalla superficie del letto.

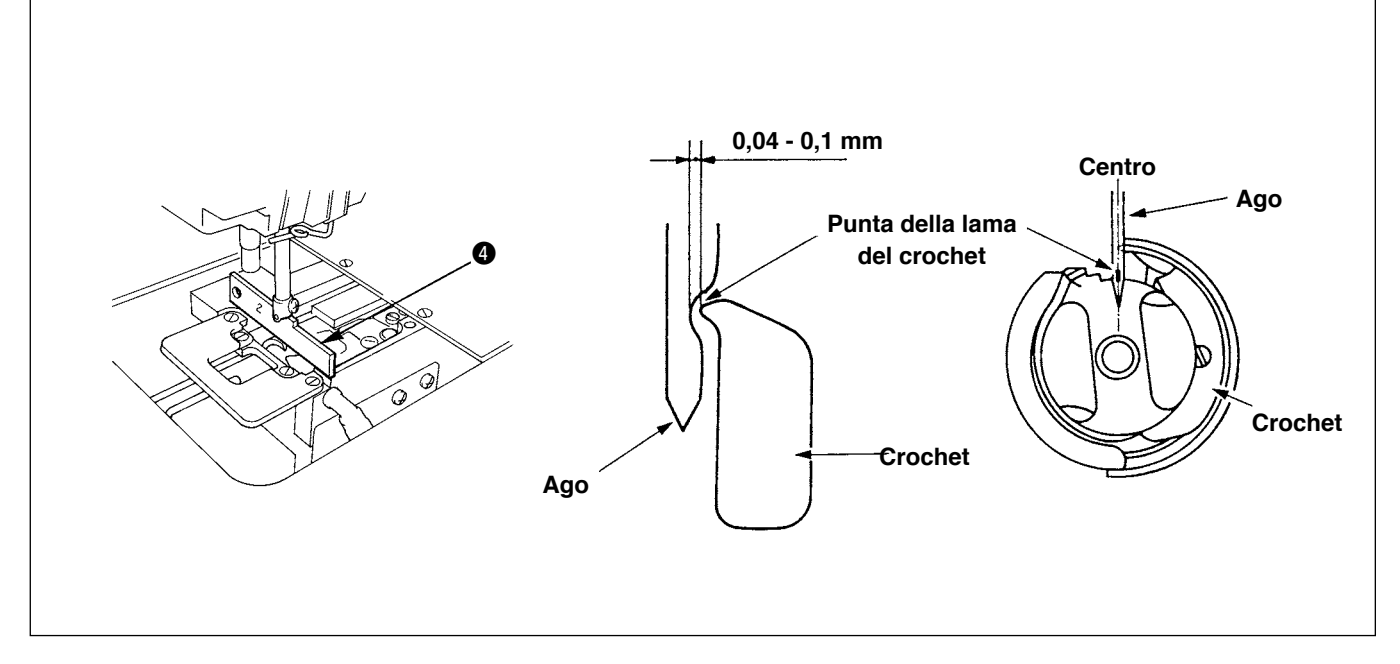

- 3) Regolare in modo che l'estremità inferiore della barra ago sia allineata alla superficie superiore di calibro di fase ④ del crochet su lato "2", un gioco compreso tra 0,04 e 0,1 mm sia lasciato tra l'ago e la punta della lama del crochet interno e la punta della lama del crochet sia allineata al centro dell'ago. Stringere quindi tre viti che fissano ilcrochet.
- 4) Attaccare la base di montaggio del coltello I alla superficie del letto.
  A questo punto, premnere la base di fissaggio del coltello nel senso della freccia per lasciare un gioco di 0,5 mm tra la base e le superficie del letto. Stringere quindi viti 2 e 3. Stringere in fine vite 1.

## 1-3. Contro-lama

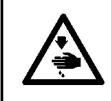

#### **AVVERTIMENTO**:

Prima di effettuare le seguenti operazioni assicurarsi che la macchina sia spenta per evitare incidenti causati dall'avvio improvviso della macchina.

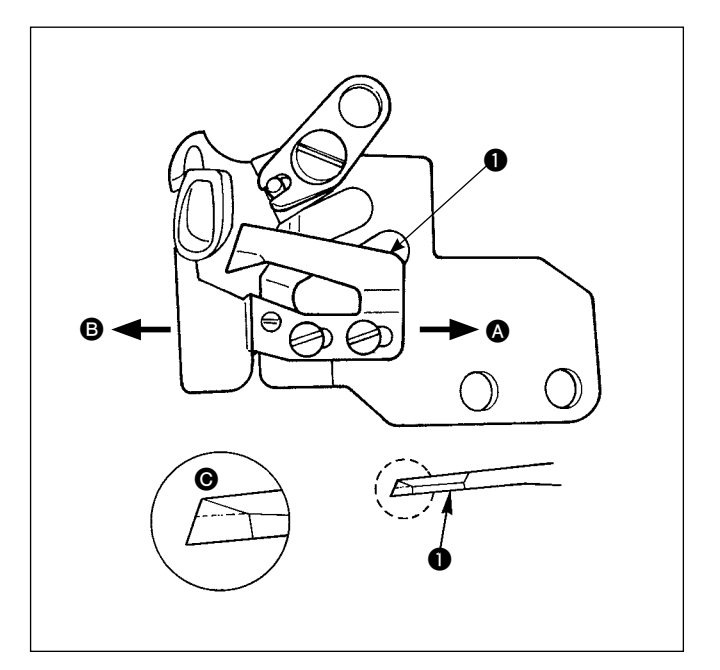

- 2) Se la posizione di montaggio della contro-lama viene spostata verso destra (direzione (a)) rispetto alla posizione di montaggio standard, la lunghezza del filo rimanente dopo il taglio dello stesso sarà aumentata, rispetto alla lunghezza standard, di un valore corrispondente alla distanza tra la posizione standard del coltello e la posizione di montaggio attuale.
- Se la posizione di montaggio della contro-lama viene spostata verso sinistra (direzione B), la lunghezza del filo rimanente dopo il taglio dello stesso sarà diminuita di conseguenza.

## 1-4. Posizionamento della contro-lama e del guidafilo del coltello

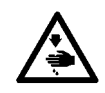

#### AVVERTIMENTO :

Prima di effettuare le seguenti operazioni assicurarsi che la macchina sia spenta per evitare incidenti causati dall'avvio improvviso della macchina.

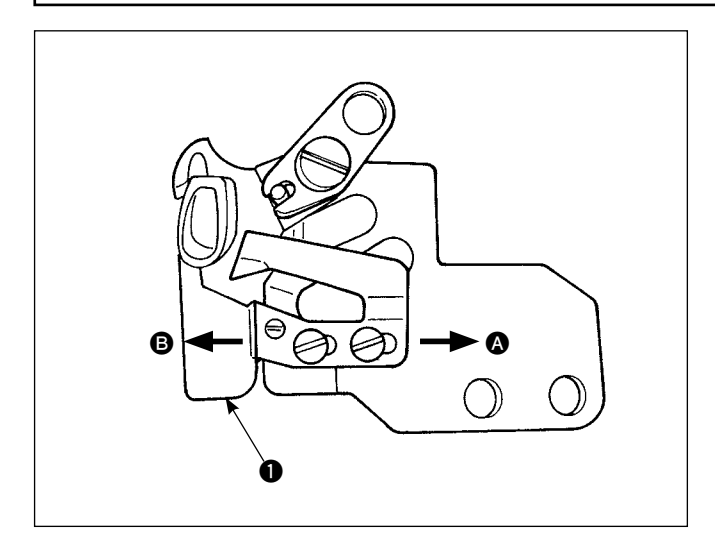

- Guidafilo ① del coltello deve essere montato in modo che l'ago entri all'incirca nel centro dell' apertura.
- 2) Se la posizione della contro-lama è modificata dalla posizione standard in direzione (a): La lunghezza del filo rimanente dopo il taglio del filo sarà allungata della quantità di spostamento della contro-lama rispetto alla lunghezza del filo quando la contro-lama è nella posizione standard. Se la posizione della contro-lama è modificata dalla posizione standard in direzione (a): La lunghezza del filo rimanente dopo il taglio del filo sarà accorciata della quantità di spostamento della contro-lama rispetto alla lunghezza del filo sarà accorciata della quantità di spostamento della contro-lama rispetto alla lunghezza del filo quando la contro-lama è nella posizione standard.

#### 1-5. Regolazione della lunghezza del filo estratto dal guidafilo

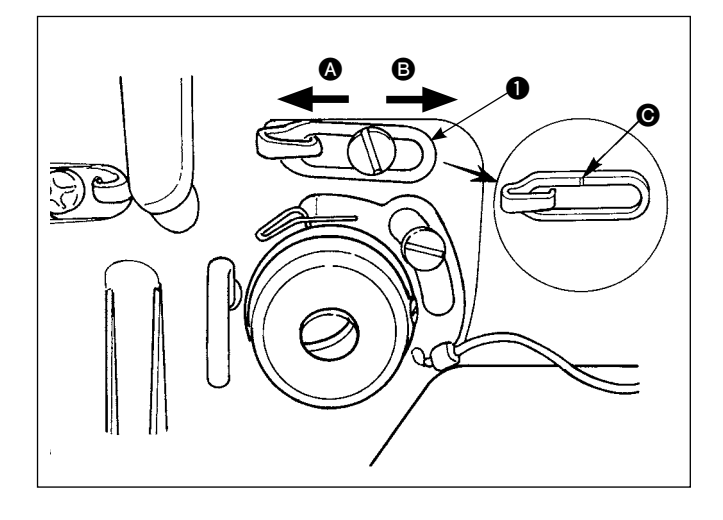

- Quando si procede alla cucitura di tessuti pesanti, spostare il guidafilo () verso sinistra (nel senso indicato dalla freccia () per aumentare la lunghezza del filo estratto dal guidafilo.
- Quando si procede alla cucitura di tessuti leggeri, spostare il guidafilo 
   verso destra (nel senso indicato dalla freccia 
   ) per diminuire la lunghezza del filo estratto dal guidafilo.
- Solitamente il guidafilo 
   viene posizionato in maniera tale che la riga di riferimento
   Sia allineata al centro della vite.

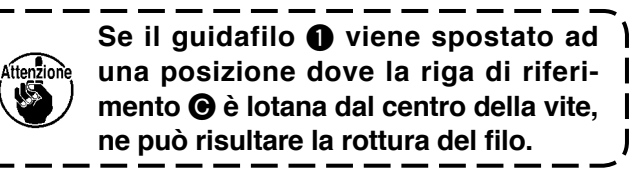

## 1-6. Regolazione della pressione della pinza

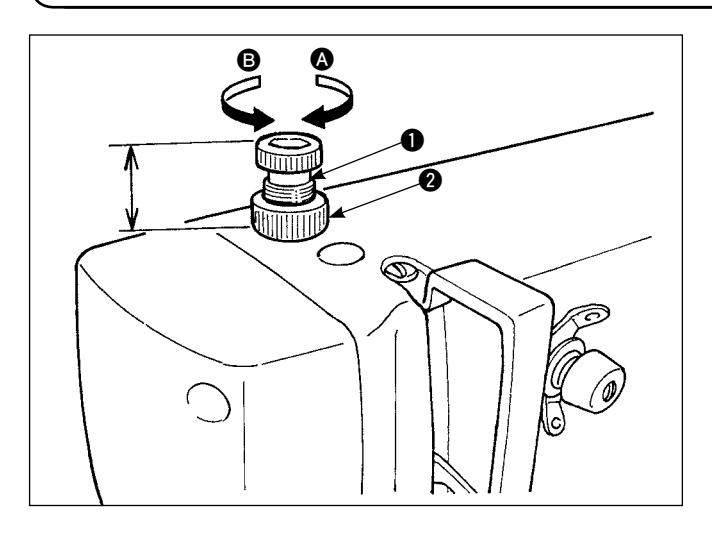

- Prima allentare dado 2. Girare vite di regolazione della pinza 1 in senso orario (direzione 3), e la pressione della pinza sarà aumentata.
- 2) Girare vite di regolazione della pinza in senso antiorario (direzione 
  ), e la pressione della pinza sarà diminuita.
- 3) Al termine della regolazione, stringere dado 2).

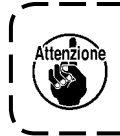

Dopo la regolazione della pressione della pinza, non modificare l'altezza di vite di regolazione della pinza ().

## 1-7. Regolazione della quantità di olio (spruzzi di olio) nel crochet

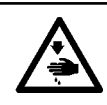

#### AVVERTIMENTO :

Al fine di evitare possibili ferimenti, prestare molta atttenzione nella regolazione della quantità di olio poiché il crochet gira ad alta velocità.

 Foglio di carta utilizzato per il controllo della quantità di olio (spruzzi di olio)

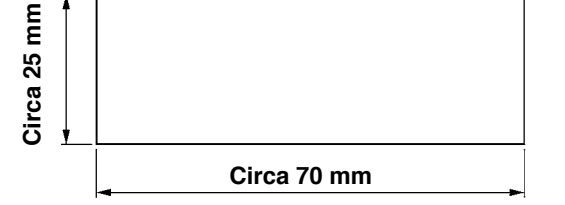

\* Utilizzare qualsiasi foglio di carta disponibile, senza tener conto del tipo di materiale.

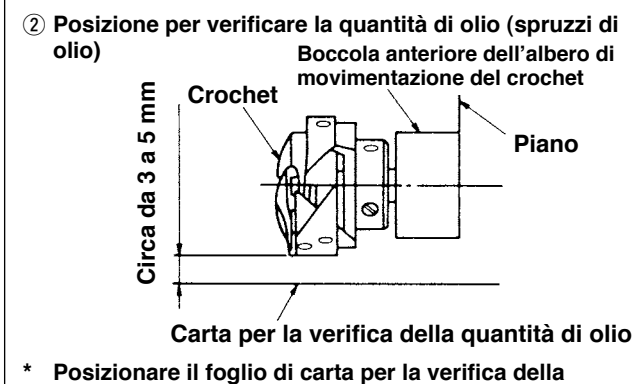

quantità di olio sotto il crochet.

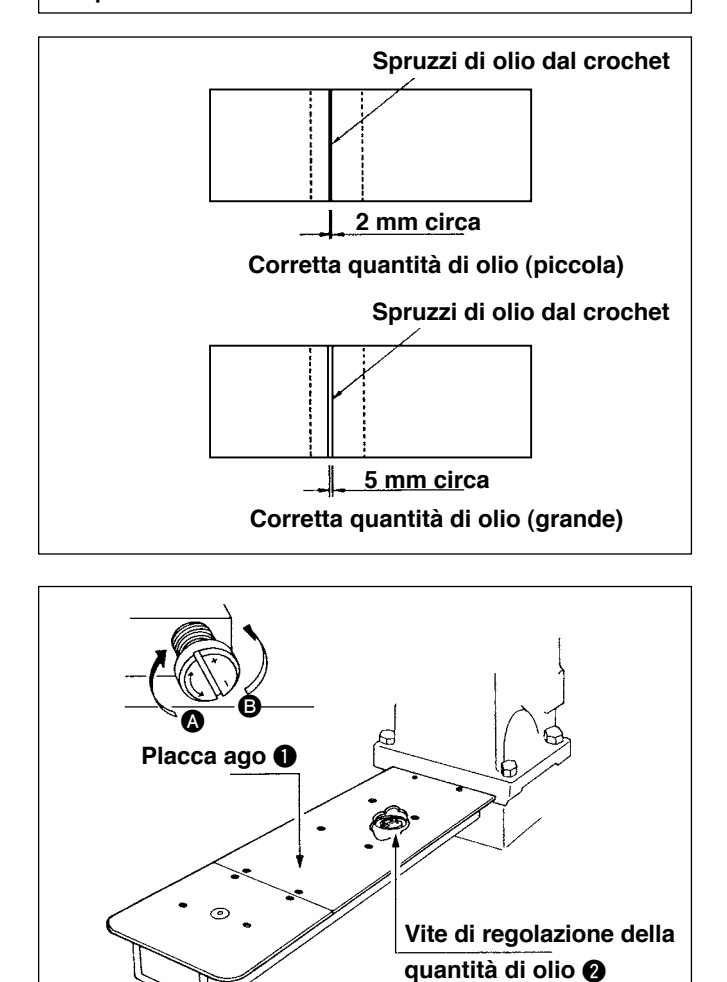

- 1) Verificare che la quantità di olio nel crochet sia giusta tramite l'indicatore del livello di olio.
- Impostare la macchina per cucire in 4.000 sti/min facendo riferimento al par. " I -3-15. Come effettuare il rodaggio" p.12, e fare funzionare la macchina per cucire a vuoto per tre minuti circa.
- Posizionare il foglio di carta per la verifica della quantità di olio nella posizione specificata quando la macchina è in funzione.
- Verificare la quantità di olio (spruzzi di olio) per cinque secondi. (Controllare il tempo con l'orologio.)

### (1) Esempio indicante la giusta quantità di olio (spruzzi di olio)

 La quantità di olio negli esempi indicati nella figura sulla sinistra deve essere regolata con precisione a seconda dei processi di cucitura. Fare attenzione a non aumentare/diminuire eccessivamente la quantità di olio nel crochet.

Se la quantità di olio è troppo piccola = Il crochet corre il rischio di gripparsi. (Il crochet può riscaldarsi.)

Se la quantità di olio è eccessiva = Il materiale da cucitura rischierà di macchiarsi di olio.

 Controllare la quantità di olio con tre fogli di carta per il controllo dell'olio, con la premessa che la quantità di olio sui tre fogli di carta non cambi.

# (2) Regolazione della quantità di olio (spruzzi di olio) nel crochet

- Rimuovere placca ago ①. Girando vite di regolazione della quantità di olio ② nella direzione "+" (direzione ③), la quantità di olio (spruzzi di olio) aumenterà. Girando la vite nella direzione "-" (direzione ⑤), la quantità diminuirà.
- Dopo che la quantità di olio nel crochet è stata regolata usando la vite di regolazione della quantità di olio 2, fare funzionare la macchina per cucire a vuoto per 30 secondi circa e controllare la quantità di olio (spruzzi di olio).

## 1-8. Regolazione della quantità di olio nella piastra frontale

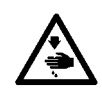

#### AVVERTIMENTO :

Prima di effettuare le seguenti operazioni assicurarsi che la macchina sia spenta per evitare incidenti causati dall'avvio improvviso della macchina.

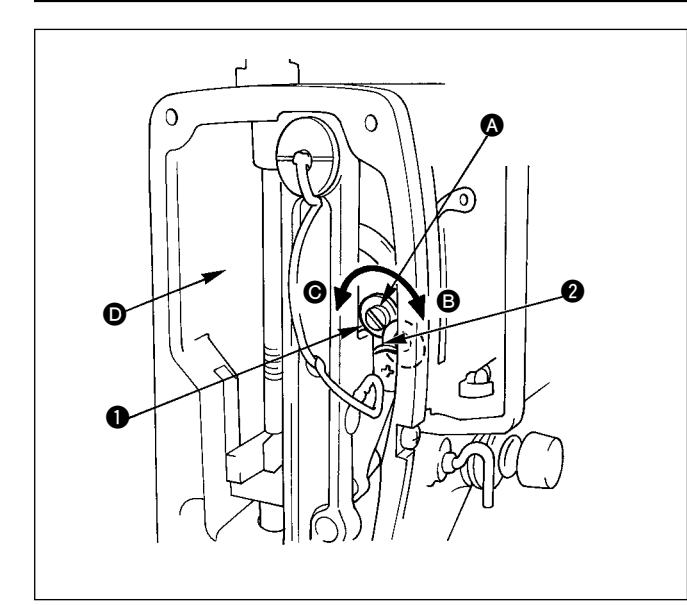

- Regolare la quantità di olio da fornire alla leva tirafilo e alla manovella della barra ago 2 girando perno di regolazione della quantità di olio 1.
- La quantità di olio viene minimizzata girando perno di regolazione in direzione A dalla posizione dove punto di riferimento B inciso sul perno è posizionato come illustrato nella figura finché il punto di riferimento venga vicino alla manovella della barra ago 2.
- La quantità di olio viene aumentata al massimo girando il perno in direzione 
   dalla posizione illustrata finché il punto di riferimento raggiunga la posizione esattamente opposta della manovella della barra ago.

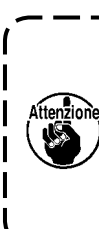

Dopo che la quantità di olio è stata i regolata usando perno di regolazione i della quantità di olio ①, fare funzionare la macchina per cucire a vuoto i per 30 secondi circa e controllare la i quantità di olio (spruzzi di olio).

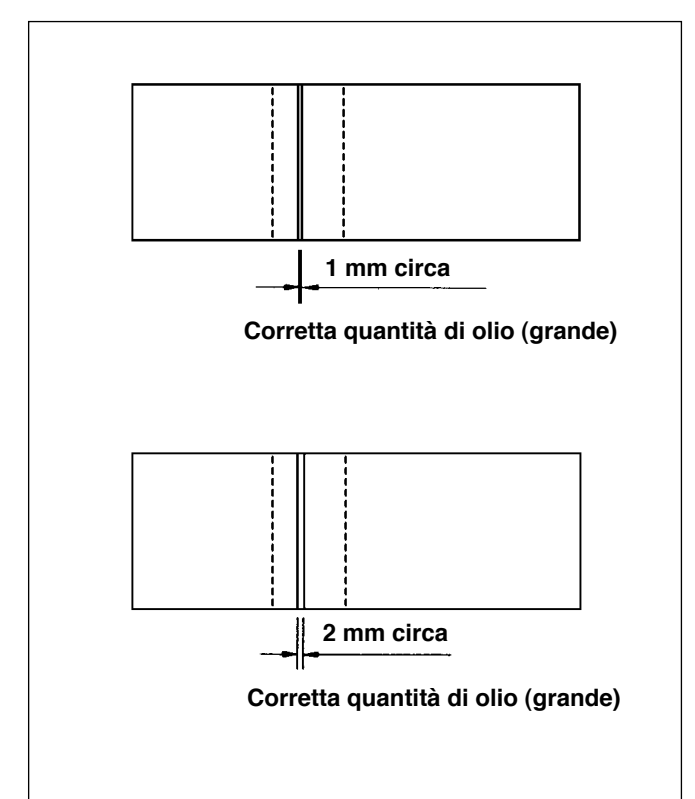

#### (1) Esempio indicante la giusta quantità di olio (spruzzi di olio)

 Inserire il foglio di carta per la verifica della quantità di olio (spruzzi di olio) in posizione 
 nella figura in alto a sinistra, e controllare la quantità di olio.

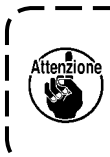

A questo punto, fare attenzione a non ) consentire al foglio di carta per la | verifica della quantità di olio di venire | in contatto con le parti in movimento. ]

- Controllare la quantità di olio (spruzzi di olio) tre volte in ripetizione per assicurarsi che la quantità di olio non cambi.
- Verificare la quantità di olio (spruzzi di olio) per 10 secondi. (Controllare il tempo con l'orologio.)

## 1-9. Sostituzione dell'olio nella testa della machina

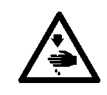

#### **AVVERTIMENTO:**

Prima di effettuare le seguenti operazioni assicurarsi che la macchina sia spenta per evitare incidenti causati dall'avvio improvviso della macchina.

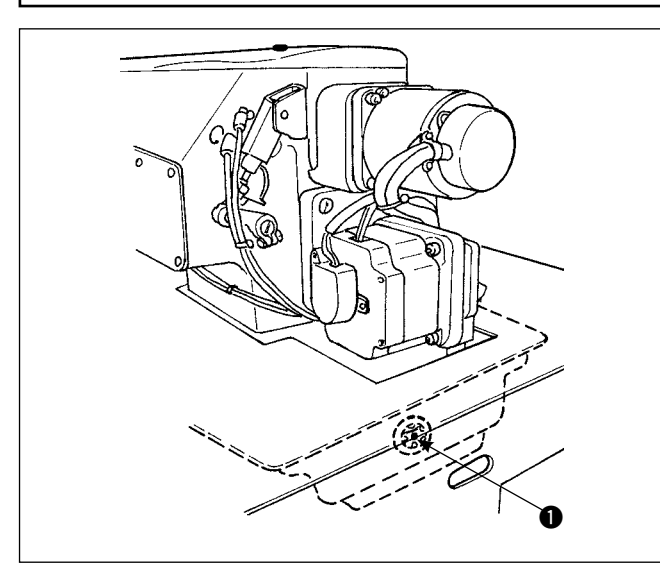

#### (Attenzione)

Assicurarsi di applicare olio JUKI New Defrix No.1. Controllare di vista l'olio attraverso l'indicatore visivo del liverllo dell'olio ① sulla testa della machina. Se l' olio è sporco, sostituìrlo con olio nuovo. Sostituire l'olio a intervalli di mezzo anno benché dependa dalla frequenza dell'uso.

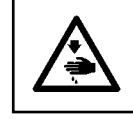

AVVERTIMENTO : Negligenza nella sostituzione dell'olio causa

il grippaggio della testa della macchina.

Procedura di sostituzione dell'olio

- Preparare ricevitore dell'olio 2 e rimuovere vite
   dalla parte inferiore della vaschetta dell'olio, olio quindi scorre fuori dalla vaschetta dell'olio.
- Dopo che la vaschetta dell'olio è scaricata, stringere vite 3 e versare olio dal foro dell'olio finché la superficie dell'olio raggiunga il centro dell'indicatore del livello dell'olio 1.

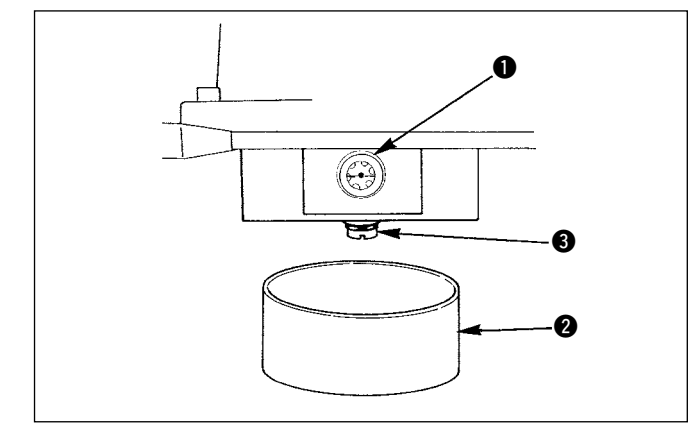

## 1-10. Pulizia del filtro a depressione

#### AVVERTIMENTO : Prima di effettuare le

Prima di effettuare le seguenti operazioni assicurarsi che la macchina sia spenta per evitare incidenti causati dall'avvio improvviso della macchina.

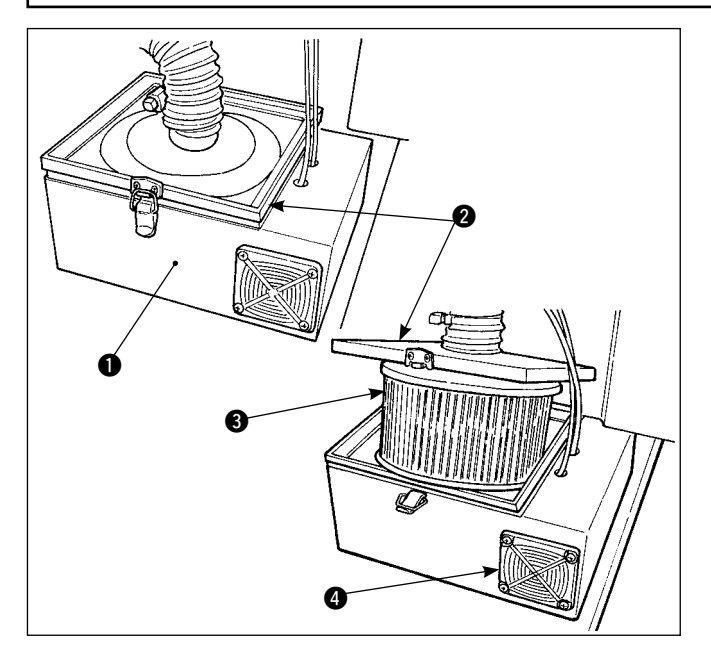

- Rimuovere coperchio superiore 2 da cassa filtro
   e prendere filtro 3 dall'interno della cassa filtro.
- Far volare via polvere o qualsiasi altra cosa estranea che si è raccolta nel filtro usando un fucile ad aire compressa in dotazione con la macchina.

(Pulire il filtro a depressione periodicamente una volta alla settimana.)

 Fare volare via la polvere depositata nel filtro 4. (Pulire il filtro periodicamente una volta alla settimana.)

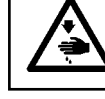

AVVERTIMENTO : Negligenza nella pulizia causa il grippaggio del motore.

## 1-11. Rimozione della polvere dalla parte frontale della testa della macchina

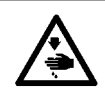

#### AVVERTIMENTO :

Prima di effettuare le seguenti operazioni assicurarsi che la macchina sia spenta per evitare incidenti causati dall'avvio improvviso della macchina.

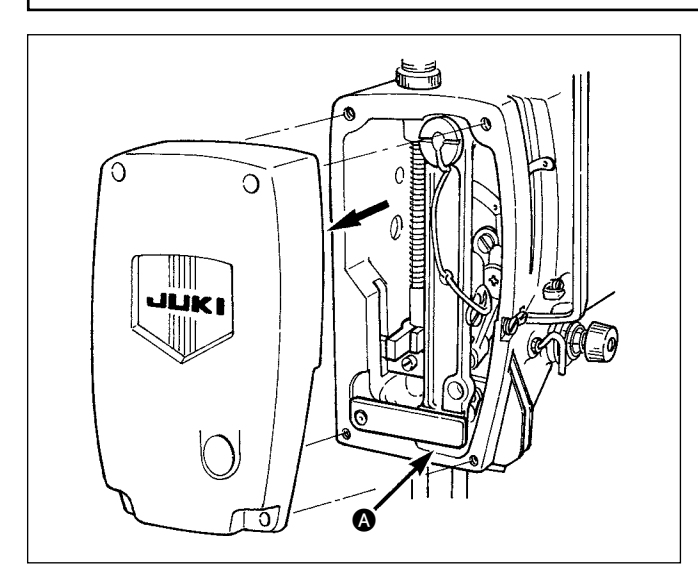

Rimuovere il coperchio frontale e rimuovere la polvere depositata intorno alla sezione (A), il gioco nella parte mobile del supporto della barra ago. (Rimuovere la polvere una volta ogni tre mesi.)

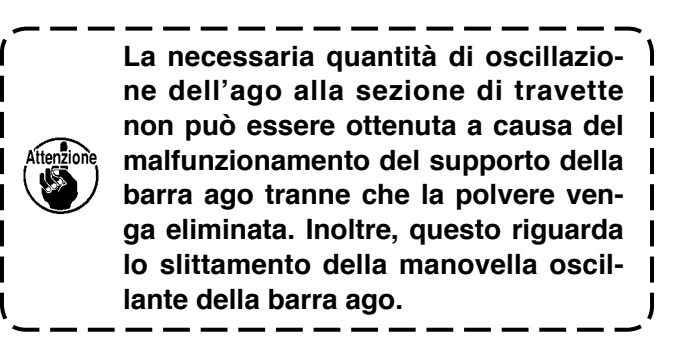

#### 1-12. Pulizia del filtro nella centralina elettrica

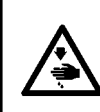

#### PERICOLO :

Al fine di evitare possibili incidenti causati da scosse elettriche, non mancare di spegnere l'interruttore dell'alimentazione per la manutenzione, e di staccare la spina dalla presa di corrente prima di iniziare il lavoro.

Non mancare di pulire il filtro del ventilatore nella centralina elettrica una volta alla settimana o più.

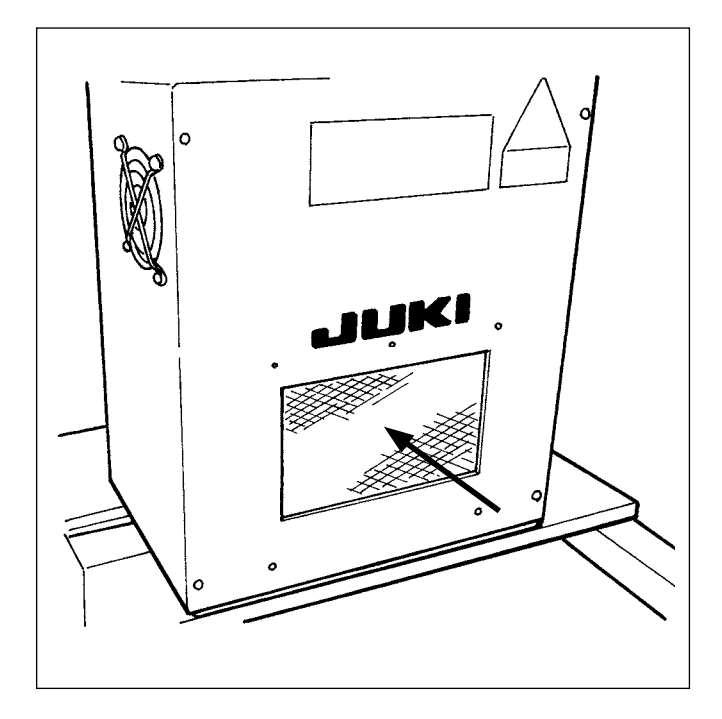

Pulire il filtro installato sulla faccia anteriore della centralina elettrica con un aspirapolvere o una pistola per aria compressa.

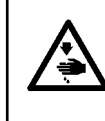

AVVERTIMENTO : Negligenza nella pulizia potrebbe creare l' inconveniente e fare danni ai componenti elettrici.

## **(2. INCONVENIENTI E RIMEDI**

| Inconvenienti          | Causa                                                                                                    | Rimedi                                                                                                    |
|------------------------|----------------------------------------------------------------------------------------------------|----------------------------------------------------------------------------------------------------|
| 1. Rottura<br>del filo | <ol> <li>Ci sono bordi o bave affilati sul percorso<br/>del filo, sulla punta dell'ago, sulla punta<br/>della lama del crochet o sul dente di posi-<br/>zionamento della capsula.</li> <li>Tensione del filo dell'ago à troppo alta.</li> <li>Punta della lama del crochet urta contro l'<br/>ago.</li> <li>Quantità di olio lubrificante nel crochet è<br/>troppo poca.</li> </ol>                                                                                                    | <ul> <li>Rimuovere bordi o bave affilati sulla punta della lama del crochet usando una carta smeriglio fino. Lucidare il dente di posizionamento della capsula.</li> <li>Regolare la tensione del filo dell'ago.</li> <li>Fare riferimento al par. "II-1-2. Relazione fase ago-crochet" p.109.</li> <li>Regolare la quantità di olio correttamente. Fare riferimento al par. "II-1-7. Regolazione della quantità di olio (spruzzi di olio) nel crochet" p.112 e "II-1-8. Regolazione della quantità di olio nella piastra frontale" p.113.</li> </ul> |
|                        | <ul> <li>(5) Tensione del filo dell'ago troppo bassa.</li> <li>(6) La pressione della molla chiusura punto<br/>è troppo alta e la corsa della leva tirafilo è</li> </ul>                                                                                                    | <ul> <li>Regolare la tensione del filo dell'ago correttamente.</li> <li>Diminuire la pressione della molla chiusura punto e aumentare la corsa della leva tira-</li> </ul>                                                                                                    |
|                        | <ul> <li>troppo piccola.</li> <li>7 Fase tra l'ago e il crochet è eccessivamente avanzata o ritardata.</li> <li>8 Quantità di funzionamento a vuoto della bobina è troppo grande.</li> </ul>                                                                                                    | <ul> <li>filo.</li> <li>Fare riferimento al par. "<b>Ⅲ-1-2. Relazione</b><br/>fase ago-crochet" p.109.</li> <li>Aumentare la pressione della molla.</li> </ul>                                                                                                    |
| 2. Salti di<br>punto   | <ol> <li>Il gioco tra l'ago e la punta della lama del<br/>crochet è troppo grande.</li> <li>Fase tra l'ago e il crochet è eccessiva-<br/>mente avanzata o ritardata.</li> <li>Pressione della pinza è troppo bassa.</li> <li>Gioco tra l'estremità superiore della cru-<br/>na e la punta della lama del crochet non<br/>è corretto.</li> <li>Il guidafilo dell'ago non è infilato corretta-<br/>mente. □ Fare riferimento al par. " I -4-2.<br/>Infilatura del filo dell'ago" p.14.</li> </ol> | <ul> <li>Fare riferimento al par. "II-1-2. Relazione<br/>fase ago-crochet" p.109.</li> <li>Fare riferimento al par. "II-1-2. Relazione<br/>fase ago-crochet" p.109.</li> <li>Stringere il regolatore della molla della pinza.</li> <li>Fare riferimento al par. "III-1-2. Relazione<br/>fase ago-crochet" p.109.</li> </ul>                                                                                                    |
| 3. Punti lenti         | <ol> <li>Il filo non è stato fatto passare attraverso<br/>la parte a forcella della molla di tensione<br/>della capsula.</li> <li>Percorso del filo ha superficie ruvida.</li> </ol>                                                                                                    | <ul> <li>Infilare la capsula correttamente.</li> <li>Rimuovere superficie ruvida usando una carta smeriglio fino o lucidare la superficie</li> </ul>                                                                                                    |
|                        | <ol> <li>Bobina non gira in modo liscio.</li> <li>Tensione del filo della bobina è troppo<br/>bassa.</li> <li>Tensione del filo della bobina è troppo<br/>alta.</li> <li>Spugna di pressione è posizionata troppo<br/>vicino al punto di entrata dell'ago. Di con</li> </ol>                                                                                                    | <ul> <li>Sostituire la bobina o il crochet.</li> <li>Regolare la tensione del filo della bobina correttamente.</li> <li>Diminuire la tensione del filo della bobina.</li> </ul>                                                                                                    |
|                        | seguenza, il filo viene in contatto con la<br>spugna. ⇔ Tagliare la parte della spugna<br>che viene in contatto con il filo.                                                                                                    |                                                                                                    |

| Inconvenienti                                                                                                    | Causa                                                                                                    | Rimedi                                                                                                    |  |
|----------------------------------------------------------------------------------------------------|----------------------------------------------------------------------------------------------------|----------------------------------------------------------------------------------------------------|--|
| 4. Filo scivola via dall'<br>ago dopo il taglio<br>del filo.                                                                        | <ol> <li>La forza di ritorno della molla chiusura<br/>punto è troppo grande.</li> <li>Tensione applicata dal regolatore di<br/>tensione No.1 è troppo alta.</li> <li>Contro-lama è posizionata in modo<br/>scorretto.</li> </ol>                                            | <ul> <li>○ Fare riferimento al par. " I -4-7.<br/>Molla chiusura punto" p.20.</li> <li>○ Fare riferimento al par. "Ⅲ-1-4. Posizionamento della contro-lama e del guidafilo del coltello" p.111.</li> </ul>                                                                   |  |
| <ul> <li>5. Il filo dell'ago non può essere tagliato.</li> <li>(Il filo della bobina può essere tagliato.)</li> </ul>               | <ol> <li>L'ultimo punto salta. (Il gioco tra l'ago<br/>e il crochet è troppo grande.)</li> </ol>                                                                                                    | ○ Fare riferimento al par. "Ⅲ-1-2. Re-<br>lazione fase ago-crochet" p.109.                                                                                                    |  |
| <ul> <li>6. Il filo della bobina<br/>non può essere ta-<br/>gliato.</li> <li>(Il filo dell'ago può<br/>essere tagliato.)</li> </ul> | <ol> <li>Il coltello mobile non riesce a prende-<br/>re il filo della bobina all'ultimo punto.<br/>(Il passo della cucitura dell'ultimo<br/>punto è eccessivamente grande, e il<br/>filo della bobina non è presente sulla<br/>traiettoria del coltello mobile.)</li> </ol> | <ul> <li>Ridurre il passo della cucitura del-<br/>l'ultimo punto. (A circa 2 mm)</li> </ul>                                                                                                    |  |
| <ol> <li>Non può essere ta-<br/>gliato né il filo dell'<br/>ago né il filo della<br/>bobina.</li> </ol>                             | <ol> <li>Fase del taglio del filo non corretta.</li> <li>Coltello è scheggiato.</li> <li>Pressione del coltello è troppo bassa.</li> <li>Quantità di movimento del coltello mobile è troppo corta.</li> <li>Immissione difettosa del modello di cucitura.</li> </ol>        | <ul> <li>Sostituire il coltello.</li> <li>Aumentare la pressione del coltello.</li> <li>È necessario controllare il funzionamento del motore di taglio del filo.</li> <li>Immettere il modello di cucitura anteriore al taglio del filo usando i punti in avanti.</li> </ul> |  |
| 8. Filo non viene ta-<br>gliato nettamente.                                                                                         | <ol> <li>Fase del taglio del filo non è corretta.</li> <li>Pressione del coltello è troppo bassa.</li> <li>Coltello è smussato.</li> </ol>                                                                                                    | <ul> <li>Fare riferimento al par. "II-1-4. Posizionamento della contro-lama e del guidafilo del coltello" p.111.</li> <li>Aumentare la pressione del coltello.</li> <li>Sostituire il coltello.</li> </ul>                                                                   |  |
| 9. La macchina non può essere accesa.                                                                                               | <ol> <li>L'interruttore di arresto di emergenza<br/>è nello stato ON.</li> </ol>                                                                                                    | <ul> <li>Fare riferimento al par. " I -5. Inter-<br/>ruttore di arresto di emergenza"<br/>p.24.</li> </ul>                                                                                                    |  |

# **3. ACCESSORIO A RICHIESTA**

## 3-1. Rastrelliera per capi di vestito

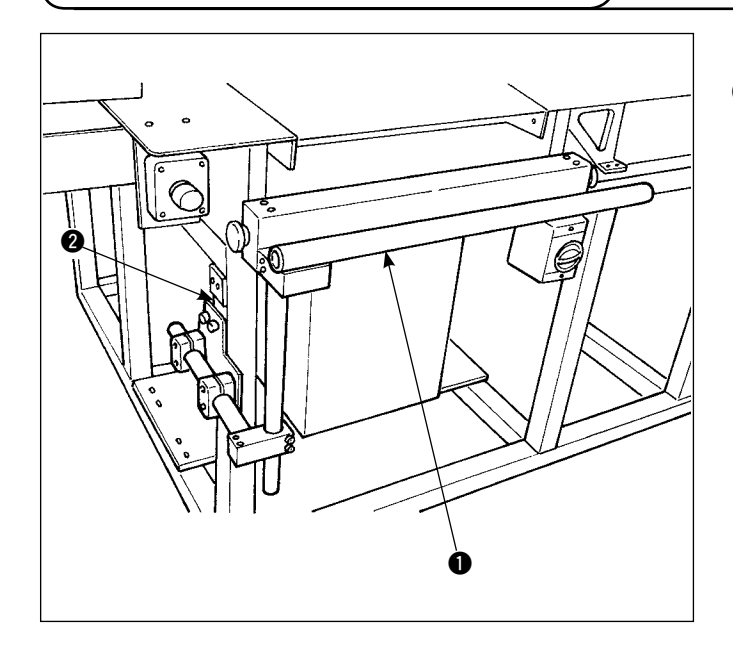

Fissare la rastrelliera per capi di vestito ① al telaio 2 con le quattro viti di fissaggio ③.

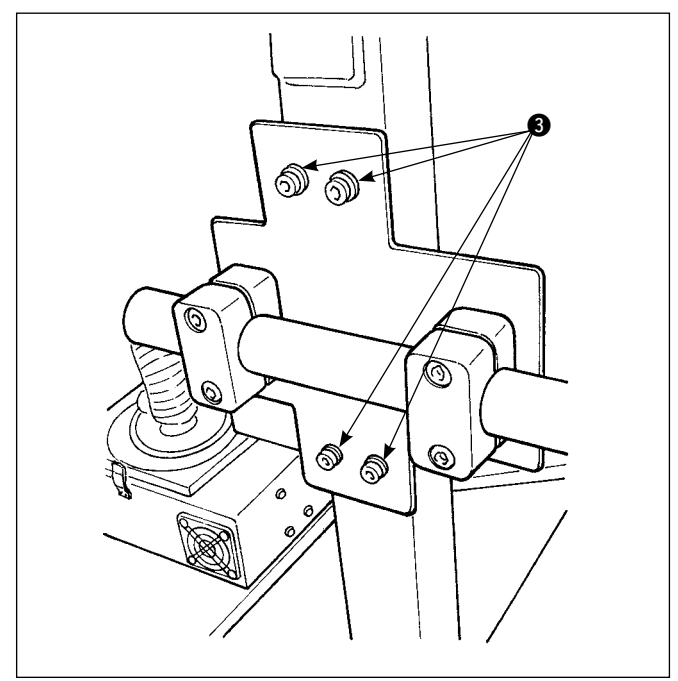

## 3-2. Luce di marcatura

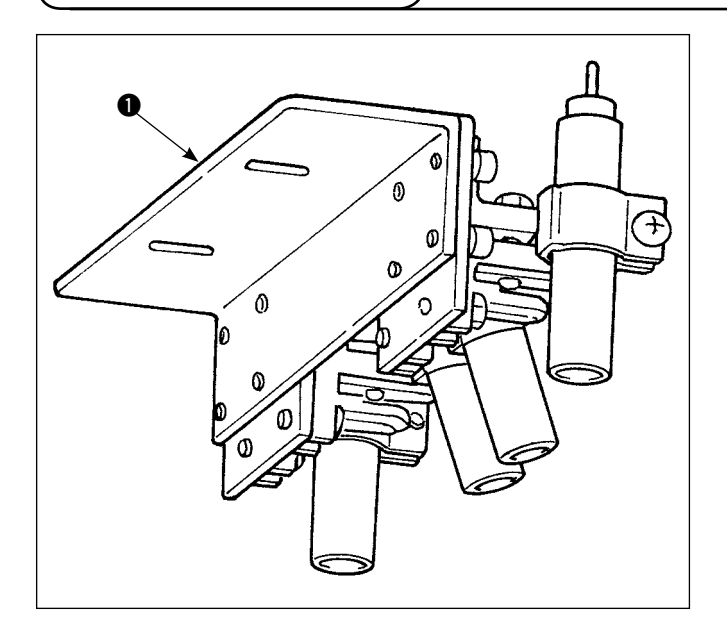

- Installare la luce di marcatura asm. 1 sulla base
   B 2 dell'unità di piegatura con le viti di fissaggio
  - a chi anna ai piogatara con io

₿.

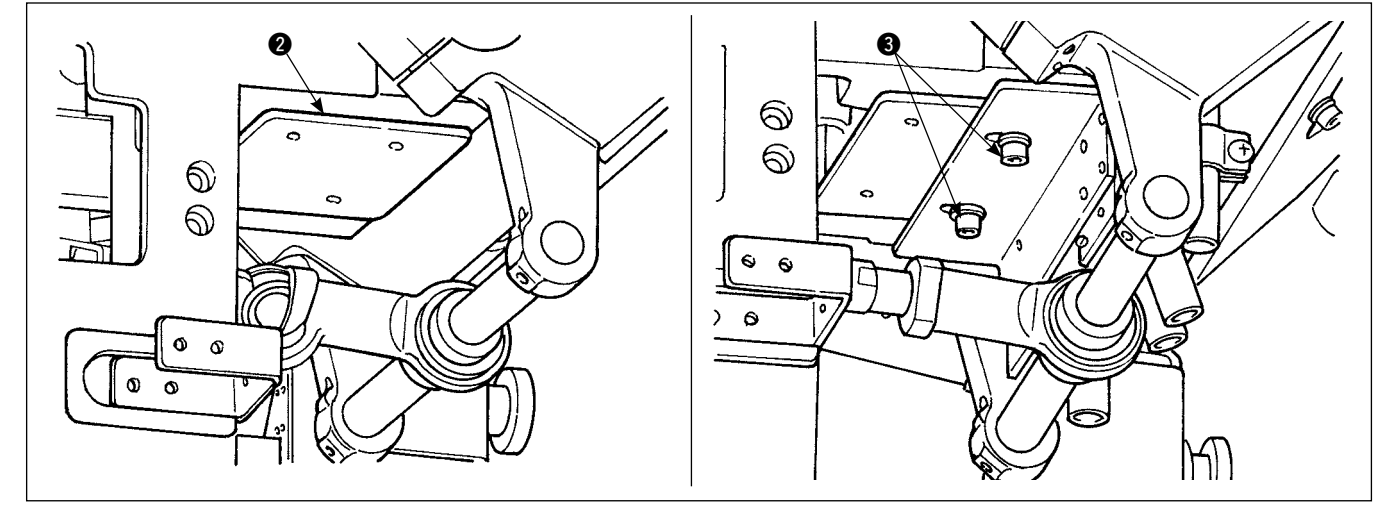

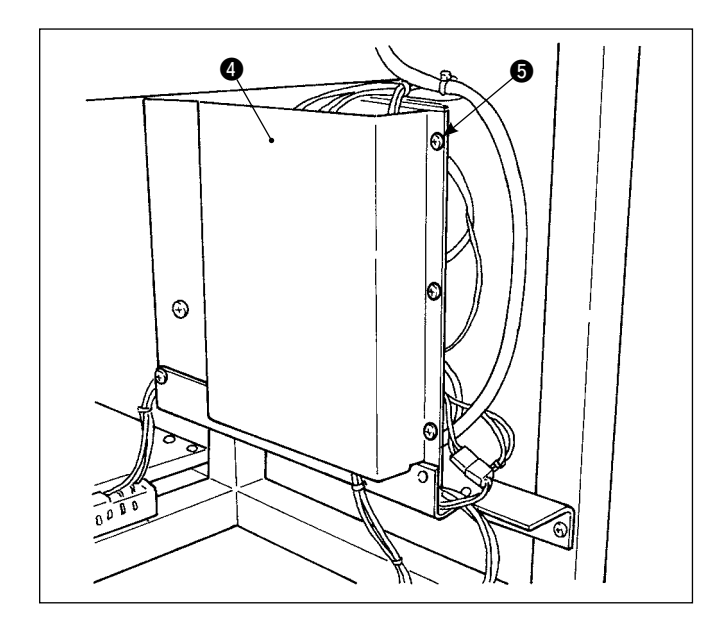

 Rimuovere la vite di fissaggio (5) dal coperchio
 della scheda a circuito stampato IO. Inserire i connettori (7) nei CN90~CN93 della scheda a circuito stampato IO (6).

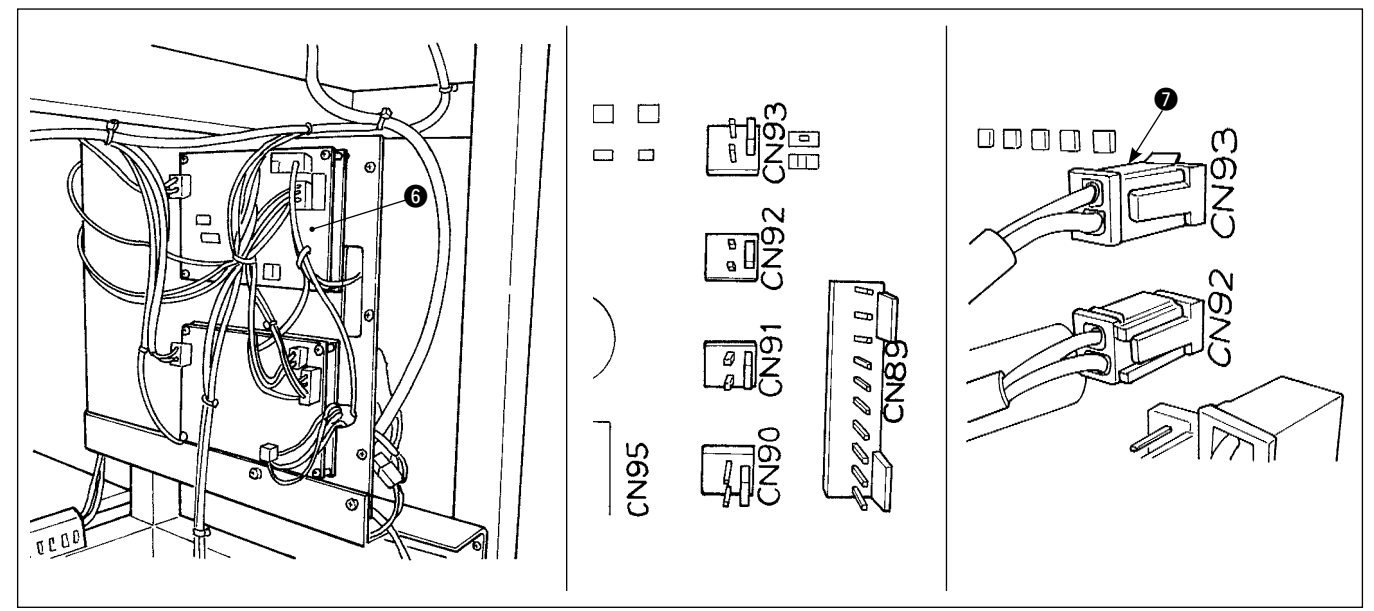

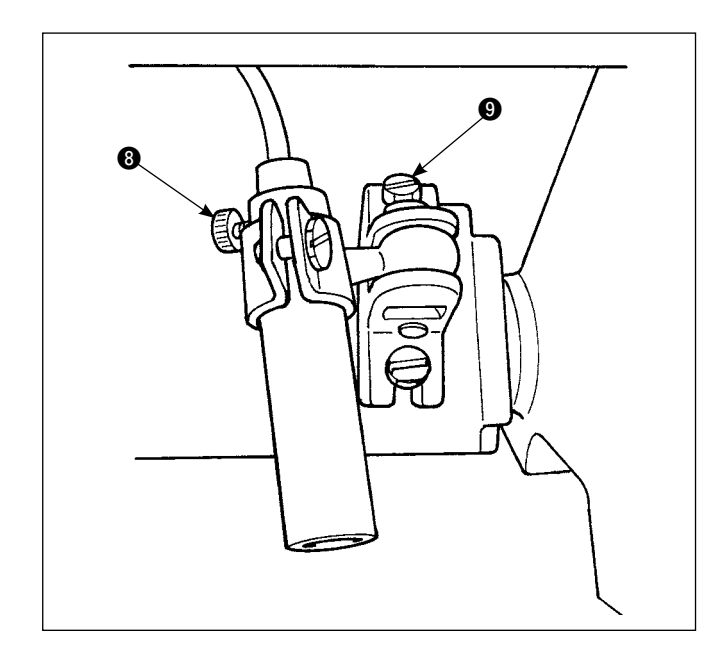

 Allentare la vite di fissaggio (3) della messa a fuoco della marcatura. Regolare la direzione della marcatura (nel senso di rotazione) e la messa a fuoco (in senso verticale) e stringere la vite di fissaggio.

Allentare la vite di fissaggio (9) della messa a fuoco della marcatura e cambiare la posizione della marcatura. Se la vite di fissaggio viene allentata eccessivamente, la luce di marcatura può muoversi durante il funzionamento. Assicurarsi perciò di stringere la vite di fissaggio (9) nella misura in cui sarà possibile cambiare la posizione di marcatura a mano.